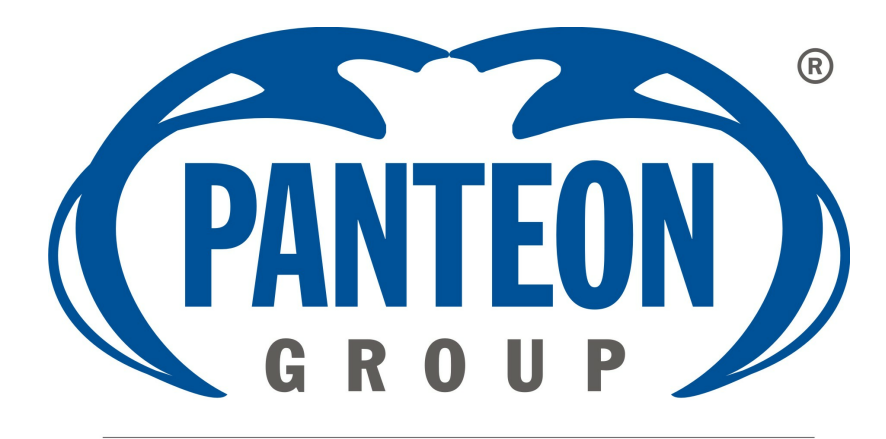

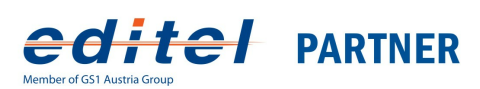

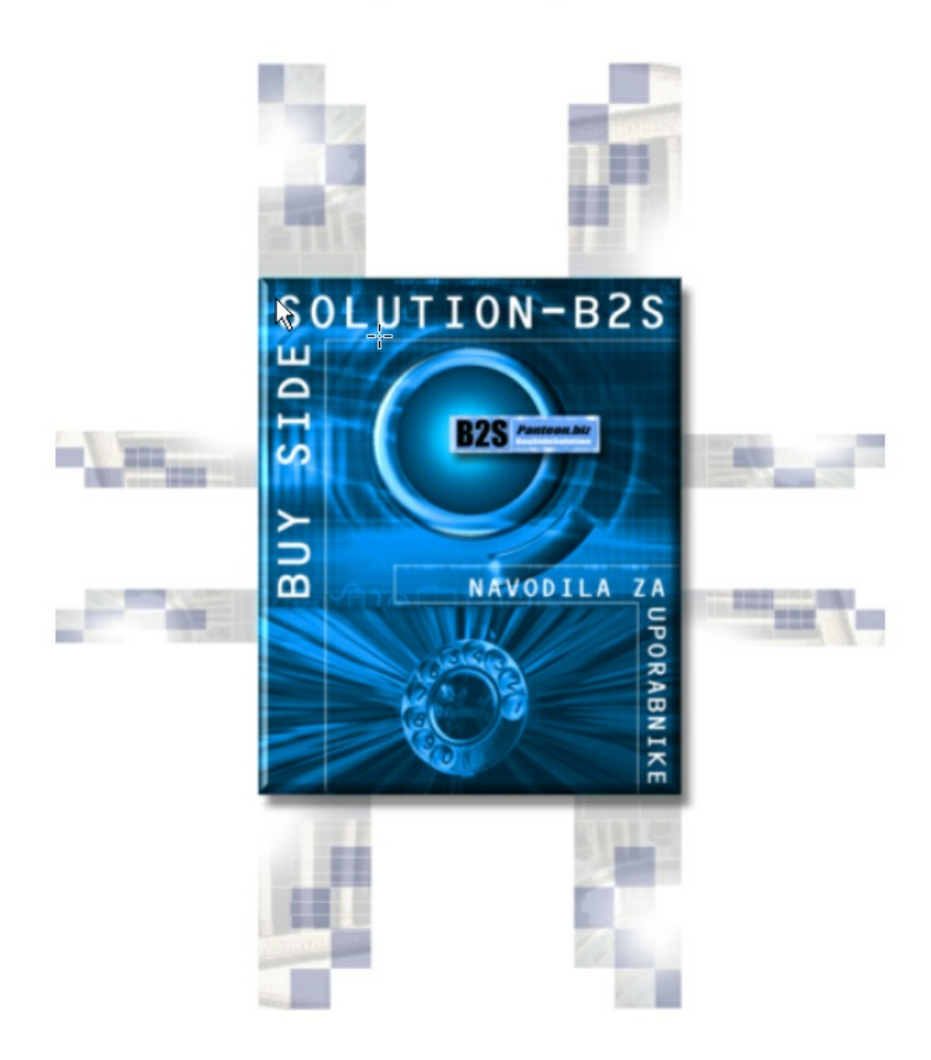

# Vsebina

| 1 Prezentacija                                       | 4        |
|------------------------------------------------------|----------|
| 2 Preduslov za rad                                   | 5        |
| 3 Panteon.biz B2S                                    | 5        |
| 3.1 Opšte o upotrebi prozora i menija                | 8        |
| 3.2 Prijava u aplikaciju B2S Panteon.biz             | . 10     |
| 3.3 Podešavania za koristnika                        | . 13     |
| 3.3.1 Programi                                       | 15       |
| 3.3.2 Artikli/Cene                                   | 16       |
| 3.3.3 Zaklju ivanje narudžbenica                     | 21       |
| 3.3.4 Storno zaklju ivanja narudžbenica              | 24       |
| 3.3.5 Stavke kupca                                   | 26       |
| 3.3.6 Podaci o firmi                                 | 28       |
| 3.3.7 Zaklju ivanje prijemnica                       | 28       |
| 3.3.8 Storno zaklju Ivanja prijemnica                | 31       |
| 3.3.9 AM Dalaza                                      | 32<br>31 |
|                                                      | 36       |
|                                                      |          |
| 3.4.1 Pregled narudzbenica                           | 30       |
| 34.1.2 H- zadavlje narudžbenice                      | 30       |
| 3.4.1.3 I - stavke narudžbenice                      | 39       |
| 3.4.1.4 CO - kontakt osobe za narudžbu               | 43       |
| 3.4.1.5 D - pregled otpremnica za narudžbu           | 44       |
| 3.4.1.6 PDF - ispis narudžbenice u PDF formatu       | 45       |
| 3.4.1.7 EXPORT - eksport narudžbenice                | 45       |
| 3.4.1.7.1 Panteon.biz ORDERS XML 1.00                | 47       |
| 3.4.1.7.2 Panteon.net ORDERS ascii IH MARGE 3.0      | 49       |
| 3.4.1.7.3 Panteon.net® ORDERS ascii IH MARGE 4.0     | 52       |
| 3.4.2 Izrada odgovora                                | 54       |
| 3.4.2.7 SOR – 28 Skup odabranih narudžbenica         | 55       |
| 3.4.2.3 SOR - potvrda o primljenoj narudžbenici      | 50       |
| 3.4.2.4 FOR - Potvrda celokupne narudžbenice         | 58       |
| 3.4.2.5 FOR – Odbijanje celokupne narudžbenice       | 60       |
| 3.4.2.6 FOR - Delimi no potvr ene narudžbenice       | 60       |
| 3.4.2.7 SEARCH                                       | 65       |
| 3.5 OTPREMNICE                                       | . 66     |
| 3.5.1 Izrada otpremnice                              | 66       |
| 3.5.1.1 NEW - izrada nove otpremnice                 | 67       |
| 3.5.1.2 NEW - izrada otpremnica za skup narudžbenica | 84       |
| 3.5.1.3 UPLOAD - uvoz otpremnica                     | 86       |
| 3.5.2 Pregled otpremnica                             | 87       |
| 3.5.2.1 SEARCH                                       | 88       |

| Vsebina  |  |
|----------|--|
| vsebilla |  |

3

| 3.5.2.2 H - zaglavlje otpremnice                  |     |
|---------------------------------------------------|-----|
| 3.5.2.3 I- stavke otpremnice                      |     |
| 3.5.2.4 PDF - ispis otpremnice u PDF formatu      |     |
| 3.5.2.5 EXPORT - eksport otpremnica               |     |
| 3.5.2.5.1 Panteon.biz DESADV - XML                |     |
| 3.6 PRIJEMNICE                                    |     |
| 3.6.1 Pregled prijemnica                          |     |
| 3.6.1.1 SEARCH                                    |     |
| 3.6.1.2 H – zaglavlje prijemnice                  |     |
| 3.6.1.3 I – stavke prijemnice                     |     |
| 3.6.1.4 CO - kontaktne osobe za prijemnicu        |     |
| 3.6.1.5 PDF – ispis prijemnice u PDF formatu      |     |
| 3.6.2 EXPORT – izvoz prijemnice                   |     |
| 3.6.2.1 Panteon.net ® RECADV ascii IH MARGE 4,0   |     |
| 3.7 ZALIHE                                        |     |
| 3.7.1 Pregled zaliha                              |     |
| 3.7.1.1 SEARCH                                    |     |
| 3.7.1.2 H - zaglavlje izveštaja o zalihama        | 111 |
| 3.7.1.3 I- stavka izveštaji o zalihama            |     |
| 3.7.1.4 EXPORT - izvoz zaliha                     |     |
| 3.7.1.4.1 Panteon.net® INV RPT ascii IH MARGE 4.0 |     |
| 3.7.2 Statistika zaliha                           |     |
| 3.7.2.1 Statistika po kupcu                       | 117 |
| 3.7.2.2 Statistika po artiklu                     |     |
| 3.8 FAKTURE                                       |     |
| 3.8.1 Izrada faktura                              |     |
| 3.8.1.1 NEW – izrada nove fakture                 |     |
| 3.8.2 Pregled faktura                             |     |
| 3.8.2.1 SEARCH                                    |     |
| 3.8.2.2 H - zaglavlje fakture                     |     |
| 3.8.2.3 TAX - Porezi na fakturi                   |     |
| 3.8.2.4 I – stavke fakture                        |     |
| 3.8.2.5 P - ispis fakture u PDF formatu           | 131 |
| 4 Scenarij u slu aju nefunkcionisanja             |     |
| Interneta                                         | 132 |
| 5 Ispis uputa                                     | 132 |
|                                                   |     |

### 1 Prezentacija

Kod elektronskog poslovanja potrebno je težiti ka što višoj pokrivenosti usluge.

Sa upotrebom klasične EDI tehnologije, kao i sa upotrebom sigurne i pouzdane X.400 mreže, sa dodatom vrednošću mogu se pokriti samo veći dobavljači koji su spremni investirati u potrebnu tehničku i programsku opremu.

Manje dobavljače je potrebno privući sa jeftinijim rešenjima, koja imaju sa gledišta kupca istu punu funkcionalnost kao i EDI tehnologija i koja se mogu istovremeno na strani dobavljača po potrebi kasnije nadograđivati s integrisanim rešenjima.

Na strani kupca to je moguće osigurati ako je postupak slanja i primanja dokumenata za obe grupe dobavljača jednak.

BUY SIDE usluga **Panteon.biz**<sup>®</sup> omogućava kupcu, da u kraćem vremenu uspostavi e-poslovanje s većim brojem dobavljača, jer na strani dobavljača nema potrebe za posebnim nadogradnjama tehničke i programske opreme.

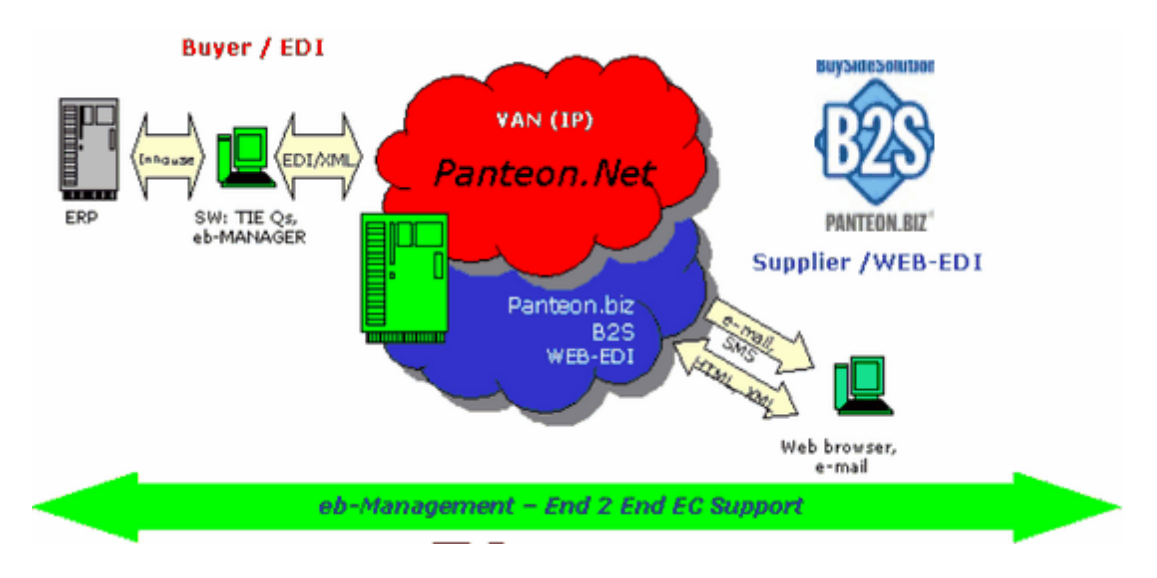

#### E-poslovanje u trgovini

Kupac u svom informacionom sistemu (IS) generiše elektronske narudžbe, koje preko poslovne mreže ATBIZNET<sup>®</sup> elektronski šalje onim svojim dobavljačima koji su osposobljeni za takav način rada.

Dobavljači mogu svoje elektronske narudžbe iz poslovne mreže ATBIZNET® preuzimati na tri načina:

- korišćenjem klasične EDI tehnologije (Full EDI) iz svog poštanskog sandučeta na sistemu ATBIZNET<sup>®</sup>,
- korišćenjem usluge e-SERVICE, gde se konverzija u/iz standardnog EANCOM oblika vrši na samoj poslovnoj mreži ATBIZNET<sup>®</sup>, dobavljač dokumente preuzima/ šalje iz svog poštanskog sandučeta u kućnom obliku,
- <sup>·</sup> preko centralne web aplikacije **Panteon.biz**® **B2S** na strani <u>www.panteon.biz</u> ;

Prilikom korišćenja Full EDI rešenja je potrebno, na svojoj strani, imati posebnu programsku i tehničku opremu (TIE EP), sa čijim korišćenjem se postiže integracija u vlastiti informacioni sistem, što donosi mnogobrojne prednosti. Konverzija u/iz EANCOM standarda se vrši u programskom paketu TIE EP.

Prilikom korišćenja rešenja e-SERVICE takođe je potrebno na svojoj strani imati X.400/P7 klijent za komunikaciju sa poslovnom mrežom ATBIZNET® i eb-MANAGER®, ali nije potreban EANCOM konverter. Isto kao i kod Full EDI rešenja, moguće je postići potpunu integraciju sa svojim IS.

Za dobavljače, kojima takva integracija nije potrebna, ili je u prvoj fazi ne žele da implementiraju, na poslovnoj mreži ATBIZNET<sup>®</sup> je dostupno rešenje Buy Side Solution ili kraće **Panteon.biz<sup>®</sup> B2S** portal.

### 2 Preduslov za rad

- Internet pristup preko bilo kojeg provajdera
- Internet pretraživač (Microsoft Explorer 6.0 ili više) Download
- Acrobat Reader programska oprema 5.0 ili više, za pregled ispisa Download

#### Uslovi korišćenja usluga u smislu čuvanja ličnih i drugih podataka

Svi podaci, koji se upotrebljavaju u web aplikacijama preduzeća Panteon Group d.o.o. su sakupljani, sačuvani i mogu se upotrebljavati u skladu sa Zakonom o čuvanju ličnih podataka (ZVOP-1) (Službeni list Republike Slovenije, br. 86/2004). Podaci su sačuvani u bazi podataka, koje se nalaze na kompjuterskim serverima s ograničenim i selektivnim pristupom. Podaci se mogu upotrebljavati isključivo za rad u web aplikacijama preduzeća Panteon Group d.o.o. i ne smeju se proslediti ili razotkriti trećim osobama. Neovlašteni pristup do podataka sprečavamo upotrebom odgovarajućih sigurnosnih tehnologija i postupaka.

## 3 Panteon.biz B2S

**Panteon.biz**<sup>®</sup> **B2S** portal V 3.0.18 dobavljačima omogućava:

Opšte stavke aplikacije Panteon.biz<sup>®</sup> B2S, koje su u domenu održavaoca aplikacije

- autorizacija korisnika za korištenje određenih modula
- pregled vesti za korisnike Panteon.biz $^{(R)}$  B2S
- slanje e-mail obaveštenja dobavljaču o prijemu elektronske narudžbenice i elektronske prijemnice na portalu
- u svim dokumentima podrška zapisa, prikaza i ispisa cena s brojem decimalnih mesta prema zahtevima trgovaca!
- obvezan unos neto cena na elektronskom dokumentu otpremnice i fakture za svakog kupca
- kreiranje različitih tipova odgovora na narudžbenicu za svakog kupca

#### Modul Stavke za korisnika

• stavka određenog detalja, koji vam se nudi pri unosu detalja na otpremnicu (npr. Lot

broj)

- stavka određenog EXPORTA za različite elektronske dokumente, koji vam se nude pri EXPORTU elektronskih dokumenata.
- stavka broja zapisa, koji se ispišu na ekranu
- odabir jezika na kojem se izvodi aplikacija Panteon.biz ${}^{igtirmsymbol{\mathbb{R}}}$  B2S
- stavka spremanja faktora promene
- stavka spremanja neto cena
- stavka ručnog unosa broja otpremnice
- stavka korišćenja SSCC koda
- zaključivanje narudžbenice prema statusu DES
- storno zaključivanje narudžbenice prema statusu DES
- zaključivanje prijemnica
- storno zaključivanje prijemnica
- stavke za kupce, koji primaju elektronske fakture
- pregled artikala za pojedinačnog kupca
- ispravljanje naziva artikala
- unos neto cena i stope PDV za artikle
- unos i pregled artikala ambalaže
- ispis artikala u PDF i XLS formatu
- pregled loga importovanih otpremnica

#### Modul NARUDŽBENICE

- pregled primljenih narudžbenica od strane kupca
- ispis primljenih narudžbenica
- traženje narudžbenica po različitim kriterijima
- Podrška primanja narudžbenica(tranzitni kupac) koristi Big Bang
- EXPORT izvoz primljenih narudžbenica u formatu Panteon.biz<sup>®</sup> ORDERS XML 1.00
- EXPORT izvoz primljenih narudžbenica u formatu Panteon.net<sup>®</sup> ORDERS ascii IH MERGE 3.0
- EXPORT izvoz primljenih narudžbenica u formatu Panteon.net  $^{\textcircled{R}}$  ORDERS ascii IH MERGE 4.0
- izrada različitih tipova odgovora na elektronsku narudžbenicu s automatskim prenosom u IS kupca
- slanje SOR (potvrda prijema)
- potvrda cele narudžbenice
- odbijanje cele narudžbenice
- delimično potvrđivanje narudžbenice
- izrada dva tipa odgovora za grupu elektronskih narudžbenica sa automatskim prenosom u IS kupca
- potvrda cele narudžbenice
- slanje SOR (potvrda prijema)

#### Modul OTPREMNICE

- izrada otpremnice na osnovu narudžbenice i njen prenos do kupca
- izrada otpremnica za grupu narudžbenica i prenos do kupca
- pregled izrađenih otpremnica
- traženje izrađenih otpremnica po različitim kriterijumima
- Podrška izrade otpremnica (tranzitni kupac) koristi Big Bang
- ispis izrađenih otpremnica s prikazanim neto cenama za artikl ili bez prikazanih neto cena
- ugrađena kontrola, da otpremnica mora imati barem jednu stavku

- ugrađena kontrola, da artikli moraju sadržavati neto cene (zavisno od zahteva kupca).
- opcijski unos faktora promene na stavkama otpremnice (zavisno do zahteva kupca).
- opcijski unos varijabilne težine na stavkama otpremnice (zavisno do zahteva kupca).
- opcijski unos vlastitog (dobavljačevog) broja otpremnice.
- opcijski unos broja papirne otpremnice (trenutno polje podržava samo kupac Billa d.o.o. Zagreb)
- EXPORT izvoz izrađenih otpremnica u formatu Panteon.biz<sup>(R)</sup> DESADV XML 1.0 formatu
- EXPORT izvoz izrađenih otpremnica u formatu Panteon.biz<sup>(R)</sup> DESADV XML 2.0 formatu
- IMPORT uvoz otpremnica iz dobavljačevog IS u Panteon.biz<sup>®</sup> B2S u formatu -Panteon.net<sup>®</sup> EDI u 3b.00.\*

#### Modul PRIJEMNICE

- podrška za sva tri tipa dokumenta Prijemnica RECADV 2.01.13
- pregled primljenih prijemnica od strane kupca
- ispis primljenih prijemnica
- traženje primljenih prijemnica po različitim kriterijumima
- ažuriranje otpremnica i narudžbenica s preuzetim količinama na prijemnicama
- pregled prijemnica po stavkama narudžbenice
- EXPORT izvoz prijemnica u formatu Panteon.net<sup>®</sup> RECADV ascii IH MARGE 4.0

#### Modul ZALIHE

- ispis primljenih izvještaja o stanju zaliha kupca
- traženje primljenih izvještaja o stanju zaliha po različitim kriterijumima
- Mogućnost ispisa statistike primljenih INVRPT u grafikonu i/ili tabeli po različitim kriterijumima
- EXPORT izvoz izvještaja o zalihama u formatu Panteon.net<sup>®</sup> INVRPT ascii IH MARGE 4.0

#### Modul FAKTURE

- izrada fakture za razne kupce (izrada fakture vezana je na primljene prijemnice)
- ispis faktura
- traženje izrađenih faktura po različitim kriterijumima
- fakturisanje povratne ambalaže (zavisno od dogovora sa kupcem)
- čuvanje fakture zavisno od statusa (slanja fakture, arhiviranja fakture u sistemu e-ARCHIVE, obrada fakture pri kupcu)

### 3.1 Opšte o upotrebi prozora i menija

| 🖉 Panteon.biz B25 - Wi                                   | ndows Internet Explorer                                                    |                                  |                                        |                                                                |                                             |                                     | _0_×                  |
|----------------------------------------------------------|----------------------------------------------------------------------------|----------------------------------|----------------------------------------|----------------------------------------------------------------|---------------------------------------------|-------------------------------------|-----------------------|
|                                                          | /3s.panteon.biz/b2s/index.jsp                                              |                                  |                                        |                                                                | 💌 🔒 🐓 🗙                                     | Google                              | P -                   |
| n.                                                       |                                                                            |                                  |                                        |                                                                |                                             |                                     |                       |
| 😪 🕸 🏾 🏀 Panteon.bi                                       | 2 B25                                                                      |                                  |                                        |                                                                | Č.                                          | 🖥 🔹 🔝 🔹 🖶 🖷 🔂 Pa                    | ge 🔹 🌍 Tools 👻 🎽      |
| Pa                                                       | ntenn híz® R                                                               | 25                               |                                        |                                                                |                                             |                                     | AA'                   |
| 6728                                                     | NARUDŽBENICE                                                               | OTI<br>Izrada<br>Pregleo         | PREMNICE<br>otpremnica<br>d otpremnica | GLAVN<br>Izaberite                                             | II MENI-(SADRŽAJ<br>željenu opciju (zaj     | )<br>pis)                           | itavke za korisnik:   |
| Datum etaremaice                                         | Proi parudihanica                                                          | Br steremoire                    |                                        |                                                                |                                             | Testni do                           | bavitelj <u>Odjav</u> |
| 09.11.2008 10:48<br>09.11.2008 10:22<br>09.10.2008 08:01 | 8830037200107-P0002816<br>3830037200107-P0002816<br>3830037200107-P0002817 | D1148370<br>D1148369<br>D1144276 | 3830<br>3830<br>3830                   | GORNJI DEO E<br>U gornjem delu ekrana<br>izabrane opcije iz gl | KRANA<br>ispišu se podaci<br>avnog menija   | 11:00 H E<br>11:00 H E<br>11:00 H E |                       |
| Red.br. EAN ko                                           | d                                                                          |                                  | SI Naruč                               | eno P                                                          |                                             | ADD S                               |                       |
| 1 00000000<br>2 00000000                                 | 000A 000B                                                                  |                                  |                                        | SREDNJI DI<br>U srednjem<br>pregledamo, i                      | EO EKRANA<br>delu ekrana<br>ispravljamo ili |                                     | 2<br>2                |
| 3 00000000                                               | 000C                                                                       |                                  | Γ                                      | 100 unosimo podatke<br>iz GORNJEG D                            | za izabrani zapis<br>ELA EKRANA.            |                                     | 4                     |
|                                                          |                                                                            |                                  |                                        |                                                                | 1                                           |                                     | 2                     |
| Redni broj:<br>Naziv artikla:                            | 1<br>0000000000000 EN Testni artike                                        | l 1 naziv 2 art 1                | Ko                                     | d dobavljača:<br>d kup                                         | art-D_1                                     |                                     |                       |
| Naručeno:                                                | 100                                                                        | -                                | Ne                                     | to ce                                                          | ONJI DEO EKBAN                              | IA                                  |                       |
| SSCC kod:                                                |                                                                            |                                  | Tip                                    | U donjem delu                                                  | ekrana pregledam                            | o, ispravljamo ili                  |                       |
| Potvrđeno:                                               | 100                                                                        |                                  | Ma                                     | lopro                                                          | unosimo podatke z                           | a                                   |                       |
| Isporučeno:                                              | 50                                                                         |                                  | PD                                     | V: izabrani zapi                                               | IS IZ SREDNJEG DI                           | ELA EKHANA                          |                       |
| Status otpremnice:                                       | 3 - Promenjena stavka                                                      |                                  | Tra                                    | varni                                                          |                                             |                                     |                       |
| Napomena u<br>narudžbenici:                              | opomba 1                                                                   |                                  | Do                                     | datni kod artikla:                                             |                                             |                                     |                       |
| Napomena u odgovoru                                      | :                                                                          |                                  | Vn                                     | sta robe:                                                      | CU-Artikl 💌                                 |                                     |                       |
| Napomena u otpremnio                                     | á:                                                                         |                                  |                                        |                                                                |                                             |                                     |                       |
| © PANTEON GROUP © 20                                     | 02-2008 v 2.3.15                                                           | - Uslovi korišćenja              |                                        | Sigurnost i priva                                              | tnost                                       | b2:                                 | s@panteongroup.com    |
|                                                          |                                                                            |                                  |                                        |                                                                |                                             | 😪 Internet                          | € 100% -              |

Slika 1. Opšte o sadržaju ekrana u aplikaciji Panteon.biz<sup>®</sup> B2S

#### IZBORNI redak GLAVNI meni

U glavnom meniju su akcije (poslovi), koji su korisniku na raspolaganju za rad u web aplikaciji **Panteon.biz® B2S.** Sadržaj GLAVNOG menija je različit s obzirom na autorizaciju korisnika.

Kad se kod izabrane akcije (posla) kursor pojavi u obliku , klikne se na levo dugme miša. Odabrana akcija (posao) se izvede.

#### PROZORI

Za prikaz podataka koji nisu vidljivi u prozoru, koristi se klizač koji se nalazi na desnoj strani prozora ili se prozor proširi.

Za pomeranje po prikazanim zapisima na aktivnoj strani kursor se postavi na dugme (gore) ili dugme (dole) ii klikne se levim dugmetom miša. Svaki klik znači pomak za jedan zapis. U slučaju, da želite da pomerite više zapisa, kursor se postavi na dugme klikne se levim dugmetom miša i pomeri se na željeni zapis.

Prozor ćete proširiti i prilagoditi tako što se kursor postavi na liniju, koja razgraničava prozore. Pritisne se i zadrži pritisnutim levo dugme miša pa se razvuku granične linije prozora do željene veličine. Kad se dostigne željena veličina prozora, pusti se dugme na mišu.

Za prikaz naziva ili opisa, koji se odnosi na određeni podatak, postavi se kursor na željeni podatak. Primer prikaza naziva za mesto isporuke:

#### LISTANJE

U prozoru, u kojem radite, uvek je ispisana prva strana, koja sadrži cca. 25 zapisa (Broj zapisa se može prilagoditi, pogledajte poglavlje <u>Podešavanja za korisnika</u>.). U slučaju, da pregledate podatke, koji sadrže više od postavljenog broja zapisa, za prikaz sledećeg zapisa potrebno je preći na drugu stranu itd.

Za prelaz na sledeću ili prethodnu stranu potrebno je klizač postaviti na zadnji zapis aktivne strane.

| Pant    | teon.biz B25 - Windo | ws Internet Explorer      |                        |                |                       |     |     |      |              |      | _ 🗆 ×                                           |
|---------|----------------------|---------------------------|------------------------|----------------|-----------------------|-----|-----|------|--------------|------|-------------------------------------------------|
| 06      |                      | panteon.biz/b2s/index.jsp |                        |                |                       | -   |     | 47 × | Google       |      | P -                                             |
| • 🖈     |                      |                           |                        |                |                       |     |     |      |              |      |                                                 |
| \$ 4    | Panteon.biz B2       | S                         |                        |                |                       |     |     | {    | <b>) -</b> 6 | - 🖶  | • 🔂 Page • 🎯 Tools • »                          |
|         | Pan                  | teon.hiz® Bi              | 25                     |                |                       |     |     |      |              |      | AA                                              |
| B       | 43                   | NARUDŽBENICE              | OTPREM                 | NICE           | ZALIHE                |     |     |      |              |      | Help (PAVIEON)                                  |
|         |                      | Pregled narudžbenica      |                        |                |                       |     |     |      |              |      |                                                 |
|         |                      | Izrada odgovora           |                        |                |                       |     |     |      |              |      | Stavke za korisnika<br>Testni dobaviteli Odiava |
| I       | Datum narudžbenice   | Broj narudžbenice         | Kupac                  | Dostavno mesto | Datum isporuke        | SOR | FOR | Tip  | Otp          | Rec  | SEARCH EXPORT                                   |
|         | 11.01.2008 10:02     | 3830037200107-P0002766    | 3830037209995          | 3830037200107  | 30.01.2008 11:00      |     | 6   | - 4  | 1            |      | H I CO PDF D                                    |
|         | 11.01.2008 10:02     | 3830037200107-P0002765    | 3830037209995          | 3830037200107  | 30.01.2008 11:00      |     | 5   | 4    |              |      | H I CO PDP                                      |
|         | 11.01.2008 10:01     | 3830037200107-P0002764    | 3830037209995          | 3830037200107  | 30.01.2008 11:00      |     | 6   | 29   | 1            |      | H I CO PDF D                                    |
|         | 11.01.2008 10:02     | 3830037200107-P0002769    | 3830037209995          | 3830037200107  | 30.01.2008 11:00      |     | 6   | 29   | 2            |      | H I CO POP D                                    |
|         | 11.01.2008 10:02     | 3830037200107-P0002768    | 3830037209995          | 3830037200107  | 30.01.2008 11:00      | 1   | 1   | 29   |              |      | H I CO PDF                                      |
|         | 11.01.2008 10:02     | 3830037200107-P0002766    | 3830037209995          | 3830037200107  | 30.01.2008 11:00      | 1   | 1   | 4    |              |      | H I CO PDP                                      |
| Broj na | đenih:               |                           |                        |                |                       |     |     |      |              |      |                                                 |
| 1       | 2 3                  |                           |                        |                |                       |     |     |      |              |      | -                                               |
|         |                      |                           |                        |                |                       |     |     |      |              |      | <u>A</u>                                        |
| I       |                      |                           |                        |                |                       |     |     |      |              |      |                                                 |
| I       |                      |                           |                        |                |                       |     |     |      |              |      |                                                 |
|         |                      |                           |                        |                |                       |     |     |      |              |      | -                                               |
|         |                      |                           |                        |                |                       |     |     |      |              |      | ×                                               |
| I       |                      |                           |                        |                |                       |     |     |      |              |      |                                                 |
| I       |                      |                           |                        |                |                       |     |     |      |              |      |                                                 |
|         |                      |                           |                        |                |                       |     |     |      |              |      |                                                 |
|         |                      |                           |                        |                |                       |     |     |      |              |      |                                                 |
| © DAN   | TEON CROUP @ 2002 2  | 000 2 2 4E                | Haday of Kanal Seconda |                | Circumset Lock rate   |     |     |      |              |      | k la Reastannes e an                            |
| Done    | 1100 GROUP @ 2002-2  | 000 9 2.0.10              | - Ostovi konscenja -   |                | - organiost i privatn |     |     |      | Ca Inte      | rnet | 100% ·                                          |

Slika 2. Listanje i prelaz na sledeću ili prethodnu stranu

U donjem levom uglu prozora prikazan je broj svih zapisa i broj svih strana. U slučaju, da želite da pređete na sledeću stranu, kliknite na broj strane, koju želite da prikažete.

**Pozor**: Broj svih zapisa (broj prikazanih strana) je ograničen na 200 zapisa (približno 8 strana). Ako želite da prikažete ostale zapise kliknite na dugme **<u>SEARCH</u>** 

#### **OPISI IZ POPISA ŠIFRI**

U kolonama, gdje su ispisani samo EAN kodovi (kupac, kupac DM, artikal,..) ili vrednosti iz popisa (SOR, FOR, EM,..) potrebno je postaviti kursor na željeni EAN kod ili vrednost iz popisa šifri, kako bi se u POP-UP prozoru prikazao opis iz popisa (naziv kupca, naziv dostavnog mesta, naziv artikla,...) ili (opis statusa SOR, opis statusa FOR, opis jedinične mere,...).

### 3.2 Prijava u aplikaciju B2S Panteon.biz

U svom Internet pretraživaču je potrebno u polje (adresa, Address) upisati <u>www.</u> <u>panteon.biz</u>

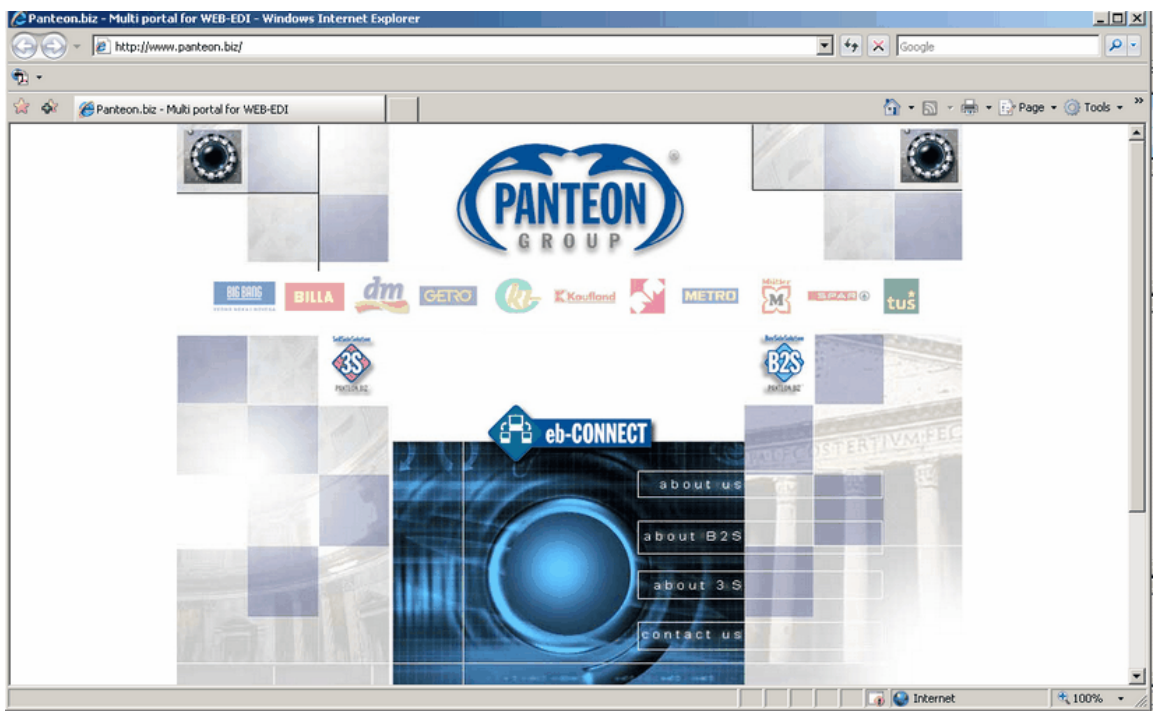

Slika 3. Internet strana aplikacije Panteon.biz® B2S u Microsoft Explorer-u

**Napomena**: Višestruka istovremena prijava na **Panteon.biz**<sup>®</sup> **B2S** aplikaciju s jednog racunara nije dozvoljena. U slucaju nepoštovanja ovog upozorenja, korisnik snosi odgovornost za nastale greške.

Klik na ikonu **<u>B2S Panteon.biz</u>** otvori prozor, u koji morate upisati vaše autorizovane podatke, koje ste primili od upravnika sistema **Panteon.biz**<sup>®</sup> **B2S**.

| 🖉 Panteon.biz B25 - Windows Internet Explorer |                   |                      |                |                           |
|-----------------------------------------------|-------------------|----------------------|----------------|---------------------------|
| G v Inters://3s.panteon.biz/b2s/index.jsp     |                   |                      | 💌 🏦 🐓 🗙 Google | P •                       |
| <b>€</b> 2 •                                  |                   |                      |                |                           |
| 😭 🏟 🎯 Panteon.biz 825                         |                   |                      | 🙆 • 🗟 - i      | 🔹 🔹 Er Page 🔹 🍥 Tools 🔹 🎇 |
| Panteon.biz® Ba                               | 25                |                      |                | Help (MICH)               |
|                                               |                   |                      | User:          | Password: Login           |
|                                               | Notes and         |                      |                | <u>×</u>                  |
|                                               |                   |                      |                |                           |
|                                               |                   |                      |                |                           |
|                                               |                   |                      |                | *                         |
|                                               | TORCES -          |                      |                | <u>*</u>                  |
|                                               |                   |                      |                |                           |
|                                               |                   |                      |                |                           |
|                                               |                   |                      |                | ¥                         |
|                                               |                   |                      |                | <u>*</u>                  |
|                                               |                   |                      |                |                           |
|                                               |                   |                      |                |                           |
|                                               |                   |                      |                |                           |
|                                               |                   |                      |                |                           |
| © PANTEON GROUP © 2002-2008 v 2.3.15          | Conditions of use | Privacy and security |                | b2s@panteongroup.com      |
| Done                                          |                   |                      | 🛛 🕞 🚱 Internet | 🔍 100% 🔹 🎢                |

Slika 4. Ekran prijave u Panteon.biz® B2S sistem

Nakon upisa dodeljenih pristupnih lozinki, na ekranu se pojavi meni s osnovnim opcijama (akcijama) aplikacije:

**Napomena:** Iz sigurnosnih razloga, sistem **Panteon.biz**<sup>®</sup> **B2S**, proverava ispravan unos pristupnih lozinki.

U slucaju da je korisnik uneo pogrešnu lozinku na ekranu će se tri puta prikazati poruka:

User is deactivated! Please contact **Panteon.biz**<sup>®</sup> Helpdesk (Korisnik je deaktiviran! Molimo kontaktirajte **Panteon.biz**<sup>®</sup> Helpdesk) i logiranje u **Panteon.biz**<sup>®</sup> **B2S** je onemoguceno za 30 minuta. Nakon 30 minuta, korisnik sa ispravnom lozinkom se opet može logirati.

| <th>Panteon.biz 825 - Windows Internet Explorer</th> <th></th> <th></th> <th></th> <th>_ D ×</th>                                                                                                    | Panteon.biz 825 - Windows Internet Explorer                                |                                                       |                                            |               | _ D ×                        |
|----------------------------------------------------------------------------------------------------|----------------------------------------------------------------------------|-------------------------------------------------------|--------------------------------------------|---------------|------------------------------|
| *                                                                                                    | G + Ittps://3s.panteon.biz/b2s/index.jsp                                   |                                                       | <b>T</b>                                   | Google        | P -                          |
| Image: Second Second Secon | ·敬 ·                                                                       |                                                       |                                            |               |                              |
| Image: Project narudzbenica Izrada odgovora       DTPRENNICE       ZALIHE         Pregled narudzbenica Izrada odgovora       Stavke za kotieni Testni dobavitelj Ddja         Izrada odgovora       Stavke za kotieni Testni dobavitelj Ddja         Izrada odgovora       Stavke za kotieni Testni dobavitelj Ddja         Izrada odgovora       Stavke za kotieni Testni dobavitelj Ddja         Izrada odgovora       Stavke za kotieni Testni dobavitelj Ddja         Izrada odgovora       Nadgradnja Panteon.biz@ B2S v 2.1.11 -> 2.2.12         Izrada odgovora       Nadgradnja Panteon.biz@ B2S v 2.1.11 -> 2.2.12         Obaveštavamo Vas, da smo izradili novu, potpuniju verziju sistema Panteon.biz@ B2S.         Izrada odgovora       Stavke za kotieni Testni dobavitelj Ddja                                                                                                    | 😭 🏟 🎉 Panteon.biz B25                                                      |                                                       |                                            | 🚹 • 🗟 × 🖶 • ( | 🔂 Page 👻 🎯 Tools 👻 🎽         |
| Testni dobavitelj       Odia         I2.01.2008 12:28       Nadgradnja Panteon.biz@ B2S v 2.1.11 -> 2.2.12         I2.01.2008 12:28       Nadgradnja Panteon.biz@ B2S v 2.1.11 -> 2.2.12         Obaveštavamo Vas, da smo izradili novu, potpuniju verziju sistema Panteon.biz@ B2S.         BujSideSolution                                                                                                    | Panteon.biz@B29<br>NARUDŽBENICE<br>Pregled narudžbenica<br>Izrada odgovora | OTPREMNICE                                            | ZALIHE                                     | 0             | telp                         |
| I2.01.2008 12:28       Nadgradnja Panteon.biz@ B2S v 2.1.11 -> 2.2.12         I2.01.2008 12:28       Nadgradnja Panteon.biz@ B2S v 2.1.11 -> 2.2.12         Obaveštavamo Vas, da smo izradili novu, potpuniju verziju sistema Panteon.biz@ B2S.         ByšldeSolution                                                                                                    | (Territoria)                                                               |                                                       |                                            | Tes           | tni dobavitelj <u>Odjava</u> |
| <ul> <li>I2.01.2008 12:28 Nadgradnja Panteon.biz@ B2S v 2.1.11 -&gt; 2.2.12</li> <li>Obaveštavamo Vas, da smo izradili novu, potpuniju verziju sistema Panteon.biz@ B2S.</li> <li>BujSideSolution</li> </ul>                                                                                                    | NEW5 12.01.2008 12:28                                                      | Nadgradnja Panteon.biz@ B2S                           | ¥ 2.1.11 → 2.2.12                          |               |                              |
| 12.01.2008 12:28 Nadgradnja Panteon.biz@ B2S v 2.1.11 -> 2.2.12     Obaveštavamo Vas, da smo izradili novu, potpuniju verziju sistema Panteon.biz@ B2S.     BuySideSolution                                                                                                    |                                                                            |                                                       |                                            |               | ~                            |
| Obaveštavamo Vas, da smo izradili novu, potpuniju verziju sistema Panteon.biz® B25.<br>BuySideSolution                                                                                                    | 12.01.2008 12:28 Nadgradnja Pante                                          | on.biz@ B2S v 2.1.11 -> 2.2.12                        |                                            |               |                              |
|                                                                                                    | Obaveštavar                                                                | no Vas, da smo izradili novu, potpun<br>BujSideSeluti | niju verziju sistema Panteon.biz@ B<br>jon | 125.          |                              |
| PANTEON BZ"                                                                                                    | Neve                                                                       | PANTEON.B                                             | 12°                                        |               |                              |
| Nova verzija pancon bizgi biz u 2.2.2 svin konsnicina dodano unogucuje:                                                                                                    | Nova ve                                                                    | and diel entitled energy was fals                     | nin konsincima douadio omigucuje:          | <b>b f</b>    | ×<br>*                       |
| © PANTEON GROUP © 2002-2008 v 2.3.15 - Uslovi korišćenja Sigurnost i privatnost - b2s@parteongroup.c                                                                                                    | © PANTEON GROUP @ 2002-2008 v 2.3.15 0                                     | slovi korišćenja                                      | Sigurnost i privatnost                     |               | b2s@panteongroup.com         |

Slika 5. Osnovni meni aplikacije Panteon.biz® B2S

#### Vesti

Vesti su podeljene na vesti opšteg značaja i na vesti koje se odnose na određenog korisnika. Vidljive su sve dok ne odaberete jedan od zadataka (pregled narudžbenica, izrada odgovora,...). U gornjem delu ekrana nalazi se popis svih vesti. Za pregled željenih vesti potrebno je kliknuti na datum ispred naslova vesti i sadržaj će se pojaviti u srednjem

delu ekrana. U toku rada u aplikaciji **Panteon.biz<sup>®</sup> B2S** potrebno je za prikaz vesti kliknuti na logo B2S koji je iscrtan u obliku ekrana u gornjem levom uglu u <u>IZBORNI REDAK</u>.

### 3.3 Podešavanja za koristnika

| Intervision     Intervision                                                              <                                                                                                    |
|----------------------------------------------------------------------------------------------------|
| Panteon.biz B25 Panteon.biz B25 Panteon.biz B25 Panteon.biz B25 NARUDŽBENICE OTPREMNICE Calline Stavke za korionike Stavke za korionike Stavke                                                                                                    |
|                                                                                                    |
| Version       DEPENDIC®       DEPENDIC®       DEPENDIC®       ZALIHE       Stavke ra koniznika         Korisničko ime:       WSE_1898       Preduzeće:       3830032261899 Testni dobavitelj       Odlava         Korisničko ime:       WSE_1898       Preduzeće:       3830032261899 Testni dobavitelj       Image: Constraint dobavitelj         Lozinka:       ••••       Ponovi lozinku:       ••••       ••••         Tp detalja:       BT - LOT broj /broj serije EANCOM 1997       Izabran tip DESADV exporta:       Izabran tip DESADV exporta:         Izabran tip ORDERS       Izabran tip NVRPT exporta:       Izabran tip NVRPT isporta:       Image: Constraint dobavitelj         Broj zapisa:       25       Image: Constraint dobavitelj       Image: Constraint dobavitelj         Jaziki:       SR - SRPSKI JEZIK       Image: Constraint dobavitelj       Image: Constraint dobavitelj                                                                                                    |
| Korisničko ime: WSE_1898 Preduzeće: 3830032261899 Testni dobavitelj<br>Lozinka: •••• Ponovi lozinku: ••••<br>Tip detalja: BT - LOT broj /broj serije EANCOM 1997 •••<br>Izabran tip ORDERS<br>exporta Izabran tip INVRPT<br>Eroj zapisa: 25<br>Broj zapisa: 25<br>Broj zapisa: SR - SRPSKI JEZIK V                                                                                                    |
| Korisničko ime:     WSE_1898     Preduzeće:     3830032261899 Testni dobavitelj       Lozinka:     ••••     Ponou lozinku:     ••••       Tip detalja:     BT - LOT broj /broj serije EANCOM 1997     ••••       Izabran tip ORDERS     Izabran tip DESADV<br>exporta:     ••••       Broj zapisa:     25     Testni dobavitelj       Ježik:     SR - SRPSKI JEZIK     •                                                                                                    |
| Lozinka: Prinovi Prinovi Iozinku: Prinovi Iozinku: International International Interna |
| Trp detaja: BT - LOT broj /broj serije EANCOM 1997                                                                                                    |
| Izabran up DKDEKS     Izabran up DESKUV       exporta     izabran up IDESKUV       Broj zapisa:     25       Jezik:     SR - SRPSKI JEZIK                                                                                                    |
| Izabran tip INVRPT     Image: Constraint of the second of the second of th                           |
| Broj zapisa: 25<br>Jezik: SR - SRPSKI JEZIK V Vrstica. 2                                                                                                    |
| Jezik: SR - SRPSKI JEZIK V Vrstiča 2                                                                                                    |
|                                                                                                    |
| Snimi transp./prod. faktor: dterminice: vrstica 3                                                                                                    |
| ISnimi cene: 🔽                                                                                                    |
| Snimi promene                                                                                                    |
| Programi Artikal/Cene Dovršavanje narudžbenica Storno dovršavanje narudžbenica                                                                                                    |
|                                                                                                    |
|                                                                                                    |
| 110000000000000000000000000000000000000                                                                                                    |
| STATISTICS STATISTICS                                                                                                    |
| S DAUTEAU CRAID & 3697 3669 + 3.9.4.6 Edited best State                                                                                                    |
| Sur Participan Sector 2 2012 - Sector 2 2013 - Sector 2 2013 - Sector 2 2012 - Sector 2 2012 - |

Slika 6. Podešavanja za korisnika (dobavljača)

U gornjem delu ekrana su podaci o korisniku sa sledećim atributima:

- - Korisničko ime (Korisnik): korisničko ime (Korisnik)(User) kojim se

prijavljujete u sistem Panteon.biz<sup>(R)</sup> B2S

- Firma: firma kojoj prijavljeni korisnik pripada

- **Lozinka**: unos lozinke; ako želite lozinku za prijavu u sistem Panteon.biz<sup>®</sup> B2S promeniti.

- Ponovi lozinku: ponovni unos promenjene lozinke (provera radi sigurnosti)

- Tip detalja: zadana (ponuđena) vrednost pri unosu detalja na stavku otpremnice

- Default podešavanje za export ORDERS: iz šifarnika izaberete željeni format exporta za narudžbenice, gde će biti vrednost po default-u (ponuđena) u sistemu Panteon.biz<sup>®</sup> B2S.

- Default podešavanje za export DESADV: iz šifarnika izaberete željeni format exporta za otpremnice, gde će biti vrednost po default-u (ponuđena) u sistemu Panteon.biz<sup>®</sup> B2S.

- Default podešavanje za export RECADV: iz šifarnika izaberete željeni format exporta za prijemnice, gde će biti vrednost po default-u (ponuđena) u sistemu Panteon.biz<sup>®</sup> B2S.

- Default podešavanje za export INVRPT: iz šifarnika izaberete željeni format exporta za izveštaj o zalihama, gde će biti vrednost po default-u (ponuđena) u sistemu Panteon.biz<sup>®</sup> B2S.

- **Jezik:** jezik kojim će se korisnik koristiti u sistemu Panteon.biz<sup>(R)</sup> B2S

- **Adresa za ispis otpremnice**: tekst zaglavlja otpremnice, koji je vidljiv u PDF formatu

- **Snimi transp./prod/ faktor:** (kvačica - označeno) ili neka se unose i spremaju faktori promene u cenovniku artikla.

- Snimi cene: (kvačica - označeno) znači ili se cene unose u cenovnik

- Cena na INVOIC : iz popisa odaberemo odakle će sistem prepisati neto cenu na stavke fakture

a.) Ponuđene cene iz cenovnika : na stavke fakture prepisaće se cene iz cenovnika

b.) Ponudene cene iz otpremnice : na stavke fakture prepisaće se cene koje smo upisali na dostavnicu

- Upis broja otpremnice : (kvačica - označeno) znači ili korisnik ručno upisuje broj otpremnice

- Upotreba/kontrola SSCC kodova : (kvačica - označeno) znači ili je moguć unos SSCC koda pri izradi otpremnica

Upozorenje : Polja za unos Default podešavanje za export ORDERS, Default podešavanje za export DESADV, Default podešavanje za export RECADV, Default podešavanje za export INVRPT se vide samo u slučaju, da dobavljač

upotrebljava (ima aktivnu) opciju EXPORT dokumenata (narudžbenica, otpremnica, prjemnica, izveštaj o zalihama). EXPORT dokumenata aktivira operater preduzeća PanteonGroup d.o.o. u dogovoru sa dobavljačem.

a.) Označeno polje pored teksta (Snimi cene) znači, da se cene (neto, maloprodajna i porez) za svakog kupca posebno čuvaju u cenovniku Panteon.biz® **B2S.** Cene se sačuvaju u cenovniku kada se šalje otpremnica, ili kada se ažurira cenovnik u modulu Artikli/cene. Kod izrade nove otpremnice cene se prepišu (ponude) iz cenovnika, a ako ih tamo još nema, onda se neto cena prepiše iz same narudžbenice u slučaju, da ju je kupac poslao.

b.) Označeno polje pored teksta (Snimi faktor konverzije) znači, da se za kupce, koji upotrebljavaju opciju faktor konverzije, faktori konverzije čuvaju u cenovniku Panteon.biz B2S. Faktor konverzije je nabavljena količina u prodajnoj jedinici.

Faktor konverzije za artikl se snimi u cenovnik kod slanja otpremnice, ili kod ažuriranja cenovnika u modulu Artikli/cene. Kod izrade nove otpremnice se Faktor konverzije za artikl prepiše (ponudi) iz cenovnika, ako u cenovniku postoji.

#### Primer za faktor konverzije:

Kupac naruči 2 kartona (u svakom kartonu je 20 prodajnih artikala), dobavljač dobavi 40 artikala. Naručena količina je 2, Nabavljena količina je 2 ,faktor konverzije je 20. Faktor konverzije se upotrebljava samo u dogovoru sa kupcem.

#### Svaki dobavljač može pregledati, ispravljati i unositi samo svoje cene i svoje faktore konverzije !

U donjem delu ekrana su dugmad:

- Snimi promene: unesene promene se zabeleže u bazi;

- **Programi**: ispravka naziva dobavljačevih programa;

- Artikli/Cene: unos i ispravka dobavljačevih cena za artikl i ispravka naziva za artikl

 - Zaključivanje narudžbenica : zaključivanje narudžbenica u odnosu na status dostave na narudžbenici;

- **Storno zaključivanje narudžbenica** : storno zaključivanje narudžbenica u odnosu na status dostave na narudžbenice;

- Statistika EDI : Statistički pregled primljenih i poslatih dokumenata u sistem Panteon.biz<sup>®</sup> B2S:

- **Postavke za kupce** : dodatne postavke vezane za izradu fakture za kupce, koji

primaju fakture

- **Podaci o firmi** : Osnovni podaci o firmi dobavljača

Zaključivanje prijemnica : zaključivanje prijemnica za koje ne izrađujemo

fakture

- **Storno zaključivanje prijemnica**: prijemnice koje smo stornirali ponovo vratimo u stanje izrade fakture

- **Ambalaža** : popis šifri povratne ambalaže

- **Log importa DESAV** : log otpremnica, koje smo importovali (dugme vidljivo samo za korisnike koji imaju aktivan import otpremnica)

#### 3.3.1 Programi

| 🔏 Panteon.biz B25 - V                    | /indows Internet Explorer                                  |                   |                                |                                 | _ [] ×                          |
|------------------------------------------|------------------------------------------------------------|-------------------|--------------------------------|---------------------------------|---------------------------------|
| 🕒 🗸 🖉 https                              | ://3s.panteon.biz/b2s/index.jsp                            |                   |                                | 💌 🔒 🍫 🗙 (Goog                   | le 🖉 💌                          |
| •                                        |                                                            |                   |                                |                                 |                                 |
| 😭 🏟 🏀 Panteon                            | biz B25                                                    |                   |                                | 🔂 + (                           | 🕥 🔹 🖶 🔹 🔂 Page 🔹 🎯 Tools 🔹 🎽    |
| 828 Pa                                   | nteon.bíz® B<br>Narudžbenice                               |                   | ICE                            | ZALIHE                          |                                 |
|                                          |                                                            |                   |                                |                                 | Testni dobavitelj <u>Odjava</u> |
| Korisničko ime:<br>Lozinka:              | WSE_1898                                                   |                   | Preduzeće:<br>Ponovi lozinku:  | 3830032261899 Testni dobavitelj | Ĩ                               |
| Tip detalja:                             | BT - LOT broj /broj serije EANCON                          | 1997              | ¥                              |                                 |                                 |
| Izabran tip ORDERS<br>exporta            |                                                            |                   | Izabran tip DESADV<br>exporta: | ×                               |                                 |
|                                          |                                                            |                   | Izabran tip INVRPT<br>exporta: | 1                               | ×                               |
| Broj zapisa:                             | 25                                                         |                   |                                | Testni dobavitelj               | ×                               |
| Jezik:<br>Snimi transp./prod.<br>faktor: | SR - SRPSKI JEZIK                                          |                   | Adresa za ispis<br>otprempice: | vrstica 2<br>vrstica 3          | -                               |
| EAN                                      |                                                            |                   | Opis                           |                                 | *                               |
| 38300322618                              | 99 Testni dobavitelj                                       |                   |                                |                                 |                                 |
| 38300322619                              | 05 Testni dobavitelj - OE 1<br>12 Testni dobavitelj - OE 2 |                   |                                |                                 |                                 |
|                                          |                                                            |                   |                                |                                 | ×                               |
|                                          |                                                            |                   |                                |                                 | <u>×</u>                        |
|                                          |                                                            |                   |                                |                                 | *                               |
| © PANTEON GROUP ® 2                      | 902-2008 v 2.3.15                                          | Uslovi korišćenja | \$                             | igurnost i privatnost           | b2s@panteongroup.com            |
| Done                                     |                                                            |                   |                                |                                 | ernet 🔍 100% 👻 ///              |

Slika 7. Spisak dobavljačevih programa

U srednjem delu ekrana se ispišu EAN kodovi i nazivi dobavljačevih programa. Ukoliko želite ispraviti naziv programa, kliknite na dugme  $\underline{U}$ .

| 🖉 Panteon.biz B2S - V          | Vindows Internet Explorer                                  |                                       |                                |                                 | _ 🗆 🗵                                                  |
|--------------------------------|------------------------------------------------------------|---------------------------------------|--------------------------------|---------------------------------|--------------------------------------------------------|
| 🗿 🖉 👻 🔊 https                  | ://3s.panteon.biz/b2s/index.jsp                            |                                       |                                | 💌 🔒 😽 🛪 Google                  | P •                                                    |
| <ul> <li>€1 -</li> </ul>       |                                                            |                                       |                                |                                 |                                                        |
| 😭 🏟 🏀 Panteon.                 | biz B25                                                    |                                       |                                | 🗿 • 🕤 · 🖷                       | 🛉 🔹 🔂 Page 🔹 🎯 Tools 🔹 🎇                               |
| <u>82</u> 8 Pa                 | nteon.bíz® B2<br>NARUDŽBENICE                              |                                       | E                              | ZALIHE                          | Help                                                   |
|                                |                                                            |                                       |                                |                                 | Stavke za korisnika<br>Testni dobavitelj <u>Odjava</u> |
| Korisničko ime:<br>Lozinka:    | WSE_1898                                                   |                                       | Preduzeće:<br>Ponovi lozinku:  | 3830032261899 Testni dobavitelj | <u> </u>                                               |
| Tip detalja:                   | BT - LOT broj /broj serije EANCOM 19                       | 997                                   | V                              |                                 |                                                        |
| Izabran tip ORDERS<br>exporta  |                                                            |                                       | Izabran tip DESADV<br>exporta: |                                 |                                                        |
|                                |                                                            |                                       | Izabran tip INVRPT<br>exporta: |                                 | _                                                      |
| Broj zapisa:<br>Jezik:         | 25<br>SR - SRPSKI JEZIK                                    |                                       |                                | Testni dobavitelj<br>vrstica 2  |                                                        |
| Snimi transp./prod.<br>faktor: |                                                            |                                       | Adresa za ispis<br>otpremnice: | vrstica 3                       | <u>•</u>                                               |
| EAN                            | 00 Terret debasiesk                                        |                                       | Opis                           |                                 |                                                        |
| 38300322619<br>38300322619     | 05 Testni dobavitelj - OE 1<br>12 Testni dobavitelj - OE 2 |                                       |                                |                                 |                                                        |
|                                |                                                            |                                       | _                              |                                 | *                                                      |
| EAN programa:                  | 3830032261899                                              | 0                                     | pis:                           | Testni dobavitelj               | X                                                      |
|                                |                                                            | S                                     | nimi promene                   |                                 |                                                        |
|                                |                                                            |                                       |                                |                                 | *                                                      |
| © PANTEON GROUP @2             | 2002-2008 v 2.3.15                                         | <ul> <li>Uslovi korišćenja</li> </ul> | 9                              | igurnost i privatnost           | b2s@panteongroup.com                                   |
| Done                           |                                                            |                                       |                                | 🛛 📄 🕞 🚱 Internet                | 🔍 100% 🔹 //                                            |

Slika 8. Ispravljanje naziva za dobavljačev program

U polje Opis: upišite željeni naziv za dobavljačev program i kliknite dugme **Snimi promene**, da se podaci snime/sačuvaju.

### 3.3.2 Artikli/Cene

| 🖉 Panteon.biz B25 - V | /indows Internet Explorer               |                                |                                 | _ 🗆 🗵             |
|-----------------------|-----------------------------------------|--------------------------------|---------------------------------|-------------------|
| 🕒 🗸 🖉 https           | ://3s.panteon.biz/b2s/index.jsp         |                                | 💌 🔒 😽 🗙 Google                  | ۶.                |
| n -                   |                                         |                                |                                 |                   |
| 😪 🏟 🏀 Panteon.        | biz B25                                 |                                | 🏠 • 🔂 - 🖶 • 📴 Page              | e • 🌀 Tools • »   |
| 623 P=                | nteon.bíz® 825<br>Narudžbenice Otpremni | CE                             | ZALIHE St<br>Testvi deb         | avke za korisnika |
|                       |                                         |                                |                                 | <u> </u>          |
| Korisničko ime:       | WSE_1898                                | Preduzeće:                     | 3830032261899 Testni dobavitelj |                   |
| Tip detalia:          | BT - LOT hroj (hroj serije EANCOM 1997  | POROVI IOZINKU:                |                                 |                   |
| Izabran tip ORDERS    |                                         | Izabran tip DESADV             |                                 |                   |
| exporta               |                                         | exporta:<br>Izabran tin INVRPT |                                 |                   |
|                       |                                         | exporta:                       |                                 |                   |
| Broj zapisa:          | 25                                      |                                | Testni dobavitelj               | ~                 |
| Jezik:                | SR - SRPSKI JEZIK                       | Advers as issis                | vrstica 2                       |                   |
| faktor:               |                                         | otpremnice:                    | V130104 3                       |                   |
| Snimi cene:           |                                         |                                |                                 | -1                |
|                       | Snimi promene                           |                                |                                 |                   |
| Programi              | Artikal/Cene Dovršavanje n              | arudžbenica                    | Storno dovršavanje narudžbenica | _                 |
|                       |                                         |                                |                                 | <u>^</u>          |
| EAN artikla:          |                                         | Naziv artikla:                 |                                 |                   |
| Artikal:              |                                         | Sortiraj po naziv              |                                 |                   |
| Cene:                 |                                         | Kupac                          |                                 |                   |
| Prikazi sve:          |                                         | Trazi                          |                                 | _                 |
|                       |                                         | Trazi                          |                                 | -                 |
| © PANTEON GROUP ® 2   | 002-2008 v 2.3.15 Uslovi korišćenja     | \$                             | igurnost i privatnost - b2se    | @panteongroup.com |
|                       |                                         |                                | 📔 📔 🔤 🕼 🖉 Internet              | 100% • //.        |

Slika 9. Unos kriterijuma za prikaz cena i naziva za artikl

- **EAN artikla**: Upišite EAN kod traženog artikla. Dovoljno je, da se upiše samo deo EAN koda i prikazaće se svi artikli, koji u nizu sadrže upisani deo.

- **Naziv artikla**: Upišite naziv traženog artikla. Dovoljno je da se upiše samo deo naziva i prikazaće se svi artikli, koji u nizu sadrže upisani deo.

- **Artikal**: Klikom na strelicu koja je na desnoj strani polja za unos, iz šifarnika se ispišu svi dobavljačevi artikli. Izaberite željenog.

- **Sortiranje po nazivu**: Kvačica u polju pored opisa (Sortiranje po nazivu), prikazane artikle sortira po abecedi. U suprotnom primeru su prikazani artikli sortirani po EAN kodu.

- **Cena**: Kvačica u polju pored opisa (Cene), pored EAN koda i naziva artikala, prikaže i neto cene, maloprodajne cene i procenat poreza. Preduslov je, da dobavljač cene snimi (polje Snimi cene: mora imati kvačicu), i da je odabran kupac, za koga želite cene.

 - Kupac: Klikom na strelicu na desnoj strani polja za unos, ispiše se šifrant svih kupaca. Izaberite željenog. U slučaju da dobavljač sačuva cene i ima kvačicu u polju (Cena), izbor kupca je obavezan.

 - Prikaži sve: Kvačica u polju pored opisa (Prikaži sve) je aktivna samo kod prikaza cena. Znači da će biti prikazani svi dobavljačevi artikli. U slučaju da polje nema kvačice, prikazaće se samo artikli koji imaju, za izabranog kupca, upisane cene u cenovniku.

Klikom na dugme **Traži** potvrdićemo unešene kriterijume, prema kojima će se u donjem delu ekrana ispisati spisak artikala s nazivima ili cenama.

#### a.) Izgled ekrana za unos cena za dobavljačeve artikle.

**Upozorenje :** U PODEŠAVANJIMA KORISNIKA (slika 6.) mora biti izabrana (označena) vrednost u polju za unos **Snimi cene :** U ekranu za unos kriterijuma (slika 9.) je potrebno izabrati (označiti) vrednost u polju za unos **Cene:**.

Unešene i sačuvane cene se kod izrade otpremnice ponude na stavkama otpremnice kao vrednost po default-u (ponuđena).

| 🗿 💽 👻 👔 https://3s.panteon.bi<br>हे। - | r/b2s/index.jsp                    |         |                                                        |                         |                   |                   |             |                                               |                |
|----------------------------------------|------------------------------------|---------|--------------------------------------------------------|-------------------------|-------------------|-------------------|-------------|-----------------------------------------------|----------------|
| k -                                    |                                    |         |                                                        |                         |                   | <u> </u>          | ++ ×        | Google                                        | P -            |
|                                        |                                    |         |                                                        |                         |                   |                   |             |                                               |                |
| 🍦 🍻 🏾 🍎 Panteon.biz B25                |                                    |         |                                                        |                         |                   |                   | 6           | 🛉 • 🔝 - 🖶 • 🔂 Page • 🎯 Tools                  | • "            |
| Banten<br>Naru                         | DŽBENICE                           | OTPREMN | ICE                                                    |                         | ZALIHE            |                   |             | Holp                                          | Ď              |
|                                        |                                    |         |                                                        |                         |                   |                   |             | Stavke za kori<br>Testni dobavitelj <u>Od</u> | snika<br>Ijava |
| (orisničko ime: WSE_1898<br>.ozinka:   |                                    |         | Preduzeće:<br>Ponovi lozini                            | ku:                     | 38300322          | 61899 Testni dol  | bavitelj    |                                               |                |
| zabran tip ORDERS xporta               | j /broj serije EANCOM 1997         | ]       | Izabran tip (<br>exporta:<br>Izabran tip I<br>exporta: | DESADV<br>NVRPT         |                   |                   |             | I<br>I                                        | _              |
| ezik: 25<br>SR - SRPSKI                | JEZIK                              |         |                                                        |                         | Testni<br>vrstica | dobavitelj<br>a 2 |             | <u>~</u>                                      | ×              |
| AN artikla:                            |                                    |         | Naziv a<br>Sortira                                     | artikla:<br>j po nazivo |                   |                   |             |                                               | ~              |
| Cene:                                  |                                    |         | Kupac                                                  |                         | 3830              | 037209995 - Pai   | nteon Group | v d.o.o.                                      |                |
| rikazi sve: 💌                          |                                    |         | Traži                                                  |                         |                   |                   |             |                                               | -              |
| Redni br. EAN                          | Naziv                              |         | NC                                                     | MP                      | c                 | PDV               | Valuta      | S UPLOAD                                      | 1              |
| 1 000000125001                         | aa                                 |         | 20.0000                                                |                         |                   |                   | EUR         |                                               |                |
| 3 0000030056671                        | JAJČKA BARBIE 22                   |         | 21.0010                                                |                         |                   |                   | EUR         |                                               |                |
| 4 0000030251094<br>5 0000038501470     | DESERT KIT KAT 45G<br>RONHILL BLUE |         |                                                        |                         |                   |                   |             |                                               |                |
| © PANTEON GROUP @ 2002-2008 v 2.3.1    | 5 Uslovi koriš                     | ćenja   |                                                        | Sic                     | gurnost i pri     | vatnost           |             | b2s@panteongrou                               | ap.com         |

Slika 10. Spisak dobavljačevih artikala i unos cena

#### b.) Izgled ekrana za unos dobavljačevih artikala za kupca, koji UPOTREBLJAVA opciju Faktor konverzije:

Faktor konverzije je moguće unositi, ako su ispunjena dva uslova :

1.) kupac, za kojeg želite uneti faktor konverzije mora imati opciju (faktor konverzije) aktivnu.

2.) dobavljač mora imati izabranu (označenu) vrednost u polju za unos **Unesi faktor** konverzije :

Unešeni i sačuvani faktori konverzije se kod izrade otpremnice ponude na stavkama otpremnice kao vrednost po default-u (ponuđena).

| Panteor                  | n.biz B25 - V                      | Vindows Interne   | t Explorer               |               |                   |                  |            |                 |                    |              |                    | -OX       |
|--------------------------|------------------------------------|-------------------|--------------------------|---------------|-------------------|------------------|------------|-----------------|--------------------|--------------|--------------------|-----------|
| 00                       | - 🔊 https                          | ://3s.panteon.biz | b2s/index.jsp            |               |                   |                  |            |                 | • 🔒 🕂 ×            | Google       |                    | ρ-        |
| <ul> <li>€) -</li> </ul> |                                    |                   |                          |               |                   |                  |            |                 |                    |              |                    |           |
| 2<br>2 4                 | A Papteon                          | hiz R25           |                          | 1             |                   |                  |            |                 |                    | - D          | - 🖶 - 🕞 Page - 🎯 T | iools • » |
|                          | - ancour                           | .012 02.5         |                          |               |                   |                  |            |                 |                    |              |                    | 1         |
| I I I                    | Pa                                 | inteoi            | <u>n.bíz® 825</u>        |               |                   |                  |            |                 |                    |              | Help               | ricon )   |
| 123                      | יי                                 | NARUI             | ŽBENICE                  | OTPRE         | OTPREMNICE ZALIHE |                  |            |                 |                    |              |                    |           |
|                          |                                    |                   |                          |               |                   |                  |            |                 |                    |              | Stauko za          | konicnika |
|                          |                                    |                   |                          |               |                   |                  |            |                 |                    |              | Testni dobavitelj  | Odjava    |
| Korisničko               | ime:                               | WSE 1898          |                          |               | Pr                | eduzeće:         | 3830       | 032261899       | Testni dobaviteli  |              |                    | -         |
| Lozinka:                 |                                    |                   |                          |               | Po                | novi lozinku:    |            | •               |                    |              |                    |           |
| Tip detalja              |                                    | BT - LOT broj     | /broj serije EANCOM 1997 |               | _                 |                  |            |                 |                    |              |                    |           |
| Izabran tip ORDERS       |                                    |                   |                          |               | Iz                | abran tip DESAD  | ′ <b>–</b> |                 |                    | ¥            |                    |           |
| exporta                  | exporta -                          |                   |                          |               |                   | abran tip INVRPT |            |                 |                    |              | -                  |           |
| Quel en la               |                                    |                   |                          |               | e)                | (porta:          |            |                 |                    |              |                    |           |
| Broj zapis               | a:                                 | 25                | 571V V                   |               |                   |                  | Tes        | stni dobav      | vitelj             |              | ~                  | _         |
| JOZIK.                   |                                    | Tow - owners      | -                        |               |                   |                  | VIS        | stica z         |                    |              |                    | -         |
| EAN artikl               | a:                                 |                   |                          |               |                   | Naziv artikla:   |            |                 |                    |              |                    | _         |
| Artikal:                 | Г                                  |                   |                          |               | •                 | Sortiraj po na   | zivu:      |                 |                    |              |                    |           |
| Cene:                    |                                    | I                 |                          |               |                   | Kupac            |            | 383003720       | 9995 - Panteon Gro | up d.o.o.    |                    |           |
| Prikaži sve              | e: 🔽                               | i i               |                          |               |                   |                  |            |                 |                    |              |                    |           |
|                          |                                    |                   |                          |               |                   | Traži            |            |                 |                    |              |                    | -         |
| Redni br.                |                                    | EAN               | Naziv                    |               | Fak.              | NC               |            | MPC             | PDV                | Valuta       | S UPLOAD           | 1         |
| 1                        | 00000                              | 0125001           | 88                       |               | 111               | 20.0000          |            |                 |                    | EUR          |                    | -         |
| 2                        | 00000                              | 30056671          | STICK DOVE SILK DRY      |               |                   | 21.0010          |            |                 |                    | EUR          |                    |           |
| 3                        | 3 0000030059689 JAJČKA BARBIE 22   |                   |                          |               |                   |                  |            |                 |                    | EUR          |                    |           |
| 4                        | 4 0000030251094 DESERT KIT KAT 45G |                   |                          |               |                   |                  | _          |                 |                    |              |                    |           |
| 5                        | 00000                              | 38501470          | RONHILL BLUE             |               |                   |                  |            | _               |                    |              |                    | -         |
| © PANTEO                 | N GROUP ®:                         | 2002-2008 v 2.3.1 | 5 Usle                   | vi korišćenja |                   |                  | Sigurno    | st i privatnost |                    |              | b2s@panteon        | group.com |
| Done                     |                                    |                   |                          |               |                   |                  |            |                 |                    | i J Vinterne | st 🗍 🔍 100         | 3% * //.  |

Slika 10a. Spisak dobavljačevih artikala za kupca, koji upotrebljava opciju faktor konverzije

#### c.) Izgled ekrana za unos dobavljačevih artikala za kupca, koji UPOTREBLJAVA opciju Varijabilna težina :

Varijabilnu težinu je moguće uneti samo u slučaju da :

1.) kupac, za kojeg želite uneti varijabilnu težinu, ima opciju (varijabilna težina) aktivnu.

Kod izrade otpremnice se za označene artikle ponudi jedinica mere za varijabilnu težinu, koju ste izabrali.

| Panteo                                              | Ponteon.biz 825 - Windows Internet Explorer                                                                                                    |                    |                                                                                                    |              |                         |               |                 |               |            |              |                    |                 |          |
|-----------------------------------------------------|----------------------------------------------------------------------------------------------------|--------------------|----------------------------------------------------------------------------------------------------|--------------|-------------------------|---------------|-----------------|---------------|------------|--------------|--------------------|-----------------|----------|
| 00                                                  | <ul> <li>Image: Image of the second second seco</li></ul> | :://3s.panteon.biz | /b2s/index.jsp                                                                                                    |              |                         |               |                 | <u> </u>      | *7 ×       | Goog         | 0                  |                 |          |
| •2 •                                                |                                                                                                    |                    |                                                                                                    |              |                         |               |                 |               |            |              |                    |                 |          |
| * *                                                 | 🏀 Panteon.                                                                                                    | biz B2S            |                                                                                                    |              |                         |               |                 |               | 6          | <b>a</b> • 6 | 2 - 🖶              | • 🛃 Page • 🔘 To | iols • » |
| Panteon, biz@ B25<br>NARUDŽBENICE OTPREMNICE ZALIHE |                                                                                                    |                    |                                                                                                    |              |                         |               |                 |               |            | Help         | orisnika<br>Odjava |                 |          |
|                                                     |                                                                                                    |                    |                                                                                                    |              |                         |               |                 |               |            |              |                    | ,               | -        |
| Korisničko                                          | o ime:                                                                                                    | WSE_1898           |                                                                                                    |              | Preduzeće:              | 3<br>Juni D   | 8300322618      | 199 Testni do | bavitelj   |              |                    |                 |          |
| Tin detali                                          | a:                                                                                                    | BT + LOT bro       | /broj cerije EANCOM 1997                                                                                                    |              | P011041 1021            |               | •••             |               |            |              |                    |                 |          |
| Izabran ti                                          | ip ORDERS                                                                                                    | pri corbio,        | The serve serves and serves and serves |              | Izabran tip             | DESADV        |                 |               |            |              |                    |                 |          |
| exporta                                             |                                                                                                    | 1                  |                                                                                                    |              | exporta:<br>Izabran tin | INVERT F      |                 |               |            |              |                    |                 | -        |
|                                                     |                                                                                                    |                    |                                                                                                    |              | exporta:                |               |                 |               |            |              | *                  |                 |          |
| Broj zapis                                          | sa:                                                                                                    | 25                 |                                                                                                    |              |                         | 5             | Festni do       | bavitelj      |            |              |                    | *               |          |
| Jezik:                                              |                                                                                                    | SR - SRPSKI .      | JEZIK 💌                                                                                                    |              |                         |               | rstica 2        |               |            |              |                    |                 | -        |
| EAN artik                                           | la:                                                                                                    |                    |                                                                                                    |              | Naziv                   | artikla:      |                 |               |            | _            |                    |                 | -        |
| Artikal:                                            | Ē                                                                                                    |                    |                                                                                                    |              | Sortin                  | aj po nazivu: |                 |               |            |              |                    |                 |          |
| Cene:                                               | R                                                                                                    | ,                  |                                                                                                    |              | Kupac                   |               | 3830037         | 7209995 - Pa  | nteon Grou | ip d.o.      | o.                 | •               |          |
| Prikaži sv                                          | re: 🔽                                                                                                    |                    |                                                                                                    |              |                         |               |                 |               |            |              |                    |                 |          |
|                                                     |                                                                                                    |                    |                                                                                                    |              | Traži                   |               |                 |               |            |              |                    |                 | V        |
| Redni br.                                           | I                                                                                                    | EAN                | Naziv                                                                                                    |              | NC                      | MPC           |                 | PDV           | Valuta     | VT           | EM                 | S UPLOAD        | <b>_</b> |
| 1                                                   | 00000                                                                                                    | 0125001            | aa                                                                                                    |              | 20.0000                 |               |                 |               | EUR        | V            | KGM 💌              |                 |          |
| 2                                                   | 000003                                                                                                    | 30056671           | STICK DOVE SILK DRY                                                                                                    |              | 21.0010                 |               |                 |               | EUR        |              |                    |                 |          |
| 3                                                   | 000003                                                                                                    | 30059689           | JAJČKA BARBIE 22                                                                                                    |              |                         |               |                 |               | EUR        |              |                    |                 |          |
| 4                                                   | 000003                                                                                                    | 30251094           | DESERT KIT KAT 45G                                                                                                    |              |                         |               |                 |               |            |              |                    |                 |          |
| © PANTEO                                            | ON GROUP @ 2                                                                                                    | 2082-2088 v 2.3.1  | 5 Uslov                                                                                                    | i korišćenja |                         | - Sig.        | rnost i privatr | nost          |            | -            | 1000               | b2s@panteong    | roup.com |
| Done                                                |                                                                                                    |                    |                                                                                                    |              |                         |               |                 |               |            | 😜 Int        | ernet              | 100%            | % + //.  |

Slika 10b. Spisak dobavljačevih artikala za kupca, koji upotrebljava opciju varijabilna težina

#### d.) Izgled ekrana za unos dobavljačevih artikala za kupca, koji UPOTREBLJAVA opciju Faktor konverzije i varijabilna težina:

Faktor konverzije i varijabilnu težinu je moguće uneti, ako su ispunjeni sledeći uslovi : 1.) kupac, za kojeg želite uneti faktor i varijabilnu težinu mora imati opcije (faktor konverzije i varijabilna težina) aktivne.

2.) dobavljač mora imati izabranu (označenu) vrednost u polju za unos **Unesi faktor konverzije:** 

| Panteo                 | n.biz B25 - V                                                                                                    | Vindows Interne   | t Explorer               |              |                    |                                    |             |            |                  |              |     |            | _ 🗆 🗵             |
|------------------------|----------------------------------------------------------------------------------------------------|-------------------|--------------------------|--------------|--------------------|------------------------------------|-------------|------------|------------------|--------------|-----|------------|-------------------|
| $\Theta$               | <ul> <li>Image: Image: Provide the second second secon</li></ul> | ://3s.panteon.biz | b2s/index.jsp            |              |                    |                                    |             |            | • 🔒 😽            | × Google     |     |            | . م               |
| <ul> <li>•</li> </ul>  |                                                                                                    |                   |                          |              |                    |                                    |             |            |                  |              |     |            |                   |
| * *                    | 🏀 Panteon.                                                                                                    | biz B2S           |                          | 1            |                    |                                    |             |            |                  | 🚹 • 🔊        | -   | Pag        | e 🔹 🎯 Tools 🔹 🎽   |
| 62                     | § Pa                                                                                                    | nteo<br>Narui     | D. biz® B25<br>Džbenice  | OTPREMM      | ICE                | 1                                  | ZALIH       |            |                  |              | C   | Help<br>St | avke za korisnika |
| Korisničko<br>Lozinka: | oime:                                                                                                    | WSE_1898          | •                        |              | Pred               | uzeće:<br>ovi lozinku:             | 383003      | 2261899    | Testni dobavitel | j            |     |            | Î                 |
| Tip detalja            | a:                                                                                                    | BT - LOT broj     | /broj serije EANCOM 1997 |              |                    | •                                  |             |            |                  |              |     |            |                   |
| Izabran ti             | p ORDERS                                                                                                    |                   |                          | •            | Izab               | ran tip DESADV                     |             |            |                  |              |     |            |                   |
| CAPOING                |                                                                                                    |                   |                          |              | Izabran tip INVRPT |                                    |             |            |                  |              | ¥   |            |                   |
| Broj zapis             | a:                                                                                                    | 25                |                          |              | expt               | /rud;                              | Teats       | i dobe     | uiteli           |              |     |            |                   |
| Jezik:                 |                                                                                                    | SR - SRPSKI       | EZIK 💌                   |              |                    |                                    | vrst        | ica 2      | VICEIJ           |              |     |            | -                 |
| EAN artikl<br>Artikal: | la:                                                                                                    |                   |                          |              |                    | Naziv artikla:<br>Sortiraj po nazi | vu: [       | 1          |                  |              |     |            | *                 |
| Cene:                  | R                                                                                                    |                   |                          |              |                    | Kupac                              | 31          | 33003720   | 9995 - Panteon ( | Sroup d.o.o. |     |            |                   |
| Prikaži sv             | e: 🔽                                                                                                    | l .               |                          |              |                    |                                    |             |            |                  |              |     |            |                   |
|                        |                                                                                                    |                   |                          |              | т                  | raži                               |             |            |                  |              |     |            | <b>v</b>          |
| Redni br.              |                                                                                                    | EAN               | Naziv                    |              | Fak.               | NC                                 | 1           | MPC        | PDV              | Valuta       | VT  | EM         | S UPLOAD A        |
| 1                      | 00000                                                                                                    | 0125001           | aa                       |              | 11                 | 20.0000                            |             |            |                  | EUR          | ⊡ [ | KGM 💌      |                   |
| 2                      | 00000                                                                                                    | 30056671          | STICK DOVE SILK DRY      |              |                    | 21.0010                            |             |            |                  | EUR          |     |            |                   |
| 3                      | 00000                                                                                                    | 30059689          | JAJČKA BARBIE 22         | _            | _                  |                                    |             | _          |                  | EUR          |     | •          |                   |
| 4                      | 00000                                                                                                    | 30251094          | DESERT KIT KAT 45G       |              |                    |                                    |             |            |                  |              |     | -          | -                 |
| © PANTEO               | N GROUP © 2                                                                                                    | 2002-2008 v 2.3.1 | S Uslov                  | i korišćenja |                    | 8                                  | Sigurnost i | privatnost |                  |              |     | b2s        | @panteongroup.com |
| Done                   |                                                                                                    |                   |                          |              |                    |                                    |             |            |                  | 🕼 😡 Intern   | vet |            | 100% - //         |

Slika 10c. Spisak dobavljačevih artikala za kupca, koji upotrebljava opcije faktor konverzije i varijabilna težina

- U poljima za unos u koloni Naziv ispravljate nazive za artikl.
- U poljima za unos **NC** ispravljate neto cene za artikl.
- U poljima za unos MPC ispravljate maloprodajne cene za artikl.
- U poljima za unos **Porez** ispravljate procenat poreza za artikl.
- U poljima za unos **Fak.** upisujete i ispravljate faktor konverzije.
- U poljima za unos VT označite artikl sa varijabilnom težinom.
- U poljima za unos EM izaberite jedinicu mere za artikle sa varijabilnom težinom.

Klikom na dugme 📧 snimite unešene promene.

Klikom na dugme **PDF** ispišemo cenovnik u PDF formatu. Klikom na dugme **XLS** ispišemo cenovnik u Microsoft Excelu i možemo ga sačuvati na lokalnom računaru.

#### 3.3.3 Zaklju ivanje narudžbenica

Pri izradi otpremnica na ekranu se prikažu sve narudžbe po kojima još nisu u celosti napravljene isporuke (vidi poglavlje <u>NEW-izrada nove otpremnice</u>). U slučaju, da po određenoj narudžbenici neće biti isporučena sva naručena ali potvrđena količina, možete narudžbenicu zaključiti. Zaključena narudžbenica se pri izradi nove otpremnice (vidi poglavlje <u>NEW-izrada nove otpremnice</u>) neće više prikazivati na ekranu.

A.) Kupac od vas zahteva FOR (Full ORDRSP - stvarni odgovor na narudžbenicu)

- Kupcu ste poslali FOR tip (4-delimično potvrđen ili 29-u celosti potvrđen)

- Za takvu narudžbenicu nikada nećete izdati otpremnice ili nikada nećete isporučiti svu potvrđenu količinu iz narudžbenice

B.) Kupac od vas NE zahtijeva FOR (Full ORDRSP - stvarni odgovor na narudžbenicu)
 Za takvu narudžbenicu nikada nećete izdati dostavnicu, ili nikada nećete isporučiti svu naručenu količinu iz narudžbenice

| A Panteon hi                 | 7® 825     |               |                         |        | 63                                                                  |
|------------------------------|------------|---------------|-------------------------|--------|---------------------------------------------------------------------|
| NARUDŽBENICE                 | OTPREMNICE | PRIJEMNICE    | FAKTURE                 | ZALIHE | Help (PANTEON)                                                      |
|                              |            |               |                         |        | <mark>Stavke za korisnika</mark><br>Testni dobavitelj <u>Odlavi</u> |
| Datum narudžbenice:          |            |               | Datum narudžbenice:     | 00     |                                                                     |
| Datum željene isporuke:      | OD         |               | Datum željene isporuke: | DO     |                                                                     |
| Broj harudzbenice:<br>Kupac: |            |               |                         |        |                                                                     |
| Kupac platilac:              |            |               |                         |        |                                                                     |
|                              |            |               | SOR status:             |        | -                                                                   |
| Mesto dostave:               |            |               | FOR status:             |        | -                                                                   |
| Status narudžbenice:         | •          |               | DES status:             |        | -                                                                   |
|                              |            | Izbriši Traži |                         |        |                                                                     |
|                              |            |               |                         |        | Ŧ                                                                   |
|                              |            |               |                         |        |                                                                     |
|                              |            |               |                         |        |                                                                     |
|                              |            |               |                         |        |                                                                     |
|                              |            |               |                         |        |                                                                     |
|                              |            |               |                         |        | -                                                                   |
|                              |            |               |                         |        |                                                                     |
|                              |            |               |                         |        |                                                                     |
|                              |            |               |                         |        |                                                                     |
|                              |            |               |                         |        |                                                                     |
|                              |            |               |                         |        |                                                                     |
|                              |            |               |                         |        |                                                                     |
|                              |            |               |                         |        |                                                                     |
|                              |            |               |                         |        |                                                                     |
|                              |            |               |                         |        |                                                                     |
|                              |            |               |                         |        |                                                                     |
|                              |            |               |                         |        |                                                                     |
|                              |            |               |                         |        | Ŧ                                                                   |

Slika 10a. Unos kriterijuma za prikaz narudžbi

 - Datum narudžbenice (od - do): Upišemo datum u formatu DD/MM/LLLL (dan/mesec/ godina) ili kliknemo na dugme (<u>OD</u> - <u>DO</u>). Otvori se POP-UP prozor, u kojem odaberemo datum.

 - Datum željene isporuke (od - do): Upišemo datum u formatu DD/MM/LLLL (dan/ mesec/godina) ili kliknemo na dugme (<u>OD</u> - <u>DO</u>). Otvori se POP-UP prozor u kojem odaberemo datum.

 Broj narudžbenice: Broj narudžbenice nije potrebno unositi u celosti. Dovoljno je, da upišemo samo deo broja i prikazane će biti sve narudžbenice, koje u nizu sadrže upisani deo.

- **Kupac**: Klikom na strelicu, na desnoj strani polja unosa, iz popisa šifri ispišu se svi kupci iz popisa. Odaberemo željenog.

- **Kupac platilac**: Klikom na strelicu, na desnoj strani polja unosa, iz popisa šifri ispišu se svi kupci – platioci za gore odabranog kupca. Odaberemo željenog.

- **Mesto dostave**: Klikom na strelicu, na desnoj strani polja unosa, iz popisa šifri ispišu se sva mesta dostave za gore odabranog kupca - platioca. Odaberemo željeno.

- **Status narudžbenice**: Klikom na strelicu, na desnoj strani polja unosa, iz popisa šifri ispišu se svi statusi za narudžbenicu. Odaberemo željeni.

- **SOR status**: Klikom na strelicu, na desnoj strani polja unosa, iz popisa šifri ispišu se svi statusi za SOR (Simple ORDRSP - potvrda o prijemu narudžbe). Odaberemo željeni.

- FOR status: Klikom na strelicu, na desnoj strani polja unosa, iz popisa šifri ispišu se svi statusi za FOR (Full ORDRSP - odgovor na narudžbenicu). Odaberemo željeni.

- **DES status**: Klikom na strelicu, na desnoj strani polja unosa, iz popisa šifri ispišu se svi statusi za DES (otpremnica). Odaberemo željeni.

Klik na dugme <u>Traži</u>, prikaže sve narudžbenice u odnosu na unesene kriterijume traženja. Klik na dugme <u>Izbriši</u> izbriše unesene kriterijume traženja narudžbenica.

| De Par                | nteon.biz® 825         | i                |                      |                        |        |     |     |     |       | Help                            |  |
|-----------------------|------------------------|------------------|----------------------|------------------------|--------|-----|-----|-----|-------|---------------------------------|--|
|                       | NARUDŽBENICE           | OTPREMNICE       | PRIJEMNICE           | FAKTURE                | ZALIHI |     |     |     |       | Canter                          |  |
| THE CONTRACTOR OF     |                        |                  |                      |                        |        |     |     |     |       | Stauke za korienik              |  |
|                       |                        |                  |                      |                        |        |     |     |     |       | Testni dobavitelj <u>Odjavi</u> |  |
| Datum narudžbenice    | Broj narudžbenice      | Кирас            | Dostavno mesto       | Datum isporuke         | SOR    | FOR | Tip | Otp | Izbor | SEARCH S DES                    |  |
| 11.01.2008 10:02      | 3830037200107-P0002766 | 3830037209995    | Panteon Group d.o.o. | 30.01.2008 11:00       | 1      | 1   | 4   |     |       | H I CO PDF                      |  |
| 11.01.2008 10:01      | 3830037200107-P0002764 | 3830037209995    | Panteon Group d.o.o. | 30.01.2008 11:00       |        | 6   | 29  | 1   |       | H I CO PDF D                    |  |
| 11.01.2008 10:02      | 3830037200107-P0002766 | 3830037209995    | Panteon Group d.o.o. | 30.01.2008 11:00       |        | 6   | 4   | 1   |       | H I CO PDF D                    |  |
| 12.01.2008 10:02      | 3830037200107-P0002770 | 3830037209995    | Panteon Group d.o.o. | 30.01.2008 11:00       |        | 5   | 4   | 1   |       | H I CO PDF D                    |  |
| 16.06.2008 10:03      | 3830037200107-P0002816 | 3830037209995    | Panteon Group d.o.o. | 29.06.2008 11:00       |        | 1   | 29  |     |       | H I CO PDF                      |  |
| 16.06.2008 10:04      | 3830037200107-P0002817 | 3830037209995    | Panteon Group d.o.o. | 29.06.2008 11:00       | 5      | 5   | 4   | 1   |       | H I CO PDF D                    |  |
| 30.12.2008 10:07      | 3830037200107-P0003230 | 3830037209995    | Panteon Group d.o.o. | 05.01.2009 11:00       |        | 5   | 29  | 1   |       | H I CO PDF D                    |  |
| 30.12.2008 10:07      | 3830037200107-P0003231 | 3830037209995    | Panteon Group d.o.o. | 05.01.2009 11:00 5     |        |     |     | 1   |       | H I CO PDF D                    |  |
| 08.10.2009 10:04      | 3830037200107-P0003663 | 3830037209995    | Panteon Group d.o.o. | 30.11.2009 11:00       |        | 5   | 29  |     |       | H I CO PDF                      |  |
|                       |                        |                  |                      |                        |        |     |     |     |       | 2230                            |  |
|                       |                        |                  |                      |                        |        |     |     |     |       | 11.01                           |  |
|                       |                        |                  |                      |                        |        |     |     |     |       |                                 |  |
| @ DANTEON CROUD @ 200 | 2 2009 v 3 1 19b       | Untrai tracit in | unia.                | Sigurpost i privatgost |        |     |     |     |       | h2s@nanteongroup.com            |  |

Slika 10b. Popis narudžbenica, koje možemo zaključiti

U gornjem delu ekrana vidimo narudžbenice sa sledećim atributima :

- Datum narudžbenice
- Broj narudžbenice
- Kupac, koji nam je narudžbenicu poslao;
- Datum isporuke :
- SOR indikator (Simple ORDRSP potvrda o primljenoj narudžbenici): <u>bez vrednosti</u> - Simple ORDRSP nije izrađen;
  - 1 SOR je generisan;
  - 5 SOR poslat u sanduče (kupca) primaoca;
  - 6 SOR primljen od strane primaoca;
- FOR indikator (Full ORDRSP stvarni odgovor na narudžbenicu):
  - 0 FOR još nije izrađen;
  - 1 FOR je generisan;
  - 5 FOR poslan u sanduče (kupca) primaoca;
  - 6 FOR primljen od strane primaoca (kupca);
- Tip odgovora :
  - 4 delimično potvrđen;
  - 27 u celosti odbijen;
  - 29 u celosti potvrđen;

#### - Status otpremnice :

bez vrednosti - otpremnica još nije izrađena

1 isporučena delimična količina iz narudžbenice (za tu je narudžbenicu moguće izdati novu dostavnicu);

2 isporučena je celokupna količina iz narudžbenice;

Na desnoj strani ekrana nalazi se dugmad, kojima možemo podatke na narudžbenici detaljnije pregledati.

- **<u>SEARCH</u>** klik na dugme nam omogućava traženje narudžbenice po određenim kriterijima;

- <u>S</u> odaberi sve zapise iz popisa
- DES zaključi odabrane narudžbenice
- <u>H</u> detaljan pregled zaglavlja narudžbenice;
- **I** pregled stavki narudžbenice;
- **<u>CO</u>** pregled podataka kontaktnih osoba za narudžbenicu;
- **PDF** ispis odabrane narudžbenice u PDF formatu;
- **D** pregled otpremnica za narudžbenicu;

#### Postupak zaključivanja narudžbenica :

Najpre odaberite narudžbenicu, koju želite zaključiti.

- kliknite na dugme **<u>S</u>** (odaberite sve narudžbenice sa spiska)
- unesite kvačicu u kvadratić kolone **Izbor.** (odaberite određenu narudžbenicu sa spiska)

Kliknite na dugme  $\underline{\text{DES}}$ . U prozoru za potvrdu zaključivanja kliknite na dugme  $\underline{\text{OK}}$ .

| Message from webpage                          |
|-----------------------------------------------|
| Potvrdite dovršavanja odabranih narudžbenica? |
| OK Cancel                                     |

Slika 10c. Potvrda zaključivanja narudžbenica

#### 3.3.4 Storno zaklju ivanja narudžbenica

Storno zaključivanja narudžbenica koristite ukoliko želite da po zaključivanju (ili storniranju) narudžbenice isporučite još neisporučene naručene ili potvrđene količine.

| Panteon.bi                                                                                                    | z® <b>B25</b> |               |                         |        | Help                                                                                                    |
|----------------------------------------------------------------------------------------------------|---------------|---------------|-------------------------|--------|----------------------------------------------------------------------------------------------------|
| NARUDŽBENICE                                                                                                    | OTPREMNICE    | PRIJEMNICE    | FAKTURE                 | ZALIHE | (ANNIEUM)                                                                                                    |
| The second second secon |               |               |                         |        |                                                                                                    |
|                                                                                                    |               |               |                         |        | Testni dobavitelj <u>Odjava</u>                                                                                                    |
|                                                                                                    |               |               | Dahum annudžhanian.     | 00     | · · · · · · · · · · · · · · · · · · ·                                                                                                    |
| Datum faruuzbenice:                                                                                                    |               |               | Datum faluozoenice:     |        |                                                                                                    |
| Broj poruděbonicou                                                                                                    |               |               | Datum zeljene isporake. |        |                                                                                                    |
| Kupac:                                                                                                    |               | •             |                         |        |                                                                                                    |
| Kupac platilac:                                                                                                    |               |               |                         |        |                                                                                                    |
|                                                                                                    |               |               | SOR status:             |        |                                                                                                    |
| Mesto dostave:                                                                                                    | $\bigcirc$    |               | FOR status:             |        |                                                                                                    |
| Status narudžbenice:                                                                                                    |               |               | DES status:             |        | -                                                                                                    |
|                                                                                                    |               | Izbriši Traži |                         |        |                                                                                                    |
|                                                                                                    |               |               |                         |        | +                                                                                                    |
|                                                                                                    |               |               |                         |        | <u>^</u>                                                                                                    |
|                                                                                                    |               |               |                         |        | and the second second se |
|                                                                                                    |               |               |                         |        | 1000                                                                                                    |
|                                                                                                    |               |               |                         |        |                                                                                                    |
|                                                                                                    |               |               |                         |        | -                                                                                                    |
|                                                                                                    |               |               |                         |        | *                                                                                                    |
|                                                                                                    |               |               |                         |        |                                                                                                    |
|                                                                                                    |               |               |                         |        |                                                                                                    |
|                                                                                                    |               |               |                         |        | 1998                                                                                                    |
|                                                                                                    |               |               |                         |        | and the second second se |
|                                                                                                    |               |               |                         |        |                                                                                                    |
|                                                                                                    |               |               |                         |        |                                                                                                    |
|                                                                                                    |               |               |                         |        |                                                                                                    |
|                                                                                                    |               |               |                         |        |                                                                                                    |
|                                                                                                    |               |               |                         |        |                                                                                                    |
|                                                                                                    |               |               |                         |        |                                                                                                    |
|                                                                                                    |               |               |                         |        |                                                                                                    |
|                                                                                                    |               |               |                         |        | *                                                                                                    |

Slika 10d. Unos kriterijuma za prikaz narudžbenica

- Datum narudžbenice (od - do): Unesemo datum u formatu DD/MM/LLLL (dan/mesec/godina) ili kliknemo na dugme (<u>OD</u> - <u>DO</u>). Otvori se POP-UP prozor, u kojem odaberemo datum.

 - Datum željene isporuke (od - do): Unesemo datum u formatu DD/MM/LLLL (dan/ mesec/godina) ili kliknemo na dugme (<u>OD</u> - <u>DO</u>). Otvori se POP-UP prozor, u kojem odaberemo datum.

- **Broj narudžbenice**: Broj narudžbenice nije potrebno upisati u celosti. Dovoljno je, upisati deo broja i biće prikazane sve narudžbenice koje u nizu sadrže upisani deo.

- **Kupac**: Klikom na strelicu, na desnoj strani polja unosa, sa spiska šifri ispišu se svi kupci sa spiska. Odaberemo željenog.

- **Kupac platilac**: Klikom na strelicu, na desnoj strani polja unosa, sa spiska šifri ispišu se svi kupci – platioci za gore odabranog kupca. Odaberemo željenog.

- **Mesto dostave**: Klikom na strelicu, na desnoj strani polja unosa, sa spiska šifri ispišu se sva mesta dostave za gore odabranog Kupca - platioca. Odaberemo željeno.

- **Status narudžbenice**: Klikom na strelicu, na desnoj strani polja unosa, sa spiska šifri ispišu se svi statusi za narudžbenicu. Odaberemo željeni.

- **SOR status**: Klikom na strelicu, na desnoj strani polja unosa, sa spiska šifri ispišu se svi statusi za SOR (Simple ORDRSP – potvrda prijema narudžbenice). Odaberemo željeni.

- FOR status: Klikom na strelicu, na desnoj strani polja unosa, sa spiska šifri ispišu se svi statusi za FOR (Full ORDRSP - odgovor na narudžbenicu). Odaberemo željeni.

- **DES status**: Klikom na strelicu, na desnoj strani polja unosa, sa spiska šifri ispišu se svi statusi za DES (otpremnica). Odaberemo željeni.

Klik na dugme <u>Traži</u>, prikaže sve narudžbenice u odnosu na unesene kriterijume traženja. Klik na dugme <u>Izbriši</u> izbriše unesene kriterijume traženja narudžbenica.

| Par                   | nteon.híz® 829           | ī               |                      |                        |       |     |     |     | AA'                             |
|-----------------------|--------------------------|-----------------|----------------------|------------------------|-------|-----|-----|-----|---------------------------------|
| 624                   | NARUDŽBENICE             | OTPREMNICE      | PRIJEMNICE           | FAKTURE                | ZALIH | E   |     |     | (PANTEON)                       |
|                       |                          |                 |                      |                        |       |     |     |     |                                 |
|                       |                          |                 |                      |                        |       |     |     |     | Stavke za korisnika             |
|                       |                          |                 |                      |                        |       |     |     |     | Testni dobavitelj <u>Odjava</u> |
| Datum narudžbenice    | Broj narudžbenice        | Kupac           | Dostavno mesto       | Datum isporuke         | SOR   | FOR | Tip | Otp | SEARCH                          |
| 03.01.2007 10:00      | 3830037200107-P0002582   | 3830037209995   | Panteon Group d.o.o. | 31.01.2007 11:00       |       | 5   | 29  | 2   | H I CO PDF D DES                |
| 03.01.2007 10:00      | 3830037200107-P0002583   | 3830037209995   | Panteon Group d.o.o. | 31.01.2007 11:00       |       | 5   | 4   | 2   | H I CO PDF D DES                |
| 03.01.2007 10:00      | 3830037200107-P0002584   | 3830037209995   | Panteon Group d.o.o. | 31.01.2007 11:00       | 5     | 5   | 4   | 2   | H I CO PDF D DES                |
| 03.01.2007 10:00      | 3830037200107-P0002585   | 3830037209995   | Panteon Group d.o.o. | 31.01.2007 11:00       | 5     | 5   | 29  | 2   | H I CO PDF D DES                |
| 13.10.2006 10:00      | 3830037200107-P0002476   | 3830037209995   | Panteon Group d.o.o. | 25.10.2006 11:00       |       | 5   | 29  | 2   | H I PDF D DES                   |
| 10.12.2006 10:00      | 3830037200107-P0002553   | 3830037209995   | Panteon Group d.o.o. | 25.12.2006 11:00       | 6     | 6   | 4   | 2   | H I PDF D DES                   |
| 10.12.2006 10:01      | 3830037200107-P0002554   | 3830037209995   | Panteon Group d.o.o. | 25.12.2006 11:00       | 6     | 6   | 29  | 2   | H I PDF D DES                   |
| 10.12.2006 10:02      | 3830037200107-P0002555   | 3830037209995   | Panteon Group d.o.o. | 25.12.2006 11:00       | 6     | 6   | 4   | 2   | H I PDF D DES                   |
| 10.12.2006 10:00      | 3830037200107-R00141-03E | 3830037209995   | Panteon Group d.o.o. | 10.12.2006 10:00       |       | 6   | 29  | 2   | H I PDF D DES                   |
| 15.12.2006 10:00      | 3830037200107-P0002556   | 3830037209995   | Panteon Group d.o.o. | 25.12.2006 11:00       |       | 6   | 4   | 2   | H I PDF D DES                   |
| 06.06.2007 11:03      | 3830037200107-P0002640   | 3830037209995   | Panteon Group d.o.o. | 30.06.2007 16:00       | 5     | 5   | 4   | 2   | H I CO PDF D DES                |
| 06.06.2007 11:03      | 3830037200107-P0002641   | 3830037209995   | Panteon Group d.o.o. | 30.06.2007 16:00       | 6     | 6   | 4   | 2   | H I CO PDF D DES                |
| 17.09.2006 11:02      | 3830037200107-P0002462   | 3830037209995   | Panteon Group d.o.o. | 25.09.2006 11:00       | 6     | 6   | 29  | 2   | H I PDF D DES                   |
|                       |                          | TOTAL STREET    | NIFE C               |                        |       |     |     |     |                                 |
|                       |                          |                 |                      |                        |       |     |     |     | 1000                            |
|                       |                          |                 |                      |                        |       |     |     |     |                                 |
| © PANTEON GROUP © 200 | 2,2009 v 3 1 19b         | - Uslovi korišć | enia                 | Sigurnost i privatnost |       |     |     |     | h2s@nanteongroup.com            |

Slika 10e. Popis narudžbenica kojima možemo promeniti status

Kliknite na dugme **DES**. U prozoru za potvrdu storna zaključivanja kliknite na dugme **OK**.

| Message from webpage                             | x    |
|--------------------------------------------------|------|
| Potvrdite storno dovršavanja narudžbenice?       |      |
| OK Cancel                                        |      |
| Slika 10f. Potvrda storna zaključivanja narudžbe | nica |

U slučaju, da za odabranu narudžbenicu nije moguće napraviti storno zaključivanja, sistem javi upozorenje :

Storno zaključivanja narudžbenice nije moguć za sledeće slučajeve :

- Kupac zahteva FOR : Sve potvrđene količine za artikle na narudžbenici su isporučene;
- Kupac ne zahteva FOR : Sve naručene količine za artikle sa narudžbenice su isporučene;

|       |     | ×    |        |    |
|-------|-----|------|--------|----|
| Slika | 10g | . Up | ozoren | je |

#### 3.3.5 Stavke kupca

U stavkama kupca unesemo podatke koji se koriste za kreiranje fakture.

| Panteo                              | on.bíz®           | B25          |                  |                |                |                             |               |                      |                     |                   | Hala                 | 63                                                   |
|-------------------------------------|-------------------|--------------|------------------|----------------|----------------|-----------------------------|---------------|----------------------|---------------------|-------------------|----------------------|------------------------------------------------------|
| NAR                                 | UDŽBENICE         | 1            | OTPREMNICE       |                | PRIJEMN        | ICE                         | FAKTURE       | ZA                   | LIHE                |                   | Пер                  | (PANTEON)                                            |
|                                     |                   |              |                  |                |                |                             |               |                      |                     |                   | Stavi<br>Testni doba | <mark>ke za korisnika</mark><br>vitelj <u>Odjava</u> |
| Jezik:                              | SR - SRPSKI JEZIK | •            |                  |                |                |                             |               | Testni dobavitel     | )                   | *                 |                      | ^                                                    |
| Snimi transp./prod. faktor:         |                   |              |                  |                |                |                             |               | vrstica 2            |                     |                   |                      |                                                      |
| Snimi cene:                         |                   |              |                  |                |                |                             |               | vrstica 3            |                     |                   |                      |                                                      |
| Cene na INVOIC:                     |                   | -            |                  |                |                | Adresa za ispis otpr        | emnice:       |                      |                     |                   |                      |                                                      |
| Upis broja otpremnice:              | V                 |              |                  |                |                |                             |               |                      |                     |                   |                      |                                                      |
| Upotreba/kontrola SSCC              |                   |              |                  |                |                |                             |               |                      |                     | -                 |                      |                                                      |
| Kodova.                             | Snimi pron        | nene         |                  |                |                |                             |               |                      |                     |                   |                      | E                                                    |
|                                     |                   |              |                  |                |                |                             |               |                      |                     |                   |                      |                                                      |
| Programi                            |                   | (            | Artikal/Cene     |                | Dovršav        | anje narudžbenica           |               | Storno dovršavanje i | narudžbenica        |                   |                      |                                                      |
| Podešavanje kupaca                  |                   |              | Podaci preduzeća |                | Dovrša         | vanje prijemnica            |               | Storno dovršavanje   | prijemnica          |                   | Ambalaža             |                                                      |
|                                     |                   |              |                  |                |                |                             |               |                      |                     |                   | 100                  | +                                                    |
| 3830032301007 SPAR Slovenija d.o.o. | 380               | akture       | Poziv_1<br>00    | 22212-11       |                | Bro<br>R/S                  | PAR           |                      | Broj dana           | 2 E               | U CO CER X           | 1                                                    |
|                                     |                   |              | 00010050         | RUN            | MORELE         |                             |               |                      |                     |                   |                      | -                                                    |
| Kupac:                              | 3830032           | 301007 - SPA | R 👻              |                |                | Tip fakture:                |               | 380 - račun          | •                   |                   |                      | ^                                                    |
| Broj fakture:                       | R/SPAR            |              |                  |                |                | Broj dana za p              | laćanje:      | 2 🔘 Da               | atum fakture 🔍 Dati | um isporuke robe: |                      |                                                      |
| Poziv na broj - model:              | 00                |              |                  |                |                |                             |               |                      |                     |                   |                      |                                                      |
| Poziv na broj:                      | 22212-11<br>i - ) |              |                  | # - bro        | j fakture (0-9 | Način evidenti<br>ambalaže: | anja povratne | E - Evidencijski     | •                   |                   |                      |                                                      |
|                                     |                   |              |                  |                |                | Potvrdi                     |               |                      |                     |                   |                      |                                                      |
|                                     |                   |              |                  |                |                |                             |               |                      |                     |                   |                      |                                                      |
| © PANTEON GROUP @ 2002-2009 v 3.    | 1.19b             |              |                  | Uslovi korišće | nja            |                             | Sigurnos      | it i privatnost      |                     |                   | b2s@p                | anteongroup.con                                      |

Slika. 10e unos i pregled podataka za kupca

U srednjem delu ekrana (slika 10e.) vidimo unesene postavke za kupca sa sledećim atributima :

- Platilac: Kupac platilac za kojeg su unesene postavke
- Tip fakture : Za koji tip fakture su unesene postavke
- **Poziv\_1:** Broj modela (poziv na broj) prilikom kreiranja fakture automatski se upiše u zaglavlje fakture

- **Poziv\_2**: sadržaj modela (poziv na broj) prilikom kreiranja fakture automatski se upiše u zaglavlje fakture

- **Broj fakture :** Prefiks broja fakture, prilikom kreiranja fakture automatski se upiše u zaglavlje fakture

- **Broj dana :** Broj dana za valutu. Prilikom kreiranja fakture datum valute automatski se izračuna na temelju Datum izvršene usluge+ Br.dana.

- Amb: Način vođenja povratne ambalaže kupca (F - finansijski ; E - evidentno)

Podaci za kreiranje fakture nisu obvezni. Sve podatke možete upisati u zaglavlje fakture, koju kreirate.

Na desnoj strani ekrana nalaze se dugmići, kojima je moguće ispravljati ili unositi podatke o postavkama:

- **<u>ADD</u>** klik na gumb nam omogućava novu postavku za kupca

- **<u>U</u>** ispravljanje podataka za unesene postavke

- <u>CO</u> unos podataka o kontaktnim osobama kod dobavljača (koga će kupac kontaktirati u slučaju problema slanja)

 <u>CER</u> unos podataka o vlasniku digitalnog sertifikata, kojim se faktura potpiše u sistemu e-ARCHIVE

fakture).

- X brisanje unosa

#### A.) Unos poziva na broj plaćanja (Model i poziv na broj odobrenja)

Poziv na broj se na temelju unesenih podataka u unosna polja (*Model i Poziv na broj odobrenja*), prilikom kreiranja fakture automatski upiše u zaglavlje nove fakture u formatu **MM FFFFFFFFF** (**M**= Sadržaj iz model; **F** = sadržaj iz poziv na broj odobrenja)

U slučaju da u Formatu ns broj odobrenja upišemo poseban znak #, u pozivu na broj će se prilikom kreiranja nove fakture na mestu gde smo upisali poseban znak # ispisati broj fakture. Iz broja fakture se u format za poziv prepišu samo sledeći znakovi i brojevi: - rečenični znak minus i brojevi **0,1,2,3,4,5,6,7,8,9** 

**Primer :** Prilikom izrade fakture za broj fakture upišemo : SPAR\_09/12345-01 Poziv na broj, na fakturi će se formirati kao : 0912345-01

#### B.) Izračun datuma valute

Datum valute izračuna se na temelju vrednosti, koja se upiše u unosno polje **Broj dana za plaćanje** i na temelju odabira **Datuma fakture** ili **Datuma izvršene usluge**, te se prilikom kreiranja fakture automatski upiše u zaglavlje nove fakture. Preuzeta vrednost je **Datum fakture** i u tom slučaju je **Datum valute** = **Datum fakture** + Vrednost upisana u polje **Broj dana za plaćanje** 

#### 3.3.6 Podaci o firmi

| Panteon.biz® 825                  |                   |                  |         |                        |         |                                 |   |              |                                        |  |
|-----------------------------------|-------------------|------------------|---------|------------------------|---------|---------------------------------|---|--------------|----------------------------------------|--|
| 1674 NA                           | RUDŽBENICE        | OTPREMNICE       | PRIJEMN | ICE                    | FAKTURE | ZALIHE                          |   | Help         | (PANTEON)                              |  |
| The second second                 |                   |                  |         |                        |         |                                 |   |              |                                        |  |
|                                   |                   |                  |         |                        |         |                                 |   | Testni dobav | e za korisnika<br>/itelj <u>Odjava</u> |  |
| Jezik:                            | SR - SRPSKI JEZIK | •                |         |                        |         | Testni dobaviteli               | * |              | *                                      |  |
| Snimi transp./prod. faktor:       | V                 |                  |         |                        |         | vrstica 2                       |   |              |                                        |  |
| Snimi cene:                       |                   |                  |         |                        |         | vrstica 3                       |   |              |                                        |  |
| Cene na INVOIC:                   |                   | -                |         | Adresa za ispis otprem | nice:   |                                 |   |              |                                        |  |
| Upis broja otpremnice:            | V                 |                  |         |                        |         |                                 |   |              |                                        |  |
| Upotreba/kontrola SSCC<br>kodova: |                   |                  |         |                        |         |                                 | w |              |                                        |  |
|                                   | Snimi promene     |                  |         |                        |         |                                 |   |              | E                                      |  |
|                                   |                   |                  |         |                        |         |                                 |   |              |                                        |  |
| Programi                          |                   | Artikal/Cene     | Dovršav | anje narudžbenica      |         | Storno dovršavanje narudžbenica |   |              |                                        |  |
| Podešavanje kupac                 | a                 | Podaci preduzeća | Dovrša  | vanje prijemnica       |         | Storno dovršavanje prijemnica   |   | Ambalaža     |                                        |  |
|                                   |                   |                  |         |                        |         |                                 |   |              | +                                      |  |
| GLN:                              | 3830032261899     | ,                |         | Ime:                   |         | Testni dobavitelj               |   |              |                                        |  |
| Adresa:                           | Vojkovo nabrež    | je 30a           |         | Mesto:                 |         | Koper                           |   |              |                                        |  |
| Pošta:                            | SI-6000           |                  |         | ID PDV:                |         | SI12345678                      |   |              |                                        |  |
| Država:                           | 705 - SLOVENIA    | A                | •       |                        |         |                                 |   |              |                                        |  |
|                                   |                   |                  |         | Potvrdi                |         |                                 |   |              | -                                      |  |
|                                   | 149               |                  | RE L    |                        | 5       |                                 |   | 20.02        |                                        |  |

Slika 10f. podaci o firmi

U unosna polja upišemo matične podatke firme, koji su obvezni pri izradi fakture. Klik na dugme **Potvrdi** sačuva unesene podatke.

#### 3.3.7 Zaklju ivanje prijemnica

Prilikom izrade faktura, na ekranu se prikažu sve prijemnice za odabranog platioca koje još nisu fakturisane (vidite poglavlje <u>NEW-izrada nove fakture</u>). U slučaju, da za određenu prijemnicu nikada nećete izdati fakturu, možete prijemnicu zaključiti. Zaključena prijemnica, se pri izradi nove fakture (vidite poglavlje <u>NEW-izrada nove fakture</u>) neće više prikazati na ekranu.

| Panteon.L                           | biz® <b>825</b> |               |                      |        | Help                                                   |
|-------------------------------------|-----------------|---------------|----------------------|--------|--------------------------------------------------------|
| NARUDŽBENI                          |                 | PRIJEMNICE    | FAKTURE              | ZALIHE | Caner                                                  |
|                                     |                 |               |                      |        |                                                        |
|                                     |                 |               |                      |        | Stavke za korisnika<br>Testni dobavitelj <u>Odjava</u> |
|                                     |                 |               |                      |        | A                                                      |
| Broj prijemnice:                    |                 |               |                      |        |                                                        |
| Kupac:                              |                 | •             |                      |        |                                                        |
| Kupac platilac:                     |                 |               |                      |        |                                                        |
| Mesto dostave:                      | $\diamond$      |               |                      |        |                                                        |
|                                     |                 | Izbriši Traži |                      |        |                                                        |
|                                     |                 |               |                      |        |                                                        |
|                                     |                 |               |                      |        |                                                        |
|                                     |                 |               |                      |        |                                                        |
|                                     |                 |               |                      |        | 10000                                                  |
|                                     |                 |               |                      |        |                                                        |
|                                     |                 |               |                      |        |                                                        |
|                                     |                 |               |                      |        |                                                        |
|                                     |                 |               |                      |        |                                                        |
|                                     |                 |               |                      |        |                                                        |
|                                     |                 |               |                      |        |                                                        |
|                                     |                 |               |                      |        |                                                        |
|                                     |                 |               |                      |        | -                                                      |
|                                     |                 |               |                      |        | *                                                      |
|                                     |                 |               |                      |        |                                                        |
|                                     |                 |               |                      |        |                                                        |
|                                     |                 |               |                      |        | - P. 4. 5. 5                                           |
|                                     |                 |               |                      |        |                                                        |
|                                     |                 |               |                      |        |                                                        |
|                                     |                 |               |                      |        |                                                        |
|                                     |                 |               |                      |        |                                                        |
|                                     |                 |               |                      |        |                                                        |
|                                     |                 |               |                      |        |                                                        |
| @ DANTEON CROUP @ 2002 2000 2.4.40h |                 |               | Circum and Landvidea | -      | +0-0                                                   |

Slika 10g. Unos kriterijuma za prikaz prijemnica

**-Broj prijemnice** : Broj prijemnice nije potrebno upisati u celosti. Dovoljno je da upišemo samo deo broja i biće prikazane sve prijemnice, koje u nizu sadrže upisani deo. (unos vrednosti nije obavezan).

- **Kupac** : Klikom na strelicu, na desnoj strani polja unosa, sa spiska šifri ispišu se svi kupci sa spiska. Odaberemo željenog.

- **Kupac platilac** : Klikom na strelicu, na desnoj strani polja unosa, sa spiska šifri ispišu se svi kupci – platioci za gore odabranog kupca. Odaberemo željenog.

- **Mesto dostave** : Klikom na strelicu, na desnoj strani polja unosa, sa spiska šifri ispišu se sva mesta dostave za gore odabranog Kupca - platioca. Odaberemo željeno.

Klik na dugme <u>Traži</u> prikaže sve prijemnice u odnosu na unesene kriterijume traženja. Klik na dugme <u>Izbriši</u> izbriše unesene kriterijume traženja prijemnica.

| Pant             | teon.biz®        | B25                    |                 |                 |               |                |     |       | Help                                                   |
|------------------|------------------|------------------------|-----------------|-----------------|---------------|----------------|-----|-------|--------------------------------------------------------|
|                  | NARUDŽBENICE     | OTPREMNICE             | PRIJEMN         | ICE             | FAKTURE       | ZALIHE         |     |       | Canterny                                               |
|                  |                  |                        |                 |                 |               |                |     |       | Stavke za korisnika<br>Testni dobavitelj <u>Odjava</u> |
| Datum prijemnice | Datum otpremnice | Broj narudžbenice      | Broj otpremnice | Broj prijemnice | Kupac         | Dostavno mesto | Fak | Izbor | SEARCH S REC                                           |
| 27.07.2010       | 26.07.2010 10:00 | 3830037200107-ORD03755 | DES02355        | R00314          | 3830037209995 | 3830037200107  |     |       | H I CO P                                               |
| 25.11.2006 18:00 |                  |                        | 03E             | R00138          | 3830037209995 | 3830037200107  |     |       | H I P                                                  |
| 17.09.2006 11:00 |                  |                        | 03E             | R00134          | 3830037209995 | 3830037200107  |     |       | HIP                                                    |
| 04.09.2006 20:00 |                  |                        | 03E             | R00131          | 3830037209995 | 3830037200107  |     |       | H I P                                                  |
|                  |                  |                        |                 |                 |               |                |     |       |                                                        |
|                  |                  |                        |                 |                 |               |                |     |       |                                                        |
|                  |                  |                        | VIVOITE LA      |                 |               |                |     |       |                                                        |

Slika 10h. Popis prijemnica, koje možemo zaključiti

U gornjem delu ekrana vidimo prijemnice sa sledećim atributima :

- Datum prijemnice
- Datum otpremnice
- Broj narudžbenice
- Broj otpremnice
- Broj prijemnice
- Kupac koji nam je poslao prijemnicu;
- Mesto dostave, mesto dostave kod kupca

Na desnoj strani ekrana nalaze se dugmići kojima možemo detaljnije pregledavati podatke o prijemnici.

- **<u>SEARCH</u>** klik na dugme nam omogućava traženje prijemnica po željenim kriterijumima;
- <u>S</u> odaberi sve zapise sa spiska;
- **<u>REC</u>** zatvori odabrane prijemnice;
- <u>H</u> detaljni pregled zaglavlja prijemnice;
- **I** pregled stavki prijemnice;
- **<u>CO</u>** pregled podataka o kontaktnim osobama za prijemnicu;
- **P** ispis odabrane prijemnice u PDF formatu;

Postupak zaključivanja prijemnica:

Prvo odaberete prijemnicu koju želite zaključiti

- klik na dugme <u>S</u> (odaberete sve prijemnice sa spiska)
- unesite kvačicu u kvadratić kolone **Izbor** (odaberete prijemnicu sa spiska)

Kliknite na dugme **<u>REC</u>**. U prozoru za potvrdu zaključivanja kliknite na dugme <u>**OK**</u>.

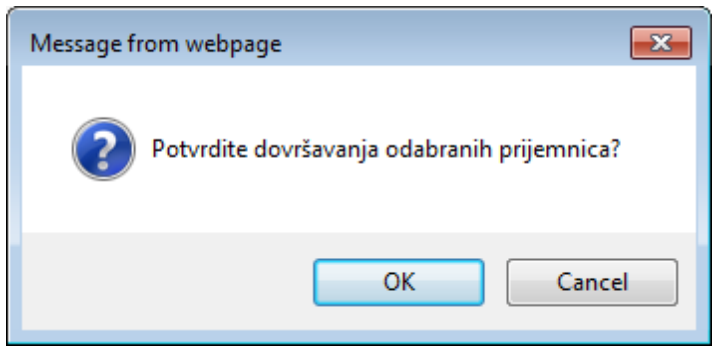

Slika 10i. Potvrda storno zaključivanja prijemnica

### 3.3.8 Storno zaklju ivanja prijemnica

Storno zaključivanja prijemnica koristite ukoliko želite da po storniranju prijemnice izdate fakturu.

| RIS Pa               | nteon.bi          | z® 825 |                   | -          |               | -  |                     | ·      | C Help (MED)                    |
|----------------------|-------------------|--------|-------------------|------------|---------------|----|---------------------|--------|---------------------------------|
|                      | NARUDZBENICE      |        | OTPREMNICE        |            | PRIJEMNICE    | F/ | AKTURE              | ZALIHE | Centre                          |
|                      |                   |        |                   |            |               |    |                     |        | Stavke za korisnika             |
|                      |                   |        |                   |            |               |    |                     |        | Testni dobavitelj <u>Odjava</u> |
| Broj prijempice:     |                   |        |                   |            |               |    |                     |        | ^                               |
| Kupac:               |                   |        |                   |            | •             |    |                     |        |                                 |
| Kupac platilac:      |                   |        | $\langle \rangle$ |            |               |    |                     |        |                                 |
| Mesto dostave:       |                   |        | $\langle \rangle$ |            |               |    |                     |        |                                 |
|                      |                   |        |                   |            | Izbriši Traži | i  |                     |        |                                 |
|                      |                   |        |                   |            |               |    |                     |        | *                               |
|                      |                   |        |                   |            |               |    |                     |        | *                               |
|                      |                   |        |                   |            |               |    |                     |        |                                 |
|                      |                   |        |                   |            |               |    |                     |        | 10000                           |
|                      |                   |        |                   |            |               |    |                     |        |                                 |
|                      |                   |        |                   |            |               |    |                     |        |                                 |
|                      |                   |        |                   |            |               |    |                     |        |                                 |
|                      |                   |        |                   |            |               |    |                     |        |                                 |
|                      |                   |        |                   |            |               |    |                     |        |                                 |
|                      |                   |        |                   |            |               |    |                     |        |                                 |
|                      |                   |        |                   |            |               |    |                     |        |                                 |
|                      |                   |        |                   |            |               |    |                     |        |                                 |
|                      |                   |        |                   |            |               |    |                     |        |                                 |
|                      |                   |        |                   |            |               |    |                     |        |                                 |
|                      |                   |        |                   |            |               |    |                     |        | 210-423 E                       |
|                      |                   |        |                   |            |               |    |                     |        |                                 |
|                      |                   |        |                   |            |               |    |                     |        |                                 |
|                      |                   |        |                   |            |               |    |                     |        |                                 |
|                      |                   |        |                   |            |               |    |                     |        |                                 |
|                      |                   |        |                   |            |               |    |                     |        |                                 |
|                      |                   |        |                   |            |               |    |                     |        | -                               |
| © PANTEON GROUP ® 20 | 02-2009 v 3.1.19b |        | Uslovi            | korišćenja |               |    | Sigurnost i privatn | ost    | b2s@panteongroup.com            |

Slika 10j. Unos kriterijuma za prikaz prijemnica

- **Broj prijemnice** : Broj prijemnice nije potrebno unositi u celosti. Dovoljno je da upišemo samo deo broja i prikažu se sve prijemnice, koje u nizu sadrže upisani deo. (unos vrednosti nije obavezan).

- **Kupac** : Klikom na strelicu, na desnoj strani polja unosa, sa spiska šifri ispišu se svi kupci iz popisa. Odaberemo željenog.

- **Kupac platilac** : Klikom na strelicu, na desnoj strani polja unosa, sa spiska šifri ispišu se svi kupci – platioci za gore odabranog kupca. Odaberemo željenog.

- **Mesto dostave** : Klikom na strelicu, na desnoj strani polja unosa, sa spiska šifri ispišu se sva mesta dostave za gore odabranog Kupca - platioca. Odaberemo željeno.

Klik na dugme **<u>Traži</u>** prikaže sve prijemnice u odnosu na unesene kriterijume traženja. Klik na dugme **<u>Izbriši</u>** izbriše unesene kriterijume traženja prijemnica.

| De Pan           | teon.biz®        | ) <b>B25</b>           |                      |                 |               |                |     | Help                                                                                                    |
|------------------|------------------|------------------------|----------------------|-----------------|---------------|----------------|-----|----------------------------------------------------------------------------------------------------|
| 10ZA)            | NARUDŽBENICE     | OTPREMNICE             | PRIJEMNIC            | E 1             | FAKTURE       | ZALIHE         |     | PANIEUM                                                                                                    |
|                  |                  | ,                      |                      |                 |               |                |     | A                                                                                                    |
|                  |                  |                        |                      |                 |               |                |     | <mark>Stavke za korisnika</mark><br>Testni dobavitelj <u>Odjava</u>                                                                                                    |
| Datum prijemnice | Datum otpremnice | Broj narudžbenice      | Broj otpremnice      | Broj prijemnice | Kupac         | Dostavno mesto | Fak | SEARCH                                                                                                    |
| 25.05.2009 08:00 | 24.05.2009 22:00 | 3830037200107-P0003312 | PP222222221234567890 | R00302          | 3830037209995 | 3830037200107  |     | H I CO P REC                                                                                                    |
| 07.02.2008 10:00 |                  |                        | 03E                  | R00157          | 3830037209995 | 3830037200107  |     | H I CO P REC                                                                                                    |
| 10.12.2006 10:00 |                  |                        | 03E                  | R00141          | 3830037209995 | 3830037200107  |     | H I P REC                                                                                                    |
| 15.11.2006 11:30 | 25.11.2006 20:25 | 3830037200107-P0002522 | D1043425             | R00139          | 3830037209995 | 3830037200107  |     | H I P REC                                                                                                    |
| 17.09.2006 12:00 | 17.09.2006 13:31 | 3830037200107-P0002461 | D1032155             | R00135          | 3830037209995 | 3830037200107  |     | H I P REC                                                                                                    |
|                  |                  |                        |                      |                 |               |                |     |                                                                                                    |
|                  |                  |                        |                      |                 |               |                |     |                                                                                                    |
|                  |                  |                        |                      |                 |               |                |     | *                                                                                                    |
|                  |                  |                        |                      |                 |               |                |     |                                                                                                    |
|                  |                  |                        |                      |                 |               |                |     |                                                                                                    |
|                  |                  |                        |                      |                 |               |                |     | 5100000                                                                                                    |
|                  |                  |                        |                      |                 |               |                |     |                                                                                                    |
|                  |                  |                        |                      |                 |               |                |     |                                                                                                    |
|                  |                  |                        |                      |                 |               |                |     |                                                                                                    |
|                  |                  |                        |                      |                 |               |                |     |                                                                                                    |
|                  |                  |                        |                      |                 |               |                |     |                                                                                                    |
|                  |                  |                        |                      |                 |               |                |     |                                                                                                    |
|                  |                  |                        |                      |                 |               |                |     |                                                                                                    |
|                  |                  |                        |                      |                 |               |                |     | and the second second se |
|                  |                  |                        |                      |                 |               |                |     |                                                                                                    |
|                  |                  |                        |                      |                 |               |                |     | -                                                                                                    |
|                  |                  |                        |                      |                 |               |                |     |                                                                                                    |
|                  |                  |                        |                      |                 |               |                |     | <u>^</u>                                                                                                    |
|                  |                  |                        |                      |                 |               |                |     |                                                                                                    |
|                  |                  |                        |                      |                 |               |                |     |                                                                                                    |
|                  |                  |                        |                      |                 |               |                |     |                                                                                                    |
|                  |                  |                        |                      |                 |               |                |     |                                                                                                    |
|                  |                  |                        |                      |                 |               |                |     |                                                                                                    |
|                  |                  |                        |                      |                 |               |                |     |                                                                                                    |
|                  |                  |                        |                      |                 |               |                |     |                                                                                                    |
|                  |                  |                        |                      |                 |               |                |     |                                                                                                    |
|                  |                  |                        |                      |                 |               |                |     |                                                                                                    |
|                  |                  |                        |                      |                 |               |                |     |                                                                                                    |
|                  |                  |                        |                      |                 |               |                |     |                                                                                                    |
|                  |                  |                        |                      |                 |               |                |     |                                                                                                    |
|                  |                  |                        |                      |                 |               |                |     | +                                                                                                    |

Slika 10k. Spisak prijemnica kojima možemo promeniti status (storniramo ih)

Kliknite na dugme **<u>REC</u>**. U prozoru za potvrdu storna zaključivanja kliknite na dugme **<u>OK</u>**.

#### 3.3.9 Ambalaža

Spisak šifri ambalaže koristite u slučaju, kada želite unositi nove ili ispraviti već unesene podatke za artikle ambalaže. Artikli ambalaže mogu se unositi samo za kupce koji podržavaju tu mogućnost.

| Pante                             | eon.biz     | z® 829     | <del>,</del>     |         |                         |            |                            |        | Chale AT                                        | × I            |
|-----------------------------------|-------------|------------|------------------|---------|-------------------------|------------|----------------------------|--------|-------------------------------------------------|----------------|
| 623                               | ARUDŽBENICE |            | OTPREMNICE       | PRIJEMM | ICE                     | FAKTURE    | ZALIHE                     |        | CANIEDH CANIEDH                                 | 1              |
|                                   |             |            |                  |         |                         |            |                            |        | 100 million (1997)                              |                |
|                                   |             |            |                  |         |                         |            |                            |        | Stavke za koris<br>Testni dobavitelj <u>O</u> d | snika<br>Ijava |
| Broj zapisa:                      | 50          |            |                  |         |                         |            |                            |        |                                                 | ^              |
| Jezik:                            | SR - SRPSKI | JEZIK 👻    |                  |         |                         |            | Testni dobaviteli          |        | *                                               |                |
| Snimi transp./prod. faktor:       | <b>V</b>    |            |                  |         |                         |            | vrstica 2                  |        |                                                 |                |
| Snimi cene:                       | <b>V</b>    |            |                  |         |                         |            | vrstica 3                  |        |                                                 |                |
| Cene na INVOIC:                   |             | •          |                  |         | Adresa za ispis otpremn | ice:       |                            |        |                                                 |                |
| Upis broja otpremnice:            |             |            |                  |         |                         |            |                            |        |                                                 |                |
| Upotreba/kontrola SSCC<br>kodova: |             |            |                  |         |                         |            |                            |        | -                                               |                |
|                                   | Snin        | mi promene |                  |         |                         |            |                            |        |                                                 | Ξ              |
|                                   |             |            |                  |         |                         |            |                            |        |                                                 |                |
| Programi                          |             |            | Artikal/Cene     | Dovrsav | anje narudzbenica       |            | Storno dovrsavanje narudzb | ienica |                                                 |                |
| Podešavanje kupi                  | aca         |            | Podaci preduzeća | Dovrŝa  | ivanje prijemnica       |            | Storno dovršavanje prijem  | nica   | Ambalaža                                        |                |
|                                   |             |            |                  |         |                         |            |                            |        |                                                 | -              |
| Kupac                             |             | Kod        | Opis             |         |                         |            | Cena                       | PDV    | ADD SEARCH                                      | ~              |
| 3830034580004 Atnet d.o.o.        |             | 1111       | test             |         |                         |            |                            | 20     |                                                 |                |
| 3830037209993 Panceon Group 6.0.0 | ,           | 3333       | PG-embaraz       |         |                         |            |                            | 30     | 20                                              | *              |
|                                   |             |            |                  |         |                         |            |                            |        |                                                 | ^              |
|                                   |             |            |                  |         |                         |            |                            |        |                                                 |                |
|                                   |             |            |                  |         |                         |            |                            |        |                                                 |                |
|                                   |             |            |                  |         |                         |            |                            |        |                                                 |                |
|                                   |             |            |                  |         |                         |            |                            |        |                                                 | =              |
|                                   |             |            |                  |         |                         |            |                            |        |                                                 |                |
|                                   |             |            |                  |         |                         |            |                            |        |                                                 |                |
|                                   |             |            |                  |         |                         |            |                            |        |                                                 |                |
|                                   |             |            |                  |         |                         |            |                            |        |                                                 |                |
|                                   |             |            |                  |         |                         |            |                            |        |                                                 |                |
|                                   |             |            |                  |         |                         |            |                            |        |                                                 |                |
|                                   |             |            |                  |         |                         |            |                            |        |                                                 |                |
|                                   |             |            |                  |         |                         |            |                            |        |                                                 | Ŧ              |
| @ DANTEON GROUD @ 2002 2009       | v 3 1 19h   |            | Uslovi korišći   | min     |                         | - Sigurnos | t i privatnost             |        | h2e@nanteongrouv                                | 0.000          |

Slika 10 aa. Ekran za unos i ispravljanje podataka artikla ambalaže

U srednjem delu ekrana vidimo spisak unesenih artikala ambalaže sa sledećim atributima:

- Kupac GLN kod i naziv kupca kojem artikl pripada
- Kod Kod artikla ambalaže
- **Opis** Naziv artikla

- **Cena** Neto cena artikla
- PDV stopa poreza za artikal

Na desnoj strani spiska šifri artikla ambalaže nalaze se dugmići kojima je moguće unositi ili ispravljati podatke.

- ADD unos novog artikla ambalaže
- SEARCH unos kriterijuma traženja artikla ambalaže
- <u>U</u> ispravljanje podataka unesenog artikla
- X brisanje artikla sa spiska šifri

unos kriterijuma traženja artikla ambalaže

- <u>U</u> ispravljanje podataka unesenog artikla
- X brisanje artikla sa spiska šifri

#### A.) Dugme <u>ADD</u> (unos novog artikla)

Klikom na dugme **ADD** u donjem delu ekrana, otvara se prozor za upis novog artikla ambalaže.

|   |                      |                                           | · · · · · · · · · · · · · · · · · · ·     |
|---|----------------------|-------------------------------------------|-------------------------------------------|
| - | Kupčev kod ambalaže: |                                           |                                           |
|   | PDV:                 |                                           |                                           |
|   |                      |                                           |                                           |
|   | Potvrdi              |                                           |                                           |
|   |                      |                                           |                                           |
|   | •                    | Kupřev kod ambalaže:     PDV:     Potvrdi | Kupčev kod ambalaže:     PDV:     Potvrdi |

Slika 10 ab. unos novog artikla ambalaže

- **Kupac** : klikom na strelicu, na desnoj strani polja unosa, iz spiska šifri ispišu se svi kupci za koje je moguće unositi artikl ambalaže. Odaberemo željenog.

- Kupčev kod ambalaže : upišemo kod za artikl
- Neto cena : upišemo neto cenu za artikl
- PDV : upišemo stopu PDV za artikl
- Opis : upišemo naziv artikla

Klikom na dugme **Potvrdi** sačuvate unesene podatke.

#### B.) Dugme <u>SEARCH</u> (unos kriterijuma traženja artikla ambalaže)

Klikom na dugme **SEARCH** u donjem delu ekrana otvori se prozor za upis kriterijuma traženja

- Kod : upišemo kod artikla, koji želimo prikazati

- **Kupac** : klikom na strelicu, na desnoj strani polja unosa, iz spiska šifri ispišu se svi kupci za koje možemo unositi artikl ambalaže. Odaberemo željenog.

Klikom na dugme **Traži** ispišu se artikli prema unesenim kriterijumima Klikom na dugme **Izriši** brišu se uneseni kriterijumi.

#### C.) Dugme <u>U</u> (ispravljanje podataka artikla)

Klikom na dugme  $\underline{U}$  u donjem delu ekrana otvori se prozor za unos, u kojem možemo ispravljati podatke za unesen artikl.

Ispravljati možemo sledeće podatke:

- Neto cena : upišemo neto cijenu artikla
- **PDV** : upišemo stopu PDV artikla
- Opis : upišemo naziv artikla

Klikom na dugme **<u>Potvrdi</u>** sačuvate unesene podatke.

#### 3.3.10 LOG importa DESADV

Klikom na dugme **LOG importa DESADV** imamo mogućnost pregleda svih importa izrađenih otpremnica. Dugme je vidljivo samo za korisnike koji imaju aktivnu opciju importa otpremnica.

| Panteon.biz 35 - Windows Internet Ex | cplorer                                        |                           |                                |                         |           | _10/×                                                                                                    |
|--------------------------------------|------------------------------------------------|---------------------------|--------------------------------|-------------------------|-----------|----------------------------------------------------------------------------------------------------|
| 🕒 🕑 💌 🔊 http://195.47.213.149/b/s    | stest/index.jsp                                |                           |                                |                         | I 🖻 🖅 🗙 🕴 | Google                                                                                                    |
| File Edit View Favorites Tools Hel   | þ                                              |                           |                                |                         |           |                                                                                                    |
| 🖕 Pavorites 🛛 🍰 🔧 Google 🇊 exite 🛊   | 🔊 eb-MONITOR 👩 825 - PROD Login 👩 825 - TEST I | ogin 🕐 CRM 🕐 ISL - Remote | 2 Setup-Files 2 Adriatik Ports | samin 👩 ICS -TEST admin |           |                                                                                                    |
| Panteon.biz 35                       |                                                |                           |                                |                         | G • I     | 🖸 - 🗈 📾 - Page - Safety - Tools - 🔞 - 👌                                                                                                    |
| Panteon                              | .biz® 825                                      |                           |                                |                         |           | 53                                                                                                    |
| MARUDŽINE                            | DOSTAVNICE                                     | PRIMKE                    | FAKTURE                        | ZALIHE                  | POVRATI   | (ANTEN)                                                                                                    |
| TIFET                                | THEFT                                          |                           |                                |                         |           | (management of the second second seco |
| 1 1                                  | D PERCEPTO                                     |                           |                                |                         |           | Test supplier PG Odjavi                                                                                                    |
| Datum:                               | 000                                            |                           | Datu                           | m:                      | 00        |                                                                                                    |
| Ime datoteke                         |                                                |                           |                                |                         |           |                                                                                                    |
|                                      |                                                |                           | Bridi Traži                    |                         |           |                                                                                                    |
|                                      |                                                |                           |                                |                         |           |                                                                                                    |

Slika 10 ac. Ekran za unos kriterijuma prikaza loga importa otpremnica

Datum (od - do): Upišemo datum u formatu DD/MM/LLLL (dan/mesec/godina) ili kliknemo na dugme (OD - DO). Otvori se POP-UP prozor u kojem odaberemo datum.
 Ime datoteke : upišemo ime datoteke koju smo importovali

Klikom na dugme **Traži** ispiše se log importa obzirom na upisane kriterijume. Ako ne upišemo nijedan kriterijum, ispiše se log za sve importe.

#### A.) Prikaz loga importa otpremnica

| 😝 🗶 🛃 Google              |                                                             |                          |                                     |                                         |                                                                                                    |                                                                                                    |                                                                                                    |
|---------------------------|-------------------------------------------------------------|--------------------------|-------------------------------------|-----------------------------------------|----------------------------------------------------------------------------------------------------|----------------------------------------------------------------------------------------------------|----------------------------------------------------------------------------------------------------|
|                           |                                                             |                          |                                     |                                         |                                                                                                    | biz/b2s/index.jsp                                                                                         | 🕒 🗢 🖉 https://0s.panteon                                                                                                    |
|                           |                                                             |                          |                                     |                                         |                                                                                                    | i Help                                                                                                    | File Edit New Favorites Tool                                                                                                    |
|                           |                                                             | EST admin                | s 😰 Adriatik Ports - samin 😰 ICS -1 | CRM 😰 ISL - Remote 😰 Setup-F            | 825 - PROD Login 🙋 825 - TEST Login 🙋                                                                                | Nite @ eb-MONITOR @                                                                                       | 🎽 Favorites 🛛 🍰 😽 Google 🗯                                                                                                    |
| 🏠 • 🔂 - 🗈 🏟 • Page • Safi | - (A)                                                       |                          |                                     |                                         |                                                                                                    |                                                                                                    | Panteon.biz B25                                                                                                    |
|                           |                                                             |                          |                                     |                                         | 25                                                                                                    | an.biz® B                                                                                                 | Pante                                                                                                    |
| <u>ens</u>                |                                                             | ZALEHE                   | FAKTURE                             | PRIMKE                                  | DOSTAVNICE                                                                                                    | wożne                                                                                                    | 10240 NA                                                                                                    |
|                           |                                                             |                          |                                     |                                         | Terada dostavnica                                                                                                    |                                                                                                    | Land Contraction                                                                                                    |
| Tests                     |                                                             |                          |                                     |                                         | Pregled dostavnica                                                                                                   |                                                                                                    |                                                                                                    |
|                           |                                                             |                          |                                     |                                         |                                                                                                    |                                                                                                    |                                                                                                    |
|                           | DO                                                          |                          | Detum:                              |                                         | 00                                                                                                    |                                                                                                    | Deturno                                                                                                    |
|                           |                                                             |                          |                                     |                                         |                                                                                                    |                                                                                                    | me datoteke                                                                                                    |
|                           |                                                             |                          | Trab                                | 0                                       |                                                                                                    |                                                                                                    |                                                                                                    |
|                           |                                                             |                          |                                     | -                                       |                                                                                                    |                                                                                                    |                                                                                                    |
|                           |                                                             |                          |                                     |                                         |                                                                                                    |                                                                                                    |                                                                                                    |
|                           |                                                             |                          |                                     |                                         |                                                                                                    |                                                                                                    |                                                                                                    |
|                           |                                                             |                          |                                     |                                         |                                                                                                    |                                                                                                    |                                                                                                    |
|                           |                                                             |                          |                                     |                                         |                                                                                                    |                                                                                                    |                                                                                                    |
|                           |                                                             |                          |                                     |                                         |                                                                                                    |                                                                                                    |                                                                                                    |
| 51                        |                                                             |                          |                                     |                                         |                                                                                                    | Ima datotaka                                                                                              | Datum                                                                                                    |
| 4                         |                                                             |                          |                                     |                                         |                                                                                                    | D1001029.des                                                                                              | 26.04.2011 10:57                                                                                                    |
| 0                         |                                                             |                          |                                     |                                         |                                                                                                    | D1001029.des                                                                                              | 26.04.2011 10:53                                                                                                    |
| 0                         |                                                             |                          |                                     |                                         |                                                                                                    | D1001029.des                                                                                              | 26.04.2011 10:48                                                                                                    |
|                           |                                                             |                          |                                     |                                         |                                                                                                    | PROPERTY FORM                                                                                             |                                                                                                    |
| iafi<br>itel              | to r in the Page + 5 to to to to to to to to to to to to to | 0 + 0 - 0 m + Pap+ 5<br> | TST adem                            | ies @ Adudk Parts-samin @ DCS-TEST admn | CRI @ DL-Rende @ Setu-Files @ Adudk Ports - samn @ XS-TEST admin  PRIMEE FACTURE ZALINE  Tex  Datum: D0  Brids Trads | ESS-RECOLLOGIN E ESS-TEST Login E GM E ESS-Remote E Setup-Files E Adriatik Ports - samin E ESS-TEST admin | Tere de consta<br>Diologo de la Sa - TEST Logo de CRM el SE - REINCE el Setup-Files el Adratik Ports - samo el SG - TEST admo<br>Carlos de statunica<br>Pregide di dostavanica<br>Pregide di dostavanica<br>Pre |

Slika 10 ad. Log importa otpremnica

U srednjem delu ekrana vidimo popis importa otpremnica:

- Datum : datum i sat importa otpremnice
- Ime datoteke : ime datoteke u koju je bila zapisana importovana otpremnica.
- Status : status importa
- **PDF** : ispis izveštaja importa otpremnica

Na desnoj strani popisa importa dostupno je dugme preko koga je moguć detaljan pregled importa

- **I** detaljan pregled importa (dugme je vidljivo samo za neispravne importe)

Zapisi su razvrstani u silaznom redosledu prema datumu importa.

Uspešno napravljeni importi obojeni su **zeleno**. Otpremnica, koja je uspešno importovana, automatski se upisuje u bazu podataka i šalje primaocu.

Importi sa greškom obojeni su **crvenom** bojom. Otpremnica, koja je bila importovana sa greškom, nije poslata primaocu.

#### • Dugme <u>I</u> detaljan pregled importa sa greškom

Zapis na kojem smo kliknuli na dugme **I** detaljan pregled importa oboji se u **plavo**.

| Panteon.bu   | 2 B25 - Windows Internet  | Explorer       |                                     |                                                                                                    |                                    |            |                                                                                                    |                           | _ O ×                    |
|--------------|---------------------------|----------------|-------------------------------------|----------------------------------------------------------------------------------------------------|------------------------------------|------------|----------------------------------------------------------------------------------------------------|---------------------------|--------------------------|
| 00-1         | https://3s.panteon.biz/53 | ts,Index.jsp   |                                     |                                                                                                    |                                    |            | 🗷 🔒 😔 🏘 🗙 🚺 Google                                                                                               |                           | P -                      |
| File Edit Vi | en Pavorites Tools He     | do             |                                     |                                                                                                    |                                    |            |                                                                                                    |                           |                          |
| - Fauncies   | A Consta Maria            | an an an an an | 8 825 .0000 inte 8 825 .TEST inte 8 | (DM (# 10 . Demote (# Ceton Eles                                                                                                    | Adviatio Deate . samin . 19 1/10 . | TEST admin |                                                                                                    |                           |                          |
| MILLING      | No 28 contra tra cons.    | e emoreion     | i an recorder a bes test own a      | our en re-menue en sembraes                                                                                                    | Dungar Lang. Jana . 60 and .       |            |                                                                                                    |                           |                          |
| Panteon.biz  | :825                      |                |                                     |                                                                                                    |                                    |            | 01 · 🖸 · 🖸                                                                                                    | (m) + Page + Safet)       | y = 1008 - 🚺 -           |
|              | Pantoon                   | hize           | 826                                 |                                                                                                    |                                    |            |                                                                                                    | Contraction of the second | (A)                      |
| 4.945        | - and a bit               |                | DED                                 | and the second second se |                                    |            | and the second second second second second second second second second second second second second second second | ( Help.                   | (PANTEENN)               |
| 4            | NARUDZ                    | BE.            | DOSTAVNICE                          | PRIMILE                                                                                                    | FAKTURE                            | ZALIHE     |                                                                                                    |                           | Cours /                  |
|              |                           |                | Deciled declaration                 |                                                                                                    |                                    |            |                                                                                                    |                           |                          |
|              |                           |                | Preper concernica                   |                                                                                                    |                                    |            |                                                                                                    | Testnid                   | lobavitelj <u>Odiava</u> |
|              |                           |                |                                     |                                                                                                    |                                    |            |                                                                                                    |                           | -                        |
| Datum:       |                           |                | 00                                  |                                                                                                    | Deturn:                            |            | 00                                                                                                    |                           |                          |
| Ime datoteke |                           |                |                                     |                                                                                                    |                                    |            |                                                                                                    |                           |                          |
|              |                           |                |                                     | Boži                                                                                                    | Trah                               |            |                                                                                                    |                           |                          |
|              |                           |                |                                     | U.S.                                                                                                    | 1100                               |            |                                                                                                    |                           |                          |
|              | Datum                     | Ime datoteke   |                                     |                                                                                                    |                                    |            |                                                                                                    | St                        | POF .                    |
| 26           | .04.2011 10:57            | D1001029.des   |                                     |                                                                                                    |                                    |            |                                                                                                    | 4                         | 222                      |
| 26           | .04.2011 10:53            | D1001029.des   |                                     |                                                                                                    |                                    |            |                                                                                                    | 0                         | II AND                   |
| 26           | 04.2011 10:48             | D1001029.des   |                                     |                                                                                                    |                                    |            |                                                                                                    | 0                         | E APP                    |
| 26           | .04.2011 10:41            | D1001029.des   |                                     |                                                                                                    |                                    |            |                                                                                                    | 0                         | EI KAN                   |
| 5            | Passaila                  |                |                                     | 0                                                                                                    | nis.                               |            |                                                                                                    | Saddat                    |                          |
| 5            | 1001-115                  |                | Vitednost colla nile ispravna       |                                                                                                    |                                    |            | P NAKO/720                                                                                                    | 220124                    | -                        |
| 5            | 1001-115                  |                | Viednost polis nie ispravna         |                                                                                                    |                                    |            | P NAK0:230                                                                                                    |                           |                          |
| 5            | 1001-115                  | v              | Viednost polia nile ispravna        |                                                                                                    |                                    |            | P NAKO(112.3                                                                                                    |                           |                          |
| 5            | 1001-115                  | ý.             | rijednost polja nije ispravna       |                                                                                                    |                                    |            | P_MERA/KOM                                                                                                    |                           |                          |
| 5            | 1001-115                  | v              | Vijednost polja nije ispravna       |                                                                                                    |                                    |            | P_NAK0(280.8)                                                                                                    |                           |                          |
| 5            | 1001-115                  | V              | vijednost polja nije ispravna       |                                                                                                    |                                    |            | P_MERA/KOM                                                                                                    |                           |                          |
| 5            | 1001-115                  | V              | Vijednost polja nije ispravna       |                                                                                                    |                                    |            | P_NAK0.388                                                                                                    |                           |                          |
| 5            | 1001-115                  | V              | rijednost polja nije ispravna       |                                                                                                    |                                    |            | P_NAK0(188                                                                                                    |                           |                          |
| 5            | 1001-115                  | V              | rijednost polja nije ispravna       |                                                                                                    |                                    |            | P_NAKO:188                                                                                                    |                           |                          |
| 5            | 1001-115                  | V              | 'rijednost polja nije ispravna      |                                                                                                    |                                    |            | P_NAK0:188                                                                                                    |                           |                          |
|              |                           |                |                                     |                                                                                                    |                                    |            |                                                                                                    |                           |                          |

Slika 10 ae. Detaljan pregled importa sa greškom

U donjem delu ekrana ispišu se greške koje su očitane pri importu otpremnice.

- S: naziv segmenta u kojem je zapisan pogrešan podatak
- Greška: šifra greške
- Opis: opis greške
- Parametar: naziv polja i pogrešna vrednost koja je bila zapisana u tom polju.

Tumačenje prikazanog primera:

Import datoteke DP000704.des u kojoj je bila zapisana otpremnica PG000002/UP bio je napravljen 03.10.2009 u 11:19

**Zapis u redu br. 1:** broj otpremnice u PG00000/UP u aplikaciji Panteon.biz B2S već postoji (ili ga je korisnik kreirao ručno ili je za otpremnicu s tim brojem već napravljen import) **Zapis u redu br. 2:** vrednost 20090910, koja je zapisana u G-segmentu u polju G\_G\_DATU nije tačna.

U polje G\_DATU upiše se predviđeni datum i vreme dostave. Predviđeni datum ne sme biti manji od datuma importa otpremnice.

**Zapis u redu br. 3:** vrednost 20090910 koja je zapisana u G-segmentu u polju G\_DAPN nije tačna.

U polje G\_DAPN upiše se datum i vreme otpremnice (dokumenta). Datum otpremnice ne sme biti manji od dana importa otpremnice.

Zapis u redu br. 4: vrednost u polju G\_DATON je obvezna.

U slučaju, da se otpremnica veže na narudžbenicu za koju je bio napravljen odgovor na narudžbenicu, u polju G\_DATON mora biti upisan datum odgovora na narudžbenicu. **Zapis u redu br. 5:** vrednost u polju G\_STON je obvezna.

U slučaju, da se otpremnica veže na narudžbenicu za koju je bio napravljen odgovor na narudžbenicu, u polju G\_DATON mora biti upisan broj odgovora na narudžbenicu.

### 3.4 NARUDŽBE

Kada u meniju odaberete i kliknete opciju **NARUDŽBE**, otvori se spisak radova koji je zavisan od autorizacije korisnika.

| 🔏 Panteon.biz B       | 25 - Windows Internet Explorer       |            |                |               | _ 🗆 🗵                                             |  |  |  |
|-----------------------|--------------------------------------|------------|----------------|---------------|---------------------------------------------------|--|--|--|
| <b>G</b> - E          | https://3s.panteon.biz/b2s/index.jsp |            | 🔽 🔒 🐓 🗙 Google |               |                                                   |  |  |  |
| <ul> <li>•</li> </ul> |                                      |            |                |               |                                                   |  |  |  |
| 😭 🕸 🏉 Par             | nteon.biz B2S                        |            |                | 🚹 • 🗟 - 🖶 • 🔂 | Page 🔹 🎯 Tools 👻 🎇                                |  |  |  |
| DR                    | Panteon.biz® 82                      | 5          |                | - Hel         |                                                   |  |  |  |
| LEAN L                | NARUDŽBENICE                         | OTPREMNICE | ZALIHE         |               | Canality                                          |  |  |  |
|                       | Pregled narudžbenica                 |            |                |               |                                                   |  |  |  |
| -                     | Izrada odgovora                      |            |                | Testn         | Stavke za korisnika<br>i dobavitelj <u>Odjava</u> |  |  |  |

Slika 11. Spisak radova za odabranu opciju **NARUDŽBE** 

#### • Pregled narudžbenica

Kada odaberete i kliknete na <u>Pregled narudžbenica</u>, na ekranu se prikažu sve primljene narudžbenice, raspoređene od najnovije prema najstarijoj.

#### • Izrada Odgovora

Kada odaberete i kliknete na <u>Izrada Odgovora</u>, na ekranu se prikažu samo narudžbenice na koje još niste odgovorili a kupac za njih traži odgovor.

#### 3.4.1 Pregled narudžbenica

| (2) Pani | teon.biz B25 - Windo | ws Internet Explorer                                    |                   |                |                       |     |     |      |              |      |                    | ١×    |
|----------|----------------------|---------------------------------------------------------|-------------------|----------------|-----------------------|-----|-----|------|--------------|------|--------------------|-------|
| G        | 🔾 🗸 🙋 https://3s.p   | panteon.biz/b2s/index.jsp                               |                   |                |                       | -   |     | 47 🗙 | Google       |      | 8                  | •     |
| ÷        |                      |                                                         |                   |                |                       |     |     |      |              |      |                    |       |
| * 4      | Panteon.biz B2       | s                                                       |                   |                |                       |     |     | 1    | <b>)</b> • 5 | •    | 🔹 🔂 Page 👻 🎯 Tools | • *   |
| €        | 28 Pan               | NARUDŽBENICE<br>Pregled narudžbenica<br>Izrada odgovora | OTPREM            | NICE           | ZALIHE                |     |     |      |              |      | Help Gillion       | nika  |
| I        | Datum narudžbenice   | Broj narudžbenice                                       | Kupac             | Dostavno mesto | Datum isporuke        | SOR | FOR | Tip  | Otp          | Rec  | SEARCH EXPORT      | -     |
|          | 08.11.2008 10:07     | 3830037200107-P0002826                                  | 3830037209995     | 3830037200107  | 29.11.2008 11:00      | 5   | 5   | 29   | 1            |      | H I CO PDF D       |       |
|          | 08.11.2008 10:07     | 3830037200107-P0002825                                  | 3830037209995     | 3830037200107  | 29.11.2008 11:00      | 6   | 6   | 4    | 2            |      | H I CO PDF D       |       |
| Г        | 18.07.2008 21:59     | 3830034580035-A0002200                                  | 3830034580011     | 3830034580035  | 19.07.2008 10:00      | 1   | 1   | 4    | 2            |      | H I CO PDF D       |       |
|          | 17.07.2008 10:07     | 3830037200107-P0002821                                  | 3830037209995     | 3830037200107  | 29.06.2008 11:00      | 1   | 1   | 29   | 2            |      | H I CO PDF D       |       |
|          | 16.06.2008 10:07     | 3830037200107-P0002820                                  | 3830037209995     | 3830037200107  | 29.06.2008 11:00      |     | 5   | 29   | 2            |      | H I CO PDF D       |       |
| Г        | 16.06.2008 10:06     | 3830037200107-P0002819                                  | 3830037209995     | 3830037200107  | 29.06.2008 11:00      | 5   | 5   | 29   | 2            |      | H I CO PDF D       |       |
|          | 16.06.2008 10:05     | 3830037200107-P0002818                                  | 3830037209995     | 3830037200107  | 29.06.2008 11:00      |     | 5   | 4    | 2            |      | H I CO PDF D       | -     |
|          |                      |                                                         |                   |                |                       |     |     |      |              |      |                    | A N A |
| © PAN    | TEON GROUP © 2002-2  | 008 v 2.3.15                                            | Uslovi korišćenja |                | - Sigurnost i privatn | ost |     |      |              |      | b2s@panteongroup   | o.com |
| Done     |                      |                                                         |                   |                |                       |     |     |      | 😜 Inte       | rnet | R 100%             | • //  |

Slika 12. Ekran pregled narudžbenica
U gornjem delu ekrana su narudžbenice sa sledećim atributima:

- I Izbor narudžbenice, za koju želite napraviti eksport (EXPORT) na lokalni računar. Kolona I je vidljiva samo za korisnike, koji imaju uključenu opciju eksport (EXPORT) narudžbenica. U slučaju da je kvadratić obojen u sivu boju, eksport za tu narudžbenicu je već napravljen; Ako želite da napravimo eksport za narudžbenicu potrebno je kliknuti levim dugmetom u prozorčić narudžbenice;

- Datum narudžbenice:
- Broj narudžbenice:
- Kupac, koji nam je narudžbenicu poslao:
- Datum željene isporuke:
- **SOR indikator** (Simple ORDRSP potvrda o primljenoj narudžbenici):
  - bez vrednosti Simple ORDRSP još nije izrađen;
    - 1 SOR je generisan;
    - 5 SOR poslat u primaočevo (kupčevo) sanduče;
    - 6 SOR je primljen od strane primaoca (kupca);
- FOR indikator (Full ORDRSP stvarni odgovor na narudžbenicu):
  - 0 FOR još nije izrađen;
  - 1 FOR je generisan;
  - 5 FOR poslat u primaočevo (kupčevo) sanduče;
  - 6 FOR primljen sa strane primaoca (kupca);
- Tip odgovora :
  - 4 delimično potvrđen;
  - 27 u celini odbijen;
  - 29 u celini potvrđen;

# - Status otpremnice:

- bez vrednosti- otpremnica još nije izrađena
- 1 isporučena delimična količina iz narudžbenice (za tu narudžbenicu je moguće izraditi novu otpremnicu);
- 2 isporučena celokupna količina iz narudžbenice;
- Rec indikator (preuzimanje vezano na narudžbenicu):
- <u>bez vrednosti</u> prijemnica za odabranu narudžbenicu još nije izrađena; kvačica - za odabranu narudžbenicu prijemnica je izrađena;
- Fak indikator (faktura vezana na narudžbenicu)

<u>bez vrednosti</u> - faktura za odabranu narudžbenicu još nije izrađena;

kvačica - za izabranu narudžbenicu izrađena je faktura;

Na desnoj strani ekrana su na raspolaganju dugmad, pomoću kojih je moguće detaljno pregledati podatke o narudžbenici.

- **<u>SEARCH</u>** klik na dugme omogućava traženje narudžbenice po proizvoljnom kriterijumu;

- **EXPORT** eksport narudžbenice na lokalni računar
- <u>H</u> detaljni pregled zaglavlja narudžbenice;
- **I** pregled stavki narudžbenice;
- CO pregled podataka o kontakt osobama za narudžbu;
- **D** pregled otpremnica za narudžbenicu;
- **R** pregled prijemnice za narudžbenicu;
- **IN** pregled fakture koja je poslana kupcu (IN ako se odnosi na INVOICE

### 3.4.1.1 SEARCH

|                         |    |                         |          | *        |
|-------------------------|----|-------------------------|----------|----------|
| Datum narudžbenice:     | OD | Datum narudžbenice:     | DO       |          |
| Datum željene isporuke: | OD | Datum željene isporuke: | DO       |          |
| Broj narudžbenice:      |    |                         |          |          |
| Kupac:                  |    | <b>v</b>                |          |          |
| Kupac BY:               | <> |                         |          |          |
|                         |    | SOR status:             |          | •        |
| Mesto dostave:          | <> | FOR status:             |          | •        |
| Status narudžbenice:    | ×  | DES status:             |          |          |
|                         |    | REC status:             | <b>•</b> |          |
|                         |    | Izbriši Traži           |          | <b>v</b> |

Slika 13. Unos kriterijuma za traženje narudžbenice

**- Datum narudžbenice** (od - do):Upišete datum u formatu DD/MM/LLLL (dan/mesec/ godina) ili kliknete na dugme (OD - DO). Otvori se POP-UP prozor, u kojem odaberete datum.

- **Datum isporuke** (od - do):Upišete datum u formatu DD/MM/LLLL (dan/mesec/ godina) ili kliknete na dugme (OD - DO). Otvori se POP-UP prozor, u kojem odaberete datum.

- **Broj narudžbenice**: Broj narudžbenice nije potrebno pisati u celini. Dovoljno je, da upišete deo broja i prikazaće se sve narudžbenice, koje u nizu sadrže upisani deo.

**- Kupac**: Klikom na strelicu koja je na desnoj strani polja za unos, ispišu se svi kupci iz šifarnika. Izaberite željenog.

- **Kupac BY**: Klikom na strelicu koja je na desnoj strani polja za unos, iz šifarnika se ispišu svi kupci – platioci za gore odabranog kupca. Izaberite željenog.

- **Mesto isporuke**: Klikom na strelicu koja je na desnoj strani polja za unos, iz šifarnika se ispišu sva mesta isporuke za gore odabranog Kupca – platioca. Izaberite željenog.

- **SOR status**: Klikom na strelicu koja je na desnoj strani polja za unos, iz šifarnika se ispišu svi statusi za SOR (Simple ORDRSP - potvrda o prijemu narudžbenice). Izaberite željenog.

- FOR status: Klikom na strelicu koja je na desnoj strani polja za unos, iz šifarnika se ispišu svi statusi za FOR (Full ORDRSP - odgovor na narudžbenicu). Izaberite željenog.

- **DES status**: Klikom na strelicu koja je na desnoj strani polja za unos, iz šifarnika se ispišu svi statusi za DES (otpremnica). Izaberite željenog.

- **Status narudžbenice**: Klikom na strelicu koja je na desnoj strani polja za unos, iz šifarnika se ispišu svi statusi za narudžbenicu. Izaberite željenog.

Klikom na dugme **Traži** prikažu se sve narudžbenice s obzirom na unešene kriterijume za traženje. Klikom na dugme **Izbriši** unešeni kriterijumi za traženje narudžbenice se izbrišu.

#### 3.4.1.2 H - zaglavlje narudžbenice

| Parteen.bit 825     Parteen.bit 825     P      |                      |            |          | Good         | 44 X     |          |          |       |                      |                  |               | plorer                   | vs Inter  | B2S - Windo    | Panteon.          |
|----------------------------------------------------------------------------------------------------|----------------------|------------|----------|--------------|----------|----------|----------|-------|----------------------|------------------|---------------|--------------------------|-----------|----------------|-------------------|
| Set       Parteon.biz 825       Parteon.biz 825       Image: Page         NARUDŽEDICE       NARUDŽEDICE       DTPRENNICE       ZALIHE       Image: Page       Image: Page: Page       Image: Page: Page       Image: Page: Page:                                                                                                    |                      |            |          | Torra        |          |          | -        |       |                      |                  |               | - montpap                |           | E mebolitood   |                   |
| NARUŻENIC         NARUŻENICE         OTPRENNICE         ZALIHE           Projedu narudžbenica<br>Izrada odgovora         OTPRENNICE         ZALIHE         Help           1         Datum narudžbenica<br>Izrada odgovora         Soft         FOR         Tp         Otp         Rec         Soft           1         Datum narudžbenice         Broj narudžbenice         Kupać         Dostavno mesto         Datum isporuke         SOR         FOR         Tp         Otp         Rec         Extrada           0         BI.1.2008 10:07         3830037200107-P0002825         3830037200107         29.11.2008 11:00         6         6         4         2         Image: Comparison of the comparison of the comparison of                                                                                                    | e + 🙆 Tools +        | 🖶 + 🔂 Page | 1 - J    | <b>3</b> • 6 | ,        |          |          |       |                      |                  | 1             | 1                        |           | Panteon biz 82 | de d              |
| NARUOŽBENICE         DTPREMNICE         CALIJE           NARUOŽBENICE         DTPREMNICE         ZALIJE           Projedi narudžbenica         Image i stantali i stantali stantali i stantali i stantali i stantali i stantali i stantali i stantali i stantali i stantali i stantali i stantali i stantali i stantali stantali i stantali stantali stantali stantali i stantali stantali stantali i stantal                                                                                                    |                      | . <u>.</u> | J        | 30 0         |          |          |          | _     |                      |                  |               |                          | ,         | ancombie be    |                   |
| NARUŽENICE         OTPRENNICE         ZALINE           Pregled narudžbenics<br>Izrada odgovora         Imada odgovora         Starada odgovora         Starada odgovora         St                                                                                                    | ENTERN)              | Help       |          |              |          |          |          |       |                      |                  |               | biz® B25                 | teo       | Pan            | 199               |
| Invested in anudžbenice         Statu i spanuka je kod prijemnika           1         Datum narudžbenice         Broj narudžbenice         Broj narudžbenice         Satur i spanuka         SOR         FOR         Tup         Ottp         Ract         Estatu i doba           0         06.11.2008 10:07         3830037200107-P0002825         3830037200107         29.11.2008 11:00         S         S         Z         1         4         Z         Linit i spanuka           0         06.11.2008 10:07         3830037200107-P0002825         3830037200107         29.11.2008 11:00         Linit i spanuka         S         S         S         Z         I         I         4         Z         Linit i spanuka           Broj narudžbenice:         3830037200107-P0002826         Kupac         S830037200995         Panteon Group d.o.o.         Broj narudžbenice:         S03037200107-P0002826         Kupac         S030037200995         Panteon Group d.o.o.           Datum Ziejne isporuka:         29.11.2008 10:07         Navcišlac:         3830037200197-PO         A.O.         Broj narudžbenice:         3830037200107-PO         A.O.         Broj sona         Broj sona         Broj sona         A.O.         Broj sona         Broj sona         Broj sona         Broj sona         Broj sona         Broj sona <th>Corner</th> <th></th> <th></th> <th></th> <th></th> <th></th> <th></th> <th>-</th> <th>ZALIHE</th> <th>NICE</th> <th>OTPREM</th> <th>NICE</th> <th>NAR</th> <th></th> <th>400</th>                                                                                                    | Corner               |            |          |              |          |          |          | -     | ZALIHE               | NICE             | OTPREM        | NICE                     | NAR       |                | 400               |
| Industry         Datum nandžbenice         Broj narudžbenice         Broj narudžbenice         Broj narudžbenice         Broj narudžbenice         Broj narudžbenice         Sister and statu         Sister and statu <th>the second second</th> <th></th> <th></th> <th></th> <th></th> <th></th> <th></th> <th></th> <th></th> <th></th> <th></th> <th>źbenica</th> <th>Pregled</th> <th></th> <th></th>                                                                                                    | the second second    |            |          |              |          |          |          |       |                      |                  |               | źbenica                  | Pregled   |                |                   |
| 1         Datum narudžbenice         Broj narudžbenice         Kupac         Dostavno mesto         Datum isperuke         SOR         FOR         Tip         Otp         Rec         FILLET           06.11.2008 10:07         3830037200107-P0002825         3830037209995         3830037200107         29.11.2008 11:00         5         5         29         1         Image: Construction of the construction of the cons                                                                                                    | avitelj <u>Odjav</u> | Testni dob |          |              |          |          |          |       |                      |                  |               | vora                     | 12140     |                |                   |
| 08.11.2008 10.07         3830037200107-P0002826         3830037209995         3830037200107         29.11.2008 11:00         5         5         29         1         1         1         1         1         1         2         1         1         1         1         1         1         1         1         1         1         1         1         1         1         1         1         1         1         1         1         1         1         1         1         1         1         1         1         1         1         1         1         1         1         1         1         1         1         1         1         1         1         1         1         1         1         1         1         1         1         1         1         1         1         1         1         1         1         1         1         1         1         1         1         1         1         1         1         1         1         1         1         1         1         1         1         1         1         1         1         1         1         1         1 <th1< th=""> <th1< th="">         1         <th1< th=""></th1<></th1<></th1<>                                                                                                    | CHI EXPORT           | SEARC      | Rec      | Otp          | Tip      | FOR      | SOR      | e     | Datum isporuke       | Dostavno mesto   | Kupac         | narudžbenice             |           | narudžbenice   | I Dat             |
| © 8.11.2008 10:07       3830037200107-P0002825       3830037209995       3830037200107       29.11.2008 11:00       6       6       4       2       1       1       4       2       1       1       4       2       1       1       1       4       2       1       1       1       4       2       1       1       4       2       1       1       4       2       1       1       4       2       1       1       4       2       1       1       4       2       1       1       4       2       1       1       4       2       1       1       4       2       1       1       4       2       1       1       4       2       1       1       4       2       1       1       4       2       1       1       4       2       1       1       4       2       1       1       4       2       1       1       1       4       2       1       1       1       1       4       2       1       1       1       1       1       1       1       1       1       1       1       1       1 <th1< th=""> <th1< th="">       1       1&lt;</th1<></th1<>                                                                                                    | COLEDE DI            |            |          | 1            | 29       | 5        | 5        | 00    | 29.11.2008 11:00     | 3830037200107    | 3830037209995 | 107-P0002826             | 38300     | .2008 10:07    | 08                |
| 18.07.2008 21:59       3830034580035       3830034580035       19.07.2008 10:00       1       1       4       2       Image: Constraints and State State St                                                                                                    | CO POF D             | HE         |          | 2            | 4        | 6        | 6        | 00    | 29.11.2008 11:00     | 3830037200107    | 3830037209995 | 107-P0002825             | 38300     | .2008 10:07    | 08                |
| Broj narudžbenice: 3830037200107-P0002826 Kupac: 383003720995 Panteon Group d.o.o.<br>Broj tranzitne narudžbenice: 06.11.2008 10:07 Naručilac: 383003720995 Panteon Group d.o.o.<br>Datum naručilene: isporuke: 29.11.2008 11:00 Dostavno mesto: 383003720995 Panteon Group d.o.o.<br>Datum seljene isporuke: 29.11.2008 11:00 Dostavno mesto: 3830037209107 PG DM KOPER<br>Napomena kupca: Opomba na celotno narocilo by Peter Dobavljač: 3830032261899 Testni dobavitelj<br>Promočja: AKCIJA 01 Tranzitni kupac: 3830032261899 Testni dobavitelj<br>Promočja: S S Način isporuke: 04E - Plaćanje gotovinom prilikom dostave<br>Datum/vreme upisa u B2S - Broj<br>08.11.2008 21:37 3341<br>SOR Status: S Poruka je kod prijemnika FOR Status: S Poruka je kod prijemnika<br>GNDERS export ID: Tip FOR-a: 29 Porvrđeno bez primedbi<br>Broj SOR-a: FS014596 Broj FOR -a: Pf232593<br>SOR Broj prenosa: S864072 FOR Broj PGR-a: 5864073<br>SOR Poslat: 08.11.2008 21:37 WSE_1899 FOR Generisan: 08.11.2008 21:39 WSE_1899<br>SOR Poslat: 08.11.2008 21:47 FOR Poslat: 08.11.2008 21:39 WSE_1899                                                                                                    | CO PDF D             |            |          | 2            | 4        | 1        | 1        | 00    | 19.07.2008 10:00     | 3830034580035    | 3830034580011 | 035-A0002200             | 38300     | .2008 21:59    | 18.               |
| Broj narudžbenice:         3830037200107-P0002826         Kupac:         3830037209995 Panteon Group d.o.o.           Broj tranzitne narudžbenice:         08.11.2008 10:07         Naručilaci:         3830037209995 Panteon Group d.o.o.           Datum narudžbenice:         08.11.2008 10:07         Naručilaci:         3830037209995 Panteon Group d.o.o.           Datum Aručilaci:         3830037209995 Panteon Group d.o.o.         Datum Status         3830037200107 PG DM KOPER           Napomena kupca:         Opomba na celotno narocilo by Peter         Dobavljači         3830032261899 Testni dobavitelj           Napomena ha PGR:         Dobavljači program:         3830032261899 Testni dobavitelj         Naročinaci           Promočja:         AKCIJA 01         Tranzitni kupac:         04E - Plaćanje gotovinom prilikom dostave           Datum/vreme upisa u BZS - Broj         08.11.2008 21:37 3341         Tip FOR-a:         29 Porvrđeno bez primedbi           SOR Status:         S         S Poruka je kod prijemnika         FOR Status:         S Poruka je kod prijemnika           Broj SOR-a:         FS014596         Broj program:         S064073         S06 Generisan:           SOR Generisan:         08.11.2008 21:47         FOR Generisan:         08.11.2008 21:47           SOR Poslat:         08.11.2008 21:47         FOR Generisan:         08.11.2008 21:47 <th></th> <th></th> <th></th> <th></th> <th></th> <th></th> <th></th> <th></th> <th></th> <th></th> <th></th> <th></th> <th></th> <th></th> <th>_</th>                                                                                                    |                      |            |          |              |          |          |          |       |                      |                  |               |                          |           |                | _                 |
| Broj tranzime narudžbenice:     08.11.2008 10:07     Naručilac:     3830037209995 Panteon Group d.o.o.       Datum željenice:     09.11.2008 10:07     Naručilac:     383003720995 Panteon Group d.o.o.       Datum željenice:     09.11.2008 10:07     Dostavno mesto:     383003720995 Panteon Group d.o.o.       Datum željenice:     09.000 to ana celotno narocilo by Peter     Dostavno mesto:     383003720107 PG DM KOPER       Napomena ha FOR:     Opomba na celotno narocilo by Peter     Dobavijač program:     3830032261899 Testni dobavitelj       Promocija:     AKCIDA 01     Tranzitni kupac:     04E - Plaćanje gotovinom prilikom dostave       Datum/vreme upisa u B2S - Broj     08.11.2008 21:37 3341     Stramene:     04E - Plaćanje gotovinom prilikom dostave       SOR Status:     5     S Poruka je kod prijemnika     FOR Status:     5 Poruka je kod prijemnika       Sorg SoR aroj prenosa:     S64072     FOR Status:     5 Poruka je kod prijemnika       SOR Generisan:     08.11.2008 21:37 WSE_1899     FOR Generisan:     08.11.2008 21:37 WSE_1899       SOR Sorg prenosa:     S64072     FOR Status:     5     5       SOR Generisan:     08.11.2008 21:47     FOR Status:     08.11.2008 21:47       SOR Poslat:     08.11.2008 21:47     FOR Status:     08.11.2008 21:47                                                                                                    |                      | D.         | o d.o.o. | n Grou       | Panteo   | 209995   | 330037   | 38    |                      | Kupac:           |               | 37200107-P0002826        |           | nice:          | oj narudž         |
| Datum narudžbenice:     08.11.2008 10:07     Naručilac:     383003720995 Panteon Group d.o.o.       Datum željene isporuke:     29.11.2008 11:00     Dostavno mesto:     383003720107 PG DM KOPER       Napomena kupca:     Opomba na celotno narocilo by Peter     Dobavljač:     3830032261899 Testni dobavitelj       Napomena na FOR:     Dobavljač     3830032261899 Testni dobavitelj       Promocija:     AKCIJA 01     Tranzitni kupac:       Promotija:     S     Način isporuke:     04E - Plaćanje gotovinom prilikom dostave       Datum/vreme upisa u B2S - Broj     08.11.2008 21:37 3341     S       SOR Status:     S Poruka je kod prijemnika     Tip FOR-a:     29 Porvrđeno bez primedbi       Broj Stavki:     S     S014596     Broj FOR-a:     29 Porvrđeno bez primedbi       Broj SoR-a:     FS014596     Broj FOR-a:     FF232593       SOR Broj prenosa:     S864072     FOR Generisan:     08.11.2008 21:39 WSE_1899       SOR Poslat:     08.11.2008 21:47     FOR Poslat:     08.11.2008 21:47       SOR Primijen:     FOR Primijen:     FOR Primijen:     08.11.2008 21:47                                                                                                    |                      | D.         | d.o.o.   | n Grou       | Panteo   | 209995   | 30037    | 38    |                      | Kupac BY:        |               |                          | 81        | narudžbenic    | oj tranziti       |
| Datum Zeljene isporuke:     29.11.2008 11:00     Dostavno mesto:     383003720107 PG DM KOPER       Napomena kupca:     Opomba na celotno narocilo by Peter     Dobavljač:     3830032261899 Testni dobavitelj       Napomena na FOR:     Dobavljač program:     3830032261899 Testni dobavitelj       Promočja:     AKCIJA 01     Tranzitni kupaci:       Broj stavki:     S     Naio       Dotavljač program:     3830032261899 Testni dobavitelj       Datum/vreme upisa u B2S - Broj     08.11.2008 21:37 3341       SOR Status:     S     Poruka je kod prijemnika       SOR Status:     S     S Poruka je kod prijemnika       Broj SOR-a:     FS014596     Broj FOR-a:       SOR Generisan:     08.11.2008 21:39 WSE_1899       SOR Generisan:     08.11.2008 21:39 WSE_1899       SOR Poslat:     08.11.2008 21:47       FOR Poslat:     08.11.2008 21:47                                                                                                    |                      | D.         | d.o.o.   | n Grou       | Panteo   | 209995   | 30037    | 38    |                      | Naručilac:       |               | 2008 10:07               | 1         | benice:        | tum naru          |
| Napomena kupca:     Opomba na celotro narocilo by Peter     Dobavijač; program:     3830032261899 Testni dobavitelj       Promocija:     AKCIJA 01     Tranzitni kupac:     3830032261899 Testni dobavitelj       Promocija:     AKCIJA 01     Tranzitni kupac:     3830032261899 Testni dobavitelj       Promocija:     AKCIJA 01     Tranzitni kupac:     3830032261899 Testni dobavitelj       Datum/vreme upisa u B2S - Broj     08.11.2008 21:37 3341     04E - Plaćanje gotovinom prilikom dostave       SOR Status:     S     S Poruka je kod prijemnika     FOR Status:       SOR Status:     S Poruka je kod prijemnika     Tip FOR-a:     29 Porvrđeno bez primedbi       Broj SOR-a:     FS014596     Broj FOR-a:     F7232593       SOR Generisan:     08.11.2008 21:39 WSE_1899     FOR Generisan:     08.11.2008 21:39 WSE_1899       SOR Poslat:     08.11.2008 21:47     FOR Poslat:     08.11.2008 21:47       SOR Primljen:     FOR Primljen:     08.11.2008 21:47     FOR Primljen:                                                                                                    |                      |            |          | KOPER        | PG DM    | 200107   | 830037   | 38    | 0:                   | Dostavno mesto   |               | 2008 11:00               |           | isporuke:      | tum želje         |
| Dapomena na FOR:     Dobaylide program:     3830032261899 Testni dobavitelj       Promocija:     AKCIJA 01     Tranzitni kupac:     04E - Plaćanje gotovinom prilikom dostave       Datum/vreme upisa u B2S - Broj     08.11.2008 21:37 3341     04E - Plaćanje gotovinom prilikom dostave       SOR Status:     5 Poruka je kod prijemnika     FOR Status:     5 Poruka je kod prijemnika       SODERS export ID:     Tip FOR-a:     29 Porvrđeno bez primedbi       Aroj stavki:     5 Status:     5 Status:     5 Status:       SOR Broj prenosa:     5864072     FOR Broj prenosa:     5864073       SOR Generisan:     08.11.2008 21:39 WSE_1899     FOR Status:     08.11.2008 21:39 WSE_1899       SOR Poslat:     08.11.2008 21:47     FOR Poslat:     08.11.2008 21:47                                                                                                    |                      |            | elj      | dobavit      | Testni   | 261899   | 330032   | 38    |                      | Dobavljač:       | Peter         | oa na celotno narocilo b |           | pca:           | pomena            |
| Promocija:     AK CDJA 01     Tranzitni kupaci:       Broj stavki:     S     Način isporuke:     04E - Plaćanje gotovinom prilikom dostave       Daturn/vreme upisa u B2S - Broj<br>razmene:     08.11.2008 21:37 3341     FOR Status:     S Poruka je kod prijemnika       SOR Status:     S Poruka je kod prijemnika     FOR Status:     S Poruka je kod prijemnika       Broj SOR-a:     PS014596     Broj FOR-a:     29 Porvrđeno bez primedbi       SOR Generisan:     08.11.2008 21:39 WSE_1899     FOR Status:     S64073       SOR Poslat:     08.11.2008 21:47     FOR Poslat:     08.11.2008 21:47       SOR Primljen:     FOR Primljen:     08.11.2008 21:47     FOR Primljen:                                                                                                    |                      |            | elj      | dobavit      | Testni   | 261899   | 330032   | 38    | ram:                 | Dobavljač progra |               |                          |           | FOR:           | pomena            |
| Broj stavki: 5 Način isporuke: 04E - Plaćanje gotovinom prilikom dostave Datum/vreme upisa u B2S - Broj 08.11.2008 21:37 3341 CARRENE: 5 Poruka je kod prijemnika ORDERS export ID: Droj SOR -a: 5 Poruka je kod prijemnika DRDERS export ID: Droj SOR -a: 75014596 Broj FOR-a: 7502593 SOR Generisan: 08.11.2008 21:39 WSE_1899 FOR Generisan: 08.11.2008 21:39 WSE_1899 SOR Poslat: 08.11.2008 21:47 FOR Poslat: 08.11.2008 21:47 FOR Primijen: DRDERS Export ID: DRDERS Export ID: DRDERS Exp |                      |            |          |              |          |          |          |       | :                    | Tranzitni kupac: |               | A 01                     |           |                | mocija:           |
| Datum/vreme upisa u B2S - Broj<br>razmene:         08.11.2008 21:37 3341           SOR Status:         S Poruka je kod prijemnika         FOR Status:         S Poruka je kod prijemnika           ORDERS export ID:         Tip FOR-a:         29 Porvrđeno bez primedbi           Broj SOR -a:         FS014596         Broj FOR-a:         F232593           SOR Broj prenosa:         S64072         FOR Broj prenosa:         S64073           SOR Generisan:         08.11.2008 21:39 WSE_1899         FOR Generisan:         08.11.2008 21:39 WSE_1899           SOR Poslat:         08.11.2008 21:47         FOR Poslat:         08.11.2008 21:47                                                                                                    |                      | ostave     | orn do:  | m prilil     | otovino  | ićanje ( | iE - Pla | 04    |                      | Način isporuke:  |               |                          |           |                | oj stavki:        |
| SOR Status:         \$ Poruka je kod prijemnika         FOR Status:         \$ Poruka je kod prijemnika           ORDERS export ID:         Tip FOR-a:         29 Porvđeno bez primedbi           Broj SOR-a:         FS014596         Broj FOR-a:         F7232593           SOR Broj prenosa:         5864072         FOR Broj prenosa:         5864073           SOR Generisan:         08.11.2008 21:39 WSE_1899         FOR Generisan:         08.11.2008 21:39 WSE_1899           SOR Poslat:         08.11.2008 21:47         FOR Poslat:         08.11.2008 21:47                                                                                                    |                      |            |          |              |          |          |          |       |                      |                  |               | 2008 21:37 3341          | - Broj    | upisa u B2S    | tum/vrer<br>mene: |
| ORDERS export ID:         Tip FOR-a:         29 Porvrđeno bez primedbi           Broj SOR-a:         FS014596         Broj FOR-a:         FF232593           SOR Broj prenosa:         5864072         FOR Broj prenosa:         5864073           SOR Generisan:         08.11.2008 21:39 WSE_1899         FOR Generisan:         08.11.2008 21:39 WSE_1899           SOR Poslat:         08.11.2008 21:47         FOR Poslat:         08.11.2008 21:47           SOR Primljen:         FOR Primljen:         FOR Primljen:                                                                                                    |                      |            |          | nika         | prijem   | je kod   | Poruka   | 51    |                      | FOR Status:      |               | ka je kod prijemnika     |           |                | R Status          |
| Broj SOR-a:         FS014596         Broj FOR-a:         FF232593           SOR Broj prenosa:         5864072         FOR Broj prenosa:         5864073           SOR Generisan:         08.11.2008 21:39 WSE_1899         FOR Generisan:         08.11.2008 21:39 WSE_1899           SOR Poslat:         08.11.2008 21:47         FOR Poslat:         08.11.2008 21:47           SOR Primljen:         FOR Primljen:         FOR Primljen:         08.11.2008 21:47                                                                                                    |                      |            |          | edbi         | ez prime | đeno b   | 9 Porvr  | 29    |                      | Tip FOR-a:       |               |                          |           | rt ID:         | DERS ex           |
| SOR Broj prenosa:         \$864072         FOR Broj prenosa:         \$864073           SOR Generisan:         08.11.2008 21:39 WSE_1899         FOR Generisan:         08.11.2008 21:39 WSE_1899           SOR Poslat:         08.11.2008 21:47         FOR Poslat:         08.11.2008 21:47           SOR Primljen:         FOR Primljen:         FOR Primljen:                                                                                                    |                      |            |          |              |          | 3        | 23259    | FF.   |                      | Broj FOR-a:      |               | 596                      | 1         |                | oj SOR-a          |
| SOR Generisan:         08.11.2008 21:39 WSE_1899         FOR Generisan:         08.11.2008 21:39 WSE_1899           SOR Poslat:         08.11.2008 21:47         FOR Poslat:         08.11.2008 21:47           SOR Primilien:         FOR Primilien:         FOR Primilien:         FOR Primilien:                                                                                                    |                      |            |          |              |          |          | 364073   | 58    | sa:                  | FOR Broj prenos  |               | 72                       | 1         | iosa:          | R Broj pi         |
| SOR Poslat: 08.11.2008 21:47 FOR Poslat: 08.11.2008 21:47<br>SOR Primljen: FOR Primljen:                                                                                                    |                      |            |          | 1899         | 39 WSE_  | 08 21:3  | 8.11.20  | 08    |                      | FOR Generisan:   |               | 2008 21:39 WSE_1899      |           | n:             | R Generi          |
| SOR Primijen:                                                                                                    |                      |            |          |              | 17       | 08 21:4  | 3.11.20  | 08    |                      | FOR Poslat:      |               | 2008 21:47               |           |                | R Poslat:         |
|                                                                                                    |                      |            |          |              |          |          |          |       |                      | FOR Primljen:    |               |                          |           |                | R Primlje         |
|                                                                                                    |                      |            | _        | _            |          | _        | _        | _     | -                    |                  |               |                          |           |                |                   |
| © PANTEON GROUP © 2002-2008 v 2.3.15 - Uslovi kotiščenja Sigurnost i privatnost - bžaštv                                                                                                    | @panteongroup.co     | b2s4       |          |              |          |          | art      | vatno | - Sigurnost i privat |                  | vi korišćenja | U                        | 008 y 2.3 | OUP © 2002-2   | PANTEON           |
| Dope                                                                                                    | 100% -               |            | rnet     | Inte         |          |          |          |       | [                    |                  |               |                          |           |                | e                 |

Slika 14. Detaljan pregled zaglavlja narudžbenice

U srednjem prozoru su navedeni svi podaci, koji su vezani za zaglavlje odabrane narudžbenice. Podaci koji su vezani na odgovor na narudžbenicu (SOR ili FOR - donji deo srednjeg ekrana) su navedeni samo, ako je status SOR ili status FOR >= 1 poruka napravljena.

# 3.4.1.3 I - stavke narudžbenice

| BZ      | Pante<br>NARUDŽBEH<br>Pregled narudž<br>Izrada odgo | OD. DÍZ Ø B25<br>IICE OTPREMNICE P<br>benica<br>vora | RIJEMNICE      | FAKTURE  | ZA        | ALIHE            | POVRA   | ATI | 1       | Storm | no fakt | ure |     | Help           | orisnika<br>Odjava |
|---------|-----------------------------------------------------|------------------------------------------------------|----------------|----------|-----------|------------------|---------|-----|---------|-------|---------|-----|-----|----------------|--------------------|
| I       | Datum narudžbenice                                  | Broj narudžbenice                                    | Kupac          | Dostavno | mesto     | Datum isporuke   | SOR     | FOR | Tip     | Otp   | Rec     | Fak |     | SEARCH EXPORT  | _                  |
|         | 01.08.2020                                          | 3830037200114-PZ000348                               | 3830037209995  | 38300372 | 00114     | 04.08.2020       |         | 0   |         |       |         |     | н   | I XLS CO PDF   | ^                  |
|         | 09.07.2020 10:29                                    | 3830032301977-1090564                                | 3830032301007  | 38300323 | 01977     | 09.07.2020 15:00 |         | 0   |         |       |         |     | н   | I XLS CO PDF   |                    |
|         | 19.02.2020 10:54                                    | 3830032301038-102407                                 | 3830032301007  | 38300323 | 01038     | 29.02.2020 06:00 |         | 0   |         | 2     |         |     |     | I XLS CO PDF D |                    |
|         | 19.02.2020 10:54                                    | 3830032301038-102406                                 | 3830032301007  | 38300323 | 01038     | 29.02.2020 06:00 |         | 0   |         | 2     |         |     |     | I XLS CO PDF D |                    |
|         | 18.02.2020 07:53                                    | 3830032301007-2794                                   | 3830032301007  | 38300323 | 01007     | 28.02.2020 06:00 |         | 0   |         |       |         |     | H   | I XLS CO PDF   | Ň                  |
| R. broj | GTIN                                                | Naziv artikla                                        |                | Naručeno | Potvrđeno | Isporučeno       | Preuzet | 2   | Fakturi | iano  | JM      |     | FOR | SEARCH         |                    |
| 1       | 3838800031286                                       | MLEKO COKOLAD 500ML IK LJUBLJANSK                    | E MLEKARNE     | 1596     |           |                  |         |     |         |       | PCE     |     |     | I              | ^                  |
| 2       | 2633678000000                                       | Sir Samostanski LM IS18 VS19 MS608 K                 | P16            | 504      |           |                  |         |     |         |       | KGN     | 1   |     | 1              |                    |
| 3       | 3838800039237                                       | JOGURT LAHKI 180G IK MU 1,3%M.M. L                   | JUBLJ MLEK     | 2720     |           |                  |         |     |         |       | PCE     |     |     | 1              | - V                |
| 4       | 3838800039206                                       | JOGURT NARAVNI 180G IK MU 3,2%M.N                    | I. LJUBLJ MLEK | 2720     |           |                  |         |     |         |       | PCE     |     |     | 1              |                    |

Slika 15. Pregled stavki narudžbenice

U srednjem delu ekrana su navedene stavke narudžbenice sa sledećim atributima: **Redni broj** uzastopni broj stavke. Zeleni redni broj označava stavku akcije; **EAN** EAN kod naručenog artikla i njegov naziv;

Naručeno naručena količina (količina iz ORDERS - narudžbenice);

**Potvrđeno** potvrđena količina (količina iz ORDRSP - odgovor na narudžbenicu);

Isporučeno isporučena količina (količina iz DESADV - otpremnica);

**Preuzeto** preuzeta količina (količina iz RECADV - prijemnice); **JM** jedinica mere za artikl;

FOR status stavke na FOR (Full ORDRSP - odgovor na narudžbenicu);

- 5 količina na stavki je potvrđena bez promene;
- 3 količina je promenjena;
- 7 količina je u celini odbijena (potvrđeno = 0);

Na desnoj strani ekrana su dugmad:

**SEARCH** - (detaljno traženje stavke) Klik na dugme otvori prozor u donjem ekranu u koji možemo unositi različite kriterijume za traženje stavke u odabranoj narudžbenici.

| /2 Pante             | eon.biz B25 - Windov | ws Internet Explorer             |                       |                |                     |        |          |      |              |      | _0>                    |
|----------------------|----------------------|----------------------------------|-----------------------|----------------|---------------------|--------|----------|------|--------------|------|------------------------|
| Ge                   | 🗸 🔻 🙋 https://3s.p   | anteon.biz/b2s/index.jsp         |                       |                |                     | ٣      | <b>A</b> | 47 × | Google       |      | • ٩                    |
| <ul> <li></li> </ul> |                      |                                  |                       |                |                     |        |          |      |              |      |                        |
| ŵ \$                 |                      | 5                                |                       |                |                     |        |          | {    | <b>)</b> • 5 | •    | • 🔂 Page • 🎯 Tools • 3 |
|                      | Pant                 | tean.bíz® Bé                     | 25                    |                |                     |        |          |      |              |      | AA'                    |
|                      |                      | NARUDŽBENICE                     | OTPREM                | NICE           | ZALIHE              |        |          |      |              | •    | PANTEON)               |
|                      |                      | Pregled narudžbenica             |                       |                |                     |        |          |      |              |      | and the second second  |
| -                    |                      | Izrada odgovora                  |                       |                |                     |        |          |      |              |      | Stavke za korisnik     |
|                      | Datum narudžbenice   | Broi parudžbenice                | Kupac                 | Dostavno mesto | Datum isporuke      | SOR    | FOR      | Tip  | Ota          | Rec  | SEARCH EXPORT          |
|                      | 08.11.2008 10:07     | 3830037200107-P0002826           | 3830037209995         | 3830037200107  | 29.11.2008 11:00    | 5      | 5        | 29   | 1            |      | HITICO PDF D           |
|                      | 08.11.2008.10:07     | 3830037200107-D0002825           | 3830037209995         | 3830037200107  | 29.11.2008.11:00    |        |          | 4    | 2            |      | H E CO PDF D           |
| Г                    | 18.07.2008 21:59     | 3830034580035-A0002200           | 3830034580011         | 3830034580035  | 19.07.2008 10:00    | 1      | 1        | 4    | 2            |      | H I CO POP D           |
| R. broi              | EAN                  | ,                                | Naziv artikla         | Naručeno       | Poturđeno Isno      | ručeno | Preuz    | reto | JM           | FOR  | SEARCH                 |
| 1                    | 3830037205           | i003 Testni artikel 1 naziv 2 ar | t 1                   | 72             | 720                 | Aceno  | Freue    |      | PCE          | 5    | E                      |
| 2                    | 3830037205           | 010 Testni artikel 2 naziv 2 ar  | t 2                   | 10             | 0 100               | 100    |          |      | PCE          | 5    | I                      |
| 3                    | 3830037205           | i027 Testni artikel 3 naziv 2 ar | t_3                   | 23             | 0 230               | 230    |          |      | PCE          | 5    | 11                     |
| 4                    | 3830037205           | 034 Testni artikel 4 naziv 2 ar  | t_4                   | 112            | .3 112.3            | 112.3  |          |      | KGM          | 5    | 1                      |
| 5                    | 3830037205           | i041 Testni artikel 5 naziv 2 ar | t_5                   | 280.8          | 8 280.88            | 280.88 |          |      | KGM          | 5    | 1                      |
|                      |                      |                                  |                       |                |                     |        |          |      |              |      |                        |
|                      |                      |                                  |                       |                |                     | -      |          |      |              |      | -                      |
| Ean kod              | i artikla:           |                                  |                       | Na             | iv artikla:         |        |          |      |              |      |                        |
| Kod dob              | pavljača:            |                                  |                       | Ko             | d kupca:            |        |          |      |              |      |                        |
| Jedinica             | mere:                |                                  |                       | FOR            | R status:           |        |          |      | -            |      |                        |
|                      |                      |                                  |                       | Izbriši Traži  |                     |        |          |      |              |      |                        |
|                      |                      |                                  |                       |                |                     |        |          |      |              |      |                        |
| ©PANT                | EON GROUP @ 2002-20  | 008 v 2.3.15                     | - Uslovi korišćenja - |                | Sigurnost i privatn | ost    |          |      |              |      | b2s@panteongroup.com   |
| Done                 |                      |                                  |                       |                |                     |        |          |      | 😜 Inte       | rnet | 🔍 100% 👻               |

Slika 16. Unos kriterijuma za traženje stavki u narudžbenici

 I - (detaljan pregled stavki u narudžbenici) Klik na dugme otvori prozor u donjem ekranu, u kojem je detaljan pregled odabrane stavke (artikla) u narudžbenici.Oznaka
 »ZZZ akcijski artikel« u polju »Oznaka1:« označava da je naručena stavka namenjena za posebnu peodaju pod uslovima navedenim ispod kolone »NARUČENO« .

| 96               |                  | iceonitoix o                    |                |                     |                  |         |        |        |        |     | Help    | (PAN                     | TEON J                   |
|------------------|------------------|---------------------------------|----------------|---------------------|------------------|---------|--------|--------|--------|-----|---------|--------------------------|--------------------------|
|                  | ≫ —              | NARUDZBENICE                    | OTPR           | EMNICE              | ZALIH            | IE      |        |        |        |     |         | V SR                     | 000                      |
| 1001-14          |                  | Izrada odgovora                 | _              |                     |                  |         |        |        |        |     |         |                          | 1111 - 1881              |
|                  |                  |                                 |                |                     |                  |         |        |        |        | т   | rest su | Stavke za<br>oplier & PG | korisnil<br><u>Odjav</u> |
| I                | Datum            | Broj narudžbenice               | Kupac          | Dostavno mesto      | Datum isporuke   | SOR F   | OR Tip | Otp    | Rec    | Fak | SE      | ARCH EXPOR               | 11                       |
| _                | 14.01.2020       | 3830037200114-PB206002          | 3830037209995  | 3830037200114       | 14.01.2020       |         | 0      | 2      |        |     | ш       | II COIPDF                | ы                        |
|                  | 14.01.2020       | 3830037200114-PB206001          | 3830037209995  | 3830037200114       | 14.01.2020       |         | 0      |        |        |     | H       | I CO PDI                 | 3                        |
|                  | 01.12.2019       | 3830037200114-PB006047          | 3830037209995  | 3830037200114       | 11.12.2019       |         | 0      | 2      |        |     | H       | I CO PDF                 | D                        |
|                  | 01.12.2019       | 3830037200114-PB006046          | 3830037209995  | 3830037200114       | 11.12.2019       |         | 0      | 2      |        | 2   | HI      | CO PDF L                 | D IN                     |
|                  | 27.11.2018 10:00 | 3830037200114-R18221-03E        | 3830037209995  | 3830037200114       | 27.11.2018 10:00 |         | 6 29   | 2      | 4      | 2   | н       | PDF D R                  | IN                       |
|                  | 22.11.2019       | 3830037200114-PB006045          | 3830037209995  | 3830037200114       | 11.12.2019       |         | 0      | 2      |        |     |         | I CO PDF                 | D                        |
|                  | 22.11.2019       | 3830037200114-PB006044          | 3830037209995  | 3830037200114       | 11.12.2019       |         | 0      | 2      |        | 2   | HI      | CO PDF                   | DIN                      |
|                  | 22.11.2019       | 3830037200114-PB006043          | 3830037209995  | 3830037200114       | 11.12.2019       |         | 0      | 2      |        | 2   | нт      | CO PDF                   | DIN                      |
|                  | 23.09.2019 11:31 | 3830032311037-19072087          | 3830032301007  | 3830032311037       | 30.09.2019 06:00 | 6       | 6 29   | 2      | J      | 2   | нт      | CO PDF D                 | R                        |
| R. broj          | GTIN             | Naziv arti                      | ikla           | Naručeno Potvrđe    | no Isporučeno P  | reuzeto | Faktu  | risano | MC     | 1   | FOR     | SEARCH                   | 1                        |
| 1                | 38300372050      | 10 Testni artikel 2 RECADV      |                | 100                 | 100              |         |        |        | PC     | E   |         | 1                        |                          |
| 2                | 38300372050      | 27 Testni artikel 3 RECADV      |                | 30                  | 30               |         |        |        | PC     | E   |         | I                        |                          |
| 3                | 38300372050      | 34 Testni artikel - 100         |                | 100                 | 100              |         |        |        | PC     | E   |         | 1                        |                          |
| 4                | 38100372050      | 43 Testni artikel 5 naziv 2 art | _5             | 1280                | 1280             |         |        |        | PC     | E   |         | I                        |                          |
|                  |                  |                                 |                |                     |                  |         |        |        |        |     |         |                          |                          |
| Redni b          | roj:             | 2                               |                | Kod dob             | avljača:         | art-D   | _2     |        |        |     |         |                          |                          |
| Naziv a          | rtikla:          | 3830037205027 EN Testni ar      | tikel 3 RECADV | Kod kup             | ca:              |         |        |        |        |     |         |                          |                          |
| Datum<br>isporuk | željene<br>e:    |                                 |                | Dodatni             | kod 1:           |         |        |        |        |     |         |                          |                          |
| Naruče           | no:              | 30                              |                | Dodatni             | kod 2:           |         |        |        |        |     |         |                          |                          |
| Potvrđe          | ino:             |                                 |                |                     |                  |         |        |        |        |     |         |                          |                          |
| Isporuč          | ieno:            | 30                              |                |                     |                  |         |        |        |        |     |         |                          |                          |
| Preuzet          | :0:              |                                 |                |                     |                  |         |        |        |        |     |         |                          |                          |
|                  |                  |                                 |                |                     |                  |         |        |        |        |     |         |                          |                          |
| Status           | odgovora:        |                                 |                |                     |                  |         |        |        |        |     |         | 00000000                 | ~                        |
| Raziog           | za razliku:      |                                 |                | Note co             |                  |         | 20.0   |        | )      |     |         | POTVRĐEN                 | 0                        |
| Nanom            | ena na           |                                 |                | Neto cer            | 10.              |         | 30.    | 0000   |        |     |         |                          |                          |
| narudži          | benici:          | opomba 3                        |                | Malopro             | dajna cena:      |         |        |        |        |     |         |                          |                          |
| Napom            | ena na           |                                 |                | Broj jed            | nica u           |         |        |        |        |     |         |                          |                          |
| oagovo           | ru:              |                                 |                | pakovan<br>Pok traj | ju:<br>ania:     |         | 15.05  | 2013   |        |     |         |                          |                          |
| Oznaka           | 1.               | 777 - akcijski artikal          |                | Bruto ce            | nga:             | 12.00   | 15.05  | 000 K  | SM 0   | 000 |         |                          |                          |
|                  |                  | LLL artegard articlear          |                | Drato ce            |                  | 12.00   |        |        | 27.110 |     |         |                          |                          |
| Oznaka           | 2:               |                                 |                |                     |                  |         |        |        |        |     |         |                          |                          |

Slika 17. Detaljan pregled stavke (artikla) u narudžbenici

**<u>REC</u>** - pregled prijemnica po stavci. <u>**REC**</u> dugme je vidljivo samo u slučaju kada je za odabranu narudžbenicu izrađena prijemnica (vidi poglavlje <u>Pregled narudžbenica</u> slika 12.).

| Di          | Panteo                   | n.biz       | ® 825                            |          |                   |           |          |                  |        |       |       |          |       |     |     |        | Help                        | ALT AN                            |
|-------------|--------------------------|-------------|----------------------------------|----------|-------------------|-----------|----------|------------------|--------|-------|-------|----------|-------|-----|-----|--------|-----------------------------|-----------------------------------|
| L L L L     | NARUE                    | DŽBENICE    | то                               | PREMNICE | Г                 | RIJEMNICE |          | FAKTURE          |        |       | ZALIH | E        |       |     |     |        |                             | (anicum)                          |
|             | Pregled na               | arudžbenica |                                  |          |                   |           |          |                  |        |       |       |          |       |     |     |        | -                           |                                   |
|             | Izrada                   | odgovora    |                                  |          |                   |           |          |                  |        |       |       |          |       |     |     |        | Stavke :<br>Testni dobavite | za korisnika<br>elj <u>Odjava</u> |
| <u> </u>    | Datum narudžbenice       |             | Broj narudžbenice                |          | Kupac             | Dostavno  | mesto    | Datum isporuke   |        | SOR   | FOR   | Tip      | Otp   | Rec | Fak |        | SEARCH EXPORT               | ^                                 |
|             | 27.07.2010 10:00         | 38300372001 | 07-P0003930                      |          | 3830037209995     | 38300372  | 00107    | 30.08.2010 11:00 |        |       | 6     | 29       | 2     |     |     |        | H I CO PDF D                |                                   |
|             | 06.05.2010 10:01         | 38300372001 | 07-P0003821                      |          | 3830037209995     | 38300372  | 00107    | 30.05.2010 11:00 |        |       | 0     |          | 2     |     |     |        | H I CO PDF D                |                                   |
|             | 03.03.2010 10:03         | 38300372001 | 07-P0003794                      |          | 3830037209995     | 38300372  | 00107    | 31.03.2010 10:00 |        |       | 0     |          |       |     |     |        | H I CO PDF                  |                                   |
|             | 03.03.2010 10:03         | 38300372001 | 07-P0003793                      |          | 3830037209995     | 38300372  | 00107    | 31.03.2010 10:00 |        |       | 0     |          |       |     |     |        | H I CO PDF                  | -                                 |
|             | 03.03.2010 10:03         | 38300372001 | 07-P0003792                      |          | 3830037209995     | 38300372  | 00107    | 31.03.2010 10:00 | 1      |       | 6     | 29       | 2     | 1   | 1   |        | H I CO PDF D R              | <u>EN</u>                         |
|             | 03.03.2010 10:03         | 38300372001 | 07-P0003791                      |          | 3830037209995     | 38300372  | 00107    | 31.03.2010 10:00 | •      |       | 6     | 29       | 2     |     |     |        | H I CO PDF D                |                                   |
| m           | 03.03.2010 10:03         | 38300372001 | 07-R0003790                      |          | 3830037209995     | 38300372  | 00107    | 31.03.2010 10:00 |        |       | 6     | 29       | 2     |     |     |        | H I CO PDF D                | -                                 |
| R. broj     | GTIN                     |             |                                  | Nazi     | v artikla         |           | Naručeno | Potvrđeno        | Ispon  | učeno |       | Preuzeto |       | JM  |     | FOR    | SEARCH                      | ^                                 |
| 1           | 38300372050              | 03          | Testni artikel 1 naziv 2 art_1   |          |                   |           | 720      | 720              |        | 7:    | 20    |          | 720   | PCE |     | 5      | I REC                       |                                   |
| 2           | 38300372050              | 10          | Testni artikel 2 naziv 2 art_2   |          |                   |           | 100      | 100              |        | 1     | 00    |          | 100   | PCE |     |        | I REC                       |                                   |
| 3           | 38300372050              | 27          | Testni artikel 3 naziv 2 art_3   |          |                   |           | 230      | 230              |        | 112   | 30    |          | 230   | PCE |     | 5      | T REC                       | _                                 |
| -           | 38300372050              | 41          | Testel artikel 5 easis 2 art_4   |          |                   |           | 200.00   | 200.00           |        | 280   | 00    |          | 112.0 | KOM |     | 5      | T REC                       |                                   |
| 6           | 38300372050              | 58          | Testoi artikel 6 pativ 2 art 6   |          |                   |           | 200.00   | 200.00           |        | 200.  | 00    |          | 200   | PCE |     | 5      | I REC                       |                                   |
| 7           | 38300372050              | 65          | Testni artikel 7 naziv 2 art 7   |          |                   |           | 388      | 388              |        | 3     | 88    |          | 388   | PCE |     | 5      | I REC                       |                                   |
| 8           | 38300372050              | 72          | Testni artikel 8 naziv 2 art 8   |          |                   |           | 188      | 188              |        | 1     | 88    |          | 188   | PCE |     | 5      | I REC                       |                                   |
| 9           | 38300372050              | 89          | Testni artikel 9 naziv 2 art 9   |          |                   |           | 188      | 188              |        | 1     | 88    |          | 188   | PCE |     | 5      | I REC                       |                                   |
| 10          | 38300372050              | 96          | Testni artikel 10 naziv 2 art_10 | 1        |                   |           | 188      | 188              |        | 1     | 88    |          | 188   | PCE |     | 5      | I REC                       | -                                 |
| R. broj     | RECA                     | DV          | R. br. stav                      | ke       | Dostavljeno       |           | Pr       | imljeno          |        |       | Odbij | eno      |       |     |     | Razlog |                             |                                   |
| 1           | 38300372001              | 07-R00311   | 4                                |          |                   | 112.3     |          | 112.             | 3      |       |       |          |       |     |     |        | 1                           |                                   |
|             |                          |             |                                  | SEL CON  | RIVATE            |           |          |                  |        |       |       |          |       |     |     |        |                             |                                   |
| © PANTEON G | ROUP @ 2002-2009 v 3.1.1 | 96          |                                  |          | Uslovi korišćenja |           |          | Sigurnost i priv | atnost |       |       |          |       |     |     |        | b2s@pant                    | eongroup col                      |

Slika 17a. Pregled preuzimanja na stavci narudžbenice

Na dnu ekrana vidljive su stavke preuzimanja narudžbenica sa sledećim atributima:

- R.broj: redni broj preuzimanja stavki narudžbenice;
- **RECADV:** broj prijemnice;
- R.br.stavke: redni broj stavke na prijemnici;
- Dostavljeno: dostavljena količina;
- Primljeno: primljena količina;
- Odbijeno: odbijena količina;
- Razlog: razlog za odbijanje;

Na desnoj strani ekrana je dugme:

<u>I</u> - pregled preuzimanja

| I         Datum randbanica         Englandaria         Datum randbanica         Software         Datum randbanica         Software         Fak         Fak           1         Datum randbanica         Englandaria         Basica 20002700197-0003390         Basica 20002700197         Basica 20002700197-0003390         Basica 20002700197-0003390         Basica 20002700197         Basica 20002700197 <t< th=""><th>Stavke za korisnik<br/>Testni dobavitelj Odlav</th></t<>                                                                                                    | Stavke za korisnik<br>Testni dobavitelj Odlav                         |
|----------------------------------------------------------------------------------------------------|-----------------------------------------------------------------------|
| NAKUUZENILE         DIREPRILE         PRIJER         FALIJE         PRIJER         ZALIJE         V           1         Datom izadnostanica         Kopac         Datom izadnost         Socializaciona         Socializaciona         Socialiciona         Socialiciona <t< th=""><th>Stavke za korisnik<br/>Testni dobavitelj <u>Odjav</u></th></t<>                                                                                                    | Stavke za korisnik<br>Testni dobavitelj <u>Odjav</u>                  |
| Image: Instructional and Utility in the second second se | Stavke za korisnik<br>Testni dobavitelj <u>Odiav</u><br>SEARCH EXPORT |
| I         Datum sagndition (age of a studition (age of a studition (age of          | Testni dobavitelj <u>Odjav</u>                                        |
| I         Datam mardbanice         Kupac         Datam onesho         Datam figurika         SDR         FDR         Tpl         Off         Fac         Fac           1         2267.72.010 10.00         3830037200107* 0003930         3830037200197         30.08.2010 11:00         6         3         2                                                                                                    | SEARCH EXPORT                                                         |
| 27.07.2010 10:00         3830037200107-P0003930         383003720995         3830037200107         30.08.2010 11:00         6         29         2           0         0.6.05.2010 10:01         3820037200107-P0003821         383003720995         3830037200107         30.05.2010 11:00         0         2         2           0         0.0.3.2010 10:03         3830037200107-P0003744         383003720917         31.03.2010 11:00         0         0         2         2                                                                                                    |                                                                       |
| 06.05.2010 10.01         330037200107-P0003821         3830037209995         3830037200107         30.05.2010 11.00         0         2           0         0.3.03.2010 10.03         3300037200107-P0003944         3830037209995         3830037200107         31.03.2010 10.00         0         0         0         0         0         0         0         0         0         0         0         0         0         0         0         0         0         0         0         0         0         0         0         0         0         0         0         0         0         0         0         0         0         0         0         0         0         0         0         0         0         0         0         0         0         0         0         0         0         0         0         0         0         0         0         0         0         0         0         0         0         0         0         0         0         0         0         0         0         0         0         0         0         0         0         0         0         0         0         0         0         0         0         0         0                                                                                                             | H I CO PDF D                                                          |
| 03.03.2010 10:03         3830037200107-P0003794         3830037209995         383003720107         31.03.2010 10:00         0                                                                                                    | H I CO PDF D                                                          |
|                                                                                                    | H I CO PDF                                                            |
| 03.03.2010 10:03 383003/2010/**0003/93 383003/209995 383003/20010/ 31.03.2010 10:00 0                                                                                                    | H I CO PDF                                                            |
| 🖸 03.03.2010 10:03 3830037200107-P0003792 3830037209995 3830037200107 31.03.2010 10:00 6 29 2 🗸 🗸                                                                                                    | H I CO PDP D R IN                                                     |
| Image: 03.03.2010 10;03         3830037200107-P0003791         383003720995         3830037200107         31.03.2010 10;00         6         29         2                                                                                                    | H I CO PDF D                                                          |
| 03.03.2010 10:03 3830037200107-P0003790 3830037209995 3830037200107 31.03.2010 10:00 6 29 2                                                                                                    | H I CO PDF D                                                          |
| R. broj GTIN Naziv artikla Naručeno Potvrđeno Isporučeno Preuzeto JM                                                                                                    | FOR SEARCH                                                            |
| 1 3830037205003 Testni artikel 1 naziv 2 art_1 720 720 720 720 PCE                                                                                                    | 5 E REC                                                               |
| 2 3830037205010 Testni artikel 2 naziv 2 art_2 100 100 100 100 PCE                                                                                                    | 5 I REC                                                               |
| 3         3830037205027         Testni artikel 3 naziv 2 art_3         230         230         230         230         PCE                                                                                                    | 5 I REC                                                               |
| 4 3830037205034 Testni artikel 4 naziv 2 art_4 112.3 112.3 112.3 112.3 KGM                                                                                                    | 5 I REC                                                               |
| 5 3830037205041 Testni artikel 5 naziv 2 art_5 280.88 280.88 280.88 280.88 KGM                                                                                                    | S E REC                                                               |
| 6 3830037205058 Testni artikal 6 naziv 2 art, 6 200 200 200 200 PCE                                                                                                    | 5 II REC                                                              |
| 7 333/003/205055 18511 artikel / haziv 2 art_/ 388 388 388 388 388 488 VCE                                                                                                    |                                                                       |
| 8 335/03/2/05//2 Testin artiket 8 has/v 2 art_9 188 188 188 188 188 188 VCE                                                                                                    |                                                                       |
| 7         363/003/200067         result at twel 5 mar/2 at _3         100         100         100         100         0 00         000         000         000         000         000         000         000         000         000         000         000         000         000         000         000         000         000         000         000         000         000         000         000         000         000         000         000         000         000         000         000         000         000         000         000         000         000         000         000         000         000         000         000         000         000         000         000         000         000         000         000         000         000         000         000         000         000         000         000         000         000         000         000         000         000         000         000         000         000         000         000         000         000         000         000         000         000         000         000         000         000         000         000         000         000         000         000                                                                                                    |                                                                       |
|                                                                                                    | Dealers                                                               |
| Normal         Conservation         Primate         Conservation         Primate         Conservation         Conservation <th< td=""><td>Ration 1</td></th<>                                                                                                    | Ration 1                                                              |
|                                                                                                    |                                                                       |
|                                                                                                    |                                                                       |
| Redni br. prijema: 1                                                                                                    |                                                                       |
| Broj prjemnice: 383003/200107-R00311 Stavka prjemnice: 4                                                                                                    |                                                                       |
| Broj dostavnice: 4                                                                                                    |                                                                       |
| Datum/vreme upisa RECADV u B2S: 03.03.2010 22:22                                                                                                    |                                                                       |
| INapomena na prijemnici: Upomoa na KELAUV Peter                                                                                                    |                                                                       |
| Status REC: 5 - Postavka prinvacena bez primedol                                                                                                    |                                                                       |
|                                                                                                    |                                                                       |
| Uostavjeno: 112.3                                                                                                    |                                                                       |
| Primjeno: 112.3                                                                                                    |                                                                       |
| vapijeno: Kaziog odbijanja:                                                                                                    |                                                                       |
|                                                                                                    |                                                                       |

Slika 17b. Pregled preuzimanja

|          | <ul> <li>Image: https://3s.p</li> </ul> | anteon.biz/b2s/index.jsp |               |               |                  | -   | <b>B</b> | 4 × | Google |         | ٩                            |
|----------|-----------------------------------------|--------------------------|---------------|---------------|------------------|-----|----------|-----|--------|---------|------------------------------|
| •        |                                         |                          |               |               |                  |     |          |     |        |         |                              |
| - 42     | 🄏 Panteon.biz B29                       | 5                        |               |               |                  |     |          | 6   | • 5    | -       | 🔹 🕞 Page 🔹 🍥 Tools 🔹         |
| <b>R</b> | Pant                                    | teon.biz® Be             | 5             |               |                  |     |          |     |        |         | Help MITTAN                  |
| 4        | 2                                       | NARUDŽBENICE             | OTPREM        | NICE          | ZALIHE           |     |          |     |        |         | Carete                       |
|          |                                         | Izrada odgovora          |               |               |                  |     |          |     |        |         | Stavke za korisi             |
|          | 121                                     | Real as wed There is a   | Kunna         | Destaura      | Datum income     | 808 | 500      | Tie | 0.     | Bee     | Testni dobavitelj <u>Odj</u> |
|          | 08.11.2008 10:07                        | 3830037200107-P0002826   | 3830037209995 | 3830037200107 | 29.11.2008 11:00 | 50k | 5        | 29  | 1      | Rec     | H I CO PDF D                 |
|          | 08.11.2008 10:07                        | 3830037200107-P0002825   | 3830037209995 | 3830037200107 | 29.11.2008 11:00 | 6   | 6        | 4   | 2      |         | H I CO PDP D                 |
|          | 18.07.2008 21:59                        | 3830034580035-A0002200   | 3830034580011 | 3830034580035 | 19.07.2008 10:00 | 1   | 1        | 4   | 2      |         | H I CO PDF D                 |
| t.br.    |                                         | Osoba                    | Fun.          | Telefon       | F                | ан  |          | -   |        |         | E-mail                       |
| 1        |                                         | Sandi Grizon             | oc            | 40455844      |                  |     |          |     | 53     | indi@pa | nteongroup.com               |
|          |                                         |                          |               |               |                  |     |          |     |        |         |                              |
|          |                                         |                          |               |               |                  |     |          |     |        |         |                              |
|          |                                         |                          |               |               |                  |     |          |     |        |         |                              |
|          |                                         |                          |               |               |                  |     |          |     |        |         |                              |
|          |                                         |                          |               |               | 110              |     |          |     |        |         |                              |
|          |                                         |                          |               | BULL          | <u>119</u>       |     |          |     |        |         |                              |
|          |                                         |                          |               |               |                  |     |          |     |        |         |                              |
|          |                                         |                          |               | AT THE R      |                  |     |          |     |        |         |                              |
|          |                                         |                          |               |               |                  |     |          |     |        |         |                              |
|          |                                         |                          |               |               |                  |     |          |     |        |         |                              |
|          |                                         |                          |               |               |                  |     |          |     |        |         |                              |
|          |                                         |                          |               |               |                  |     |          |     |        |         |                              |
|          |                                         |                          |               |               |                  |     |          |     |        |         |                              |

## 3.4.1.4 CO - kontakt osobe za narudžbu

Slika 18. Podatak o kontaktu za narudžbu

Podatak o kontakt osobama kod kupca je namenjen dobavljaču kao informacija kome će se obratiti za eventualna dodatna pitanja u vezi sa narudžbom.

#### 3.4.1.5 D - pregled otpremnica za narudžbu

| (C) Pani | teon.biz B25 - Windov | ws Internet Explorer                   |                        |                 |                 |                |                  |                              |
|----------|-----------------------|----------------------------------------|------------------------|-----------------|-----------------|----------------|------------------|------------------------------|
| G        | 🔾 👻 🙋 https://3s.p    | anteon.biz/b2s/index.js                | ip.                    |                 |                 | 💌 🔒 🐓          | Google           | P -                          |
| •        |                       |                                        |                        |                 |                 |                |                  |                              |
| * 4      | Panteon.biz B25       | 5                                      |                        |                 |                 |                | 🗄 • 🗟 • 🖶 •      | 🔂 Page 🔹 🎯 Tools 👻 🎇         |
| 6        | Pant                  | teon.biz                               | z® 825                 |                 |                 |                | <u></u>          | telo                         |
| L R      |                       | NARUDŽBENICE                           |                        | TPREMNICE       | ZALIHE          |                | 9                | (PANIEUR)                    |
| -        |                       | Pregled narudžbenic<br>Izrada odgovora | a                      |                 |                 |                |                  | Stauko za korienika          |
|          |                       | 11 ada ougovora                        |                        |                 |                 |                | Tes              | tni dobavitelj <u>Odjava</u> |
| I        | Datum otpremnice      | Datum prijemnice                       | Broj narudžbenice      | Broj otpremnice | Kupac           | Dostavno mesto | Datum isporuke   | S SEARCH EXCORT              |
|          | 00.11.2000 21:40      |                                        | 3630037200107-90002626 | 01140365        | 3830037209993   | 3830037200107  | 29.11.2008 11:00 | 5 ELIEURICE                  |
| L        |                       |                                        |                        |                 |                 |                |                  |                              |
| ⊢        |                       |                                        |                        |                 |                 |                |                  | ¥                            |
|          |                       |                                        |                        |                 |                 |                |                  | _                            |
|          |                       |                                        |                        |                 |                 |                |                  |                              |
| L        |                       |                                        |                        |                 |                 |                |                  | - 1                          |
| ⊢        |                       |                                        |                        |                 |                 |                |                  | ×                            |
|          |                       |                                        |                        |                 |                 |                |                  |                              |
| I        |                       |                                        |                        |                 |                 |                |                  |                              |
| I        |                       |                                        |                        |                 |                 |                |                  |                              |
|          |                       |                                        |                        |                 |                 |                |                  |                              |
| I .      |                       |                                        |                        |                 |                 |                |                  |                              |
| L        |                       |                                        |                        |                 |                 |                |                  |                              |
| L        |                       |                                        |                        |                 |                 |                |                  |                              |
| I        |                       |                                        |                        |                 |                 |                |                  |                              |
| L        |                       |                                        |                        |                 |                 |                |                  |                              |
|          |                       |                                        |                        |                 |                 |                |                  | *                            |
| © PAN    | TEON GROUP © 2002-2   | 008 v 2.3.15                           | Uslovi korišćen        | ia              | Sigurnost i pri | vatnost        |                  | b2s@panteongroup.com         |
| Done     |                       |                                        |                        |                 |                 |                | 👍 😂 Internet     | 100% - //                    |

Slika 19. Pregled otpremnica za narudžbu

Klikom na dugme  $\underline{\mathbf{D}}$  se na ekranu ispiše pregled izrađenih otpremnica za odabranu narudžbenicu sa sledećim atributima:

- Datum otpremnice
- Datum prijemnice
- Broj narudžbenice
- Broj otpremnice
- EAN kod kupca
- Naziv kupca
- Datum dostave
- Status otpremnice
  - 5 poruka je kod primaoca
  - 6 otpremnica je preuzeta sa strane navedenog kupca;

Na desnoj strani ekrana su na raspolaganju dugmad pomoću kojih se podaci o otpremnici mogu detaljno pregledati (pogledajte poglavlje <u>Pregled otpremnica</u>).

- **SEARCH** klikom na dugme se omogućuje traženje otpremnica po proizvoljnom kriterijumu;

- $\underline{\mathbf{H}}$  detaljni pregled zaglavlja otpremnice
- $\underline{\mathbf{I}}$  pregled stavke otpremnice
- <u>P</u> ispis otpremnice bez cena u PDF formatu
- **P\$** ispis otpremnice s cenama u PDF formatu

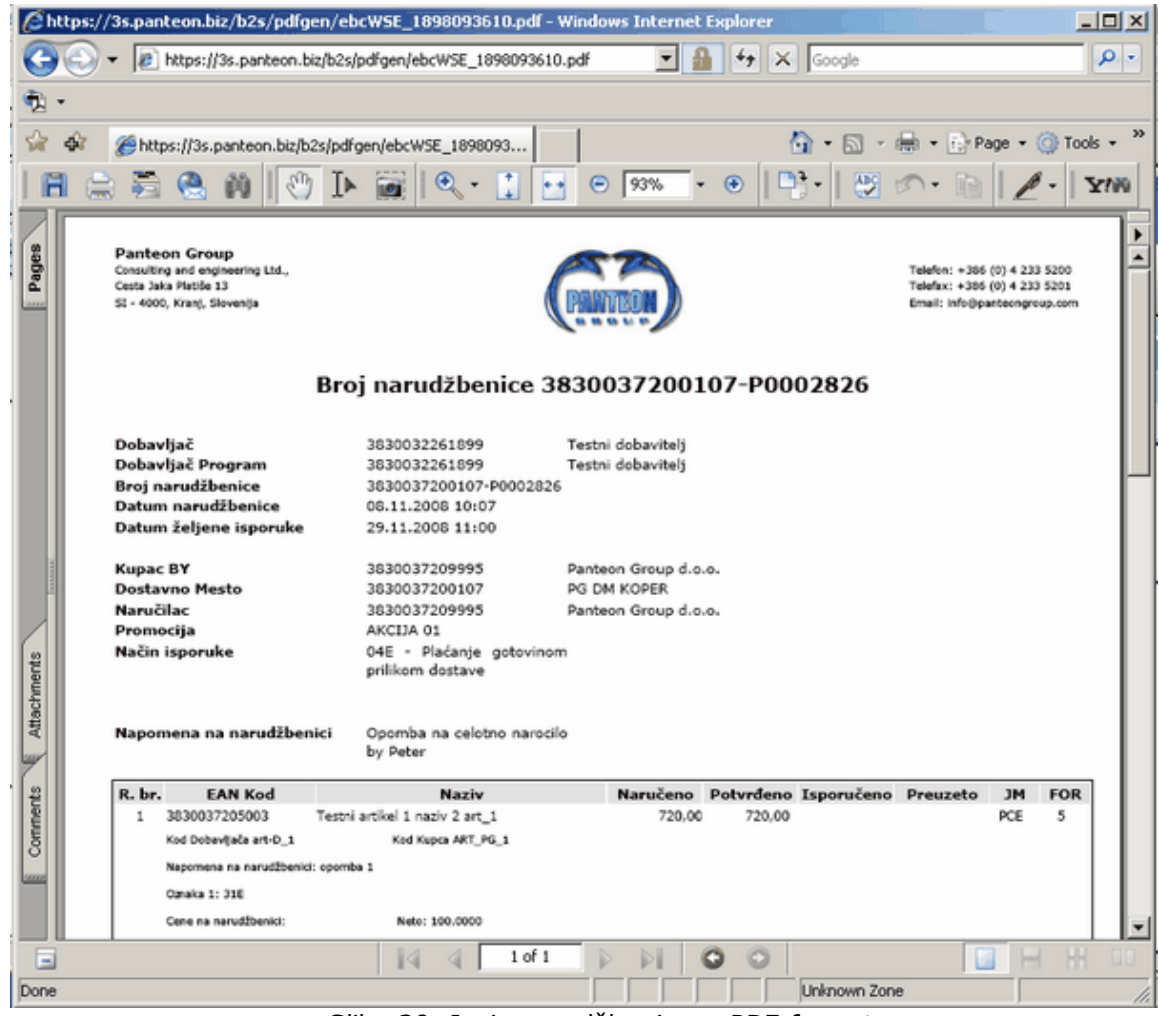

## 3.4.1.6 PDF - ispis narudžbenice u PDF formatu

Slika 20. Ispis narudžbenice u PDF formatu

# 3.4.1.7 EXPORT - eksport narudžbenice

Eksport (EXPORT) narudžbenice je namenjen korisnicima, koji žele narudžbenice prenositi u sopstven informacioni sistem. Preduzeće koje korisniku razvija IS mora za eksportovane narudžbenice iz **Panteon.biz® B2S** napraviti uvoz u korisnikov IS. Sa tim načinom (izvoz i uvoz narudžbenica) korisnik u sopstvenom IS ima sve podatke iz narudžbenica, koje mu kupci šalju na **Panteon.biz® B2S**.

# Trenutno je moguć eksport narudžbenica u dva formata :

# • Panteon.biz® ORDERS XML 1.00

Format eksporta Panteon.biz<sup>®</sup> ORDERS XML 1.00 je primeren za preduzeća, koja kod korisnika brinu za IS i koja se sa EDI (Electronic Data Interchange) preko poslovne mreže ATBIZNET<sup>®</sup> još nisu srela.

AT DIZNET - JOS HISU STEIA.

PPostupak prenosa narudžbenica :

 Korisnik u aplikaciji Panteon.biz<sup>®</sup> B2S napravi <u>eksport narudžbenice</u> za odabrane narudžbe

- Datoteku koju sistem kreira snimi na bilo koju lokaciju na lokalnom računaru.
- Preduzeće koje brine za korisnikov IS na osnovu dokumentacije napravi uvoz XML datoteke u korisnikov IS.

Dokumentacija koja je potrebna za uvoz XML datoteke u korisnikov IS je dostupna na adresama ispod:

<u>ORDER\_XML\_SR.pdf</u>: dokument, u kojem je opisana struktura XML dokumenta i značenje elementa (polja);

<u>ORDER.xsd</u> : XSD shema dokumenta ORDER; <u>ORDER\_TEST.xml</u> : testni XML dokument;

#### • Panteon.net® ORDERS ascii IH MARGE 3.0

Format eksporta Panteon.net® ORDERS ascii IH MARGE 3.0 je primeren za preduzeća, koja kod korisnika brinu za IS i koja su se sa EDI (Electronic Data Interchange) preko poslovne

mreže ATBIZNET® već srela. To znači da je preduzeće koje kod korisnika brine za IS,

razvilo inteface za uvoz narudžbenica potreban kod upotrebe usluge Panteon.net® / e-SERVICE.

Postupak prenosa narudženica :

- Korisnik u aplikaciji Panteon.biz<sup>®</sup> B2S napravi <u>eksport narudžbenica</u> za odabrane narudžbe
- Datoteku, koju sistem kreira, odloži (snimi) na bilo koju lokaciju na lokalnom računaru.
- Eksportovanu datoteku iz aplikacije **Panteon.biz® B2S** je potrebno obraditi programom **dmrg\_sdf.exe** predpriprema za uvoz u korisnikov IS.
- Poduzeće, koje brine za korisnikov IS napravi uvoz narudžbenica na način koji se koristi kod usluga Panteon.net<sup>®</sup> / e-SERVICE.

Program **dmrg\_sdf.exe** možete preneti <u>odavde</u>.

<u>dmrg\_SR.pdf</u>: dokument, u kojem je opisano delovanje programa **dmrg\_sdf.exe**; <u>ORDERS\_IH\_STRU\_dob\_SR.pdf</u>: dokument, u kojem je opisana struktura i značenje polja.

#### 3.4.1.7.1 Panteon.biz ORDERS XML 1.00

| 🖉 Panteon.biz B25 - W | indows Internet Explorer                                |              |                         |                |                                                                    |
|-----------------------|---------------------------------------------------------|--------------|-------------------------|----------------|--------------------------------------------------------------------|
| 🕒 🗢 🖌 🔊 https:        | ://3s.panteon.biz/b2s/index.jsp                         |              |                         | 💌 🔒 🐓 🗙 Google | P •                                                                |
| •                     |                                                         |              |                         |                |                                                                    |
| 😪 🏟 🍘 Panteon.        | biz B25                                                 |              |                         | 🏠 • 🖾 - 🖶      | • 🔂 Page • 🎯 Tools • 🎇                                             |
| 823 Pa                | NARUDŽBENICE<br>Pregled narudžbenica<br>Izrada odgovora | OTPREMNICE   | ZALIHE                  |                | Help Carlon Stavke za korisnika<br>Testni dobavitelj <u>Odiava</u> |
| Format exporta:       | 1 - Panteon.biz@ ORDERS XML 1.00                        |              |                         |                | <u> </u>                                                           |
| Odabrani:             | G                                                       | _            |                         |                |                                                                    |
| Ponovni prenos:       | с                                                       | export ID:   |                         |                |                                                                    |
| Svi novi:             | C                                                       | Kupac:       |                         |                | <b>Y</b>                                                           |
|                       |                                                         | Izvozi       |                         |                |                                                                    |
|                       |                                                         |              | 100                     |                | *                                                                  |
|                       |                                                         |              | No. 10                  |                | ×.                                                                 |
| © PANTEON GROUP © 2   | 002-2008 v 2.3.15 Uslov                                 | korišćenja - | - Sigurnost i privatnos | 11             | b2s@panteongroup.com                                               |
| Done                  |                                                         |              |                         | 👔 🌍 Internet   | 💐 100% 🔹 //.                                                       |

20a. Unos kriterijuma za eksport narudžbenica

 Format exporta : Klikom na strelicu, koja je na desnoj strani unosnog polja iz šifarnika odaberete vrednost

1-Panteon.biz® ORDERS XML 1.00

- **Odabrani :** U slučaju da u Pregledu narudžbenica (slika 12.) niste obeležili nijednu narudžbenicu za eksport izbor nije moguć;

Ponovni prenos: U slučaju da želite eksportovati narudžbenicu za koju ste prethodno već napravili eksport, potrebno je izabrati 
 *Ponovni prenos*: i u polje za unos ID
 *prenosa* upisati broj prenosa za narudžbenicu, koju želite ponovno eksportovati;

- **Svi novi** : U slučaju da želite eksportovati sve narudžbenice, za koje još niste napravili eksport, potrebno je izabrati <a>o</a> Svi novi : (možete eksportovati narudžbenice za sve kupce ili samo za izabranog).

- **Kupac :** iz šifarnika možete izabrati kupca samo u slučaju ako ste odabrali mogućnost *Svi* novi :

Kad ste uneli željene kriterijume za eksport narudžbenica kliknite na dugme **Izvezi narudžbenice**.

U slučaju da ste izabrali mogućnost **Svi novi** : i da je novih narudžbenica više od 100 posle klika na dugme **Eksportuj podatke** otvori se prozor za upozorenje.

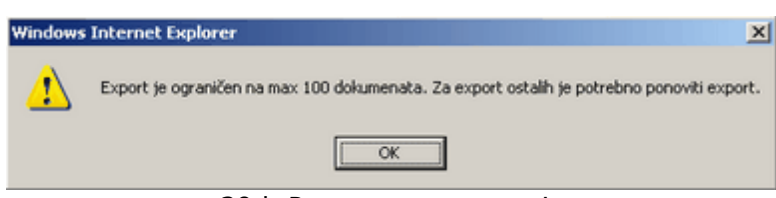

20.b Prozor za upozorenje

Za eksport sledećih 100 narudžbenica potrebno je postupak ponoviti.

Sistem kreira datoteku eksportovanih narudžbenica u odabranom formatu, sadržaj datoteke se ispiše u novootvorenom prozoru i svim narudžbenicama koje ste odabrali dodeli se broj prenosa.

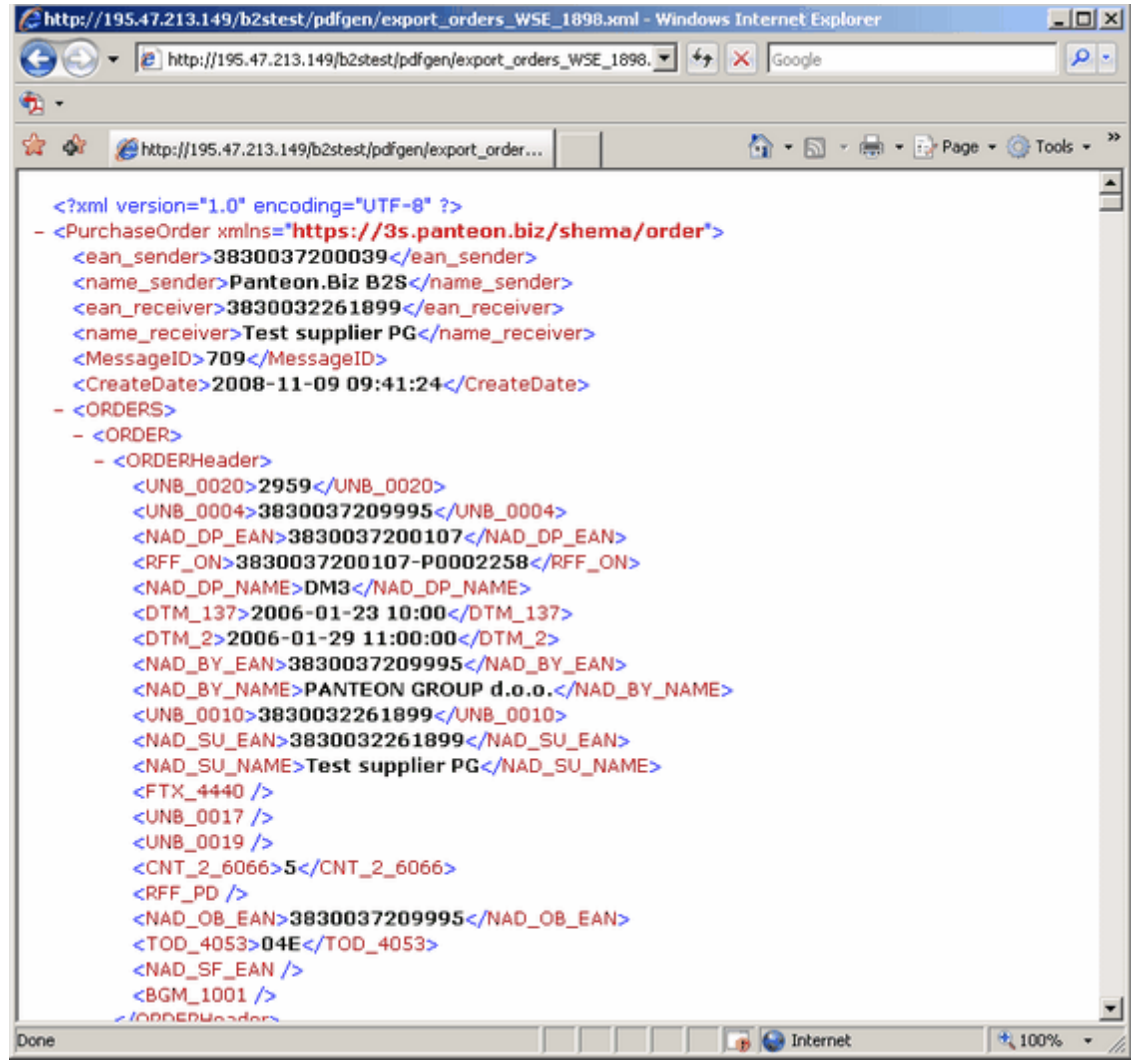

20c. Ispis datoteke eksportovanih narudžbenica

Datoteku snimite na lokalni računar tako da u novootvorenom prozoru kliknete na opciju File (Datoteka) i iz ponuđenih mogućnosti odaberete Save As (Snimi kao).

| Save As      |               |                        |       |        | ? 🛛    |
|--------------|---------------|------------------------|-------|--------|--------|
| Save in:     | 😂 xml-test    |                        | • + ( | È 💣 📰- |        |
|              | export_AT_2.3 | emi                    |       |        |        |
| Recent       |               |                        |       |        |        |
|              |               |                        |       |        |        |
| Desktop      |               |                        |       |        |        |
|              |               |                        |       |        |        |
| My Documents |               |                        |       |        |        |
|              |               |                        |       |        |        |
| My Computer  |               |                        |       |        |        |
| <b>S</b>     |               |                        |       |        |        |
| My Network   | File name:    | export_xmlWSE_1899.xml |       | •      | Save   |
| FidOds       | Save as type: | XML Files (* xml)      |       | •      | Cancel |
|              | 20            | )d. Snimanje dat       | oteka |        |        |

3.4.1.7.2 Panteon.net ORDERS ascii IH MARGE 3.0

| 🖉 Panteon.biz 825 - V | Vindows Internet Explorer        |                     |                      |                      |                                                      |
|-----------------------|----------------------------------|---------------------|----------------------|----------------------|------------------------------------------------------|
| 🚱 🕤 👻 🔊 https         | s://3s.panteon.biz/b2s/index.jsp |                     |                      | 💌 🔒 🍫 🗙 Google       | P -                                                  |
| <ul> <li>•</li> </ul> |                                  |                     |                      |                      |                                                      |
| 😭 🏟 🏀 Pankeon.        | .biz B2S                         |                     |                      | 🟠 • 🗟 - 🖶 •          | 🔂 Page 👻 🎯 Tools 👻 🤭                                 |
| BRS PE                | anteon.bíz® B                    | 25                  |                      | G                    | Help (PANTEON)                                       |
|                       | Pregled narudžbenica             | OTPREMNICE          | ZALIHE               |                      | Centre /                                             |
|                       | Izrada odgovora                  |                     |                      | Te                   | Stavke za korisnika<br>stni dobavitelj <u>Odjava</u> |
| Format exporta-       | 2 - Panteon net@ OPDERS -        | coii 1H MERCE 3 0 V |                      |                      | <u>*</u>                                             |
| Odabrani:             | (                                | sur in Nekoe 5.0    |                      |                      |                                                      |
| Ponovni prenos:       | 0                                | export ID:          |                      | _                    |                                                      |
| Svi novi:             | 0                                | Kupac:              |                      |                      | ¥                                                    |
|                       |                                  |                     |                      |                      |                                                      |
|                       |                                  | Izvozi              |                      |                      | -                                                    |
|                       |                                  |                     |                      |                      | <u> </u>                                             |
|                       |                                  |                     |                      |                      |                                                      |
|                       |                                  |                     |                      |                      |                                                      |
|                       |                                  |                     |                      |                      |                                                      |
|                       |                                  |                     |                      |                      |                                                      |
|                       |                                  |                     |                      |                      |                                                      |
|                       |                                  |                     |                      |                      |                                                      |
|                       |                                  |                     |                      |                      |                                                      |
|                       |                                  |                     |                      |                      |                                                      |
|                       |                                  |                     |                      |                      | ¥                                                    |
|                       |                                  |                     | 114440 B             |                      | <u>.</u>                                             |
| © PANTEON GROUP ® 2   | 2002-2008 v 2.3.15               | Uslovi korišćenia   | Sigurnost i privatno | <u>t - </u>          | b2s@panteongroup.com                                 |
|                       |                                  |                     | J                    | j j j j 🥵 💕 Internet | J ≪ 100% ▼ //                                        |

20d. Unos kriterijuma za eksport narudžbenica

- Format exporta : Klikom na strelicu koja je na desnoj strani polja za unos, iz šifarnika odaberete vrednost

2-Panteon.net<sup>®</sup> ascii IH MARGE 3.0

- **Odabrani :** U slučaju da u Pregledu narudžbenica (slika 12.) niste obeležili nijednu narudžbenicu za eksport, odabir nije moguć;

- **Ponovni prenos :** U slučaju da želite eksportovati narudžbenicu za koju ste prethodno već napravili izvoz, potrebno je izabrati <a>o</a> *Ponovni prenos* : i u polje za unos **ID prenosa** upisati broj prenosa za narudžbenicu, koju želite ponovno eksportovati;

Kad ste uneli željene kriterijume za eksport narudžbenica kliknite na dugme **Izvezi narudžbenice**.

U tom trenutku sistem kreira datoteku eksportovanih narudžbenica u izabranom formatu i svih narudžbenica koje ste izabrali i dodeli im broj prenosa. U novootvorenom prozoru potrebno je kliknuti na tekst <u>DOWNLOAD EXPORTA</u>

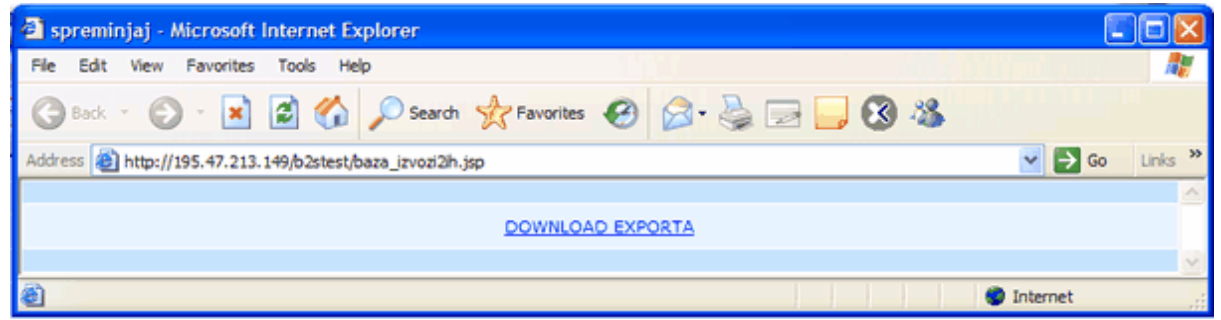

20e. DOWNLOAD EXPORTA

U slučaju da ste izabrali mogućnost **Svi novi**: i da je svih novih narudžbi za odabranog kupca više od 100 u novootvorenom prozoru se ispiše upozorenje : **UPOZORENJE: Export je ograničen na 100 dokumenata! Za export ostalih potrebno je postupak ponoviti** 

Posle klika na <u>DOWNLOAD EXPORTA</u> u novootvorenom prozoru se ispiše sadržaj datoteke.

| http://195    | 5.47.213.149/    | b2stest/pdfgen/WSE_1899.txt - Microso | oft Internet Explorer                                                                                          |            |
|---------------|------------------|---------------------------------------|----------------------------------------------------------------------------------------------------|------------|
| File Edit Vi  | ew Favorites     | Tools Help                            | in a state of the second second second second second second second second second second second second second s | <b>N</b>   |
| 🚱 Back 🔹      | 🕤 · 💌            | 🗿 🏠 🔎 Search 👷 Favorites 🤣            | 🗟 · 😓 🖃 📒 🔞 🚳                                                                                                  |            |
| Address 🕘 htt | p://195.47.213.1 | 49/b2stest/pdfgen/WSE_1899.txt        | 💌 🔁 🖸                                                                                                    | io Links » |
| IZME_NAR      | 243              | UNCA3830037209995                     | 3830032261899                                                                                                  | <u>^</u>   |
| OSNOVA_N      | 243              | 3830037209995                         | 3830037200107-P0002312                                                                                         | 1          |
| POSTAVKE      | 243              | 3830037209995                         | 3830037200107-P0002312                                                                                         | 1          |
| POSTAVKE      | 243              | 3830037209995                         | 3830037200107-P0002312                                                                                         | 2          |
| POSTAVKE      | 243              | 3830037209995                         | 3830037200107-P0002312                                                                                         | 3          |
| POSTAVKE      | 243              | 3830037209995                         | 3830037200107-P0002312                                                                                         | 4          |
| POSTAVKE      | 243              | 3830037209995                         | 3830037200107-P0002312                                                                                         | 5          |
| KON NAR       | 243              | 3830037209995                         | 3830037200107-P0002312                                                                                         | 1          |
| -             |                  |                                       |                                                                                                    |            |
| <             |                  |                                       |                                                                                                    | >          |
| Done          |                  |                                       | Internet                                                                                                    |            |

20f. Ispis datoteke eksportovanih narudžbenica

Datoteku snimite na lokalni računar tako što u prozoru (slika 20.f) kliknete na opciju File (Datoteka) i iz ponuđenih mogućnosti izaberete Save As (Snimi kao).

| Save Web Page |               |                            |   |   |   |   |   | ? 🐹    |
|---------------|---------------|----------------------------|---|---|---|---|---|--------|
| Save in:      | C EXPORT      |                            | ~ | G | 1 | P | • |        |
| D<br>Recent   |               |                            |   |   |   |   |   |        |
| Desktop       |               |                            |   |   |   |   |   |        |
| My Documents  |               |                            |   |   |   |   |   |        |
| My Computer   |               |                            |   |   |   |   |   |        |
|               | File name:    | WSE_1899                   |   |   |   | * |   | Save   |
| My Network    | Save as type: | Text File (".txt)          |   |   |   | * |   | Cancel |
|               | Encoding:     | Central European (Windows) | _ | _ |   | ۷ |   |        |

20g. Snimanje datoteke

#### 3.4.1.7.3 Panteon.net® ORDERS ascii IH MARGE 4.0

| De Pa           | anteon.biz® Bi       | 25                         |            |                            |        | Help                                                   |
|-----------------|----------------------|----------------------------|------------|----------------------------|--------|--------------------------------------------------------|
| 1 LAN           | NARUDŽBENICE         | OTPREMNICE                 | PRIJEMNICE | FAKTURE                    | ZALIHE | (PANIEUM)                                              |
|                 | Pregled narudžbenica |                            |            |                            |        |                                                        |
|                 | Izrada odgovora      |                            |            |                            |        | Stavke za korisnika<br>Testni dobavitelj <u>Odjava</u> |
| Format exporta: | 3 - Panteon.net® O   | RDERS ascii IH MERGE 4.0 🔻 |            |                            |        | ·                                                      |
| Odabrani:       |                      |                            |            |                            |        |                                                        |
| Ponovni prenos: | 0                    |                            | export ID: |                            |        |                                                        |
| Svi novi:       | O                    |                            | Kupac:     |                            |        | ~                                                      |
|                 |                      |                            | Izvozi     |                            |        |                                                        |
|                 |                      |                            |            |                            |        | *                                                      |
|                 |                      |                            |            |                            |        | A                                                      |
|                 |                      |                            |            |                            |        |                                                        |
|                 |                      |                            |            |                            |        | 10000                                                  |
|                 |                      |                            |            |                            |        |                                                        |
|                 |                      |                            |            |                            |        |                                                        |
|                 |                      |                            |            |                            |        |                                                        |
|                 |                      |                            |            |                            |        | -                                                      |
|                 |                      |                            |            |                            |        | <u>^</u>                                               |
|                 |                      |                            |            |                            |        |                                                        |
|                 |                      |                            |            |                            |        | 10.000                                                 |
|                 |                      |                            |            |                            |        |                                                        |
|                 |                      |                            |            |                            |        |                                                        |
|                 |                      |                            |            |                            |        |                                                        |
|                 |                      |                            |            |                            |        |                                                        |
|                 |                      |                            |            |                            |        |                                                        |
|                 |                      |                            |            |                            |        |                                                        |
|                 |                      |                            |            | Circument I and a strategy |        | -                                                      |

20d1. Unos kriterijuma za export narudžbenice

- **Format exporta:** Klikom na strelicu, na desnoj strani polja unosa, iz spiska šifri odaberemo vrednost

3-Panteon.net ® ascii IH MARGE 4,0

- **Odabrani:** U slučaju, da u Pregledu narudžbenica (slika 12) niste označili nijednu narudžbenicu za export, izbor nije moguć;

- **Ponovni prenos**: U slučaju, kada želite exportovati narudžbenicu za koju ste prethodno već napravili export,

potrebo je odabrati x *Ponovni prenos* : i u polje za unos **ID prenosa** upisati broj prenosa za narudžbenicu, koju želite ponovno exportovati;

- **Svi novi** : U slučaju, kada želite exportovati sve narudžbenice, za koje još niste napravili export, potrebno je odabrati x *Svi novi* : i u polju za unos, **Kupac :** iz spiska šifri obvezno odabrati kupca.

Kada ste uneli željene kriterijume za export narudžbenice kliknite na dugme (Export) **Izvozi** .

Sistem trenutno kreira datoteku exportovanih narudžbenica u odabranom formatu, i svim narudžbenicama, koje ste odabrali dodeli broj prenosa. U novootvorenom prozoru potrebno je kliknut na tekst <u>DOWNLOAD EXPORTA</u>

| a spreminjaj - Microsoft Internet Explorer                 |                  |  |  |  |  |  |  |
|------------------------------------------------------------|------------------|--|--|--|--|--|--|
| File Edit View Favorites Tools Help                        |                  |  |  |  |  |  |  |
| 🔾 Back 🕤 🕑 - 📓 🛃 🏠 🔎 Search 🧙 Favorites 🤣 🎯 - چ 🚍 🔜 🕄 🦓    |                  |  |  |  |  |  |  |
| Address 🕘 http://195.47.213.149/b2stest/baza_izvozi2ih.jsp | 🖌 🄁 Go 🛛 Links 🎽 |  |  |  |  |  |  |
|                                                            | <u>^</u>         |  |  |  |  |  |  |
| DOWNLOAD EXPORTA                                           |                  |  |  |  |  |  |  |
|                                                            | ×                |  |  |  |  |  |  |
|                                                            | 🔮 Internet 🔡     |  |  |  |  |  |  |

20e1. DOWNLOAD EXPORTA

U slučaju, da ste odabrali mogućnost **Svi novi** : i novih narudžbenica za odabranog kupca je više od 100, u novootvorenom prozoru ispiše se upozorenje :

NAPOMENA: Export je ograničen na 100 dokumenata! Za export ostalih postupak je potrebno ponoviti

Nakon što kliknete na DOWNLOAD EXPORTA u novootvorenom prozoru ispiše se sadržaj datoteke.

| http://19                                    | 5.47.213.149/b2          | stest/pdfgen/WSE_1899.txt - Microso                                                   | ft Internet Explorer                                                                                 |                  |
|----------------------------------------------|--------------------------|---------------------------------------------------------------------------------------|----------------------------------------------------------------------------------------------------|------------------|
| File Edit V                                  | ew Favorites To          | ols Help                                                                              |                                                                                                    | M                |
| 🚱 Back 🔹                                     | ی ا                      | 🏠 🔎 Search 🔶 Favorites 🥝                                                              | 🗟 · 😓 🖂 📒 🔞 🚳                                                                                        |                  |
| Address 🕘 ht                                 | tp://195.47.213.149/t    | 2stest/pdfgen/WSE_1899.txt                                                            | 💌 🔁                                                                                                  | Go Links »       |
| IZME_NAR<br>OSNOVA_N<br>POSTAVKE<br>POSTAVKE | 243<br>243<br>243<br>243 | UNOA3830037209995<br>3830037209995<br>3830037209995<br>3830037209995<br>3830037209995 | 3830032261899<br>3830037200107-P0002312<br>3830037200107-P0002312<br>3830037200107-P0002312          | 1 1 2            |
| POSTAVKE<br>POSTAVKE<br>POSTAVKE<br>KON_NAR  | 243<br>243<br>243<br>243 | 3830037209995<br>3830037209995<br>3830037209995<br>3830037209995                      | 3830037200107-P0002312<br>3830037200107-P0002312<br>3830037200107-P0002312<br>3830037200107-P0002312 | 3<br>4<br>5<br>1 |
| Cone                                         |                          |                                                                                       | <ul> <li>Internet</li> </ul>                                                                         |                  |

20f1. Prikaz datoteke exportovanih narudžbenica

Datoteku ćemo sačuvati (snimiti) na lokalnom računaru tako, što ćemo u prozoru (slika 20. f1) da kliknemo na funkciju File (Datoteka), pa ćemo iz ponuđenih opcija da odaberemo Save As (Snimi kao).

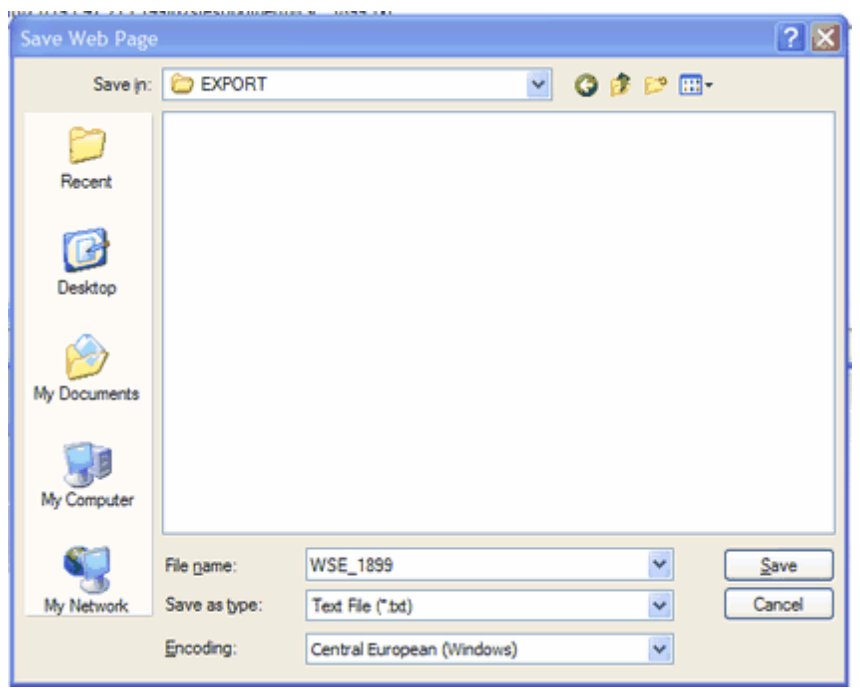

20g1. Snimanje datoteke

# 3.4.2 Izrada odgovora

Način i vrste odgovora na narudžbenicu zavisi od dogovora kupac-dobavljač. Aplikacija **Panteon.biz® B2S** je napravljena tako da će vam način odgovora ponuditi s obzirom na kupca, koji vam je narudžbenicu poslao.

Mogući su sledeći tipovi odgovora na narudžbenicu:

SOR - (Simple ORDRSP - potvrda o prijemu narudžbenice)

- Za pojedinačnu narudžbenicu
- Za skup odabranih narudžbenica

FOR - (Full ORDRSP - stvaran odgovor na narudžbenicu)

- Za pojedinačnu narudžbenicu (svi mogući odgovori)
- Za skupi odabranih narudžbenica (samo za potvrdu cele narudžbnice)

Kod stvarnih (konačnih) odgovora na narudžbenicu FOR- full ORDRSP, su predviđeni sledeći mogući odgovori:

- potvrda celokupne narudžbenice
- odbijanje celokupne narudžbenice
- delimična potvrda narudžbenice

| Panteon.biz B25 - Windows Internet Explorer  |                   |                             |                     |          |            | _ 🗆 ×                          |
|----------------------------------------------|-------------------|-----------------------------|---------------------|----------|------------|--------------------------------|
| 🔆 💽 🔹 🔊 https://3s.panteon.biz/b2s/index.jsp |                   |                             |                     | 4×       | Google     | P •                            |
| £.                                           |                   |                             |                     |          |            |                                |
| Panteon.biz B25                              |                   |                             |                     | <u>م</u> | • 🗟 • 🕯    | - 🕞 Page - 🎯 Tools - *         |
|                                              |                   |                             |                     |          |            |                                |
| R98 Panteon.biz®                             | ਲਤਤ               |                             |                     |          |            | Help ONTEN                     |
| NARUDŽBENICE                                 | OTPREMNI          | CE ZA                       | LIHE                |          |            | Course                         |
| Pregled narudžbenica                         |                   |                             |                     |          |            | and the second second          |
| Izrada odgovera                              |                   |                             |                     |          |            | Testni dobavitelj <u>Odjav</u> |
| Datum narudžbenice Broj narudžbenice         | Kupac             | Dostavno mesto              | Datum isporuke      | SOR      | Tin        | SEARCH                         |
| 16.06.2008 10:02 3830037200107-P0002815      | 3830037209995     | 3830037200107               | 29.06.2008 11:00    |          | SOR Status | SOR FOR PDF                    |
| 26.08.2007 11:00 3830037200107-90002814      | 3830037209995     | 3830037200107               | 12.10.2007 09:00    |          | 12         | FOR PDF                        |
| 26.08.2007 11:00 3830034580035-A0002158      | 3830034580011     | 3830034580035               | 12.10.2007 09:00    |          |            | SOR FOR PDF                    |
|                                              |                   |                             |                     |          |            |                                |
|                                              |                   |                             |                     |          |            | -                              |
|                                              |                   |                             |                     |          |            |                                |
|                                              |                   |                             |                     |          |            |                                |
|                                              |                   |                             |                     |          |            |                                |
|                                              |                   |                             |                     |          |            |                                |
|                                              |                   |                             |                     |          |            |                                |
|                                              |                   |                             |                     |          |            | -                              |
|                                              |                   |                             |                     |          |            |                                |
|                                              |                   |                             |                     |          |            |                                |
|                                              |                   |                             |                     |          |            |                                |
|                                              |                   |                             |                     |          |            |                                |
|                                              |                   |                             |                     |          |            |                                |
|                                              |                   |                             |                     |          |            |                                |
|                                              |                   |                             |                     |          |            |                                |
|                                              |                   |                             |                     |          |            |                                |
|                                              |                   |                             |                     |          |            |                                |
|                                              |                   |                             |                     |          |            |                                |
|                                              |                   |                             |                     |          |            |                                |
|                                              |                   | and the state of the second |                     |          |            |                                |
| PANTEON GROUP @ 2002-2008 v 2.3.15           | Uslovi korišćenja | - Sigur                     | nost i privatnost - |          |            | b2s@panteongroup.com           |
|                                              |                   |                             |                     |          | Tehenak    | A 1000/ -                      |

Slika 21. Pregled narudžbenica na koje je potrebno napraviti odgovor

Ako je narudžbenica obojena zeleno, znači, da je u tom trenutku zaključana sa strane drugog ovlašćenog korisnika vašeg preduzeća.

**Upozorenje:** Web aplikacija **Panteon.biz® B2S** deluje tako, da se prilikom ažuriranja podataka dokumenti u tabelama zaključavaju. To je potrebno iz razloga da bi se sprečilo da dva korisnika istog preduzeća istovremeno popravljaju isti dokument. Kad se dokument snimi, aplikacija ga automatski otključa. U slučaju da prilikom rada dođe do prekida veze sa internetom, ili da korisnik ne završi sa radom u aplikaciji klikom na dugme <u>**Odjava**</u>, dokumenat ostaje zaključan još narednih 5 minuta.

Na desnoj strani ekrana na raspolaganju je dugmad, kojima je moguće izraditi odgovor na narudžbenicu, ispisati i pronaći traženu narudžbenicu.

- SEARCH klik na dugme omogućava nam traženje narudžbenice po željenom kriterijumu;

- <u>SOR</u> (zeleno obojen dugme) Simple ORDRSP za skup odabranih narudžbenica - potvrda prijema narudžbenica;

- **FOR-29** (zeleno obojeno dugme) Full ORDRSP za skup odabranih narudžbenica - stvarni odgovor na narudžbenice;

- <u>SOR</u> (crveno obojeno dugme) Simple ORDRSP za odabranu narudžbenicu - potvrda prijema narudžbenice;

- FOR (crveno obojeno dugme) Full ORDRSP za odabranu narudžbenicu - stvarni odgovor na narudžbenicu;

- **PDF** Ispis narudžbe u PDF formatu;

#### 3.4.2.1 SOR – za skup odabranih narudžbenica

U slučaju da želite kreirati SOR (Simple ORDRSP - potvrda o prijemu narudžbenice), za skup odabranih narudžbenica, izaberete na dnu ekrana u koloni **S** skup narudžbenica za

koje želite izraditi potvrde prijema narudžbenica, ili kliknite na dugme  $\underline{S}$  i sistem će automatski da vam odabere skup narudžbenica, koje su vidljive na ekranu.

| 623        | Panteo             | n.bíz® 825<br>Džbenice OTPREMN | ICE PRIJEMI     | NICE FAKTUR    | E ZALIHE         |         | Help                                                              |
|------------|--------------------|--------------------------------|-----------------|----------------|------------------|---------|-------------------------------------------------------------------|
|            | Izrada             | odgovora                       |                 |                |                  |         | <mark>Stavke za korisnik</mark><br>Testni dobavitelj <u>Odjav</u> |
| <u>S</u> E | Datum narudžbenice | Broj narudžbenice              | Kupac           | Dostavno mesto | Datum isporuke   | SOR Tip | SEARCH SOR FOR-29                                                 |
|            | 17.05.2011 10:02   | 3830037200107-P00D4061         | 3830037209995   | 3830037200107  | 03.05.2011 11:00 |         | SOR FOR PDF                                                       |
|            | 14.04.2011 10:02   | 3830037200107-P0004017         | 3830037209995   | 3830037200107  | 03.04.2011 11:00 |         | SOR FOR PDF                                                       |
|            | 14.04.2011 10:01   | 3830037200107-P0004016         | 3830037209995   | 3830037200107  | 03.04.2011 11:00 |         | SOR FOR PDF                                                       |
|            | 14.04.2011 10:00   | 3830037200107-P0004015         | 3830037209995   | 3830037200107  | 03.04.2011 11:00 |         | SOR FOR PDF                                                       |
|            | 17.02.2011 15:24   | 3830032301113-AK69668          | 3830032301007   | 3830032301113  | 22.02.2011 08:00 |         | FOR PDF                                                           |
|            | 17.02.2011 15:24   | 3830032301106-AK69668          | 3830032301007   | 3830032301106  | 22.02.2011 08:00 |         | FOR PDF                                                           |
|            |                    |                                |                 |                |                  |         | 100                                                               |
|            |                    |                                | Real Providence |                |                  |         |                                                                   |

Slika 21a. Pregled narudžbenica na koje je potrebno odgovoriti

Kliknite na dugme **SOR (zelene boje).** U prozoru za potvrdu izrade kliknite na dugme **OK**.

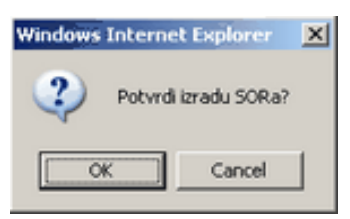

Slika 22a. Potvrda izrade odgovora

#### 3.4.2.2 FOR-29 – za skup odabranih narudžbenica

U slučaju da želite potvrditi celu narudžbenicu, za skup odabranih narudžbenica, na dnu ekrana u koloni  $\underline{\mathbf{F}}$ , odaberete skup narudžbenica za koje želite izraditi FOR-potvrdu cele narudžbenice ili kliknete na dugme  $\underline{\mathbf{F}}$  i sistem će automatski da vam odabere skupinu narudžbenica, koje su vidljive na ekranu.

| Image: Figure 1         Destination matrix         Data issues/s         50A         Tip         Entrance 100 (2012)         A           Image: International control of the international control of the internatinternational control of the international control                                                                          | EZS        | Panteo<br>NARUE<br>Pregled na<br>Izrada | n.biz® B25<br>DižBENICE OTPRE<br>arudžbenica<br>odgovora | MNICE PRIJEMN | ICE FAKTURE    | E ZALIHE         |     | CHelp (Million)<br>Stavke za koriss<br>Testni dobavitelj Odj |
|----------------------------------------------------------------------------------------------------|------------|-----------------------------------------|----------------------------------------------------------|---------------|----------------|------------------|-----|--------------------------------------------------------------|
| V       17.05.0011002       330037200107-0004017       380037200195       380037200107       03.05.2011100       100       101       101       101       101       101       101       101       101       101       101       101       101       101       101       101       101       101       101       101       101       101       101       101       101       101       101       101       101       101       101       101       101       101       101       101       101       101       101       101       101       101       101       101       101       101       101       101       101       101       101       101       101       101       101       101       101       101       101       101       101       101       101       101       101       101       101       101       101       101       101       101       101       101       101       101       101       101       101       101       101       101       101       101       101       101       101       101       101       101       101       101       101       101       101       101       101       101 </th <th><u>S</u>E</th> <th>Datum narudžbenice</th> <th>Broj narudžbenice</th> <th>Kupac</th> <th>Dostavno mesto</th> <th>Datum isporuke</th> <th>SOR</th> <th>Tip SEARCH SOR FOR-29</th>                                                                                                    | <u>S</u> E | Datum narudžbenice                      | Broj narudžbenice                                        | Kupac         | Dostavno mesto | Datum isporuke   | SOR | Tip SEARCH SOR FOR-29                                        |
| Image: 140-4-001100-2       3830037200995       3830037200107       03.44.2011100       Image: 140-4.2011100       Image: 140-4.201110                                                                                                    |            | 17.05.2011 10:02                        | 3830037200107-P0004061                                   | 3830037209995 | 3830037200107  | 03.05.2011 11:00 |     | SOR FOR PDF                                                  |
| Image: Windows and State State Stat |            | 14.04.2011 10:02                        | 3830037200107-P0004017                                   | 3830037209995 | 3830037200107  | 03.04.2011 11:00 |     | SOR FOR PDF                                                  |
| Image: Second second second |            | 14.04.2011 10:01                        | 3830037200107-P0004016                                   | 3830037209995 | 3830037200107  | 03.04.2011 11:00 |     | SOR FOR PDF                                                  |
| 17.02.2011 15:24       383003230113-x459688       3830032301007       383003230106       22.02.2011 08:00       1201 102         17.02.2011 15:24       383003230106-Ax69648       3830032301007       383003230106       22.02.2011 08:00       1201 102         17.02.2011 15:24       383003230106-Ax69648       383003230106       383003230106       22.02.2011 08:00       1201 102         17.02.2011 15:24       383003230106-Ax69648       3830032301007       383003230106       22.02.2011 08:00       1201 102         17.02.2011 15:24       383003230106-Ax69648       3830032301007       383003230106       22.02.2011 08:00       1201 102         17.02.2011 15:24       383003230106-Ax69648       3830032301007       383003230106       22.02.2011 08:00       1201 102         17.02.2011 15:24       383003230106-Ax69648       383003230106       383003230106       22.02.2011 08:00       1201 102         17.02.2011 15:24       383003230106-Ax69648       383003230106       383003230106       38300320007       38300320007         17.02.2011 15:24       38300320007       38300320007       38300320007       38300320007       38300320007       38300320007         17.02.2011 15:24       38300320007       38300320007       38300320007       38300320007       38300320007       38300320007                                                                                                    |            | 14.04.2011 10:00                        | 3830037200107-P0004015                                   | 3830037209995 | 3830037200107  | 03.04.2011 11:00 |     | SOR FOR PDF                                                  |
|                                                                                                    |            | 17.02.2011 15:24                        | 3830032301113-AK69668                                    | 3830032301007 | 3830032301113  | 22.02.2011 08:00 |     | FOR PDF                                                      |
|                                                                                                    |            | 17.02.2011 15:24                        | 3830032301106-AK69668                                    | 3830032301007 | 3830032301106  | 22.02.2011 08:00 |     | FOR PDF                                                      |
|                                                                                                    |            |                                         |                                                          |               |                |                  |     |                                                              |

Slika 21b. Pregled narudžbenica na koje je potrebno odgovoriti

Kliknite na **FOR-29** (zelena boja). U prozoru za potvrdu izrade kliknite na dugme **OK**.

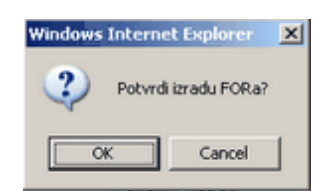

Slika 22b. Potvrda izrade odgovora

# 3.4.2.3 SOR - potvrda o primljenoj narudžbenici

U slučaju da želite kreirati SOR (Simple ORDRSP - potvrda o primljenoj narudžbenici), onda na donjem ekranu

| Panteon.biz B25 - Windows Internet Explorer              |                                       |                |                  |            |                                          |
|----------------------------------------------------------|---------------------------------------|----------------|------------------|------------|------------------------------------------|
| <ul> <li>Ittps://3s.panteon.biz/b2s/index.jsp</li> </ul> |                                       |                | - <b>A</b>       | 🔸 🗙 Google |                                          |
| •                                                        |                                       |                |                  |            |                                          |
| 🖗 🌈 Panteon.biz B25                                      |                                       |                |                  | 🙆 • 🖸      | 👻 🖶 🔹 🔂 Page 🔹 🎯 Tools                   |
| A Panteon biz®                                           | R25                                   |                |                  |            | 67                                       |
| NARUDŽBENICE                                             | OTPREMNI                              | CE ZA          | LTHE             |            | Help (PAVIEON                            |
| Pregled narudžbenica                                     |                                       |                |                  |            |                                          |
| Izrada odgovora                                          | _                                     |                |                  |            | Stavke za kori<br>Testni dobaviteli – Od |
| um narudžbenice Broj narudžbenice                        | Kupac                                 | Dostavno mesto | Datum isporuke   | SOR Tip    | SEARCH                                   |
| 06.2008 10:02 3830037200107-P0002815                     | 3830037209995                         | 3830037200107  | 29.06.2008 11:00 |            | SOR FOR PDF                              |
| 06.2008 10:01 3830037200107-P0002814                     | 3830037209995                         | 3830037200107  | 29.06.2008 11:00 | 1 13       | FOR FOR POP                              |
| 08.2007 11:00 3830034580035-A0002158                     | 3830034580011                         | 3830034580035  | 12.10.2007 09:00 | 1 12       | SOR FOR PDF                              |
|                                                          |                                       |                |                  |            |                                          |
|                                                          |                                       | TRITYMOTO      |                  |            |                                          |
|                                                          |                                       |                |                  |            |                                          |
|                                                          |                                       |                |                  |            |                                          |
| INTEON GROUP @ 2002-2008 v 2.3.15                        | <ul> <li>Uslovi korišćenja</li> </ul> | Sigurn         | ost i privatnost |            | b2s@panteongrou                          |

Slika 22. Pregled narudžbenica za koje je potrebno napraviti odgovor

Kliknite na dugme  $\underline{SOR}$ . U prozoru za potvrdu izrade kliknite na dugme  $\underline{OK}$ .

| Windows Internet Explorer |  |
|---------------------------|--|
| Potvrdi izradu SORa?      |  |
| OK Cancel                 |  |

Slika 23. Potvrda izrade odgovora

# 3.4.2.4 FOR - Potvrda celokupne narudžbenice

U slučaju da želite potvrditi celokupnu narudžbenicu, onda na donjem ekranu

| 🖉 Panteon.biz B                  | 25 - Windows In   | ternet Explorer                           |                   |                    |                    |               |          |                                                 |
|----------------------------------|-------------------|-------------------------------------------|-------------------|--------------------|--------------------|---------------|----------|-------------------------------------------------|
| 😋 🕑 🕶 🙋                          | https://3s.panted | on.biz/b2s/index.jsp                      |                   |                    | E 🔒                | 47 🗙 😡        | ogle     | ۶.                                              |
| <ul> <li>•</li> </ul>            |                   |                                           |                   |                    |                    |               |          |                                                 |
| 👷 🏟 🍎 🍘                          | nteon.biz B25     |                                           |                   |                    |                    | <u>ه</u> -    | <b>•</b> | 🖶 👻 🔂 Page 👻 🎯 Tools 🔹                          |
| 1998                             | Pante             | on.biz® B                                 | 25                | , i i              |                    |               |          | Help                                            |
|                                  | N                 | ARUDŽBENICE                               | OTPRE             | MNICE Z            | ALIHE              |               |          | Cereve                                          |
|                                  | Pregl             | led narudžbenica                          | _                 |                    |                    |               |          |                                                 |
|                                  | Izr               | rada odgovora                             |                   |                    |                    |               |          | Stavke za koris<br>Testni dobavitelj <u>Odj</u> |
| Datum narudžber                  | ice B             | roj narudžbenice                          | Kupac             | Dostavno mesto     | Datum isporuke     | SOR           | Tip      | SEARCH                                          |
| 16.06.2008 10:                   | 02 383003720      | 0107-P0002815                             | 3830037209995     | 3830037200107      | 29.06.2008 11:00   |               |          | SOR FOR PDF                                     |
| 16.06.2008 10:                   | 01 383003720      | 0107-P0002814                             | 3830037209995     | 3830037200107      | 29.06.2008 11:00   |               | -        | SOR FOR PDF                                     |
| 26.08.2007 11:                   | 00 3830034580     | 0035-A0002159                             | 3830034580011     | 3830034580035      | 12.10.2007 09:00   | 1             | 12       | SOR FOR POP                                     |
| 20100.2007 111                   | 00 000000000      | 0000-M0002100                             | 000004000011      | 3630034360033      | 1211012001 05100   |               |          |                                                 |
|                                  |                   |                                           |                   |                    |                    |               |          |                                                 |
| Broj narudžbeni                  | ice:              | 3830037200107-P00028                      | 314               | Kupac:             | 38300372099        | 95 Panteon G  | roup d.o | 0.0.                                            |
| Datum annulity                   |                   | 14 04 0000 10.01                          |                   | Kupac BT:          | 38300372099        | 95 Panteon G  | roup d.c | 0.0.                                            |
| Datum narudzb                    | enice :           | 16.06.2008 10:01                          |                   | Narucilac:         | 38300372099        | 95 Panteon G  | roup d.c | 0.0.                                            |
| Datum zeijene i<br>Napomona kung | sporuke:          | 29.06.2008 11:00                          | seile by Beter    | Dostavno mesto:    | 38300372001        | 07 PG DM KO   | PER      |                                                 |
| Napomena kupo                    | 5 <b>8</b> ;      | Opomba na celotno nar<br>16.06.2008.10.21 | ocilo by Peter    | Dobavljac:         | 38300322618        | 99 Testni dob | avitelj  |                                                 |
| Datum unosa:                     |                   | 10.00.2000 19:31                          |                   | Tranzitni kunanı   | 30300322010        | 99 result dob | avitelj  |                                                 |
| Promocija:<br>Broj stavkji       |                   | e arcija ul                               |                   | Mačin isnoruke:    | 04E - Plaćanje     | actovinoro r  | rilikoro | doctave                                         |
| broj stavki.                     |                   | 5                                         |                   | Nacin isportake.   | ove - Hacany       | , doce anound | mikom    | GUSCAVE                                         |
| Tip odgovora:                    |                   | O U celini potvrđen                       | 1                 | O U celini odbijen | x Prom             | enjeno        |          | Stavke                                          |
| Napomena:                        |                   |                                           |                   |                    |                    |               |          |                                                 |
|                                  |                   |                                           |                   |                    | Dožaliti           |               |          |                                                 |
|                                  |                   |                                           |                   |                    | Posalji            |               |          |                                                 |
|                                  |                   |                                           |                   |                    |                    |               |          |                                                 |
|                                  |                   |                                           |                   |                    |                    |               |          |                                                 |
|                                  |                   |                                           |                   |                    |                    |               |          |                                                 |
|                                  |                   |                                           |                   |                    |                    |               |          |                                                 |
|                                  |                   |                                           |                   |                    |                    |               |          |                                                 |
|                                  |                   |                                           |                   |                    |                    |               |          |                                                 |
| © PANTEON GRO                    | UP @ 2002-2008 v  | 2.3.15                                    | Uslovi korišćenja | Sig.               | rnost i privatnost |               |          | b2s@panteongroup                                |
| Done                             |                   |                                           |                   |                    |                    | - 🗔 😜         | Internet | 🔍 100% ·                                        |

Slika 24. Pregled narudžbenica i zaglavlje odabrane narudžbenice, na koju odgovaramo

kliknite na dugme **FOR**. U srednjem ekranu se ispišu podaci iz zaglavlja narudžbenice pa nakon toga kliknite na kružić levo od opcije **U celini potvrđen**, i u polje za unos **Napomena** možete opciono upisati proizvoljan komentar pa zatim kliknete na dugme **Pošalji**.

U prozoru za potvrdu izrade kliknite dugme **OK**.

| Windows Internet Explorer 🛛 🗶 |                |  |  |  |  |  |  |  |
|-------------------------------|----------------|--|--|--|--|--|--|--|
| Potvrdi                       | i izradu FORa? |  |  |  |  |  |  |  |
| ОК                            | Cancel         |  |  |  |  |  |  |  |

Slika 25. Potvrda izrade odgovora

U tom trenutku aplikacija na sistemu kreira elektronski odgovor i pošalje ga na sistem kupca. Narudžbenica nestanene sa spiska neobrađenih narudžbenica. Kupčeva narudžbenica je tako u celini potvrđena.

#### 3.4.2.5 FOR – Odbijanje celokupne narudžbenice

|                                                                                                    | hiz/b2s/index.jsp<br><b>111.b172@B</b><br>UDŽBENICE<br>narudžbenica<br>a odgovora<br>narudžbenice<br>17-P002815<br>17-P002814 | CLS<br>OTPREM         | INICE Z            | ALINE             | 6 × 6      | • 🔊 •    | Page +  Page +  Tools +                       |
|----------------------------------------------------------------------------------------------------|----------------------------------------------------------------------------------------------------|-----------------------|--------------------|-------------------|------------|----------|-----------------------------------------------|
|                                                                                                    | UDŽBENICE<br>narudžbenica<br>a odgovora<br>narudžbenice<br>17-P0022815<br>72-0002814                                          | OTPREM                | INICE Z            | ALIHE             | 6          | • 🔊 •    | Help                                          |
| Panteon.biz B25      Panteon.biz B25      Panteon.biz B25      NARL      Pregled      Tarad.  Datum narudibenice     Brojn 16.06.2008 10:02     383003720010 16.06.2008 10:02     383003720010 16.06.2008 10:01     383003720010 | nr.bíz® B<br>udžbenice<br>a odgovora<br>narudžbenice<br>17-P0002814                                                           | OTPREM                | INICE Z            | ALIHE             | â          | •        | Help                                          |
| Datum narudžbenice         Brojedi           16.06.2008 10:02         383003720010           26.082.007 11:00         383003720010                                                                                               | UDŽBENICE<br>narudžbenica<br>a odgovora<br>narudžbenice<br>17-P0002815                                                        | ОТРКЕМ                | INICE Z            | ALIHE             |            |          | C Help                                        |
| Datum narudibenice         Broginal           16.06.2008 10:02         383003720010           26.08.2007 11:00         383003720010                                                                                              | UDŽBENICE<br>narudžbenica<br>a odgovora<br>narudžbenice<br>n7-P0002815                                                        | OTPREM                | INICE Z            | ALIHE             |            |          | Help (PANTEON)                                |
| Pregled<br>Izradi<br>Datum narudžbenice Broj r<br>16.06.2008 10:02 383003720010<br>16.06.2008 10:01 383003720010<br>26.08.2007 11:00 383003458003                                                                                | narudžbenica<br>a odgovora<br>narudžbenice<br>17-P0002815<br>17-P0002814                                                      | Кирас                 |                    |                   |            |          |                                               |
| Izradi           Datum narudžbenice         Broj ri           16.06.2008 10:02         383003720010           16.06.2008 10:01         383003720010           26.08.2007 11:00         383003458003                              | a odgovora<br>narudžbenice<br>17-P0002815<br>17-P0002814                                                                      | Кирас                 |                    |                   |            |          |                                               |
| Datum narudžbenice         Broj r           16.06.2008 10:02         383003720010           16.06.2008 10:01         383003720010           26.08.2007 11:00         383003458003                                                | narudžbenice<br>17-P0002815<br>17-P0002814                                                                                    | Kupac                 |                    |                   |            |          | Stavke za korisni<br>Testni dobaviteli - Odia |
| 16.06.2008 10:02 383003720010<br>16.06.2008 10:01 383003720010<br>26.08.2007 11:00 383003458003                                                                                                    | 7-P0002815                                                                                                    |                       | Dostavno mesto     | Datum isporuke    | SOR        | Tip      | SEARCH                                        |
| 16.06.2008 10:01 383003720010<br>26.08.2007 11:00 383003458003                                                                                                    | 7-P0002814                                                                                                    | 3830037209995         | 3830037200107      | 29.06.2008 11:00  |            |          | SOR FOR PDF                                   |
| 26.08.2007 11:00 383003458003                                                                                                    |                                                                                                    | 3830037209995         | 3830037200107      | 29.06.2008 11:00  |            |          | SOR FOR PDF                                   |
| 26 00 2007 11:00 202002450002                                                                                                    | 5-A0002159                                                                                                    | 3830034580011         | 3830034580035      | 12.10.2007 09:00  | 1          | 12       | SOR FOR PDF                                   |
| 20.00.2007 11.00 00000000000000                                                                                                    |                                                                                                    | 5050004500011         | 000004000000       | 12.10.2001 03.00  |            |          |                                               |
| Broi narudžbenice: 3                                                                                                    | 830037200107-P0002                                                                                                    | 814                   | Kupac:             | 3830037209995     | Panteon (  | Group d  | .0.0.                                         |
|                                                                                                    |                                                                                                    |                       | Kupac BY:          | 3830037209995     | Panteon 0  | Group d  | .0.0.                                         |
| Datum narudžbenice : 1                                                                                                    | 6.06.2008 10:01                                                                                                    |                       | Naručilac:         | 3830037209995     | Panteon 0  | Group d  | .0.0.                                         |
| Datum željene isporuke: 2                                                                                                    | 9.06.2008 11:00                                                                                                    |                       | Dostavno mesto:    | 3830037200107     | PG DM KO   | OPER     |                                               |
| Napomena kupca: 0                                                                                                    | Opomba na celotno na                                                                                                    | rocilo by Peter       | Dobavljač:         | 3830032261899     | Testni dol | bavitelj |                                               |
| Datum unosa: 1                                                                                                    | 6.06.2008 19:31                                                                                                    |                       | Dobavljač program: | 3830032261899     | Testni dol | bavitelj |                                               |
| Promocija: A                                                                                                    | AKCIJA 01                                                                                                    |                       | Tranzitni kupac:   |                   |            |          |                                               |
| Broj stavki: 5                                                                                                    | 5                                                                                                    |                       | Način isporuke:    | 04E - Plaćanje ç  | potovinom  | prilikon | n dostave                                     |
| Tip odgovora:                                                                                                    | C U celini potvrđe                                                                                                    | n                     | U celini odbijen   | x Promen          | jeno       |          | Stavke                                        |
| Napomena:                                                                                                    |                                                                                                    |                       |                    |                   |            |          |                                               |
|                                                                                                    |                                                                                                    |                       |                    | Pošalii           |            |          |                                               |
|                                                                                                    |                                                                                                    |                       |                    |                   |            |          |                                               |
|                                                                                                    |                                                                                                    |                       |                    |                   |            |          |                                               |
|                                                                                                    |                                                                                                    |                       |                    |                   |            |          |                                               |
|                                                                                                    |                                                                                                    |                       |                    |                   |            |          |                                               |
|                                                                                                    |                                                                                                    |                       |                    |                   |            |          |                                               |
|                                                                                                    |                                                                                                    |                       |                    |                   |            |          |                                               |
|                                                                                                    |                                                                                                    |                       |                    |                   |            |          |                                               |
| © PANTEON GROUP © 2002-2008 v 2.3.                                                                                                    | .15                                                                                                    | - Uslovi korišćenja - | Sigu               | most i privatnost |            |          | b2s@panteongroup.c                            |

Slika 26. Pregled narudžbenica i zaglavlje odabrane narudžbenice na koju odgovaramo

U slučaju da želite odbiti celokupnu narudžbenicu onda na ekranu kliknite na kružić levo od opcije **U celini odbijen** a u polje za unos **Napomena** možete upisati razlog odbijanja i potom kliknite na dugme **Pošalji**.

U prozoru za potvrdu izrade kliknite na dugme OK.

| Windows Interne | t Explorer 🛛 🗙 |
|-----------------|----------------|
| Potvrdi         | izradu FORa?   |
| ОК              | Cancel         |

Slika 27. Potvrda izrade odgovora

U tom trenutku aplikacija na sistemu kreira elektronski odgovor i pošalje ga na sistem kupca. Narudžbenica nestane sa spiska neobrađenih narudžbenica. Kupčeva narudžbenica je tako u celini odbijena.

#### 3.4.2.6 FOR - Delimi no potvr ene narudžbenice

Aplikacija omogućuje i delimično potvrđivanje/odbijanje narudžbenice.

Možemo izabrati neku od sledećih opcija:

- stavku potvrdimo u celini (primer: naručeno 100, potvrđeno 100);
- stavku odbijemo u celini (primer: naručeno 100, potvrđeno 0);
- stavku delimično potvrdimo (primer: naručeno 100, potvrđeno 50);

Određeni kupci omogućuju samo potvrđivanje ili odbijanje stavke u celini pa zato kod

nekih narudžbenica opciju delimična potvrda stavke nije moguće odabrati!

U slučaju da želite narudžbenicu potvrditi delimično, onda u srednjem ekranu kliknite na dugme **<u>Stavke</u>**.

| 🖉 Panteon.biz B25 - Window                                                                                                    | vs Internet Explorer     |                   |                    |                   |               |                                           |
|----------------------------------------------------------------------------------------------------|--------------------------|-------------------|--------------------|-------------------|---------------|-------------------------------------------|
| 🕒 🕤 👻 🖉 https://3s.p                                                                                                    | anteon.biz/b2s/index.jsp |                   |                    | <b>•</b> 🔒 •      | 🕈 🗙 🔤         | ie 🖉                                      |
| ž •                                                                                                    |                          |                   |                    |                   |               |                                           |
| 😭 🍄 🛛 🏀 Panteon.biz 825                                                                                                    | 5                        |                   |                    |                   | 🔂 • E         | 🕥 👻 🖶 🔹 🔂 Page 🔹 🎯 Tools 🔹                |
| Pant                                                                                                    | teon.bíz® B              | 25                |                    |                   |               | A2                                        |
| 623                                                                                                    | NARUDŽBENICE             | OTPREM            |                    | ALIHE             |               | (PANTEON)                                 |
| La contra contra | Pregled narudžbenica     |                   |                    |                   |               |                                           |
|                                                                                                    | Izrada odgovora          |                   |                    |                   |               | Stavke za korisi<br>Testni dobaviteli Odi |
| Datum narudžbenice                                                                                                    | Broj narudžbenice        | Kupac             | Dostavno mesto     | Datum isporuke    | SOR T         | ip SEARCH                                 |
| 16.06.2008 10:02 383003                                                                                                    | 7200107-P0002815         | 3830037209995     | 3830037200107      | 29.06.2008 11:00  |               | SOR FOR PDF                               |
| 16.06.2008 10:01 383003                                                                                                    | 7200107-P0002814         | 3830037209995     | 3830037200107      | 29.06.2008 11:00  |               |                                           |
| 26.08.2007 11:00 383003                                                                                                    | 4580035-A0002159         | 3830034580011     | 3830034580035      | 12.10.2007 09:00  | 1 1           | SOR FOR PDF                               |
| 20.00.2007 11.00 000000                                                                                                    | 1000000 10002100         | 5050004500011     | 3030034300033      | 12.10.2001 07.00  | _             |                                           |
|                                                                                                    |                          |                   |                    |                   |               |                                           |
| broj narudzbenice:                                                                                                    | 3830037200107-P0002      | 814               | Kupac:             | 3830037209995     | Panteon Grou  | up d.o.o.                                 |
| Datum parudšhanica i                                                                                                    | 16 06 2008 10:01         |                   | Nagučiao:          | 3030037209995     | Panteon Grou  | up d.o.o.                                 |
| Datum željene isnoruke:                                                                                                    | 29.06.2008.11.00         |                   | Dostavno mesto:    | 3830037209993     | PG DM KOPE    | p 0.0.0.                                  |
| Napomena kupca:                                                                                                    | Opomba na celotno nar    | ocilo by Peter    | Dobavljač:         | 3830032261899     | Testni dobavi | iteli                                     |
| Datum unosa:                                                                                                    | 16.06.2008 19:31         |                   | Dobavljač program: | 3830032261899     | Testni dobavi | iteli                                     |
| Promocija:                                                                                                    | AKCIJA 01                |                   | Tranzitni kupac:   |                   |               |                                           |
| Broj stavki:                                                                                                    | 5                        |                   | Način isporuke:    | 04E - Plaćanje g  | otovinom pril | ikom dostave                              |
| Tip odgovora:                                                                                                    | O U celini potvrđe       | n                 | C U celini odbijen | x Promenj         | eno           | Stavke                                    |
| Napomena:                                                                                                    |                          |                   |                    |                   |               |                                           |
|                                                                                                    |                          |                   |                    | Pošalji           |               |                                           |
|                                                                                                    |                          |                   |                    |                   |               |                                           |
|                                                                                                    |                          |                   |                    |                   |               |                                           |
|                                                                                                    |                          |                   |                    |                   |               |                                           |
|                                                                                                    |                          |                   |                    |                   |               |                                           |
|                                                                                                    |                          |                   |                    |                   |               |                                           |
| © PANTEON GROUP @ 2002-20                                                                                                    | 008 v 2.3.15             | Uslovi korišćenja | - Sigu             | most i privatnost |               | b2s@panteongroup                          |
|                                                                                                    |                          |                   |                    |                   | Ca Co Int     | ernet 🕐 100%                              |

Slika 28. Pregled narudžbenica i zaglavlja odabrane narudžbenice na koju odgovaramo

Nakon klika na dugme <u>Stavke</u> u srednjem delu ekrana se ispišu stavke iz odabrane narudžbenice.

|      | Izrada<br>Datum narudibenica<br>12.11.2010 08:41<br>12.11.2010 08:41<br>10.11.2010 08:34<br>08.11.2010 08:34<br>08.11.2010 08:34 | odgovora  Broj narudžba 3830032301038-1429247 3830032301038-1429246 3830032301038-1429242 3830032301038-1429242 3830032301038-1429242      | inice         | Kupa<br>38300323<br>38300323<br>38300323<br>38300323 | c<br>01007<br>01007 |     | Dostavn<br>3830032 | o mesto<br>301038 | Date<br>12.11 | m isporuke<br>2010 13:00 | SOR | Тір       | Stavke za k<br>Testni dobavitelj<br>SHARCH SOR (FOR-29<br>FOR (PDF |
|------|----------------------------------------------------------------------------------------------------|----------------------------------------------------------------------------------------------------|---------------|------------------------------------------------------|---------------------|-----|--------------------|-------------------|---------------|--------------------------|-----|-----------|--------------------------------------------------------------------|
|      | Datum narudžbenice<br>12.11.2010 08:41<br>12.11.2010 08:41<br>10.11.2010 13:08<br>08.11.2010 08:34<br>08.11.2010 08:34           | Broj narudiba<br>3830032301038-1429247<br>3830032301038-1429246<br>3830032301038-1429246<br>3830032301038-1429242<br>3830032301038-1429220 | inice         | Kupa<br>38300323<br>38300323<br>38300323<br>38300323 | c<br>01007<br>01007 |     | Dostavn<br>3830032 | o mesto<br>301038 | Date<br>12.11 | m isporuke<br>2010 13:00 | SOR | Тір       | SEARCH SOR FOR-29                                                  |
|      | 12.11.2010 08:41<br>10.11.2010 13:08<br>08.11.2010 08:34<br>08.11.2010 08:34                                                     | 3830032301038-1429246<br>3830032301038-1429242<br>3830032301038-1429220<br>3830032301038-1429220                                           |               | 38300323<br>38300323                                 | 01007               |     |                    |                   |               |                          |     |           |                                                                    |
|      | 10.11.2010 13:08<br>08.11.2010 08:34<br>08.11.2010 08:34                                                                         | 3830032301038-1429242<br>3830032301038-1429220<br>3830032301038-1429220                                                                    |               | 38300323                                             |                     |     | 3830032            | 301038            | 12.11         | 2010 13:00               |     |           | FOR PDF                                                            |
|      | 08.11.2010 08:34<br>08.11.2010 08:34                                                                                             | 3830032301038-1429220                                                                                                    |               |                                                      | 01007               |     | 3830032            | 301038            | 10.11         | 2010 14:00               |     |           | FOR PDF                                                            |
| 3    | 08.11.2010 08:34                                                                                                    | 3830032301038-1429218                                                                                                    |               | 38300323                                             | 01007               |     | 3830032            | 301038            | 08.11         | 2010 09:00               |     |           | FOR PDF                                                            |
| 3    | 04 11 2010 10:22                                                                                                    | 000002001000 1420210                                                                                                    |               | 38300323                                             | 01007               |     | 3830032            | 301038            | 08.11         | 2010 08:00               |     |           | FOR PDF                                                            |
|      | 04.11.2010 10.23                                                                                                    | 3830032301038-1429114                                                                                                    |               | 38300323                                             | 01007               |     | 3830032            | 301038            | 04.11         | 2010 10:00               |     |           | FOR PDF                                                            |
| 1    | 26-10-2010 10:04                                                                                                    | 3830037200107-P0003986                                                                                                    |               | 38300372                                             | 09995               |     | 3830037            | 200107            | 30.10         | 2010 11:00               |     |           | SOR FOR PDF                                                        |
| 2012 | GTIN<br>3456789061                                                                                                    | TEST PE 31                                                                                                    | Naziv artikla |                                                      | Naruceno<br>2       | PCE |                    | FOR               |               | Razlog                   | •   | Potvrdeno |                                                                    |
| 2012 | 3456789016                                                                                                    | TEST PE 33                                                                                                    |               |                                                      | 2                   | PCE |                    | -                 |               |                          | -   | _         |                                                                    |
| 2012 | 3456789030                                                                                                    | TEST PE 35                                                                                                    |               |                                                      | 5                   | PCE |                    | •                 |               |                          | •   |           |                                                                    |
| 2012 | 3456789092                                                                                                    | TEST PE 36                                                                                                    |               |                                                      | 3                   | PCE |                    | •                 |               |                          | •   |           |                                                                    |
| 2012 | 3456789085                                                                                                    | TEST PE 37                                                                                                    |               |                                                      | 10                  | PCE |                    | -                 |               |                          | •   |           | 8                                                                  |
|      |                                                                                                    |                                                                                                    |               |                                                      |                     |     |                    |                   |               |                          |     |           |                                                                    |
|      |                                                                                                    |                                                                                                    |               |                                                      |                     |     |                    |                   |               |                          |     |           |                                                                    |
|      |                                                                                                    |                                                                                                    |               |                                                      |                     |     |                    |                   |               |                          |     |           |                                                                    |
|      |                                                                                                    |                                                                                                    |               |                                                      |                     |     |                    |                   |               |                          |     |           |                                                                    |
|      |                                                                                                    |                                                                                                    |               |                                                      |                     |     |                    |                   |               |                          |     |           |                                                                    |
|      |                                                                                                    |                                                                                                    |               |                                                      |                     |     |                    |                   |               |                          |     |           |                                                                    |
|      |                                                                                                    |                                                                                                    |               |                                                      |                     |     |                    |                   |               |                          |     |           |                                                                    |
|      |                                                                                                    |                                                                                                    |               |                                                      |                     |     |                    |                   |               |                          |     |           |                                                                    |
|      |                                                                                                    |                                                                                                    |               |                                                      |                     |     |                    |                   |               |                          |     |           |                                                                    |
|      |                                                                                                    |                                                                                                    |               |                                                      |                     |     |                    |                   |               |                          |     |           |                                                                    |
|      |                                                                                                    |                                                                                                    |               |                                                      |                     |     |                    |                   |               |                          |     |           |                                                                    |

Slika 29. Pregled narudžbenica i stavke odabrane narudžbenice, na koju odgovaramo

### A.) Odbijanje stavke

Stavku odbijemo tako što:

prvo u koloni FOR u izabranoj stavki izaberete opciju **Odbijeno** (postavite kursor na dugme i kliknite levim dugmetom miša. Otvori se šifrant, iz kojeg izaberete opciju), • potom u koloni Razlog odaberete razlog za odbijanje,

na kraju u polje Potvrđeno upišite potvrđenu količinu.

Klikom na dugme 🔤 (Snimi promenu na stavkama) snimićete promene.

**Upozorenje**: Promene morate obavezno snimiti!

#### B.) Delimično potvrđivanje stavke

Stavku ćete delimično potvrditi tako što:

prvo u koloni FOR u izabranoj stavki odaberete opciju **Promenjeno** (postavite kursor na dugme 🖃 i kliknite levim dugmetom miša. Otvoriće se šifrant, iz kojeg odaberete opciju). • potom u koloni Razlog odaberete razlog za promenu,

na kraju u polje Potvrđeno upišete potvrđenu količinu.

Klikom na dugme 🔤 (Snimi promenu na stavkama) snimićete promene.

Upozorenje: Promene morate obavezno snimiti!

# C.) Potvrđivanje stavke

Nakon što na taj način obradimo sve stavke, koje smo željeli odbiti, odnosno delimično potvrditi, ostale u celosti potvrđujemo pritiskom na dugme **ACCEPT ALL**.

U slučaju, da jednu od izmena na stavkama **A.) Odbijene stavke**, **B.) Delimično potvrđivanje stavki** nismo snimili klikom na dugme **SI**(Snimi promenu na stavkama), i svejedno kliknuli na dugme <u>ACCEPT ALL</u>, otvori nam se prozor (Slika 29a.) u kojem se prikažu stavke, koje smo promenili, ali ih nismo snimili.

|                        | Panter                                 | on.biz® 829                           | 5                  |                        |       |                                 |                                    |                 |           | Chiefe                           |
|------------------------|----------------------------------------|---------------------------------------|--------------------|------------------------|-------|---------------------------------|------------------------------------|-----------------|-----------|----------------------------------|
| E E                    | NA                                     | RUDŽBENICE                            | OTPREMNICE         | PRIJEN                 | INICE | FAKTU                           | IRE ZALIHI                         |                 |           | (PANIEUM)                        |
|                        | Pregle                                 | d narudžbenica                        | $\Box \Box \Box I$ |                        |       |                                 |                                    |                 |           | Chaulte an Instanti              |
|                        | 1210                                   |                                       | (12) (12           |                        |       |                                 |                                    |                 |           | Test supplier PG Odjay           |
| S E                    | Datum narudžbenice<br>12.05.2006 12:00 | Broj narud:<br>3830037209107-P0002380 | žbenice            | Kupac<br>3830037209995 |       | Dostavno mesto<br>3830037209107 | Datum isporuke<br>25.05.2006 11:00 | SOR             | Tip       | SEARCH SOR FOR-29<br>SOR FOR PDF |
|                        | 01.03.2006 10:06                       | 3830037200107-P0002334                |                    | 3830037209995          |       | 3830037200107                   | 06.03.2006 11:00                   |                 |           | SOR FOR PDF                      |
|                        | 28.01.2006 10:00                       | 3830037200107-A0002002                |                    | 3830037209995          |       | 3830037200107                   | 30.01.2006 11:00                   |                 |           | SOR FOR PDF                      |
|                        | 23.01.2006 10:00                       | 3830037200107-P0002261                |                    | 3830037209995          |       | 3830037200107                   | 29.01.2006 11:00                   |                 |           | SOR FOR PDF                      |
|                        | 23.01.2006 10:00                       | 3830037200107-P0002259                |                    | 3830037209995          |       | 3830037200107                   | 29.01.2006 11:00                   |                 |           | SOR FOR PDF                      |
| Broj nađen<br><u>1</u> | ih: 26                                 |                                       |                    |                        |       |                                 |                                    |                 |           |                                  |
| R br.                  | GTIN                                   |                                       | Naziv artikla      | Naručeno               | MC    | FOR                             | Razlog                             |                 | Potvrđeno | S ACCEPT ALL H                   |
| 1                      | 3830037205003                          | Testni artikel 1 naziv 2 art_1        |                    | 720                    | PCE   | 7                               |                                    | Nema na zalihi  |           |                                  |
|                        |                                        |                                       |                    |                        |       |                                 |                                    |                 |           |                                  |
|                        |                                        | Prihvat                               | i promene!         |                        |       |                                 |                                    | oništi promene! |           |                                  |
|                        |                                        |                                       |                    |                        |       |                                 |                                    |                 |           |                                  |
|                        |                                        |                                       |                    |                        |       |                                 |                                    |                 |           |                                  |
|                        |                                        |                                       |                    |                        |       |                                 |                                    |                 |           |                                  |
|                        |                                        |                                       |                    |                        |       |                                 |                                    |                 |           |                                  |
|                        |                                        |                                       |                    |                        |       |                                 |                                    |                 |           |                                  |
|                        |                                        |                                       |                    |                        |       |                                 |                                    |                 |           |                                  |
|                        |                                        |                                       |                    |                        |       |                                 |                                    |                 |           |                                  |
|                        |                                        |                                       |                    |                        |       |                                 |                                    |                 |           |                                  |
|                        |                                        |                                       |                    |                        |       |                                 |                                    |                 |           |                                  |
|                        |                                        |                                       |                    |                        |       |                                 |                                    |                 |           |                                  |
|                        |                                        |                                       |                    |                        |       |                                 |                                    |                 |           |                                  |
|                        |                                        |                                       |                    |                        |       |                                 |                                    |                 |           |                                  |
|                        |                                        |                                       |                    |                        |       |                                 |                                    |                 |           |                                  |
|                        |                                        |                                       |                    |                        |       |                                 |                                    |                 |           |                                  |
| @ DANTEG               | N CROUR & 2002 2040 2                  | 4.40-                                 |                    |                        |       | 61                              |                                    |                 |           | 100 0000                         |
| S PANIEC               | m GROUP @ 2002-2010 V 3                | .1.196                                | Usio               | WI KOHSCONJA           |       | - sigurn                        | ioaci privatnost                   |                 |           | DZS(@panteongroup.co             |

Slika 29a. Promene na stavkama koje nismo snimili (sačuvali)

Klikom na dugme Prihvati promene! unesene promene, koje nismo snimili na stavkama snimimo klikom na dugme Poništi promene! unesene promene, koje nismo snimili na stavkama odbacimo

| Panteon.biz B25 - Windows                                                                                                    | Internet Explorer                                                                                                    |                       |                                                                                                    |                                                                                                    |                                                                                                    | _ 🗆 ×                           |
|----------------------------------------------------------------------------------------------------|----------------------------------------------------------------------------------------------------|-----------------------|----------------------------------------------------------------------------------------------------|----------------------------------------------------------------------------------------------------|----------------------------------------------------------------------------------------------------|---------------------------------|
| 😋 🕤 👻 🔊 https://3s.par                                                                                                    | teon.biz/b2s/index.jsp                                                                                                    |                       |                                                                                                    | ۰ 🔒                                                                                                    | 🕈 🗙 Google                                                                                                    | P -                             |
| <ul> <li>•</li> </ul>                                                                                                    |                                                                                                    |                       |                                                                                                    |                                                                                                    |                                                                                                    |                                 |
| 😭 🏟 🏾 🏉 Panteon.biz B2S                                                                                                    |                                                                                                    |                       |                                                                                                    |                                                                                                    | 🔂 • 🖾                                                                                                    | - 🖶 - 📴 Page - 🎯 Tools - 🏾      |
| Pant                                                                                                    | eon.bíz® Bé                                                                                                    | 25                    |                                                                                                    |                                                                                                    |                                                                                                    | AA'                             |
| 15ZA                                                                                                    | NARUDŽBENICE                                                                                                    | OTPREMNI              | CE ZA                                                                                                    | LIHE                                                                                                    |                                                                                                    | PANTEON                         |
| Pr                                                                                                    | egled narudžbenica                                                                                                    |                       |                                                                                                    |                                                                                                    |                                                                                                    |                                 |
|                                                                                                    | Izrada odgovora                                                                                                    |                       |                                                                                                    |                                                                                                    |                                                                                                    | Stavke za korisnika             |
|                                                                                                    |                                                                                                    |                       | -                                                                                                    |                                                                                                    |                                                                                                    | Testni dobavitelj <u>Odjava</u> |
| Datum narudzbenice                                                                                                    | Broj narudzbenice                                                                                                    | Kupac                 | Dostavno mesto                                                                                                    | Datum isporuke                                                                                                    | SOR TIP                                                                                                    | SOR FOR POP                     |
| 16.06.2008 10:02 3830037                                                                                                    | 200107-00002815                                                                                                    | 3830037209995         | 3830037200107                                                                                                    | 29.06.2008 11:00                                                                                                    |                                                                                                    | SOR FOR PDF                     |
| 26.08.2007 11:00 3830034                                                                                                    | 580035-A0002159                                                                                                    | 3830034580011         | 3830034580035                                                                                                    | 12,10,2007 09:00                                                                                                    | 1 12                                                                                                    | FOR PDF                         |
| 26.08.2007 11:00 3830034                                                                                                    | 580035-A0002158                                                                                                    | 3830034580011         | 3830034580035                                                                                                    | 12.10.2007 09:00                                                                                                    |                                                                                                    | SOR FOR PDF                     |
| Broj narudžbenice:<br>Datum narudžbenice :<br>Datum željene isporuke:<br>Napomena kupca:<br>Datum unosa:<br>Promocija:<br>Broj stavki: | 3830037200107-P0002814<br>16.06.2008 10:01<br>29.06.2008 11:00<br>Opomba na celotno naroc<br>16.06.2008 19:31<br>AKCIDA 01<br>5 | 4<br>ilo by Peter     | Kupac:<br>Kupac BY:<br>Naručilac:<br>Dostavno mesto:<br>Dobavljač:<br>Dobavljač program:<br>Tranzitni kupac:<br>Način isporuke: | 3830037209995<br>3830037209995<br>3830037209995<br>3830037200107<br>3830032261899<br>3830032261899<br>04E - Plaćanje go | Panteon Group (<br>Panteon Group (<br>Panteon Group (<br>PG DM KOPER<br>Testni dobavitel)<br>Testni dobavitel) |                                 |
| Tip odgovora:                                                                                                    | × U celini potvrđen                                                                                                    | × U celini odbijen    | Promenjeno                                                                                                    | Stavke                                                                                                    | Poništi potvrđ                                                                                                 | fene stavke                     |
| Napomena:                                                                                                    |                                                                                                    |                       |                                                                                                    |                                                                                                    |                                                                                                    |                                 |
|                                                                                                    |                                                                                                    |                       |                                                                                                    | Pošalji                                                                                                    |                                                                                                    |                                 |
|                                                                                                    |                                                                                                    |                       |                                                                                                    |                                                                                                    |                                                                                                    | *                               |
|                                                                                                    |                                                                                                    |                       | RANK MADE                                                                                                    |                                                                                                    |                                                                                                    | ×                               |
| © PANTEON GROUP @ 2002-200                                                                                                    | 8 v 2.3.15                                                                                                    | - Uslovi korišćenja - | - Sigun                                                                                                    | nost i privatnost                                                                                                    |                                                                                                    | b2s@panteongroup.com            |
| Done                                                                                                    |                                                                                                    |                       |                                                                                                    |                                                                                                    | 🔄 🕼 🚱 Interne                                                                                                  | et 🕴 💐 100% 👻 //                |

Slika 30. Pregled narudžbenica i glave odabrane narudžbenice po delimično potvrđenoj

## narudžbenici

U slučaju, da smo unesene promene na stavkama snimili, ali nismo kliknuli na dugme **ACCEPT ALL**, te se s klikom na gumb **H** vratili na glavu odgovora na narudžbenicu (Slika 30a.) odgovor nećemo moći poslati, jer dugme **Pošalji** nije vidljivo.

|                                                                                                    | Panteo                                 | n.bíz® 825                                  |                 |                        |                                         |           |                                                                                              |                                  |                            | Help                             | ALL THE                        |
|----------------------------------------------------------------------------------------------------|----------------------------------------|---------------------------------------------|-----------------|------------------------|-----------------------------------------|-----------|----------------------------------------------------------------------------------------------|----------------------------------|----------------------------|----------------------------------|--------------------------------|
| E-B-                                                                                                  | NARUE                                  | DŽBENICE                                    | OTPREMNICE      | PR                     | IJEMNICE                                | FAKTUR    | E ZALIHE                                                                                     |                                  |                            |                                  | (ranicon)                      |
|                                                                                                    | Pregled n                              | arudžbenica                                 | $\Box \Box I$   |                        |                                         |           |                                                                                              |                                  |                            | -                                |                                |
|                                                                                                    | Izrada                                 | odgovora / ( J                              |                 |                        |                                         |           |                                                                                              |                                  |                            | Stavke<br>Test supplier          | za korisnik<br>PG <u>Odjav</u> |
| S E                                                                                                   | Datum narudžbenice<br>12.05.2006 12:00 | Broj narudžbenice<br>3830037209107-P0002380 |                 | Kupac<br>3830037209995 | Dostavno me<br>3830037209               | to<br>.07 | Datum isporuke<br>25.05.2006 11:00                                                           | SOR                              | Tip                        | SEARCH SOR FOR-25<br>SOR FOR PDF | 1 ·                            |
|                                                                                                    | 01.03.2006 10:06                       | 3830037200107-P0002334                      |                 | 3830037209995          | 3830037200                              | .07       | 06.03.2006 11:00                                                                             |                                  |                            | SOR FOR PDF                      |                                |
|                                                                                                    | 28.01.2006 10:00                       | 3830037200107-A0002002                      |                 | 3830037209995          | 3830037200                              | .07       | 30.01.2006 11:00                                                                             |                                  |                            | SOR FOR PDF                      |                                |
|                                                                                                    | 23.01.2006 10:00                       | 3830037200107-P0002261                      |                 | 3830037209995          | 3830037200                              | .07       | 29.01.2006 11:00                                                                             |                                  |                            | SOR FOR PDF                      |                                |
|                                                                                                    | 23.01.2006 10:00                       | 3830037200107-P0002259                      |                 | 3830037209995          | 3830037200                              | .07       | 29.01.2006 11:00                                                                             |                                  |                            | SOR FOR PDF                      |                                |
| Broj nađenih: 26                                                                                      | 5                                      |                                             |                 |                        |                                         |           |                                                                                              |                                  |                            |                                  |                                |
| Broj narudžben<br>Datum narudžb                                                                       | nice:<br>penice :                      | 3830037200107-P000<br>23.01.2006 10:00      | 2259            |                        | Kupac:<br>Kupac platilac:<br>Naručilac: |           | 3830037209995 PANTEO<br>3830037209995 PANTEO<br>3830037209995 PANTEO<br>3830037209995 PANTEO | on group<br>on group<br>on group | d.o.o.<br>d.o.o.<br>d.o.o. |                                  |                                |
| Datum željene isporuke:         29.01.2006 11:00         Dostavno mesto:         3830037200107 PG DP1 |                                        |                                             |                 |                        |                                         |           |                                                                                              |                                  |                            |                                  |                                |
| Napomena kup<br>Datum unosa:                                                                          | ica:                                   | 23.01.2006 17:11                            | rocilo by Peter |                        | Program dobavljača:                     |           | 3830032261899 Test su<br>3830032261899 Test su                                               | pplier PG                        |                            |                                  |                                |
| Promocija:                                                                                            |                                        |                                             |                 |                        | Tranzitni kupac:                        |           |                                                                                              |                                  |                            |                                  |                                |
| Broj stavki:                                                                                          |                                        | 5                                           |                 |                        | Način isporuke:                         |           | 04E - Plaćanje gotovinor                                                                     | n prilikom                       | dostave                    |                                  |                                |
| Tip odgovora:                                                                                         |                                        | x U celini potvrđen                         |                 | x U celini odbijen     | x Promenjeno                            |           | Stavke                                                                                       | Poništ                           | i potvrđene                | stavke                           |                                |
| Napomena:                                                                                             |                                        |                                             |                 |                        |                                         |           |                                                                                              |                                  |                            |                                  |                                |
|                                                                                                    |                                        |                                             |                 |                        |                                         |           |                                                                                              |                                  |                            |                                  |                                |
|                                                                                                    |                                        |                                             |                 |                        |                                         |           |                                                                                              |                                  |                            |                                  |                                |
|                                                                                                    |                                        |                                             |                 |                        |                                         |           |                                                                                              |                                  |                            |                                  |                                |
|                                                                                                    |                                        |                                             |                 |                        |                                         |           |                                                                                              |                                  |                            |                                  |                                |
|                                                                                                    |                                        |                                             |                 |                        |                                         |           |                                                                                              |                                  |                            |                                  |                                |
|                                                                                                    |                                        |                                             |                 |                        |                                         |           |                                                                                              |                                  |                            |                                  |                                |
|                                                                                                    |                                        |                                             |                 |                        |                                         |           |                                                                                              |                                  |                            |                                  |                                |
|                                                                                                    |                                        |                                             |                 |                        |                                         |           |                                                                                              |                                  |                            |                                  |                                |
|                                                                                                    |                                        |                                             |                 |                        |                                         |           |                                                                                              |                                  |                            |                                  |                                |
| L                                                                                                    |                                        |                                             |                 |                        |                                         |           |                                                                                              |                                  |                            |                                  |                                |

Slika 30a. Dugme **Pošalji** nije vidljivo

Klikom na dugme Stavke ponovo se vratimo na stavke odgovora na narudžbenicu, kliknemo na dugme **ACCEPT ALL** i odgovor na narudžbenicu može biti poslat klikom na dugme **Pošalji** (Slika 30.)

#### D.) Korekcija izbora

Ako smo kod izbora akcije na stavci napravili grešku, i želimo to da ispravimo, postoje dve opcije:

 kliknite na dugme <u>Stavke</u>: vratimo se na ekran slika 29. (vrednosti u kolonama FOR, Razlog i Potvrđeno su unesene). Za stavku koju želimo ispraviti, izvršimo željenu akciju, kako je opisano u poglavljima A.) Odbacivanje stavke, B.) Delimično potvrđivanje stavki.

Klik na dugme **Poništi potvrđene stavke**: vratimo se na ekran slika 28. i ponovno odaberemo željenu akciju za odgovor na narudžbenicu.

# E.) Slanje narudžbenice

Na ekranu (Slika 30.) kliknemo na dugme **<u>Pošalji</u>**. U prozoru za potvrdu izrade kliknite na dugme **<u>OK</u>**.

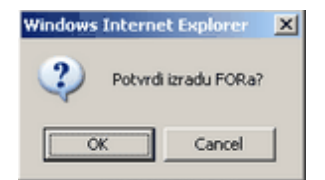

slika 31. potvrda izrade odgovora

Aplikacija automatski, trenutno stvara elektronski odgovor, te ga šalje u sistem kupca. Narudžbenica nestaje iz popisa neobrađenih narudžbenica. Narudžbenicu kupca smo tako delimično potvrdili, odnosno odbili.

#### 3.4.2.7 SEARCH

|                         |                   |                         |    | * |
|-------------------------|-------------------|-------------------------|----|---|
| Datum narudžbenice:     | OD                | Datum narudžbenice:     | DO |   |
| Datum željene isporuke: | OD                | Datum željene isporuke: | DO |   |
| Broj narudžbenice:      |                   |                         |    |   |
| Kupac:                  |                   | ▼                       |    |   |
| Kupac platilac:         | $\bigcirc$        |                         |    |   |
| Mesto dostave:          | $\langle \rangle$ |                         |    |   |
| Status narudžbenice:    | -                 |                         |    |   |
|                         |                   |                         |    |   |
|                         |                   | Izbriši Traži           |    |   |

Slika 31a. Unos kriterijuma za traženje narudžbenice

 Datum narudžbenice (od - do): Upišemo datum u formatu DD/MM/LLLL (dan/mesec/ godina) ili kliknemo na dugme (<u>OD</u> - <u>DO</u>). Otvori se POP-UP prozor, u kojem odaberemo datum.

 - Datum željene isporuke (od - do): Upišemo datum u formatu DD/MM/LLLL (dan/ mesec/godina) ili kliknemo na dugme (<u>OD</u> - <u>DO</u>). Otvori se POP-UP prozor u kojem odaberemo datum.

- **Broj narudžbnice:** Broj narudžbnice nije potrebno unositi u celosti. Dovoljno je, da upišemo samo deo broja i prikazane će biti sve narudžbnice, koje u nizu sadrže upisani deo.

- **Kupac:** Klikom na strelicu, na desnoj strani polja unosa, iz spiska šifri ispišu se svi kupci iz popisa. Odaberemo željenog.

- **Kupac platilac:** Klikom na strelicu, na desnoj strani polja unosa, iz spiska šifri ispišu se svi kupci – platioci za gore odabranog kupca. Odaberemo željenog.

- **Mesto dostave**: Klikom na strelicu, na desnoj strani polja unosa, iz spiska šifri ispišu se sva mesta dostave za gore odabranog kupca - platioca. Odaberemo željeno.

- **SOR status:** Klikom na strelicu, na desnoj strani polja unosa, iz spiska šifri ispišu se svi statusi za SOR (Simple ORDRSP - potvrda o prijemu narudžbenice). Odaberemo željeni.

- FOR status: Klikom na strelicu, na desnoj strani polja unosa, iz spiska šifri ispišu se svi statusi za FOR (Full ORDRSP - odgovor na narudžbenicu). Odaberemo željeni.

- **Status narudžbenice:** Klikom na strelicu, na desnoj strani polja unosa, iz spiska šifri ispišu se svi statusi za narudžbu. Odaberemo željeni.

Klik na dugme <u>Traži</u>, prikaže sve narudžbenice prema upisanim kriterijima pretrage. Klik na dugme <u>Izbriši</u>, izbriše unesene kriterije traženja narudžbenica.

# 3.5 OTPREMNICE

Kada se u glavnom meniju odabere i klikne na **OTPREMNICE**, otvori se spisak operacija, koji zavisi od autorizacije korisnika.

| C Panteon.biz B25 - Windows Internet Explorer                                                                                                    |                    |        |                | ×                   |
|----------------------------------------------------------------------------------------------------|--------------------|--------|----------------|---------------------|
| 😋 😔 👻 https://3s.panteon.biz/b2s/index.jsp                                                                                                    |                    |        | 💌 🔒 🐓 🗙 Google | P •                 |
| • 10                                                                                                    |                    |        |                |                     |
| 😭 🕸 💋 Panteon.biz B25                                                                                                    |                    |        | 💁 • 🗟 • 🖶 • 🖻  | Page 🔹 🎯 Tools 🔹 🎇  |
| Panteon.biz® Bi                                                                                                    | 25                 |        | () Hel         | (ANTERN)            |
| NARUDŽBENICE                                                                                                    | OTPREMNICE         | ZALIHE |                | (control)           |
| and the second second sec | Izrada otpremnica  |        |                |                     |
|                                                                                                    | Pregled otpremnica |        |                | Stavke za korisnika |
|                                                                                                    |                    |        | Testni         | dobaviteli Odiava   |

Slika 32. Spisak operacija za odabranu opciju OTPREMNCE

#### • Izrada otpremnice

Kad odaberete i kliknete na <u>Izrada otpremnice</u>, iimate mogućnost unosa novih otpremnica i ispravljanja otpremnica, koje ste izradili ali ih još niste poslali kupcu.

#### • Pregled otpremnica

Kad odaberete i kliknete na <u>Pregled otpremnica</u>, na ekranu će vam se prikazati otpremnice koje su bile poslate kupcu.

# 3.5.1 Izrada otpremnice

#### Otpremnice možemo izraditi i poslati kupcu na sledeće načine:

- Izrada otpremnica za odabrane narudžbenice
- Izrada otpremnica za skup narudžbenica (dobavljač mora biti autorizovan)
- IMPORT uvoz otpremnica iz IS dobavljača (korisnik mora biti autorizovan)

| 🖉 Panteon.biz B25 - W | indows Internet Explorer        |                       |               |                        |                  |                   | - 🗆 ×     |
|-----------------------|---------------------------------|-----------------------|---------------|------------------------|------------------|-------------------|-----------|
| 🕒 🗸 🖉 https:          | ://3s.panteon.biz/b2s/index.jsp |                       |               | •                      | 🔒 😽 🗙 Google     |                   | P •       |
| <ul> <li>•</li> </ul> |                                 |                       |               |                        |                  |                   |           |
| 😒 🕸 🏾 🏀 Panteon.t     | biz B2S                         |                       |               |                        | 🙆 • 🖾 ·          | 🖶 🔹 🔂 Page 🔹 🍈 T  | ools • »  |
| Da Pa                 | nteon.biz® B                    | 325                   |               |                        |                  | Help              | A         |
| DAN -                 | NARUDŽBENICE                    | ОТРЕ                  |               | ZALIHE                 |                  | (a)               |           |
|                       |                                 | Izrada o<br>Pregled   | otpremnica    |                        |                  | Stavke za         | korisnika |
|                       | Duri son illi solor             |                       | Marca         |                        | Due las subs     | Testni dobavitelj | Odjava    |
| 09.10.2008 08:01      | 3830037200107-P0002817          | D1144276              | 3830037209995 | 3830037200107          | 14.11.2008 11:00 | H X P PS          | -         |
|                       |                                 |                       |               |                        |                  |                   |           |
|                       |                                 |                       |               |                        |                  |                   | -         |
|                       |                                 |                       |               |                        |                  |                   | *         |
|                       |                                 |                       |               |                        |                  |                   |           |
|                       |                                 |                       |               |                        |                  |                   |           |
|                       |                                 |                       |               |                        |                  |                   |           |
|                       |                                 |                       |               |                        |                  |                   |           |
|                       |                                 |                       |               |                        |                  |                   |           |
|                       |                                 |                       |               |                        |                  |                   |           |
|                       |                                 |                       |               |                        |                  |                   |           |
|                       |                                 |                       |               |                        |                  |                   |           |
|                       |                                 |                       |               |                        |                  |                   |           |
|                       |                                 |                       |               |                        |                  |                   |           |
|                       |                                 |                       |               | 0.000                  |                  |                   |           |
|                       |                                 |                       |               |                        |                  |                   |           |
|                       |                                 |                       |               |                        |                  |                   |           |
|                       |                                 |                       |               |                        |                  |                   | *         |
| © PANTEON GROUP © 2   | 002-2008 v 2.3.15               | - Uslovi korišćenja - |               | Sigurnost i privatnost |                  | b2s@panteon       | group.com |
| Done                  |                                 |                       |               |                        | 🕞 🚱 Internet     | 🔍 100             | 1% • //   |

Slika 33. Ekran za izradu otpremnica

U gornjem ekranu (slika 33.) vidite sve otpremnice, koje ste izradili ali još nisu poslate kupcu, sa sledećim atributima:

- Datum otpremnice
- Broj narudžbenice
- Broj otpremnice
- EAN kod kupca, kome je otpremnica namenjena
- Naziv kupca
- Datum željene dostave

Na desnoj strani ekrana su na raspolaganju dugmad, pomoću kojih možete detaljno pregledati podatke otpremnice:

- **<u>NEW</u>** tip i unos nove otpremnice
- UPLOAD import otpremnica u aplikaciju Panteon.biz ® B2S
- <u>H</u> unos podataka u otpremnicu
- X brisanje izrađene otpremnice
- <u>P</u> ispis otpremnice bez cena u PDF formatu
- **P\$** ispis otpremnice sa cenama u PDF formatu

#### Napomena:

Otpremnice su na popisu (slika 33.), jer nisu bile stvarno poslate kupcu, nismo kliknuli na dugme **Pošalji** (vidi **poglavlje NEW –izrada nove otpremnice za izabranu** <u>narudžbenicu</u>) ili na otpremnici nisu upisani svi potrebni podaci i otpremnica zbog toga nije poslata kupcu. Ispravljenu otpremnicu ponovno pošaljemo kupcu klikom na dugme <u>H</u>. Za dalji postupak (vidi poglavlje <u>NEW – izrada nove otpremnice za izabranu</u> <u>narudžbenicu</u>)

#### 3.5.1.1 NEW - izrada nove otpremnice

Ako želite izraditi novu otpremnicu, kliknite na dugme **NEW** (slika 33.). Na ekranu će se prikazati samo narudžbe, koje još nisu u celini izvršene.

**Pozor:** U slučaju da kupac od nas zahteva i odgovor na narudžbenicu, prikažu se samo narudžbenice na koje je odgovoreno tj. koje još nisu u celini izvršene, ali su bar delimično potvrđene. (Slika 32.). Na ekranu se prikaže približno 25 zapisa (Broj zapisa je podesiv – pogledajte <u>Podešavanja za korisnika</u>.). Ako želite izraditi otpremnicu na narudžbenicu, koja nije prikazana na ekranu, kliknite na dugme **SEARCH** i po željenom kriterijumu potražite narudžbenicu.

| ••••••••••••••••••••••••••••• |                        |               |                |                  |     |     |     |     |     |                              |
|-------------------------------|------------------------|---------------|----------------|------------------|-----|-----|-----|-----|-----|------------------------------|
| Die P                         | anteon.biz®            | B25           |                |                  |     |     |     |     |     | Help                         |
| JAN I                         | NARUDŽBENICE           | c             | TPREMNICE      | ZALIH            | IE  |     |     |     |     | Leanicu                      |
|                               |                        | Izra          | da otpremnica  | _                |     |     |     |     |     |                              |
|                               |                        | Preg          | led otpremnica | _                |     |     |     |     |     | Stavke za kor                |
|                               |                        |               |                |                  |     |     |     |     |     | Testni dobavitelj <u>O</u> ( |
| um narudžbenice               | Broj narudžbenice      | Kupac         | Dostavno mesto | Datum isporuke   | SOR | FOR | Tip | Otp | Rec | SEARCH                       |
| 1.2008 10:07                  | 3830037200107-P0002826 | 3830037209995 | 3830037200107  | 29.11.2008 11:00 | 5   | 5   | 29  | 1   |     | H I CO PDF D COPY            |
| 6.2008 10:04                  | 3830037200107-P0002817 | 3830037209995 | 3830037200107  | 29.06.2008 11:00 | 5   | 5   | - 4 | 1   |     | H I CO PDF D COPY            |
| 6.2008 10:03                  | 3830037200107-P0002816 | 3830037209995 | 3830037200107  | 29.06.2008 11:00 |     | 1   | 29  |     |     | H I CO POP COPY              |
| 6.2008 10:00                  | 3830037200107-P0002813 | 3830037209995 | 3830037200107  | 29.06.2008 11:00 |     | 5   | 4   |     |     | H I CO POF COPY              |
| 5.2008 10:00                  | 3838480999982-P0002813 | 3830023840263 | 3838480999982  | 29.05.2008 11:00 |     | 0   |     |     |     | H I CO PDF COPY              |
| 5.2008 10:00                  | 3838480999982-P0002812 | 3830023840263 | 3838480999982  | 29.05.2008 11:00 |     | 0   |     |     |     | H I CO PDF COPY              |
| 01.2008 10:02                 | 3830037200107-P0002770 | 3830037209995 | 3830037200107  | 30.01.2008 11:00 |     | 5   | 4   | 1   |     | H I CO PDF D COPY            |
| 01.2008 10:02                 | 3830037200107-P0002766 | 3830037209995 | 3830037200107  | 30.01.2008 11:00 |     | 6   | 4   | 1   |     | H I CO PDF D COPY            |
| 1.2008 10:02                  | 3830037200107-P0002765 | 3830037209995 | 3830037200107  | 30.01.2008 11:00 |     | 5   | 4   |     |     | H I CO PDP COPY              |
| 01.2008 10:01                 | 3830037200107-P0002764 | 3830037209995 | 3830037200107  | 30.01.2008 11:00 |     | 6   | 29  | 1   |     | H I CO PDF D COPY            |
| 01.2008 10:02                 | 3830037200107-P0002768 | 3830037209995 | 3830037200107  | 30.01.2008 11:00 | 1   | 1   | 29  |     |     | H I CO PDF COPY              |
| 1.2008 10:02                  | 3830037200107-P0002766 | 3830037209995 | 3830037200107  | 30.01.2008 11:00 | 1   | 1   | 4   |     |     | H I CO PDF COPY              |
| 8.2007 11:00                  | 3830034580035-A0002157 | 3830034580011 | 3830034580035  | 12.10.2007 09:00 | 6   | 6   | 29  |     |     | H I CO PDF COPY              |
| 0.2006 10:00                  | 3830037200107-P0002476 | 3830037209995 | 3830037200107  | 25.10.2006 11:00 |     | 5   | 29  | 1   |     | H I PDF D COPY               |
| 0.2006 20:55                  | 3830034580035-A0002156 | 3830034580011 | 3830034580035  | 12.10.2006 09:00 | 6   | 1   | 4   |     |     | H I PDF COPY                 |
| 9.2006 21:00                  | 3855000001017-P0002459 | 385500000003  | 3855000001017  |                  |     | 0   |     |     |     | H I PDF COPY                 |
| 9.2006 18:00                  | 3830034580035-A0002150 | 3830034580011 | 3830034580035  | 22.09.2006 09:00 | 5   | 1   | 29  |     |     | H I PDF COPY                 |
| 9.2006 18:00                  | 3830034580035-A0002149 | 3830034580011 | 3830034580035  | 22.09.2006 09:00 |     | 5   | 29  |     |     | H I PDP COPY                 |
|                               | 3855000001017-P0002456 | 3855000000003 | 3855000001017  |                  |     | 0   |     |     |     | H I PDP COPY                 |

Slika 34. Ekran za izbor narudžbi

U gornjem delu ekrana se vide narudžbe sa sledećim atributima:

- Datum narudžbenice
- Broj narudžbenice
- EAN kod kupca, koji nam je poslao narudžbenicu;
- Ime kupca, koji nam je poslao narudžbenicu;
- Datum željene dostave
- **SOR indikator** (Simple ORDRSP potvrda o primljenoj narudžbenici)
- **FOR indikator** (Full ORDRSP konačni odgovor na narudžbenicu)
- **Tip odgovora** FOR
  - 4 delimično potvrđen
  - 29 u celini potvrđen
- **Status** otpremnice

bez vrednosti - otpremnica još nije izrađena

1 isporučena delimična količina iz narudžbenice (za tu narudžbenicu je moguće izraditi novu otpremnicu)

Na desnoj strani ekrana su na raspolaganju dugmad, pomoću kojih možete detaljno pregledati podatke o narudžbenici.

- **SEARCH** klik dugmeta omogućuje traženje narudžbenice po proizvoljnom kriterijumu

- <u>H</u> detaljni pregled zaglavlja narudžbenice
- **I** pregled stavke narudžbenice

- **CO** pregled podataka o kontakt osobama za narudžbu (Ako dugmeta **CO** nema, to znači, da za narudžbu nema kontakata.)

- **D** pregled prethodno izrađenih otpremnica za izabranu narudžbenicu
- **<u>COPY</u>** izrada nove otpremnice za odabranu narudžbenicu

Iz spiska (slika 34.) izaberite narudžbenicu, za koju želite izraditi otpremnicu i kliknite na dugme **COPY**. Na ekran (slika 33.) će se preneti podaci iz izabrane narudžbenice.

**Upozorenje:** U slučaju da kupac u narudžbenici šalje različite željene datume dostave prema stavkama, nakon klika na dugme <u>**COPY**</u> prikazaće se novi ekran za izbor jednog datuma željene dostave iz narudžbenice. (Slika 35.)

| R. broj | EAN                                    | Naziv artikla                           | Naručeno Potvri | đeno Isporučeno | Preuzeto JM | FOR       |  |  |  |  |
|---------|----------------------------------------|-----------------------------------------|-----------------|-----------------|-------------|-----------|--|--|--|--|
|         |                                        |                                         |                 |                 | 25.09.2006  | Odaberi>> |  |  |  |  |
| 3       | 3830037205027                          | Testni+artikel+3++ naziv 2 art_3        | 230             |                 | PCE         |           |  |  |  |  |
| - 4     | 3830037205034                          | Testni+artikel+4++ naziv 2 art_4        | 112.3           |                 | KGM         |           |  |  |  |  |
|         |                                        |                                         |                 |                 | 21.09.2006  | Odaberi>> |  |  |  |  |
| 5       | 3830037205041                          | Testni+artikel+5++ naziv 2 art_5        | 280.88          |                 | KGM         |           |  |  |  |  |
| 6       | 3830037205102                          | Testni artikel 5 & test naziv 2 art_5@q | 280.88          |                 | KGM         |           |  |  |  |  |
|         |                                        |                                         |                 |                 | 20.09.2006  | Odaberi>> |  |  |  |  |
| 1       | 3830037205003                          | Testni+artikel+1++ naziv 2 art_1        | 720             |                 | PCE         |           |  |  |  |  |
| 2       | 3830037205010                          | Testni+artikel+2++ naziv 2 art_2        | 100             |                 | PCE         |           |  |  |  |  |
|         | Slika 35. Izbor datuma željene dostave |                                         |                 |                 |             |           |  |  |  |  |

Slika 35. Izbor datuma željene dostave

Željeni datum odabraćete tako, što kliknete na dugme **Izaberi >>**. U tom slučaju će se na otpremnicu kopirati samo stavke sa odabranim datumom željene dostave.

# 1.) Unos i ispravljanje podataka na zaglavlju otpremnice

| 🖉 Panteon.biz B25 - Windows In                                                                                                    | ternet Explorer                                                                             |                                |                                  |                                                                                  |                                                                                                    | _ 🗆 ×                                                   |  |  |  |
|----------------------------------------------------------------------------------------------------|---------------------------------------------------------------------------------------------|--------------------------------|----------------------------------|----------------------------------------------------------------------------------|----------------------------------------------------------------------------------------------------|---------------------------------------------------------|--|--|--|
| COO - 1/3s.panted                                                                                                    | n.biz/b2s/index.jsp                                                                         |                                |                                  | 💌 🔒 🐓 🗙 Google                                                                   |                                                                                                    |                                                         |  |  |  |
| n •                                                                                                    |                                                                                             |                                |                                  |                                                                                  |                                                                                                    |                                                         |  |  |  |
| 😭 🏟 🏾 🏀 Panteon.biz B25                                                                                                    |                                                                                             |                                |                                  |                                                                                  | 🗄 • 🗟 -                                                                                                    | 🖶 🔹 🔂 Page 🔹 🎯 Tools 🔹 🎇                                |  |  |  |
| Panteon.biz@ B<br>NARUDŽBENICE                                                                                                    |                                                                                             | OTPR<br>Izrada of<br>Pregled o | EMNICE<br>tpremnica<br>tpremnica | ZALIHE                                                                           |                                                                                                    | Help<br>Stavke za korisnika<br>Testni dobavitelj Odjava |  |  |  |
| Datum otpremnice                                                                                                    | Broj narudžbenice                                                                           | Br. otpremnice                 | Kupac                            | Dostavno mes                                                                     | to Dat. isporuke                                                                                                    |                                                         |  |  |  |
| 09.11.2008 10:22 383003                                                                                                    | /200107-P0002816                                                                            | D1148369                       | 38300372099                      | 38300372001                                                                      | 29.06.2008 11:00                                                                                                    |                                                         |  |  |  |
| Broj narudžbenice:<br>Datum narudžbenice:<br>Broj otpremnice:<br>Broj papirne otpremnice:<br>Datum otpremnice:<br>Datum želiene isporuke: | 3830037200107-P0002<br>16.06.2008 10:03<br>D1148369<br>09.11.2008 10:22<br>29.06.2008 11:00 | 816                            |                                  | (upac:<br>(upac BY:<br>laručilac:<br>)ostavno mesto:<br>)obavljač:<br>)obavljač: | 3830037209995 Panteon Gro<br>3830037209995 Panteon Gro<br>3830037209995 Panteon Gro<br>3830037200107 PG DM KOPJ<br>3830032261899 Testni doba<br>3830032261899 Testni doba | pup d.o.o.<br>pup d.o.o.<br>pup d.o.o.<br>ER<br>vitelj  |  |  |  |
| Datum potyrđene isporuke:                                                                                                    | 29.06.2008                                                                                  | D 11:00                        |                                  |                                                                                  |                                                                                                    |                                                         |  |  |  |
| Datum otpreme:<br>Napomena u narudžbenici:<br>Napomena u otprempici:                                                                      | Opomba na celotno na                                                                        | D 00:00<br>rocilo by Peter     |                                  |                                                                                  |                                                                                                    |                                                         |  |  |  |
| Broj stavki:                                                                                                    | s                                                                                           |                                | ,                                | lačin isporuke:                                                                  | 04E Plaćanje gotovinom prili                                                                                                    | kom dostave                                             |  |  |  |
|                                                                                                    |                                                                                             |                                |                                  |                                                                                  | ene riceando goto interi prim                                                                                                    |                                                         |  |  |  |
| Prevoznik:                                                                                                    |                                                                                             |                                | t                                | atum unosa:                                                                      | 09.11.2008 10:22 WSE_1898                                                                                                    | 3                                                       |  |  |  |
| Naziv prevoznika:                                                                                                    |                                                                                             |                                |                                  |                                                                                  |                                                                                                    |                                                         |  |  |  |
| Način transporta:                                                                                                    |                                                                                             | ¥                              |                                  |                                                                                  |                                                                                                    |                                                         |  |  |  |
| Tip transporta:                                                                                                    |                                                                                             |                                |                                  | •                                                                                |                                                                                                    |                                                         |  |  |  |
| ID transporta:                                                                                                    |                                                                                             |                                |                                  |                                                                                  |                                                                                                    |                                                         |  |  |  |
| Država:                                                                                                    | 705 - SLOVENIA                                                                              |                                |                                  | •                                                                                |                                                                                                    |                                                         |  |  |  |
| Plomba:                                                                                                    |                                                                                             |                                | F                                | lombu postavio:                                                                  | V                                                                                                    |                                                         |  |  |  |
| Stav                                                                                                    | ke                                                                                          |                                | Snimi prome                      | ne                                                                               | Pošal                                                                                                    | 1 <b>.</b>                                              |  |  |  |
| O DANTEON CROUP @ 2002 2008                                                                                                    | 2246                                                                                        | Material Anna Marcin           |                                  | Circumset i estruter                                                             | -                                                                                                    | k)o@nacteoparoum.com                                    |  |  |  |
| C 01 MILLON GROUP @ 2002-2006 0                                                                                                    | 205.19                                                                                      | ··· Usiovi koriscenja ··       |                                  | ··· orgumost i privatno                                                          | Internet                                                                                                    | 102 studenteongroup.com                                 |  |  |  |
|                                                                                                    |                                                                                             |                                |                                  | J. J                                                                             |                                                                                                    | 1.00.0                                                  |  |  |  |

Slika 36. Ekran otpremnice sa prenešenim podacima izabrane narudžbenice

Na ekranu ispravite odnosno dopunite željene podatke na zaglavlju otpremnice i snimite ih klikom na dugme **Snimi promene**. Podaci koje je potrebno upisati u zaglavlje otpremnice zavise od dogovora između dobavljača i kupca.

Prilikom izrade otpremnice, iz narudžbenice se automatski prepišu sve raspoložive

stavke. To znači da u slučaju izrade više otpremnica na jednoj narudžbenici sistem automatski ponudi (prepiše) preostale neisporučene količine.

**Upozorenje:** U slučaju da kupac u narudžbenici šalje različite željene datume dostave po stavkama (Slika 35.) se prepišu samo neisporučene količine za izabrani željeni datum dostave.

**Napomena:** U slučaju da je dobavljač odabrao opciju **Upis broja otpremnice** u korisničkim stavkama (vidi <u>STAVKE ZA KORISNIKA</u>), potrebno je u zaglavlju otpemnice u polju **Broj otpremnice,** broj otpremnice ručno uneti. Na taj način, omogućeno je da ima RIP otpremnica, koja je kreirana na **Panteon.biz ® B2S** i poslata kupcu, identičan broj otpremnici, koju dobavljač kreira u vlastitom IS. U slučaju da dobavljač koristi ručni unos otpremnica, može otpremnice ispisati iz vlastitog IS.

U slučaju da dobavljač ima izabranu opciju **Snimi cene** u korisničkim podešavanjima (pogledajte poglavlje <u>Podešavanja za korisnika</u>) se prilikom prepisa stavki iz narudžbenice takođe prepišu iz cenovnika i cene (neto, maloprodajna i porez). U slučaju da cene u cenovniku nisu navedene, neto cena se prepiše iz narudžbenice (u slučaju, da je kupac šalje).

**Napomena:** Unosno polje **Broj papirne otpremnice**: dostupno je samo kupcima koji u svojem IS koriste podatak (trenutno ga koristi samo Billa d.o.o. Zagreb).

**Napomena:** U slučaju da se dostavljene količine i cene ne razlikuju od potvrđenih količina i cena na narudžbenici, otpremnicu šaljemo kupcu pritiskom na dugme <u>**Pošalji**</u>. U prozoru za potvrdu izrade (37. slika) kliknite na dugme <u>**OK**</u>.

*U slučaju da na unesenoj otpremnici nema nijedne stavke, sistem javlja grešku (Slika 36 a.). Najbolje je da takvu otpremnicu brišemo sa spiska izrađenih otpremnica (vidi poglavlje <u>Izrada otpremnica</u>).* 

Greška: Otpremnica mora imati barem jednu stavku!

Slika 36 a. Otpremnica ne sadrži nijednu stavku

**Napomena**: U slučaju da kupac zahteva neto cene na otpremnici i da jedan od artikla na otpemnici nema unesenu neto cenu, sistem javlja grešku (slika 36 b.)

Napaka: neto cene na postavkah niso vnesene ali so nepravilno vnesene!

Slika 36 b. Na artiklu otpremnice nije unesena neto cena

*Sa popisa ponovno odaberemo otpremnicu i kliknemo na dugme <u>H</u> (zaglavlje otpremnice vidi Slika 36.). Kliknemo na dugme <u>Stavke</u>* 

Unesemo neto cene koje nedostaju, klikom na dugme 🛤 unesene promene sačuvamo. Na zaglavlje otpremnice ponovo se vratimo, tako što kliknemo na dugme <u>D</u>. Otpremnicu ponovo pošaljemo klikom na dugme <u>Pošalji</u>

**Napomena**: U svakom slučaju savjetujemo Vam, da prije slanja otpremnice proverite sve podatke, jer nakon slanja otpremnicu nije više moguće ispraviti.

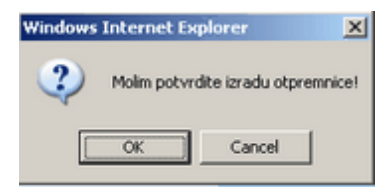

slika 37. Potvrda izrade

# 2.) Unos i ispravljanje podataka na stavkama otpremnice

Ekran za unos je različit s obzirom na zahteve kupca:

- obavezan unos Neto cena
- unos Faktora konverzije između naručene količine i nabavljene količine
- unos Varijabilne težine za artikl
- unos Faktora konverzije i Varijabilne težine (dobavljač nema izabrane opcije Kontrola Varijabilna težina / faktor konverzije)

 Unos Faktora konverzije i Varijabilne težine (dobavljač ima izabranu opciju Kontrola Varijabilna težina / faktor konverzije)

#### a.) Kupac zahteva neto cene za artikle na otpremnici:

Do izbora stavki i unosa ostalih podataka na stavku (cene, komentar,...) doćićete tako, što na ekranu (slika 36.) kliknete na dugme **<u>Stavke</u>**. Prikazaće se ekran stavki na otpremnici (Slika 38.).

| Pant                               | eon.biz B25 - Win                                                                  | dows Int             | ernet Explorer      |                                                |                    |                |          |           |                                            |           |              |         |           |                | _10 ×       |
|------------------------------------|------------------------------------------------------------------------------------|----------------------|---------------------|------------------------------------------------|--------------------|----------------|----------|-----------|--------------------------------------------|-----------|--------------|---------|-----------|----------------|-------------|
| Ge                                 | ) 🔻 🙋 https://                                                                     | 3s.panteo            | n.biz/b2s/index.jsp |                                                |                    |                |          |           |                                            |           | <b>I A</b> ( | * ×     | Google    |                | P -         |
| • 🕏                                |                                                                                    |                      |                     |                                                |                    |                |          |           |                                            |           |              |         |           |                |             |
| * *                                | nteon.biz                                                                          | B25                  |                     |                                                |                    |                |          |           |                                            |           |              | 6       | • 🖻 •     | 🖶 🔹 🔂 Page 🔹 🌀 | ) Tools + × |
|                                    | Pau                                                                                | nte                  | an hiz® F           | 225                                            |                    |                |          |           |                                            |           |              |         |           |                | 52          |
|                                    | 43                                                                                 | NA                   |                     |                                                | от                 | PREMN          | CE       | -         | ZALIHI                                     |           | )            |         |           | Help           | PANTEON)    |
|                                    |                                                                                    | Izrada otpremnica    |                     |                                                |                    | _              |          |           |                                            |           |              |         |           |                |             |
|                                    |                                                                                    |                      |                     | _                                              | Pregled otpremnica |                |          |           | Stavke za koris<br>Testni dobaviteli – Odi |           |              |         |           |                |             |
| Datum otpremnice Broj narudžbenice |                                                                                    | Br. otpremnice Kupac |                     |                                                |                    | Dostavno mesto |          |           | Dat. isp                                   | oruke     | NEW          | -       |           |                |             |
| 09.1                               | 09.11.2008 10:22 3830037200107-P0002816<br>09.10.2008 08:01 3830037200107-P0002817 |                      | D11<br>D11          | D1148369 383003720999<br>D1144276 383003720999 |                    | 995            | 38300    | 3720010   | 07 29                                      | .06.200   | 08 11:00     | H X P P | 1         |                |             |
|                                    |                                                                                    |                      |                     |                                                |                    |                |          |           |                                            |           |              |         |           |                |             |
|                                    |                                                                                    |                      |                     |                                                |                    |                |          |           |                                            |           |              |         |           |                | -           |
| Red.br.                            | EAN kod                                                                            |                      |                     |                                                | •                  | 5 P            | Naručeno | Potvrđeno | Isporučen                                  | ML        | Neto cena    | DES     |           | ADD S D        | ~           |
| 1                                  | 3830037205                                                                         | 5003                 |                     |                                                |                    |                | 720      | 720       | 72                                         | PCE       | 100.0000     | 5       |           | I D X          |             |
| 2                                  | 3830037205                                                                         | 5010                 |                     |                                                |                    |                | 100      | 100       | 10                                         | PCE       | 150.0000     | 5       |           |                |             |
| 3                                  | 3830037205                                                                         | 5027                 |                     |                                                |                    |                | 230      | 230       | 23                                         | PCE       | 150.0000     | 5       |           | I D X          |             |
| 4                                  | 3830037205                                                                         | 5034                 |                     |                                                |                    |                | 112.3    | 112.3     | 112.                                       | B KGM     | 200.0000     | 5       |           | I D X          |             |
| 5                                  | 3830037205                                                                         | 5041                 |                     |                                                |                    |                | 280.88   | 280.88    | 280.8                                      | B KGM     | 1150.0000    | 5       |           | 1 D X          |             |
|                                    |                                                                                    |                      |                     |                                                |                    |                |          |           |                                            |           |              |         |           |                |             |
|                                    |                                                                                    |                      |                     |                                                |                    |                |          |           |                                            |           |              |         |           |                |             |
|                                    |                                                                                    |                      |                     |                                                |                    |                |          |           |                                            |           |              |         |           |                |             |
|                                    |                                                                                    |                      |                     |                                                |                    | 1              |          |           |                                            |           |              |         |           |                | -           |
|                                    |                                                                                    |                      |                     |                                                |                    |                |          |           |                                            |           |              |         |           |                |             |
|                                    |                                                                                    |                      |                     |                                                |                    |                |          |           |                                            |           |              |         |           |                |             |
|                                    |                                                                                    |                      |                     |                                                |                    |                |          |           |                                            |           |              |         |           |                |             |
|                                    |                                                                                    |                      |                     |                                                |                    |                |          |           |                                            |           |              |         |           |                |             |
|                                    |                                                                                    |                      |                     |                                                |                    |                |          |           |                                            |           |              |         |           |                |             |
| © PANT                             | FON GROUP @ 200                                                                    | 2-2008 v 2           | 2.3.15              | Uslovi                                         | korišćenia         |                |          |           | Sigurnost i                                | privatnos |              |         |           | b2s@pant       | *           |
| Done                               |                                                                                    |                      |                     |                                                |                    |                |          |           |                                            |           |              |         | 🚱 Interne | t 🔍            | 100% •      |

Slika 38. Ekran stavki na dostavnici Neto cene obavezne

**Nabavljene količine** se ispravljaju u slučaju da se stvarno nabavljene količine za stavku razlikuju od ponuđene količine. U kolonu Nabavljeno upišemo stvarno nabavljenu

količinu za stavku.

Po završenom unosu nabavljenih količina za stavke kliknemo na dugme 🔤 (snimi promene).

**Neto cene** se ispravljaju odnosno unose u slučaju da Kupac od nas to zahteva, odnosno da ponuđene cene nisu ispravne. U slučaju da prijavljen korisnik ima aktivnu opciju **Snimi cene** (pogledajte poglavlje <u>PODEŠAVANJA KORISNIKA</u>), neto cene se ponude iz šifarnika artikla. Po završenom unosu neto cena za stavke kliknite na dugme **E** (snimi promene).

U slučaju, da neto cene za sve artikle nisu unesene, na otpremnici nam se nakon klika na dugme ESI ispiše upozorenje

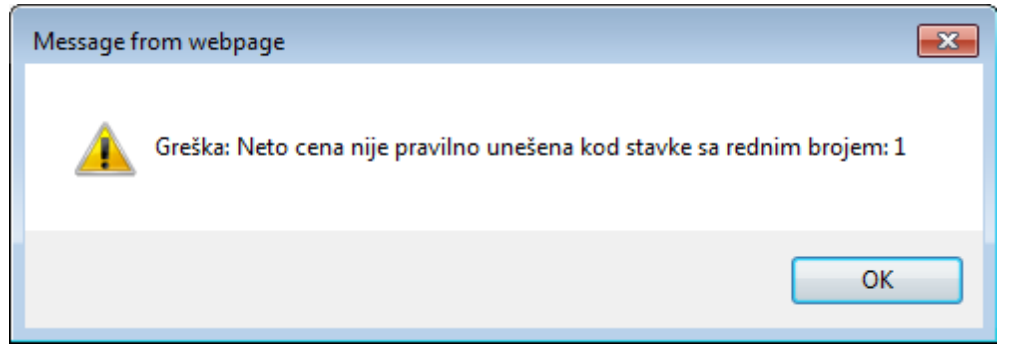

slika 38 aa. Prozor upozorenja, neto cene nisu unesene

Nakon klika na dugme OK unesemo neto cenu za artikl i ponovno kliknemo na dugme 🔤

# b.) Kupac zahteva unos faktora konverzije između naručene količine i nabavljene količine:

U slučaju da Kupac ima aktivnu opciju **Faktor konverzije** nakon klika na dugme <u>Stavke</u> (Slika 36) će se prikazati ekran (Slika 38a.).
| 🖉 Panto    | eon.biz 825 - Wi | indows In         | ternet Explorer                      |          |           |          |           |            |         |                   |           |          |          |                                | <u>_     ×</u>    |
|------------|------------------|-------------------|--------------------------------------|----------|-----------|----------|-----------|------------|---------|-------------------|-----------|----------|----------|--------------------------------|-------------------|
| 96         | 🗸 🖌 🙋 https:     | //3s.pante        | on.biz/b2s/index.jsp                 |          |           |          |           |            |         |                   | • 🔒 🗉     | • ×      | Google   |                                | P -               |
| <b>h</b> • |                  |                   |                                      |          |           |          |           |            |         |                   |           |          |          |                                |                   |
| * 4        | € Panteon.b      | viz B2S           |                                      |          |           |          |           |            |         |                   |           | 6        | • 🗟 •    | 🖶 = 🔂 Page = 🎯 T               | iools +           |
|            |                  | mta               | an hiz@ P                            | 226      |           |          |           |            |         |                   |           |          |          |                                |                   |
| B          | 28               | N                 |                                      |          | 01        | DREMNT   | <b>CE</b> | -          | 241     |                   |           |          |          | Help                           | TEOH)             |
| -          |                  |                   | ARODEDENICE                          | -        | Izrada    | otpren   | nnica     | _          | LAL     | inc l             |           |          |          |                                |                   |
|            |                  |                   |                                      |          | Pregle    | d otprei | nnica     | _          |         |                   |           |          |          | Stavke za<br>Testni dobaviteli | korisnik<br>Odiau |
| Dati       | um otpremnice    |                   | Broj narudžbenice                    | Br. otp  | remnice   |          | Kupac     | _          | Do      | stavno mesto      |           | Dat. isp | oruke    | NEW                            | 00100             |
| 09.1       | 1.2008 10:22     | 383003            | 7200107-P0002816<br>7200107-P0002817 | D114     | 4276      | 3        | 830037209 | 995        | 38      | 30037200107       | 29        | .06.200  | 8 11:00  | H X P PS                       |                   |
|            |                  |                   |                                      |          |           | 1        |           |            |         |                   |           |          |          |                                |                   |
|            |                  |                   |                                      |          |           |          |           |            |         |                   |           |          |          |                                |                   |
| ed.br.     | EAN ko           | od                |                                      |          | •         | S P      | Naručeno  | Isporučeno | JM      | Faktor            | Neto cena | DES      |          | ADD S D                        |                   |
| 1          | 383003720        | 05003             |                                      |          |           |          | 720       | 720        | PCE     | 11                | 100.0000  | 5        |          | 1 D X                          |                   |
| 2          | 383003720        | 05010             |                                      |          |           |          | 100       | 100        | PCE     |                   | 150.0000  | 5        |          | I D X                          |                   |
| з          | 383003720        | 05027             |                                      |          |           |          | 230       | 230        | PCE     |                   | 150.0000  | 5        |          | I D X                          |                   |
| 4          | 383003720        | 05034             |                                      |          |           |          | 112.3     | 112.3      | KGM     |                   | 200.0000  | 5        |          | I D X                          |                   |
| 5          | 383003720        | 05041             |                                      |          |           |          | 280.88    | 280.88     | KGM     |                   | 1150.0000 | 5        |          | 20 X                           |                   |
|            |                  |                   |                                      |          |           |          |           |            |         |                   |           |          |          |                                |                   |
|            |                  |                   |                                      |          |           | -        |           |            |         |                   |           |          |          |                                | 1                 |
|            |                  |                   |                                      |          |           |          |           |            |         |                   |           |          |          |                                |                   |
|            |                  |                   |                                      |          |           |          |           |            |         |                   |           |          |          |                                |                   |
|            |                  |                   |                                      |          |           |          |           |            |         |                   |           |          |          |                                |                   |
|            |                  |                   |                                      |          |           |          |           |            |         |                   |           |          |          |                                |                   |
|            |                  |                   |                                      |          |           |          |           |            |         |                   |           |          |          |                                |                   |
|            |                  |                   |                                      |          |           |          |           |            |         |                   |           |          |          |                                |                   |
|            |                  |                   |                                      |          |           |          |           |            |         |                   |           |          |          |                                |                   |
| PANT       | EON GROUP @ 20   | <u>)02-2008 v</u> | 2.3.15                               | Uslovi k | orišćenia |          |           |            | Sigurno | st i privatnost - |           |          |          | b2s@panteon                    | group.cc          |
|            |                  |                   |                                      |          |           |          |           |            |         |                   |           |          | Internet | t 🔍 100                        | )% •              |

Slika 38a. Ekran stavki na otpremnici Faktor konverzije je obavezan

U **Faktor** polje za unos upiše se faktor konverzije za artikl.

**Primer :** Kupac naruči robu u transportnoj jedinici (2 kartona); u svakom kartonu je 20 artikala; dobavljač mu nabavi 40 artikala. Nabavljena količina (**Nabavljeno**) je 2 a **Faktor** je 20 jer je u svakom kartonu 20 artikala.

U slučaju da prijavljen korisnik ima aktivnu opciju **Snimi faktor** (pogledajte poglavlje <u>PODEŠAVANJA KORISNIKA</u>), faktor konverzije se ponudi iz šifarnika artikala. Po završenom unosu za stavke kliknite na dugme **ES** (snimi promene).

**Upozorenje :** U slučaju da Kupac zahteva unos Faktora konverzije svi artikli moraju imati upisanu vrednost u koloni **Faktor.** U suprotnom se po kliku na dugme <sup>ESS</sup> (snimi promene) otvori prozorčić upozorenja (Slika 38b). Nakon klika na dugme **OK** upisaće se podatak koji nedostaje.

| Windows  | Internet Explorer                                                | × |
|----------|------------------------------------------------------------------|---|
| <u>.</u> | Greška: Faktor nije pravilno unešen kod stavke sa rednim brojem: | 1 |
|          | OK                                                               |   |
|          | Clille 20h Drozerčić upozoranja                                  |   |

Slika 38b. Prozorčić upozorenja

# C.) Kupac zahteva unos varijabilne težine za artikl

U slučaju da Kupac ima aktivnu opciju **Varijabilna težina** nakon klika na dugme <u>Stavke</u> (Slika 36) prikazaće se ekran (Slika 38c.).

| 🖉 Pante | eon.biz 825 - Wir | ndows Int  | ternet Explorer                      |            |                |          |           |           |               |                    |    |                           |           |         |                                 | J×            |
|---------|-------------------|------------|--------------------------------------|------------|----------------|----------|-----------|-----------|---------------|--------------------|----|---------------------------|-----------|---------|---------------------------------|---------------|
| Ge      | 🗸 🖉 https://      | '3s.panteo | n.biz/b2s/index.jsp                  |            |                |          |           |           |               |                    | ۰. | • + × 60                  | ogle      |         | \$                              | - 0           |
| ÷       |                   |            |                                      |            |                |          |           |           |               |                    |    |                           |           |         |                                 |               |
| * *     | 🔏 Panteon.bi      | 2 B25      |                                      |            |                |          |           |           |               |                    |    | <u>ن</u> ا                | S - 🖶 -   | E Pa    | ge 👻 🌀 Tools                    | * »           |
|         | Pa                | nte        | an hiz® F                            | 125        |                |          |           |           |               |                    |    |                           |           |         | AT                              | 1             |
|         |                   | NA         | ARUDŽBENICE                          |            | от             | REMNI    | CE        | -         | ZALIHE        | _                  |    |                           |           | Help    | PANTEON                         |               |
| L       |                   |            |                                      |            | Izrada         | otpren   | nnica     | _         |               |                    |    |                           |           |         |                                 | 712           |
|         |                   |            |                                      |            | Pregleo        | d otprer | mnica     |           |               |                    |    |                           | Te        | stni de | itavke za koris<br>obaviteli Od | inika<br>java |
| Datu    | im otpremnice     |            | Broj narudžbenice                    | Br. otp    | oremnice       |          | Kupac     |           | Dostav        | no mesto           |    | Dat. isporu               | (e        |         | NEW                             | A.            |
| 09.1    | 1.2008 10:22      | 3830037    | 7200107-P0002816<br>7200107-P0002817 | D11<br>D11 | 48369<br>44276 | 3        | 830037209 | 995       | 38300         | 3720010<br>3720010 | 7  | 29.06.2008 1 14.11.2008 1 | 1:00      |         | X P PS<br>X P PS                |               |
|         |                   |            |                                      |            |                | 524      |           |           |               |                    |    |                           |           |         |                                 |               |
|         |                   |            |                                      |            |                |          |           |           |               |                    |    |                           |           |         |                                 | -             |
| Red.br. | EAN koo           | 1          |                                      |            | v              | SP       | Naručeno  | Potvrđeno | Isporučeno    | JM                 | VT | JM                        | Neto cena | DES     | ADD S D                         | 1             |
| 1       | 383003720         | 5003       |                                      |            |                |          | 720       | 720       | 720           | PCE                |    |                           | 100.0000  | 5       | I D X                           |               |
| 2       | 383003720         | 5010       |                                      |            |                |          | 100       | 100       | 100           | PCE                |    |                           | 150.0000  | 5       | I D X                           |               |
| 3       | 383003720         | 5027       |                                      |            |                |          | 230       | 230       | 230           | PCE                |    | KGM 💌                     | 150.0000  | 5       | I D X                           |               |
| 4       | 383003720         | 5034       |                                      |            |                |          | 112.3     | 112.3     | 112.3         | KGM                |    | KGM 💌                     | 200.0000  | 5       | I D X                           |               |
| 5       | 383003720         | 5041       |                                      |            |                |          | 280.88    | 280.88    | 280.88        | KGM                |    |                           | 1150.0000 | 5       | I D X                           |               |
|         |                   |            |                                      |            |                |          |           |           |               |                    |    |                           |           |         |                                 | v             |
|         |                   |            |                                      |            |                |          |           |           |               |                    |    |                           |           |         |                                 | *             |
|         |                   |            |                                      |            |                |          |           |           |               |                    |    |                           |           |         |                                 |               |
|         |                   |            |                                      |            |                |          |           |           |               |                    |    |                           |           |         |                                 |               |
|         |                   |            |                                      |            |                |          |           |           |               |                    |    |                           |           |         |                                 |               |
|         |                   |            |                                      |            |                |          |           |           |               |                    |    |                           |           |         |                                 |               |
|         |                   |            |                                      |            |                |          |           |           |               |                    |    |                           |           |         |                                 |               |
|         |                   |            |                                      |            |                |          |           |           |               |                    |    |                           |           |         |                                 |               |
|         |                   |            |                                      |            |                |          |           |           |               |                    |    |                           |           |         |                                 |               |
|         |                   |            |                                      |            |                |          |           |           |               |                    |    |                           |           |         |                                 | w.            |
| OPANT   | EON GROUP @ 200   | )2-2008 v  | 2.3.15                               | - Uslovi I | korišćenja     | -        |           |           | Sigurnost i s | rivatnost          |    |                           |           | b2      | s@panteongroup                  | 0.COM         |

Slika 38c. Ekran stavki na otpremnici Varijabilna težina je obavezna

U polje za unos**Var. težina** upiše se isporučena količina u prodajnoj jedinici. U polje za unos **EM** upiše se prodajna jedinica mere za nabavljeni artikl.

**Primer :** Kupac naruči robu u jedinici mere PCE (1 KOMAD pršuta). Dobavljač mu nabavi artikl u prodajnoj jedinici mere KGM (5,4 KILOGRAMA pršuta). Nabavljena količina ( **Nabavljeno**) je 1, **Var. težina** je 5,4 jer je pršut težak 5,4 kilograma i **EN** je KGM.

U cenovniku artikala (pogledaj poglavlje <u>PODEŠAVANJA KORISNIKA</u> -> Artikli / Cene) možete označiti koji artikli su sa varijabilnom težinom i jedinicu mere za te artikle. U tom slučaju se jedinica mere ponudi iz cenovnika. Po završenom unosu za stavke kliknite na taster \_ (snimi promene).

# d.) Kupac zahteva unos Faktora konverzije i Varijabilne težine (dobavljač NEMA izabrane opcije Kontrola Varijabilna težina / faktor konverzije)

U slučaju da Kupac ima aktivnu opciju **Faktor konverzije** i **Varijabilna težina** i dobavljač nema izabranu opciju *Kontrola Varijabilna težina / faktor konverzije* nakon klika na dugme <u>Stavke</u> (Slika 36) prikazaće se ekran (Slika 38d.)

| C Panto      | eon.biz 825 - Wir    | ndows Int  | ternet Explorer     |          |           |          |                          |            |        |                |    |              |           |         | _10 ×                                 |
|--------------|----------------------|------------|---------------------|----------|-----------|----------|--------------------------|------------|--------|----------------|----|--------------|-----------|---------|---------------------------------------|
| Ge           | 🗸 🖉 https://         | /3s.panteo | n.biz/b2s/index.jsp |          |           |          |                          |            |        |                |    | • + × 60     | ogle      | _       | P -                                   |
| ₹ <u>1</u> - |                      |            |                     |          |           |          |                          |            |        |                |    |              |           |         |                                       |
| 🔆 🏟          | <i>(</i> ∂Panteon.bi | z 825      |                     |          |           |          |                          |            |        |                |    | <u>ن</u>     | S - 🖶 -   | E Pa    | ge 🔹 🎯 Tools 🔹 🎇                      |
|              | Pau                  | nte        | an híz® P           | 225      |           |          |                          |            |        |                |    |              |           |         | 52                                    |
|              |                      | NA         | ARUDŽBENICE         |          | от        | PREMN    | ICE                      | -          | ZALI   | HE             | 1  |              |           | Help    | (PANTEON)                             |
| 1            |                      |            |                     |          | Izrada    | a otprer | nnica                    | _          |        |                |    |              |           |         |                                       |
|              |                      |            |                     |          | Pregle    | d otpre  | mnica                    | _          |        |                |    |              | Te        | stni do | tavke za korisnika<br>baviteli Odiava |
| Date         | um otpremnice        |            | Broj narudžbenice   | Br. otp  | remnice   |          | Kupac                    |            | D٥     | stavno mesti   | >  | Dat. isporu  | ke        | 1       | NEW                                   |
| 09.1         | 1.2008 10:22         | 3830037    | 7200107-P0002816    | D114     | 48369     |          | 8830037209<br>8830037209 | 995        | 383    | 3003720010     | 7  | 29.06.2008 1 | 1:00      |         |                                       |
|              | 012000 00101         |            |                     |          |           | 1        |                          |            |        |                |    | 1111120001   |           |         |                                       |
|              |                      |            |                     |          |           |          |                          |            |        |                |    |              |           |         | -                                     |
| Red.br.      | EAN ko               | d          |                     |          | •         | 5 P      | Naručeno                 | Isporučeno | JM     | Faktor         | VT | MC           | Neto cena | DES     | ADD S D                               |
| 1            | 383003720            | 5003       |                     |          |           |          | 720                      | 720        | PCE    |                |    |              | 100.0000  | 5       | I D X                                 |
| 2            | 383003720            | 5010       |                     |          |           |          | 100                      | 100        | PCE    |                |    |              | 150.0000  | 5       |                                       |
| 3            | 383003720            | 5027       |                     |          |           |          | 230                      | 230        | PCE    |                |    | KGM 💌        | 150.0000  | 5       | I D X                                 |
| 4            | 383003720            | 5034       |                     |          |           |          | 112.3                    | 112.3      | KGM    |                |    | KGM 💌        | 200.0000  | 5       |                                       |
| 5            | 383003720            | 5041       |                     |          |           |          | 280.88                   | 280.88     | KGM    |                |    | •            | 1150.0000 | 5       | I D X                                 |
|              |                      |            |                     |          |           |          |                          |            |        |                |    |              |           |         | -                                     |
|              |                      |            |                     |          |           |          |                          |            |        |                |    |              |           |         |                                       |
|              |                      |            |                     |          |           |          |                          |            |        |                |    |              |           |         |                                       |
|              |                      |            |                     |          |           |          |                          |            |        |                |    |              |           |         |                                       |
|              |                      |            |                     |          |           |          |                          |            |        |                |    |              |           |         |                                       |
|              |                      |            |                     |          |           |          |                          |            |        |                |    |              |           |         |                                       |
|              |                      |            |                     |          |           |          |                          |            |        |                |    |              |           |         |                                       |
|              |                      |            |                     |          |           |          |                          |            |        |                |    |              |           |         |                                       |
|              |                      |            |                     |          |           |          |                          |            |        |                |    |              |           |         |                                       |
| ODATE        |                      | 03 3009    | 1 9 4 F             |          |           |          |                          |            |        |                |    |              |           | 10      | <b>•</b>                              |
| OPANI        | EON GROUP @ 20       | 02-2008 0  | 2.3.10              | Uglovi k | oriscenja |          |                          |            | sigumo | a i privatnost |    |              | Internet  | 62      | t 100%                                |

Slika 38e. Ekran stavki na otpremnici Neto cene, Varijabilna težina i Faktor konverzije su obavezni (dobavljač NEMA izabranu opciju *Kontrola Varijabilna težina / faktor konverzije*)

Iz cenovnika se ponude unešene vrednosti za Faktor konverzije i jedinica mere za artikle koji su označeni kao artikli sa varijabilnom težinom.

Ako je potrebno možete ispravljati vrednosti u poljima za unos. U slučaju da korisnik ima aktivnu opciju **Snimi faktor** unešeni faktori konverzije će se kod slanja otpremnice snimiti u cenovniku artikala.

# e.) Kupac zahteva unos Faktora konverzije i Varijabilne težine (dobavljač IMA izabranu opciju Kontrola Varijabilna težina / faktor konverzije)

U slučaju da Kupac ima aktivnu opciju **Faktor konverzije** i **Varijabilna težina** i dobavljač nema izabranu opciju *Kontrola Varijabilna težina / faktor konverzije* nakon klika na dugme <u>Stavke</u> (Slika 36) prikazaće se ekran (Slika 38e.)

| 🖉 Pante              | on.biz 825 - Wi    | indows Int   | ernet Explorer      |            |            |          |            |            |         |                 |     |                |              |              |                                       |
|----------------------|--------------------|--------------|---------------------|------------|------------|----------|------------|------------|---------|-----------------|-----|----------------|--------------|--------------|---------------------------------------|
| Ge                   | 🗸 🖉 https:/        | //3s.panteo  | n.biz/b2s/index.jsp |            |            |          |            |            |         |                 | - 1 | <b>•</b> + 🗙 😡 | ogle         |              | P •                                   |
| <ul> <li></li> </ul> |                    |              |                     |            |            |          |            |            |         |                 |     |                |              |              |                                       |
| \$                   | <i>∭</i> Panteon.b | iz B2S       |                     |            |            |          |            |            |         |                 |     | <u>ن</u>       | S - 🖶 •      | E Pa         | ge 🔹 🎯 Tools 🔹 🎇                      |
|                      | Pa                 | nte          | an híz® B           | 25         |            |          |            |            |         |                 |     |                |              |              | AA'                                   |
|                      | 481                | NA           |                     |            | от         | PREMN    | ICE        | -          | ZAL     |                 |     |                |              | Help         | (PANTEON)                             |
|                      |                    |              |                     |            | Izrada     | a otprer | nnica      | _          |         |                 |     |                |              |              |                                       |
| -                    |                    |              |                     | -          | Pregle     | d otpre  | mnica      | _          |         |                 |     |                | Те           | s<br>stni do | tavke za korisnika<br>baviteli Odiava |
| Datu                 | m otpremnice       |              | Broj narudžbenice   | Br. otp    | oremnice   |          | Kupac      |            | Do      | stavno mesto    | _   | Dat. isporul   | (e           | l            | NEW A                                 |
| 09.1                 | 1.2008 10:22       | 3830037      | 200107-P0002816     | D11        | 48369      | 1        | 8830037209 | 995        | 38      | 30037200107     |     | 29.06.2008 1   | 1:00         |              |                                       |
| 09.1                 | 0.2008 08:01       | 3830037      | 200107-00002817     | DII        | 99276      |          | 3830037209 | 995        | 38.     | 30037200107     |     | 14.11.2008 1   | 1100         |              |                                       |
|                      |                    |              |                     |            |            |          |            |            |         |                 |     |                |              |              |                                       |
| Red.br.              | EAN ko             | d            |                     |            | •          | 80       | Naručeno   | Isporučeno | JM      | Faktor          | VT  | JM             | Neto cena    | DES          | ADD S D                               |
| 1                    | 383003720          | 05003        |                     |            |            |          | 720        | 720        | PCE     | 11              |     |                | 100.0000     | 5            |                                       |
| 2                    | 383003720          | 05010        |                     |            |            |          | 100        | 100        | PCE     | 1               |     |                | 150.0000     | 5            |                                       |
| 3                    | 383003720          | 05027        |                     |            |            |          | 230        | 230        | PCE     |                 |     | KGM 💌          | 150.0000     | 5            |                                       |
| 4                    | 383003720          | 05034        |                     |            |            |          | 112.3      | 112.3      | KGM     |                 |     | KGM 💌          | 200.0000     | 5            |                                       |
| 5                    | 383003720          | 05041        |                     |            |            |          | 280.88     | 280.88     | KGM     | 14              |     |                | 1150.0000    | 5            |                                       |
|                      |                    |              |                     |            |            |          |            |            |         |                 |     |                |              |              | *                                     |
|                      |                    |              |                     |            |            |          |            |            |         |                 |     |                |              |              | *                                     |
|                      |                    |              |                     |            |            |          |            |            |         |                 |     |                |              |              |                                       |
|                      |                    |              |                     |            |            |          |            |            |         |                 |     |                |              |              |                                       |
|                      |                    |              |                     |            |            |          |            |            |         |                 |     |                |              |              |                                       |
|                      |                    |              |                     |            |            |          |            |            |         |                 |     |                |              |              |                                       |
|                      |                    |              |                     |            |            |          |            |            |         |                 |     |                |              |              |                                       |
|                      |                    |              |                     |            |            |          |            |            |         |                 |     |                |              |              |                                       |
|                      |                    |              |                     |            |            |          |            |            |         |                 |     |                |              |              |                                       |
|                      |                    |              |                     |            |            |          |            |            |         |                 |     |                |              |              |                                       |
| ©PANT                | EON GROUP © 20     | 102-2008 v 2 | 2.3.15              | - Uslovi I | korišćenja | -        |            |            | Sigurno | st i privatnost |     |                |              | b2:          | a@panteongroup.com                    |
|                      |                    |              |                     |            |            |          |            |            |         |                 |     |                | la ha wa a h |              | A 10001                               |

Slika 38e. Ekran stavki na otpremnici - Neto cene, Varijabilna težina i Faktor konverzije su obavezni (dobavljač IMA izabranu opciju *Kontrola Varijabilna težina / faktor konverzije*)

Iz cenovnika se ponude unešene vrednosti za Faktor konverzije i jedinica mere za artikle koji su označeni kao artikli sa varijabilnom težinom.

Vrednosti možete unositi samo u polja za unos, koja nisu obojena sivom. U slučaju da korisnik ima aktivnu opciju **Snimi faktor** unešeni faktori konverzije će se kod slanja otpremnice snimiti u cenovnik artikla.

**3.) SSCC Kod i tip pakovanja** se unose u slučaju da kupac od nas to zahteva i da su palete zaista opremljene sa SSCC kodovima.

Kako uneti SSCC kod na otpremnicu?

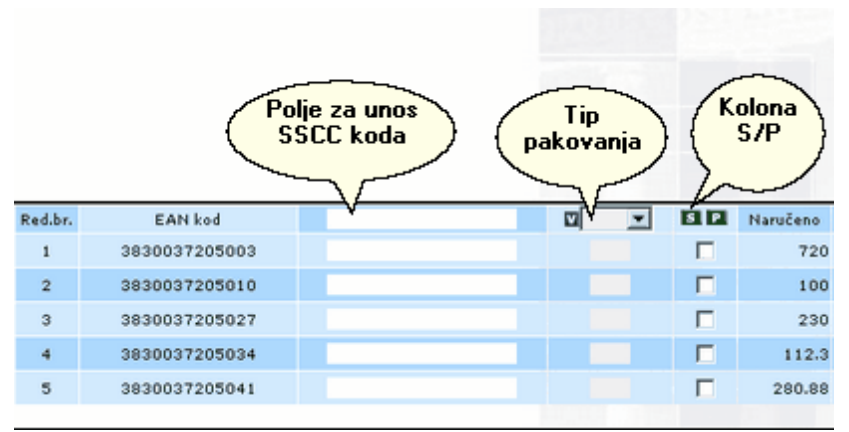

Slika 39. Polja za unos SSCC koda

**Polje za unos SSCC koda**: Označenim artiklima se vrednost koju upišemo u polje za unos SSCC koda automatski upiše u polje SSCC kod.

**Tip pakovanja**: Klikom strelice, koja je na desnoj strani polja za unos, iz šifarnika se ispišu svi tipovi pakovanja. Izaberite željeni.

**Kolona S/P**: Klik na dugme <u>S</u> (označiće) čekiraće sve artikle. Ponovni klik na dugme <u>S</u> odčekiraće sve artikle. Klik na dugme <u>P</u> (obrnuće izbor) odčekiraće sve čekirane artikle i čekiraće nečekirane (neoznačene) artikle.

Proizvoljan artikl možete označiti tako, da pored odabranog artikla u koloni S/P kliknite levim dugmetom miša.

#### Primer 1

U narudžbenici su 3 stavke, artikl (A, B i C (svakog je naručeno po 100 komada).

```
U otpremnici na:
```

- paletu sa SSCC kodom SSCC1 (11111111) dolaze artikli A i B u celosti,

- paletu sa SSCC kodom SSCC2 (22222222) ide artikal C u celosti

Postupak:

1. Odaberite artikal A i B - kvačica u koloni S/P kod artikla A i B (Slika P1.1.).

2. U polje za unos SSCC koda upišite SSCC1 i odaberite tip pakovanja 201 (Slika P1.2.).

3. Odaberite artikal C - kvačica u koloni S/P kod artikla C ili kliknite na dugme  $\mathbf{P}$  (obrni izbor)

4. U polje za unos SSCC koda upišite SSCC2 i odaberite tip pakovanja 201 i kliknite dugme **Ess** (snimi promene) (Slika P1.3).

| Red.br. | EAN kod      |  | - | S P | Naručeno | Potvrđeno | Isporučeno | JM  | Neto cena | DES | ADD S D |
|---------|--------------|--|---|-----|----------|-----------|------------|-----|-----------|-----|---------|
| 1       | 00000000000A |  |   |     | 100      | 100       | 100        | PCE | 100.0000  | 5   |         |
| 2       | 00000000000B |  |   | V   | 100      | 100       | 100        | PCE | 150.0000  | 5   |         |
| з       | 00000000000C |  |   |     | 100      | 100       | 100        | PCE | 150.0000  | 5   |         |

Slika P1.1. Izbor artikla A i B - kvačica u koloni S/P

| Red.br. | EAN kod       | 11111111 | ¥ | S P | Naručeno | Potvrđeno | Isporučeno | JM  | Neto cena | DES | ADD S D |
|---------|---------------|----------|---|-----|----------|-----------|------------|-----|-----------|-----|---------|
| 1       | A000000000000 | 11111111 |   | 1   | 100      | 100       | 100        | PCE | 100.0000  | 5   | I D X   |
| 2       | 00000000000B  | 11111111 |   | V   | 100      | 100       | 100        | PCE | 150.0000  | 5   |         |
| з       | 00000000000C  |          |   |     | 100      | 100       | 100        | PCE | 150.0000  | 5   | I D X   |

Slika P1.2 Unos SSCC koda i tip pakovanja za artikal A i B

| Red.br. | EAN kod       | 22222222 | 201 💌 | S P | Naručeno | Potvrđeno | Isporučeno | JM  | Neto cena | DES | ADD S D |
|---------|---------------|----------|-------|-----|----------|-----------|------------|-----|-----------|-----|---------|
| 1       | 000000000000A | 11111111 | 201   |     | 100      | 100       | 100        | PCE | 100.0000  | 5   |         |
| 2       | 00000000000B  | 11111111 | 201   |     | 100      | 100       | 100        | PCE | 150.0000  | 5   |         |
| з       | 00000000000C  | 22222222 | 201   | M   | 100      | 100       | 100        | PCE | 150.0000  | 5   |         |

Slika P1.3 Unos SSCC koda i tip pakovanja za artikal C

#### Primer 2

U narudžbenici su 3 stavke, artikal A, B i C (svakog je naručeno po 100 komada).

#### U otpremnici na:

- paletu sa SSCC kodom SSCC1 (11111111) ide 75 komada artikla A

- paletu sa SSCC kodom SSCC2 (22222222) ide 25 komada artikla A i artikla B i C u celosti.

#### Postupak:

1. Ispravite isporučenu količinu na artiklu A sa 100 na 75 i kliknite na dugme **ESS** (snimi promene) (Slika P2.1).

2. Pored artikla A kliknite na dugme  $\underline{CP}$  koje se sada pojavilo -> aplikacija kopira stavku artikla A sa preostalom količinom (25) u novu stavku (Slika P2.2).

3. Odaberite artikl A (75) – unosom kvačice u kolonu S/P kod artikla A (75).

4. U polje za unos SSCC koda upišite SSCC1 i odaberite tip pakovanja 201 (Slika P2.3.).

5. Odaberite artikle B, C i A (25) – unosom kvačice u kolonu S/P kod artikla B, C i A (25) ili kliknite dugme  $\mathbf{P}$  (obrni odabir).

6. U polje za unos SSCC koda upišite SSCC2 i odaberite tip pakovanja 201 i kliknite dugme 📧 (snimi promene) (Slika P2.4.).

| Red.br. | EAN kod       |  | ¥ | S P | Naručeno | Potvrđeno | Isporuče | no J | зм | Neto cena | DES | ADD S D  |
|---------|---------------|--|---|-----|----------|-----------|----------|------|----|-----------|-----|----------|
| 1       | A00000000000A |  |   |     | 100      | 100       |          | 75 P | CE | 100.0000  | 3   | E D X CP |
| 2       | 00000000000B  |  |   |     | 100      | 100       | 1        | 00 P | CE | 150.0000  | 5   |          |
| 3       | 00000000000C  |  |   |     | 100      | 100       | 1        | 00 P | CE | 150.0000  | 5   |          |

Slika P2.1. Ispravljanje isporučene količine artikla A

| Red.br. | EAN kod      |  | S P | Naručeno | Potvrđeno | Isporučen | ML o  | Neto cena | DES | ADD S D | * |
|---------|--------------|--|-----|----------|-----------|-----------|-------|-----------|-----|---------|---|
| 1       | 00000000000A |  |     | 100      | 100       | 7         | 5 PCE | 100.0000  | 3   |         |   |
| 2       | 00000000000B |  |     | 100      | 100       | 10        | D PCE | 150.0000  | 5   |         |   |
| 3       | 00000000000C |  |     | 100      | 100       | 10        | D PCE | 150.0000  | 5   |         |   |
| 4       | A00000000000 |  |     | 100      | 100       | 2         | 5 PCE | 100.0000  | 3   |         | - |

Slika P2.2. Kopirana stavka artikla A nakon klika na dugme CP

| Red.br. | EAN kod        | 11111111 | 201 💌 | S P | Naručeno | Potvrđeno | Isporučeno | JM  | Neto cena | DES | ADD S D | <u> </u> |
|---------|----------------|----------|-------|-----|----------|-----------|------------|-----|-----------|-----|---------|----------|
| 1       | A000000000000A | 11111111 | 201   |     | 100      | 100       | 75         | PCE | 100.0000  | 3   | I D X   |          |
| 2       | 00000000000B   |          |       |     | 100      | 100       | 100        | PCE | 150.0000  | 5   | 2 0 X   |          |
| 3       | 00000000000C   |          |       |     | 100      | 100       | 100        | PCE | 150.0000  | 5   |         |          |
| 4       | A000000000000  |          |       |     | 100      | 100       | 25         | PCE | 100.0000  | 3   | I D X   | -        |

Slika P2.3. Odabir artikla A i unos SSCC koda i tip pakovanja

| Red.br. | EAN kod       | 22222222 | 201 💌 | SP | Naručeno | Potvrđeno | Isporučeno | JM  | Neto cena | DES | ADD S D |
|---------|---------------|----------|-------|----|----------|-----------|------------|-----|-----------|-----|---------|
| 1       | A00000000000A | 11111111 | 201   |    | 100      | 100       | 75         | PCE | 100.0000  | 3   | I D X   |
| 2       | 00000000000B  | 22222222 | 201   |    | 100      | 100       | 100        | PCE | 150.0000  | 5   |         |
| 3       | 00000000000C  | 22222222 | 201   |    | 100      | 100       | 100        | PCE | 150.0000  | 5   |         |
| 4       | 00000000000A  | 22222222 | 201   |    | 100      | 100       | 25         | PCE | 100.0000  | 3   |         |

Slika P2.4. Odabir artikla A(25), B i C i unos SSCC koda i tip pakovanja

# Primer 3

U narudžbenici je jedna stavka artikla A (naručeno je 400 komada).

U otpremnici na:

- paletu sa SSCC kodom SSCC1 (1111111) ide 100 komada artikla A sa lot brojkom L1 i Datumom upotrebe 01.10.2005 i 100 komada artikla A sa lot brojkom L2 i Datumom upotrebe 01.11.2005,

- paletu sa SSCC kodom SSCC2 (2222222) ide 100 komada artikla A s lot brojkom L3 i Datumom upotrebe 01.10.2005 i 100 komada artikla A s lot brojkom L4 i Datumom upotrebe 01.10.2005.

Postupak:

1. Prvo unesite cenu za artikal A (ako kupac to od nas zahteva i nije bila ponuđena prava cena).

2. Ispravite isporučenu količinu na artiklu A sa 400 na 100 i kliknite na dugme 💷 (snimi promene). (Slika P2.1)

3. Pored artikla A kliknite na dugme  $\underline{CP}$  -> aplikacija kopira stavku A sa preostalom količinom (300) u novu stavku. (Slika P2.2)

4. Ispravite isporučenu količinu na drugom artiklu A sa 300 na 100 i kliknite na dugme si (snimi promene).

5. Pored drugog artikla A kliknite na dugme  $\underline{CP}$  -> aplikacija kopira stavku A sa preostalom količinom (200) u novu stavku.

6. Ispravite isporučenu količinu na trećem artiklu A sa 200 na 100 kliknite na dugme **ESS** (snimi promene).

7. Pored trećeg artikla A kliknite na dugme  $\underline{CP}$  -> aplikacija kopira stavku A s preostalom količinom (100) u novu stavku.

8. Označite pravilne SSCC kodove i tip pakovanja po postupku iz primera 1 ili 2.

9. Na svakoj stavci kliknite na dugme  $\underline{I}$  i upišite pravilan datum upotrebe (Pogledaj tačku D.).

10. Na svakoj stavci kliknite na dugme  $\underline{D}$  i upišite pravilan broj Lota (Pogledaj tačku E.).

Na sličan način možete upisati i sve ostale podatke na stavci odnosno dogovorene detalje stavke otpremnice (EAN 128 i sl.).

• Sistem proverava ispravnost unesenog SSCC koda. U slučaju da SSCC kod nije tačno unesen, klikom na dugme ESS pojavi se prozor upozorenja.

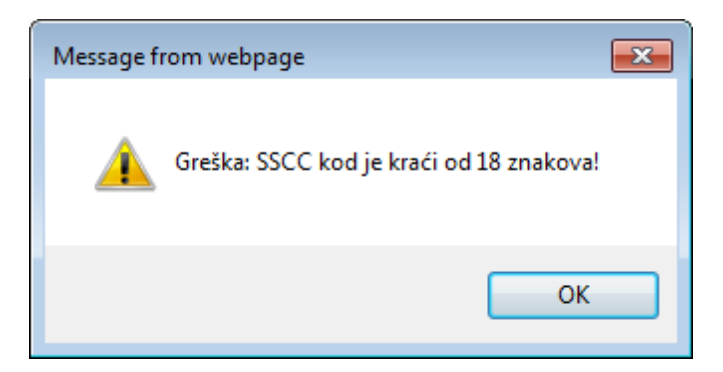

Kliknemo na dugme **OK** i ponovno upišemo SSCC kod. Za tačan proračun SSCC koda

pogledajte stranicu GS1 <u>http://www.gs1yu.org/</u>

• Sistem proverava ispravnost unesene ambalaže za SSCC kod. U slučaju da je za isti SSCC kod uneseno različito pakovanje, nakon klika na dugme ES pojavi se prozor upozorenja.

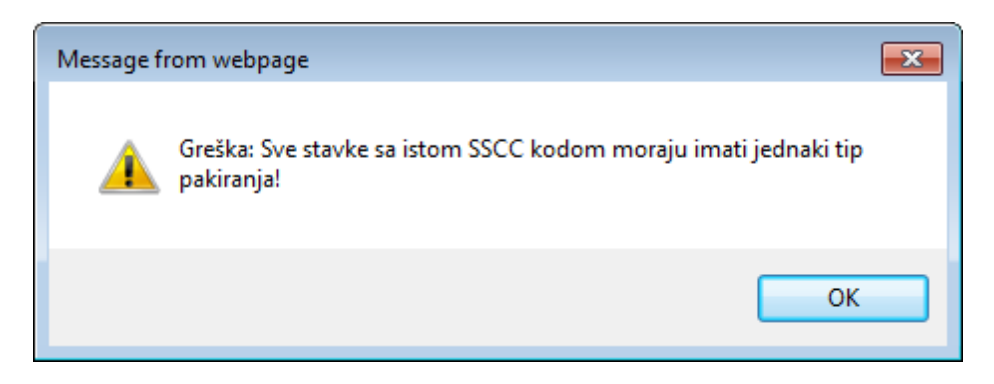

Kliknemo na gumb **OK** i pakovanje za SSCC kod ponovno unesemo.

#### 4.) Unos povratne AMBALAŽE

Unos povratne ambalaže moguć je samo za kupce koji podržavaju ovu mogućnost. Vezano na dogovor dobavljač <-> kupac, povratna ambalaža može se voditi financijski ili evidenciono. Za postavke, pogledajte poglavlje **STAVKE ZA KORISNIKA** 

|         |                                                                                                    |                                                                        | OTPREMNIC<br>Izrada otpremu<br>Pregled otprem | E<br>1ica<br>nica                                 |   | PRIJEMN           | ICE                                             |     | FAKTUR | E                             | 2/                                    | ALIHE |                                                 |                                           | G Help<br>Stavka | za korisnika |
|---------|----------------------------------------------------------------------------------------------------|------------------------------------------------------------------------|-----------------------------------------------|---------------------------------------------------|---|-------------------|-------------------------------------------------|-----|--------|-------------------------------|---------------------------------------|-------|-------------------------------------------------|-------------------------------------------|------------------|--------------|
|         | Datum otpremnice<br>0.05.2011 10:34 38300372<br>0.55.2011 12:31 38300372<br>5.05.2011 12:31 38300372 | Broj narudžbe<br>200107-P0003787<br>200107-P0004114<br>200107-P0004116 | nice B                                        | r. otpremnice<br>D1001360<br>D1001357<br>D1001356 |   | 383<br>383<br>383 | Kupac<br>0037209995<br>0037209995<br>0037209995 |     | 3      | Dostavn<br>8830037<br>8830037 | o mesto<br>200107<br>200107<br>200107 |       | Dat. isp<br>31.03.201<br>30.05.201<br>30.05.201 | oruke<br>10 10:00<br>11 11:00<br>11 11:00 | rest suppret     |              |
| Red.br. | GTIN                                                                                                 |                                                                        | AVT X                                         | V                                                 | • | Naručeno          | Isporučeno                                      | JM  | Faktor | r                             | Neto cena                             | DES   | Tip                                             | AD                                        | D S D RC SSCC    | *            |
| 1       | 3830037205003                                                                                        | C                                                                      | 038300322600005446                            |                                                   |   | 720               | 720                                             | PCE |        | 1111                          | 10.0000                               | 5     | CU                                              |                                           | I D X            |              |
| 2       | 3830037205010                                                                                        | C                                                                      | 038300322600005446                            |                                                   |   | 100               | 100                                             | PCE |        | 1                             | 20.0000                               | 5     | CU                                              |                                           | I D X            |              |
| 3       | 3830037205027                                                                                        | C                                                                      | 038300322600005460                            |                                                   |   | 230               | 230                                             | PCE |        | 1                             | 30.0000                               | 5     | CU                                              |                                           | I D X            |              |
| 4       | 3830037205034                                                                                        | C                                                                      | 038300322600005477                            |                                                   |   | 112.3             | 112.3                                           | KGM |        | 11                            | 40.0000                               | 5     | CU                                              |                                           | I D X            | E            |
| 5       | 3830037205041                                                                                        | C                                                                      | 038300322600005484                            |                                                   |   | 280.88            | 280.88                                          | KGM |        | 1                             | 50.0000                               | 5     | cu                                              |                                           | I D X            |              |
| 6       | 3830037205058                                                                                        | C                                                                      | 038300322600005491                            |                                                   |   | 200               | 200                                             | PCE |        | 1                             | 60.0000                               | 5     | CU                                              |                                           | I D X            |              |
| 7       | 3830037205065                                                                                        | C                                                                      | 038300322600005507                            |                                                   |   | 388               | 388                                             | PCE |        | 1                             | 70.0000                               | 5     | CU                                              |                                           | I D X            |              |
| 8       | 3830037205072                                                                                        | C                                                                      | 038300322600005514                            |                                                   |   | 188               | 188                                             | PCE |        | 1                             | 80.0000                               | 5     | CU                                              |                                           | I D X            |              |
| 9       | 3830037205089                                                                                        | C                                                                      | 038300322600005521                            |                                                   |   | 188               | 188                                             | PCE |        | 1                             | 90.0000                               | 5     | CU                                              |                                           | I D X            | *            |
|         |                                                                                                    |                                                                        |                                               |                                                   |   | 30                |                                                 |     |        |                               |                                       |       |                                                 |                                           |                  |              |

Povratna ambalaža unosi se na stavke otpremnice na način:

Slika 40a. unos povratne ambalaže otpremnice

na dugme **RC** otvara se popis povratne ambalaže, koji je vezan na kupca za kojeg se izrađuje otprmnica.

|          | Panteo                      | n.biz          | ® 825                 |                                       |          |            |     |                    |           |       |           |         |           | Help            | and in          |
|----------|-----------------------------|----------------|-----------------------|---------------------------------------|----------|------------|-----|--------------------|-----------|-------|-----------|---------|-----------|-----------------|-----------------|
|          | NARU                        | JDŽBENICE      | OTPREMNIC             | E                                     | PRIJEMN  | ICE        |     | FAKTURE            | Z         | ALIHE |           |         |           | 1               | ATICUA          |
|          | TEET                        |                | Izrada otprem         | nica                                  |          |            |     |                    |           |       |           |         |           | 1               |                 |
| -        |                             | 1/1=1          | Pregled otpren        | nnica                                 |          |            |     |                    |           |       |           |         |           | Stavke z        | a korisnika     |
|          |                             |                |                       |                                       |          |            |     |                    |           |       |           |         |           | Test supplier P | G <u>Odjava</u> |
|          | Datum otpremnice            | Broj           | narudžbenice I        | Br. otpremnice                        | 202      | Kupac      |     | Dostavn            | o mesto   |       | Dat. ispo | oruke   |           |                 |                 |
|          | 25.05.2011 12:41 38         | 30037200107-P0 | 004114                | D1001357                              | 383      | 037209995  |     | 383003             | 200107    |       | 30.05.201 | 1 11:00 |           | H X P PS        |                 |
|          | 25.05.2011 12:31 38         | 30037200107-P0 | 004116                | D1001356                              | 383      | 0037209995 |     | 3830037            | 200107    |       | 30.05.201 | 1 11:00 |           | H X P P\$       |                 |
|          |                             |                |                       |                                       |          |            |     |                    |           |       |           |         |           |                 |                 |
| Red.br.  | GTIN                        |                | AVT                   | <b>V</b> -                            | Naručeno | Isporučeno | JM  | Faktor             | Neto cena | DES   | Tip       |         | ADD 🖹 S D | RC SSCC         | ^               |
| 1        | 3830037205003               |                | 038300322600005446    |                                       | 720      | 720        | PCE | 1111               | 10.0000   | 5     | CU        |         | I D       | X               |                 |
| 2        | 3830037205010               |                | 038300322600005446    |                                       | 100      | 100        | PCE | 1                  | 20.0000   | 5     | CU        |         | I D       | X               |                 |
| 3        | 3830037205027               |                | 038300322600005460    |                                       | 230      | 230        | PCE | 1                  | 30.0000   | 5     | cu        |         | I D       | X               |                 |
| 4        | 3830037205034               |                | 038300322600005477    |                                       | 112.3    | 112.3      | KGM | 11                 | 40.0000   | 5     | CU        |         | I D       | X               | E               |
| 5        | 3830037205041               |                | 038300322600005484    |                                       | 280.88   | 280.88     | KGM | 1                  | 50.0000   | 5     | cu        |         | ID        | X               |                 |
| 6        | 3830037205058               |                | 038300322600005491    |                                       | 200      | 200        | PCE | 1                  | 60.0000   | 5     | CU        |         | ID        | X               |                 |
| 7        | 3830037205065               |                | 038300322600005507    |                                       | 388      | 388        | PCE | 1                  | 70.0000   | 5     | CU        |         | I D       | X               |                 |
| 8        | 3830037205072               |                | 038300322600005514    |                                       | 188      | 188        | PCE | 1                  | 80.0000   | 5     | CU        |         | I D       | X               | -               |
| 9        | 3830037205089               |                | 038300322600005521    |                                       | 188      | 188        | PCE | 1                  | 90.0000   | 5     | CU        |         | I D       | X               | -               |
| Kod      |                             |                | Opis                  |                                       |          |            |     | Količina           | Cer       | 3     |           | PDV     |           |                 |                 |
| 111111   |                             |                | embalaza 01           |                                       |          |            |     |                    | 128       |       |           | 20      |           | CP              |                 |
| 1234567  |                             |                | opis 66666            |                                       |          |            |     |                    | 22        |       |           | 11      |           | CP              |                 |
| 222222   |                             |                | testna embalaza 22222 |                                       |          |            |     |                    | 123       |       |           | 20      |           | CP              |                 |
| 777777   |                             |                | opis 7777             |                                       |          |            |     |                    | 0         |       |           | 0       |           | CP              |                 |
| 88888    |                             |                | Opis PG-emba          |                                       |          |            |     |                    | 10        |       |           | 8.5     |           | CP              |                 |
| 889988   |                             |                | Opis PG-E-01          |                                       |          |            |     |                    | 123       |       |           | 20      |           | CP              |                 |
| 999000   |                             |                | Opis PG-E-02          |                                       |          |            |     |                    | 11        |       |           | 8.5     |           | CP              |                 |
|          |                             |                |                       |                                       |          |            |     |                    |           |       |           |         |           | CP              |                 |
| @ DA1/70 | 01 (20010 @ 2002 2040 2.4   | 40-            |                       |                                       |          |            |     | Clause at Lanks    |           |       |           |         |           | 10- O           |                 |
| I PANTE  | ON GROUP @ 2002-2010 V 3.1. | .190           |                       | <ul> <li>usiovi korišcenja</li> </ul> | -        |            |     | - sigurnost i priv | autost    |       |           |         |           | D2S(@pante      | undroup.con     |

Slika 40b. Popis šifri povratne ambalaže za kupca

U dnu ekrana vidimo popis šifri povratne ambalaže sa sledećim atributima:

- Kod : EAN kod artikla povratne ambalaže
- **Opis** : Opis artikla povratne ambalaže
- Količina (polje unosa) : Unesemo količinu artikla, kojeg dostavljamo kupcu

- **Cena (polje unosa)** : neto cena za artikl ambalaže. Cenu biramo iz spiska šifri, ako je prethodno upisana

- **PDV-a (polje unosa)** : procenat poreza za artikl ambalaže. PDV je u spisku šifri, ako je prethodno upisan

Na desnoj strani ekrana je dugme **<u>CP</u>** pomoću kojeg artikl upišemo na otpremnicu.

• Unos artikla povratne ambalaže na otpremnicu:

- u slučaju da unosimo artikl koji postoji u popisu šifri unesemo Količinu, Cenu i PDV i kliknemo na dugme **CP** 

- U slučaju da artikla nema u popisu šifri, u polje unosa Kod upišemo EAN kod artikla, u polje (za unos) Opis upišemo naziv artikla, upišemo još količinu, cenu i PDV i kliknemo na dugme **CP**.

|         | Panto            | eon.b       | iz® B2            | 5          |          |                | -          |          |      |                |                  | Help (NTED)             |
|---------|------------------|-------------|-------------------|------------|----------|----------------|------------|----------|------|----------------|------------------|-------------------------|
|         |                  | NARUDZBENIC | E                 | то         | PREMNI   | CE             | PRIJE      | MNICE    |      | FAKTURE        | ZALIHE           | Courses                 |
|         | -11-(-           |             | 1-1-1-            | Prede      | d otorer | nnica          |            |          |      |                |                  | Charles as located in   |
|         | , ,              |             |                   |            |          |                |            |          |      |                |                  | Test supplier PG Odjava |
|         | Datum otpremnice |             | Broj narudžbenice |            |          | Br. otpremnice |            | Kupac    |      | Dostavno mesto | Dat. isporuke    | NEW                     |
| 3       | 30.05.2011 10:34 | 3830037200  | 107-P0003787      |            |          | D1001360       | 3          | 83003720 | 9995 | 3830037200107  | 31.03.2010 10:00 | H X P PS                |
| 2       | 25.05.2011 12:41 | 38300372001 | 107-P0004114      |            |          | D1001357       | 3          | 83003720 | 9995 | 3830037200107  | 30.05.2011 11:00 | H X P PS                |
| 2       | 25.05.2011 12:31 | 38300372001 | 107-P0004116      |            |          | D1001356       | 3          | 83003720 | 9995 | 3830037200107  | 30.05.2011 11:00 | H X P PS                |
|         |                  |             |                   |            |          |                |            |          |      |                |                  |                         |
|         |                  |             |                   |            |          |                |            |          |      |                |                  |                         |
|         |                  |             |                   |            |          |                |            |          |      |                |                  |                         |
|         |                  |             |                   |            |          |                |            |          |      |                |                  |                         |
|         |                  |             |                   |            |          |                |            |          |      |                |                  |                         |
| Red.br. | GTIN             |             | Naručeno          | Isporučeno | JM       | Faktor         | Neto cena  | DES      | Tip  |                | ADD SD RC        |                         |
| 1       | 3830037205003    |             | 720               | 720        | PCE      | 111            | 1 10.0000  | 5        | CU   |                | I D X            |                         |
| 2       | 3830037205010    |             | 100               | 100        | PCE      |                | 1 20.0000  | 5        | CU   |                | I D X            |                         |
| 3       | 3830037205027    |             | 230               | 230        | PCE      |                | 1 30.0000  | 5        | CU   |                | I D X            |                         |
| 4       | 3830037205034    |             | 112.3             | 112.3      | KGM      | 1              | 1 40.0000  | 5        | CU   |                | I D X            |                         |
| 5       | 3830037205041    |             | 280.88            | 280.88     | KGM      |                | 1 50.0000  | 5        | CU   |                | I D X            | -                       |
| 6       | 3830037205058    |             | 200               | 200        | PCE      |                | 1 60.0000  | 5        | CU   |                | I D X            |                         |
| 7       | 3830037205065    |             | 388               | 388        | PCE      |                | 1 70.0000  | 5        | CU   |                | I D X            |                         |
| 8       | 3830037205072    |             | 188               | 188        | PCE      |                | 1 80.0000  | 5        | cu   |                | 1 D X            |                         |
| 9       | 3830037205089    |             | 188               | 188        | PCE      |                | 90.0000    | 5        | cu   |                | 1 D X            |                         |
| 10      | 3830037205096    |             | 188               | 188        | PCE      |                | 1 200.0000 | 5        | CU   |                | I D X            |                         |
| 11      | 111              |             |                   | 1          | PCE      |                | 11.0000    | 1        | RC   |                |                  | -                       |

Slika 40c. Zapis artikla ambalaže na stavkama otpremnice (artikl pod red.br. 11)

#### 5.) Ostali podaci na stavci otpremnice

**Ostale podatke** na stavci unesite tako, da na odabranoj stavci (slika 38.) kliknete na dugme  $\underline{I}$ . Prikazaće se ekran za unos podataka na stavku otpremnice (slika 40.). Upišite ostale podatke o artiklu i kliknite na dugme <u>Snimi promene</u>.

| Panteon.biz B25               | - Winde               | ows Inte  | rnet Explorer     |              |         |          |         |                      |                  |                      |       |             |          |             |          |          |                   | _ 🗆 ×                |
|-------------------------------|-----------------------|-----------|-------------------|--------------|---------|----------|---------|----------------------|------------------|----------------------|-------|-------------|----------|-------------|----------|----------|-------------------|----------------------|
| G 🕘 🗝 🔊 🖉 🗎                   | ittps://3s            | panteon   | .biz/b2s/index.js | 0            |         |          |         |                      |                  |                      |       |             |          |             | * ×      | Google   |                   | P -                  |
| 🖏 •                           |                       |           |                   |              |         |          |         |                      |                  |                      |       |             |          |             |          |          |                   |                      |
| 😪 🏟 🔏 Pantr                   | 7 🏟 🏈 Panteon-biz 825 |           |                   |              |         |          |         |                      |                  |                      |       |             |          |             |          |          |                   |                      |
|                               | an                    | ter       | on.biz            | z® Bi        | 25      |          |         |                      |                  |                      |       |             |          |             |          |          |                   | CA.                  |
|                               |                       | NAR       | RUDŽBENICE        |              |         |          | от      | PREMNI               | CE               |                      | z     | ALINE       |          |             |          |          | Cinety (          | MIEON                |
|                               |                       |           |                   |              | -       |          | Izrada  | i otpren<br>d otprei | nnica            | _                    |       |             |          |             |          |          | Sharely and       | Louisette            |
|                               |                       |           |                   |              | 1       |          | Pregre  | uoquei               | inica            |                      |       |             |          |             |          |          | Testni dobavitelj | a konsnika<br>Odjava |
| Datum otpremnic               | ce 2                  | 0200273   | Broj narudžben    | ICE<br>927   | Br      | otprei   | mnice   | 1                    | Kupac            | 995                  |       | Dostavr     | no mesto | 7 21        | Dat. isp | oruke    | NEW               | -                    |
| 09.11.2008 10:1               | 22 3                  | 8300372   | 200107-P0002      | 316          | r       | 01148    | 369     | 3                    | 830037209        | 995                  |       | 383003      | 720010   | 7 2         | 9.06.200 | 8 11:00  |                   |                      |
| 09.10.2008 08:0               | 01 31                 | 8300372   | 00107-P0002       | \$17         | C       | )1144    | 276     | 3                    | 830037209        | 995                  |       | 383003      | 720010   | 7 14        | 4.11.200 | 8 11:00  | H X P PS          | -                    |
| Red.br. EA                    | AN kod                |           |                   |              |         |          | •       | 92                   | Naručeno         | Potvrđeno            | ) Isp | oručeno     | JM       | Neto cena   | DES      |          | ADD S D           | 4                    |
| 1 00000                       | 000000                | 0A        |                   |              |         |          |         |                      | 100              | 10                   | 0     | 100         | PCE      | 100.0000    | 5        |          |                   |                      |
| 2 00000                       | 000000                | OB        |                   |              |         |          |         |                      | 100              | 10                   | 0     | 100         | PCE      | 150.0000    | 5        |          |                   |                      |
| 3 00000                       | 000000                | 0C        |                   |              |         |          |         | D                    | 100              | 10                   | 0     | 100         | PCE      | 150.0000    | 5        |          | I D X             |                      |
|                               |                       |           |                   |              |         |          |         |                      |                  |                      |       |             |          |             |          |          |                   | ^                    |
| Redni broj:<br>Naziv artikla: |                       | 1 0000000 | 000000A EN T      | estni artike | l 1 na: | ziv 2 a  | art 1   |                      | Kod do<br>Kod ku | bavljaca:<br>ipca:   |       |             | ART      | D_1<br>PG_1 |          |          |                   |                      |
| Naručeno:                     |                       | 100       |                   |              |         |          |         |                      | Neto ce          | ina:                 |       |             | 100      | .0000       |          |          |                   |                      |
| SSCC kod:                     |                       | 100       |                   |              |         |          |         |                      | Tip am<br>Maloor | balaže:<br>odajna ce | -     |             |          |             |          |          |                   |                      |
| Isporučeno:                   |                       | 100       |                   |              |         |          |         |                      | PDV:             | budjina co           | iia.  |             |          |             |          |          |                   |                      |
| rsporticeno.                  |                       | 100       |                   |              |         |          |         |                      | Tražen           | i rok traja          | inja: |             | -        |             |          |          |                   |                      |
| Status otpremnice             | н.                    | 5 - Stav  | /ka ista kao ni   | ORDRSP       |         |          |         |                      | Stvarni          | i rok traja          | nja:  |             |          |             |          | D 00:00  |                   |                      |
| Napomena u<br>parudžbenici:   |                       | opomba    | 1                 |              |         |          |         |                      | Dodate           | i kod artil          | kla:  |             |          |             |          |          |                   |                      |
| Napomena u odgo               | voru:                 |           |                   |              |         |          |         |                      | Vrsta r          | obe:                 |       |             | a        | I - Artikl  | -        |          |                   |                      |
| Napomena u otpre              | emnici:               |           |                   |              |         |          |         |                      |                  |                      |       |             | ,        |             | _        |          |                   |                      |
|                               |                       |           |                   |              |         |          |         |                      | Snimi prom       | iene                 |       |             |          |             |          |          |                   |                      |
|                               |                       |           |                   |              |         |          |         |                      |                  |                      |       |             |          |             |          |          |                   |                      |
| © PANTEON GROUP               | ® 2002-               | 2008 v 2. | .3.15             |              | Uslo    | ivi kori | išćenja |                      |                  |                      | - Sig | urnost i pr | ivatnost |             |          |          | b2s@panter        | ongroup.com          |
| Done                          |                       |           |                   |              |         |          |         |                      |                  |                      |       |             |          |             |          | Internet | 10                | • %00                |

Slika 40. Ekran za unos ostalih podataka na stavku

#### 6.) Detalji na stavci otpremnice

**Detalji na stavci otpremnice** se unose tako, da na odabranoj stavci (slika 38.) kliknete na dugme <u>D</u>. Na ekranu će se ispisati svi detalji, koji su unešeni na stavki otpremnice (stavka može imati više unešenih detalja). Za unos novog detalja kliknete na dugme <u>ADD</u>. Prikazaće se ekran za unos novog detalja (slika 41.). Upišite podatke o detalju na stavci otpremnice i kliknite na dugme <u>Snimi promene</u>.

| anteon.biz B25 - W   | /indows Inte  | ernet Explorer                     |                |                   |                          | _          |               |                    |              |          |                      |                | _15     |
|----------------------|---------------|------------------------------------|----------------|-------------------|--------------------------|------------|---------------|--------------------|--------------|----------|----------------------|----------------|---------|
| 🕥 🔻 😰 https          | ://3s.panteon | .biz/b2s/index.jsp                 |                |                   |                          |            |               |                    | • fil +      |          | Google               |                | م -     |
| •                    |               |                                    |                |                   |                          |            |               |                    |              |          |                      |                |         |
| A     S     Panteon. | biz B25       |                                    |                |                   |                          |            |               |                    |              | G        | • 🖻 •                | 🖶 • 📑 Page • 🎯 | Tools   |
| Pa Pa                | inte          | on.bíz® E                          | 325            |                   |                          |            |               |                    |              |          |                      | Help           | ATEON   |
| 4                    | NAI           | RUDŽBENICE                         | _              | OTPR<br>Izrada ot | MNICE                    | _          | ZALIHE        |                    |              |          |                      | 1.             | INTER S |
|                      |               |                                    |                | Pregled o         | premnica                 | _          |               |                    |              |          |                      | Stavke za      | kor     |
| atum otpremnice      |               | Broj narudžbenice                  | Br. otpre      | mnice             | Kupac                    |            | Dostav        | no mesto           |              | Dat. isp | oruke                | NEW NEW        | 0       |
| 0.11.2008 10:48      | 38300372      | 200107-P0002827<br>200107-P0002816 | D1148<br>D1148 | 8370<br>8369      | 3830037209<br>3830037209 | 995<br>995 | 383003        | 3720010<br>3720010 | 7 29<br>7 29 | .11.200  | 08 11:00<br>08 11:00 | H X P PS       |         |
| .10.2008 08:01       | 38300372      | 200107-P0002817                    | D1144          | 4276              | 3830037209               | 995        | 383003        | 3720010            | 7 14         | .11.200  | 08 11:00             | H X P PS       |         |
|                      |               |                                    |                |                   |                          |            |               |                    |              |          |                      |                |         |
|                      |               |                                    |                |                   |                          |            |               |                    |              |          |                      |                |         |
| r. EAN k             | tod           |                                    |                |                   | Naručeno                 | Potvrđeno  | Isporučeno    | JM                 | Neto cena    | DES      |                      | ADD S D        |         |
| 00000000             | A00000        |                                    |                |                   | L 100                    | 100        | 100           | PCE                | 100.0000     | 5        |                      |                |         |
| 00000000             | 0000B         |                                    |                |                   | 100                      | 100        | 100           | PCE                | 150.0000     | 5        |                      | I D X          |         |
| 0000000              | 0000C         |                                    |                |                   | 100                      | 100        | 100           | PCE                | 150.0000     | 5        |                      | I D X          |         |
| BT - LOT host A      | ani ensile EA | Tip                                |                |                   |                          | _          | Broj          |                    |              | Dat      | tum                  | ADD.           |         |
| BT - LOT BRIT        | noj serije EM | 100m 1997                          |                |                   |                          |            | 6.0           |                    |              |          |                      |                |         |
|                      |               |                                    |                |                   |                          |            |               |                    |              |          |                      |                |         |
|                      |               |                                    |                |                   |                          |            |               |                    |              |          |                      |                | _       |
|                      |               |                                    |                |                   |                          |            |               |                    |              |          |                      |                |         |
|                      |               |                                    |                |                   |                          |            |               |                    |              |          |                      |                |         |
|                      |               |                                    |                |                   |                          |            |               |                    |              |          |                      |                |         |
|                      |               |                                    |                |                   |                          |            |               |                    |              |          |                      |                |         |
|                      |               |                                    | 100            |                   |                          |            |               |                    |              |          |                      |                |         |
| NTEON GROUP @ 2      | 002-2008 v 2  | .3.15                              | - Uslovi kor   | rišćenja          |                          |            | Sigurnost i p | rivatnost          |              | - P      | -                    | b2s@panteo     | ngro    |

Slika 41. Ekran za unos detalja na stavci otpremnice

# 7.) Brisanje stavke

**Brisanje stavke** uradićete tako što na izabranoj stavci (slika 38.) kliknete na dugme  $\underline{X}$ . U prozoru za potvrdu brisanja (slika 42.) kliknete na dugme  $\underline{OK}$ . Za obrisane stavke na otpremnici možete napraviti novu otpremnicu (potvrđena količina iz narudžbenice je manja od isporučene).

| Windows Interne | t Explorer 🛛 🔀 |
|-----------------|----------------|
| Potvrdi         | te brisanje?   |
| OK              | Cancel         |

Slika 42. Potvrda brisanja

**8.) Novu stavku** (isporučimo artikl koji nije na narudžbenici) unesemo tako da na ekranu stavki na otpremnici (38. slika) kliknemo na dugme <u>ADD</u>. Na ekranu za unos nove stavke (sl. 43.) upišemo podatke o artiklu i kliknemo na dugme <u>Spremi promene</u>

**Napomena**: Novu stavku na otpremnicu možemo uneti samo na temelju prethodnog dogovora s kupcem. Većina kupaca ne dopušta dodavanje stavki.

| Panteon.biz B25 - Windows Internet Explorer |                                          |                            |                            |                      |                     |                                   |                                |  |  |
|---------------------------------------------|------------------------------------------|----------------------------|----------------------------|----------------------|---------------------|-----------------------------------|--------------------------------|--|--|
|                                             | anteon.biz/b2s/index.jsp                 |                            |                            |                      | <u> </u>            | Google                            | 4                              |  |  |
|                                             |                                          |                            |                            |                      |                     |                                   |                                |  |  |
| Reparteon.biz B2S                           |                                          |                            |                            |                      |                     | <b>⊡</b> • ⊠                      | * · Page * · Tools *           |  |  |
| Pant                                        | eon.biz® B                               | 25                         |                            |                      |                     |                                   | Онер Антон                     |  |  |
| 1040                                        | NARUDŽBENICE                             | 100                        | REMNICE                    | ZALIHE               |                     |                                   | (witten)                       |  |  |
|                                             |                                          | Izrada                     | otpremnica<br>d otpremnica | _                    |                     |                                   | Stauke za korist               |  |  |
|                                             |                                          |                            |                            |                      |                     |                                   | Testni dobavitelj <u>Odj</u> a |  |  |
| Datum otpremnice<br>09.11.2008 10:48 383    | Broj narudžbenice<br>0037200107-P0002827 | Br. otpremnice<br>D1148370 | Kupac<br>38300372095       | Dostav<br>195 383003 | no mesto<br>7200107 | Dat. isporuke<br>29.11.2008 11:00 | NEW                            |  |  |
| 09.11.2008 10:22 383                        | 0037200107-P0002816                      | D1148369                   | 38300372099                | 95 383003            | 7200107             | 29.06.2008 11:00                  | H X P P5                       |  |  |
| 09.10.2008 08:01 383                        | 0037200107-P0002817                      | D1144276                   | 38300372099                | 95 383003            | 7200107             | 14.11.2008 11:00                  | H X P PS                       |  |  |
| Red.br. EAN kod                             |                                          |                            | BIE Naručeno               | Potvrđeno Isporučeno | JM Neto             | cena DES                          | ADD G S D                      |  |  |
| 1 000000000A                                |                                          |                            | T 100                      | 100 100              | PCE 10              | 0.0000 5                          |                                |  |  |
| 2 00000000000                               |                                          |                            | F 100                      | 100 100              | PCE 15              | 0.0000 5                          |                                |  |  |
| 3 0000000000000000000000000000000000000     |                                          |                            | 100                        | 100 100              | POE 13              | 0.0000 3                          |                                |  |  |
|                                             |                                          |                            |                            |                      |                     |                                   | _                              |  |  |
| edni broj:                                  |                                          |                            |                            | Kod dobavljača:      |                     |                                   |                                |  |  |
| (od artikla:                                |                                          |                            |                            | Kod kupca:           |                     |                                   |                                |  |  |
| fip koda:                                   | EN - EAN kod                             |                            |                            | Dodatni kod artikla  | 5:                  | I                                 |                                |  |  |
| Jaziv artikla:                              | I                                        |                            |                            | The earth do Xee     |                     |                                   |                                |  |  |
| sporučeno:                                  |                                          |                            |                            | Neto cena:           |                     |                                   |                                |  |  |
| edinica mere:                               |                                          |                            |                            | Maloprodaina cena    |                     |                                   |                                |  |  |
|                                             |                                          |                            |                            | PDV:                 |                     |                                   |                                |  |  |
| Status otpremnice:                          |                                          |                            |                            | Stvarni rok trajani  | a:                  |                                   | D 00:00                        |  |  |
| Japomena u otpremnici:                      |                                          |                            |                            | Vrsta robe:          |                     | CU - Artikl                       | 1                              |  |  |
|                                             |                                          |                            | Snimi prom                 | ene                  |                     |                                   |                                |  |  |
|                                             |                                          |                            |                            |                      |                     |                                   |                                |  |  |
|                                             |                                          |                            |                            |                      |                     |                                   |                                |  |  |
| PANTEON GROUP @ 2002-20                     | 08 v 2.3.15                              | Uslovi korišćenja          |                            | Sigurnost i pr       | ivatnost            |                                   | b2s@panteongroup               |  |  |

Slika 43. Ekran za unos nove stavke

Kada smo uneli sve podatke na stavke otpremnice (isporučena količina, cena, komentar,...) kliknemo na dugme **D**, i vraćamo se na ekran zaglavlja otpremnice (Slika 36). Otpremnicu šaljemo kupcu tako da kliknemo na dugme **Pošalji**. U prozoru za potvrdu izrade (37. slika) kliknemo na dugme **OK**.

#### 3.5.1.2 NEW - izrada otpremnica za skup narudžbenica

**Napomena**: U slučaju da kupac zahteva od nas odgovor na narudžbenicu, prikažu se samo narudžbenice za koje je izrađen odgovor na narudžbenicu i narudžbenice za koje potvrđene količine nisu u celosti isporučene.

U slučaju da kupac ne zahteva odgovor na narudžbenicu, prikažu se sve narudžbenice za koje naručene količine nisu u celosti isporučene.

Otpremnice za skup narudžbenica mogu se izraditi samo u slučaju, ako su dostavljene količine jednake potvrđenim količinama (ako kupac zahteva odgovor na narudžbenicu). U slučaju da kupac ne zahteva odgovor na narudžbenicu, moraju dostavljene količine biti iste kao naručene količine.

*Na ekranu se prikaže cca. 25 zapisa (broj zapisa je podesiv, vidi poglavlje <mark>STAVKE ZA</mark> <u>KORISNIKA</u>). U slučaju da želimo izraditi otpremnicu za narudžbenicu, koja nije prikazana na ekranu kliknemo na dugme SEARCH i unosom odgovarajućeg kriterijuma nađemo željenu narudžbenicu.* 

#### A.) Dobavljač koristi automatsko generisanje broja otpremnice

Za potrebne stavke, vidi poglavlje STAVKE ZA KORISNIKA

| 5.9                                                                                                    | Panteo             | n.biz® 825             |               |                |                  |     |        |     |     |     |     | Help                                                                                                    |
|----------------------------------------------------------------------------------------------------|--------------------|------------------------|---------------|----------------|------------------|-----|--------|-----|-----|-----|-----|----------------------------------------------------------------------------------------------------|
| Line and the second second sec |                    | ŽBENICE OTPREMN        | ICE           | PRIJEMNICE     | FAKTURE          |     | ZALIHE |     |     |     |     | Caroos                                                                                                    |
|                                                                                                    |                    | Izrada otpre           | mnica         |                |                  |     |        |     |     |     |     | in the second second se |
|                                                                                                    |                    | Pregled otpro          | emnica        |                |                  |     |        |     |     |     |     | Stavke za korisnika<br>Testni dobavitelj <u>Odjava</u>                                                                                                    |
| Iz                                                                                                    | Datum narudžbenice | Broj narudžbenice      | Kupac         | Dostavno mesto | Datum isporuke   | SOR | FOR    | Tip | Otp | Rec | Fak | SEARCH DES                                                                                                    |
|                                                                                                    | 17.05.2011 10:01   | 3830037200107-P0004051 | 3830037209995 | 3830037200107  | 03.05.2011 11:00 |     | 6      | 29  |     |     |     | H I CO PDF COPY                                                                                                    |
|                                                                                                    | 17.05.2011 10:00   | 3830037200107-P0004041 | 3830037209995 | 3830037200107  | 03.05.2011 11:00 |     | 6      | 29  |     |     |     | H I CO PDF COPY                                                                                                    |
|                                                                                                    | 14.04.2011 10:06   | 3830037200107-P0004020 | 3830037209995 | 3830037200107  | 03.04.2011 11:00 |     | 6      | 29  |     |     |     | H I CO PDF COPY                                                                                                    |
|                                                                                                    | 14.04.2011 10:05   | 3830037200107-P0004019 | 3830037209995 | 3830037200107  | 03.04.2011 11:00 |     | 6      | 29  |     |     |     | H I CO PDF COPY                                                                                                    |
|                                                                                                    | 14.04.2011 10:03   | 3830037200107-P0004018 | 3830037209995 | 3830037200107  | 03.04.2011 11:00 |     | 6      | 29  |     |     |     | H I CO PDF COPY                                                                                                    |
|                                                                                                    | 17.02.2011 15:24   | 3830032301120-AK69668  | 3830032301007 | 3830032301120  | 22.02.2011 08:00 |     | 6      | 29  |     |     |     | H I CO PDF COPY                                                                                                    |

slika 34a. Ekran za izbor skupa narudžbenica (automatsko generisanje br. dostavnice)

U koloni **Iz** odaberemo narudžbenicu, tako da u prozoru narudžbenice napravimo levi klik mišem (u prozoru se izbriše kvačica). Nakon što odabrane narudžbenice označimo, kliknemo na dugme **DES**.

Za narudžbenice, koje imaju sve potrebne podatke (datum dostave je veći od datuma otpremnice – trenutni datum, neto cena,...) otpremnice se kreiraju i šalju automatski. U slučaju da neka od odabranih narudžbenica nije imala sve obvezne podatke, otpremnica se upiše u bazu, ali se ne šalje kupcu. Takvu otpremnicu potrebno je ručno ispraviti i ponovo poslati.

#### B) Dobavljač ručno upisuje broj otpremnnice

Za potrebne stavke, vidi poglavlje STAVKE ZA KORISNIKA

| FFR        | Panteon.b          | iz® 825                  |                                          |               |                |               |       |     |     |     |     |     | Help MUTCON                     |
|------------|--------------------|--------------------------|------------------------------------------|---------------|----------------|---------------|-------|-----|-----|-----|-----|-----|---------------------------------|
| The second | NARUDŽBENIC        | E OT<br>Izrada<br>Pregle | PREMNICE<br>o otpremnica<br>d otpremnica | PRIJEMNI      | CE             | FAKTURE       | ZALII | IE  |     |     |     |     | Stavke za korisnika             |
|            |                    |                          |                                          |               |                |               |       |     |     |     |     |     | Testni dobavitelj <u>Odjava</u> |
| St.desadv  | Datum narudžbenice | Broj narudžbenice        |                                          | Kupac         | Dostavno mesto | Datum isporul | e SOR | FOR | Tip | Otp | Rec | Fak | SEARCH DES                      |
|            | 17.05.2011 10:01   | 3830037200107-P0004051   |                                          | 3830037209995 | 3830037200107  | 03.05.2011 11 | :00   | 6   | 29  |     |     |     | H I CO PDF COPY                 |
|            | 17.05.2011 10:00   | 3830037200107-P0004041   |                                          | 3830037209995 | 3830037200107  | 03.05.2011 11 | :00   | 6   | 29  |     |     |     | H I CO PDF COPY                 |
|            | 14.04.2011 10:06   | 3830037200107-P0004020   |                                          | 3830037209995 | 3830037200107  | 03.04.2011 11 | :00   | 6   | 29  |     |     |     | H I CO PDF COPY                 |
|            | 14.04.2011 10:05   | 3830037200107-P0004019   |                                          | 3830037209995 | 3830037200107  | 03.04.2011 11 | :00   | 6   | 29  |     |     |     | H I CO PDF COPY                 |
|            | 14.04.2011 10:03   | 3830037200107-P0004018   |                                          | 3830037209995 | 3830037200107  | 03.04.2011 11 | :00   | 6   | 29  |     |     |     | H I CO PDF COPY                 |
|            | 17.02.2011 15:24   | 3830032301120-AK69668    |                                          | 3830032301007 | 3830032301120  | 22.02.2011 08 | :00   | 6   | 29  |     |     |     | H I CO PDF COPY                 |

Slika 35a. Ekran za izbor skupa narudžbenica (ručni unos br. otpremnice)

U koloni **<u>br.otpremnice</u>** upišemo broj otpremnice kod narudžbenica za koje želimo napraviti otpremnicu. Kada kod odabranih narudžbenica upišemo broj otpremnice, kliknemo na dugme **<u>DES</u>**.

Za narudžbenice, koje imaju sve potrebne podatke (datum dostave je veći od datuma otpremnice - trenutni datum, neto cene ,...) u slučaju da upisani broj narudžbenice ne postoji, otpremnice se kreiraju i šalju automatski. U slučaju, da neka od odabranih narudžbenica nije imala sve obavezne podatke i da upisani broj otpremnice već postoji, otpremnica se upiše u bazu, ali se ne šalje kupcu. Takvu otpremnicu potrebno je ručno ispraviti i ponovno poslati.

Pri svakom kreiranju otpremnica za skup narudžbenica, klikom na dugme **DES** u novootvorenom prozoru ispiše se izveštaj o kreiranim otpremnicama.

| > | • |
|---|---|
| - |   |

slika 36a. Izveštaj o kreiranim otpremnicama.

- **Broj otpremnice** : broj otpremnice (koji ste upisali ili ga je dodelio sistem - zavisno od stavki)

- Broj narudžbenice: broj narudžbenice na koji se veže napravljena otpremnica

S : Status importa OK - otpremnica je bila poslata kupcu; Greška – otpremnica nije poslata kupcu

- Greška : greška zbog koje otpremnica nije poslata kupcu

Sve otpremnice, koje su kreirane sa statusom **Greška** treba ispraviti i ponovno poslati (vidi poglavlje)

#### 3.5.1.3 UPLOAD - uvoz otpremnica

Uvoz (UPLOAD) otpremnica namenjen je korisnicima, koji žele kreirati otpremnice u sopstvenom informacionom sistemu, te ih putem aplikacije **Panteon.biz ® B2S** slati kupcu. Firma koja korisniku razvija IS, mora omogućiti export otpremnice iz korisnikovog IS u propisanom formatu.

#### Trenutno, moguć je import otpremnice u sedećem formatu :

#### • Panteon.net ® EDI u 3a.00 .\*

Postupak prenosa otpremnice:

- Korisnik u svom IS napravi export otpremnice
- Datoteku snimi (sačuva) na odabranu lokaciju na lokalnom računalu.

• U aplikaciji **Panteon.biz ® B2S** napravi UPLOAD otpremnice sa lokacije na kojoj je bila sačuvana.

Dokumentacija, koja je potrebna za upload (uvoz) otpremnice u aplikaciji **Panteon.biz ® B2S** dostupna je na dolje navedenim naslovima:

**<u>DESADV\_APP\_STRU.pdf</u>**: dokument u kojem je opisana struktura dokumenta i značenje polja;

**uputstvo za izradu DESADV.pdf** : dokument u kojem su osnovna uputstva za izradu eotpremnice

*primeri\_DESADV.zip*: testni primeri za različite tipove otprenica s komentarima

#### A) Postupak IMPORTA otpremnice u aplikaciji Panteon.biz ® B2S

Ako želimo uvesti nove otpremnice, kliknemo na dugme **<u>UPLOAD</u>** (Slika 33). Prikaže se ekran u kojem odaberemo otpremnicu za upload.

Slika 34 b. Ekran za odabir otpremnnica

Klikom na dugme **Upload** otvara se prozor u kojem odaberemo lokaciju otpremnica na lokalnom računaru.

|  |   | _ | _ |
|--|---|---|---|
|  |   |   |   |
|  |   |   | ς |
|  | L |   |   |
|  |   | _ | - |

Slika 35 b. Izbor lokacije na lokalnom računaru

Prikažu se samo datoteke koje imaju nastavak \*. des (\*. des je obavezan završetak za otpremnice). Otpremnice koje želimo importovati (uvesti) odaberemo u prozoru (slika 35 b) i za import (uvoz) kliknemo na dugme **Open**. Nakon obrade importa na ekranu se prikaže

izveštaj o importu (uvozu) otpremnica.

|  | x |
|--|---|
|  |   |

Slika 36 b. Izveštaj o importu (uvozu) otpremnica

Uspešno importovane (uvezene) otpremnice obojene su **zelenom** bojom. Otpremnica, koja je uspešno importovana (uvezena) automatski se upisuje u bazu podataka i šalje primaocu. Importovane otpremnice sa greškom obojene su **crvenom** bojom. Otpremnica, koja je bila importovana sa greškom nije poslata primaocu.

Klikom na dugme **I** imamo mogućnost detaljnijeg pregleda greške.

|       |    |    |      | ×     |         |        |
|-------|----|----|------|-------|---------|--------|
| Slika | 37 | b. | Deta | alian | pregled | greške |

Klikom na dugme **PDF**, možemo izveštaj o importu (uvozu) otpremnice sa greškom da ispišemo u PDF formatu, i pošaljemo ga programerima dobavljačevog IS da eliminišu grešku.

# 3.5.2 Pregled otpremnica

| 🖉 Pan                 | teon.biz B25 - Windov | ws Internet Explorer   |                                       |                 |                  |                |                                           |        | _I_I ×                 |
|-----------------------|-----------------------|------------------------|---------------------------------------|-----------------|------------------|----------------|-------------------------------------------|--------|------------------------|
| G                     | 🔾 🗸 🙋 https://3s.p    | anteon.biz/b2s/index.j | sp                                    |                 |                  | ن 🕂 🔒 💌        | Google                                    |        | P -                    |
| <ul> <li>•</li> </ul> |                       |                        |                                       |                 |                  |                |                                           |        |                        |
| 24                    | Panteon.biz B29       | 5                      |                                       |                 |                  |                | <b>☆</b> • <b>□</b> • <b>■</b> • <b> </b> | ) Pa   | ge = 🌀 Tools = '       |
| 1                     |                       |                        | 0                                     |                 |                  |                |                                           | -      |                        |
| I R                   | Pani                  | teon.bi                | z® 825                                |                 |                  |                | <u>_</u>                                  | lelp   | ENTERN)                |
| 14                    | 3                     | NARUDŽBENICE           | OTP                                   | REMNICE         | ZALIHE           |                |                                           |        | Courses                |
|                       |                       |                        | Pregled                               | otpremnica      | -                |                |                                           | 5      | stavke za korisnik     |
|                       |                       |                        |                                       |                 |                  |                | Tes                                       | tni da | bavitelj <u>Odjava</u> |
| 1                     | Datum otpremnice      | Datum prijemnice       | Broj narudžbenice                     | Broj otpremnice | Kupac            | Dostavno mesto | Datum isporuke                            | S I    | SEARCH EXPORT          |
|                       | 08.11.2008 21:40      |                        | 3830037200107-P0002826                | D1148365        | 3830037209995    | 3830037200107  | 29.11.2008 11:00                          | 6      |                        |
|                       | 08.11.2008 21:18      |                        | 3830037200107-P0002825                | D1148364        | 3830037209995    | 3830037200107  | 29.11.2008 11:00                          | 6      | RIX P.PS               |
|                       | 25.09.2008 14:22      |                        | 3830037200107-P0002818                | D1142334        | 3830037209995    | 3830037200107  | 29.06.2008 11:00                          | 5      | NII P P\$              |
|                       | 25.09.2008 14:21      |                        | 3830034580035-A0002200                | D1142333        | 3830034580011    | 3830034580035  | 19.07.2008 10:00                          | 5      | H I P P\$              |
|                       | 25.09.2008 14:20      |                        | 3830037200107-P0002821                | D1142332        | 3830037209995    | 3830037200107  | 29.06.2008 11:00                          | 5      | H I P PS               |
| I                     |                       |                        |                                       |                 |                  |                |                                           |        | _                      |
| I                     |                       |                        |                                       |                 |                  |                |                                           |        |                        |
| I                     |                       |                        |                                       |                 |                  |                |                                           |        |                        |
| I                     |                       |                        |                                       |                 |                  |                |                                           |        |                        |
| I                     |                       |                        |                                       |                 |                  |                |                                           |        |                        |
| L                     |                       |                        |                                       |                 |                  |                |                                           |        | ¥                      |
| I                     |                       |                        |                                       |                 |                  |                |                                           |        | _                      |
| I .                   |                       |                        |                                       |                 |                  |                |                                           |        |                        |
| I .                   |                       |                        |                                       |                 |                  |                |                                           |        |                        |
| I .                   |                       |                        |                                       |                 |                  |                |                                           |        |                        |
| I                     |                       |                        |                                       |                 |                  |                |                                           |        |                        |
| I                     |                       |                        |                                       |                 |                  |                |                                           |        |                        |
| I                     |                       |                        |                                       |                 |                  |                |                                           |        |                        |
| I                     |                       |                        |                                       |                 |                  |                |                                           |        |                        |
| 1                     |                       |                        |                                       |                 |                  |                |                                           |        |                        |
| -                     |                       |                        |                                       |                 |                  |                |                                           | 1.0    | -                      |
| Done                  | TEON GROUP © 2002-20  | 008 0 2.3.15           | <ul> <li>Uslovi korišćenja</li> </ul> |                 | Sigurnost i priv | vatnost        | Internat                                  | b2     | scapanteongroup.com    |
| pone                  |                       |                        |                                       |                 |                  |                | Invernet                                  |        | 100% ×                 |

Slika 44. Ekran pregled otpremnice

U gornjem ekranu (slika 44) vidimo otpremnice sa sledećim atributima:

- I Izbor otpremnice za koju želimo napraviti export (izvoz) na lokalni računar.

Kolona I vidljiva je samo korisnicima koji imaju uključen sopstveni export (izvoz) otpremnica;

U slučaju, da je kvadratić obojen u sivo, export za tu otpremnicu je već bio napravljen; Ako želimo da za otpremnice napravimo export (izvoz), potrebno je da u prozoru otpremnice kliknemo levim dugmetnom miša;

- Datum otpremnice
- Datum prijemnice
- Broj narudžbenice
- Broj otpremnice
- EAN kod kupca, koji nam je poslao narudžbenicu;
- EAN kod dostavnog mesta kod kupca
- Datum dostave
- Status otpremnice
  - 1 Otpremnica generisana;
  - 5 Otpremnica poslata u kupčevo sanduče;
  - 6 Otpremnica preuzeta od kupca;

- Inv. indikator (faktura vezana na otpremnicu)

bez vrednosti - faktura za odabranu otpremnicu još nije izrađena;

Kvačica- za odabranu otpremnicu faktura je izrađena;

Na desnoj strani ekrana su na raspolaganju dugmad pomoću kojih možete detaljno pregledati podatke o otpremnici.

- **SEARCH** klik na dugme omogućava traženje otpremnice po proizvoljnom kriteriju

- **EXPORT** izvoz otpremnica na lokalni računar
- <u>H</u> detaljni pregled zaglavlja otpremnice
- **I** pregled stavki otpremnice
- $\underline{\mathbf{P}}$  ispis otpremnice bez cena u PDF formatu
- **P\$** ispis otpremnice sa cenama u PDF formatu
- **IN** pregled fakture, koja je bila poslata kupcu

#### 3.5.2.1 SEARCH

|                     |              | A                      |
|---------------------|--------------|------------------------|
| Datum otpremnice:   | OD           | Datum otpremnice: DO   |
| Datum narudžbenice: | OD           | Datum narudžbenice: DO |
| Datum isporuke:     | OD           | Datum isporuke:        |
| Datum prijema:      | OD           | Datum prijema: DO      |
| Broj narudžbenice:  |              | Broj otpremnice:       |
| Kupac:              |              |                        |
|                     |              |                        |
| Kupac BY:           | 0            |                        |
| Dostavno mesto:     |              |                        |
| Status dostavnice:  |              |                        |
|                     | Izbriši Traž | i <u> </u>             |

Slika 45. Unos kriterijuma za traženje otpremnice

- Datum narudžbenice (od - do): Upišete datum u formatu DD/MM/LLLL (dan/ mesec/godina) ili kliknite na dugme (OD - DO). Otvori se POP-UP prozor u kojem izaberete datum

Datum dostave (od - do): Upišemo datum u formatu DD/MM/LLLL (dan/mesec/godina) ili kliknemo na dugme (<u>OD</u> - <u>DO</u>). Otvori se POP-UP prozor u kojem odaberemo datum.

- Datum preuzimanja (od - do): Upišete datum u formatu DD/MM/LLLL (dan/mesec/

godina) ili kliknite na dugme (OD - DO). Otvori se POP-UP prozor u kojem izaberete datum

- Datum otpremnice (od - do): Upišete datum u formatu DD/MM/LLLL (dan/mesec/ godina) ili kliknite na dugme (OD - DO). Otvori se POP-UP prozor u kojem izaberete datum

- **Broj narudžbenice:** Broj narudžbenice nije potrebno pisati u celosti. Dovoljno je da upišete samo deo broja i prikazaće se sve narudžbenice koje u nizu sadrže upisani deo.

- **Broj otpremnice:** Broj otpremnice nije potrebno pisati u celosti. Dovoljno je da upišete samo deo broja i prikazaće se sve otpremnice koje u nizu sadrže upisani deo. Slova F ispred broja otpremnice ne upisujete u unosno polje.

- **Kupac:** Klikom na strelicu, koja je na desnoj strani polja za unos, iz šifarnika će se ispisati svi kupci. Izaberite željenog.

- **Kupac BY (platilac):** Klikom na strelicu, koja je na desnoj strani polja za unos, iz šifarnika će se ispisati svi kupci - platioci. Izaberite željenog.

- **Dostavno mesto:** Klikom na dugme, koji je na desnoj strani polja za unos, iz šifarnika će se ispisati sva kupčeva dostavna mesta. Izaberite željenog.

- **Status otpremnice:** Klikom na strelicu, koja je na desnoj strani polja za unos, iz šifarnika će se ispisati svi statusi za otpremnicu. Izaberite željenog.

Klikom na dugme **Traži** prikazaće se sve otpremnice s obzirom na unešene kriterijume traženja. Klik na dugme **Briši** izbrisaće unešene kriterijume za traženje otpremnica.

### 3.5.2.2 H - zaglavlje otpremnice

| Panteon.biz B25 -     | Windows Inte   | ernet Explorer    |               |                   |                 |                       |           |                |                       |                 |                                             |
|-----------------------|----------------|-------------------|---------------|-------------------|-----------------|-----------------------|-----------|----------------|-----------------------|-----------------|---------------------------------------------|
| GO + [@ http          | s://3s.panteon | .biz/b2s/index.js | P             |                   |                 |                       | -         |                | Google                |                 |                                             |
| <b>党</b> ・            |                |                   |               |                   |                 |                       |           |                |                       |                 |                                             |
| 🚖 🚸 🏾 🏉 Panteor       | n.biz B2S      |                   |               |                   |                 |                       |           |                | 🚯 • 🗟 • 🖶 • 🗄         | 🕑 Page          | • 💮 Tools • '                               |
| BPS Pa                | anteo          | on.biz            | z® BZ         | 5                 |                 |                       |           |                | (QH                   | lelp            | (min)                                       |
|                       | NAR            | RUDŽBENICE        |               | OTP               | REMNICE         | ZALIHE                |           |                |                       |                 | Couver                                      |
| THE CONTRACTOR OF THE |                |                   |               | Izrada            | otpremnica      |                       |           |                |                       |                 | and a second second                         |
|                       |                |                   |               | Pregled           | otpremnica      |                       |           |                | Tes                   | Sta<br>tni doba | ivke za korisniki<br>avitelj <u>Odjav</u> i |
| I Datum otpres        | mnice Date     | um prijemnice     | Brojn         | arudžbenice       | Broj otpremnice | Kupac                 | Dost      | avno mesto     | Datum isporuke        | S 51            | ARCH EXPORT                                 |
| 08.11.2008            | 21:40          |                   | 3830037200    | 107-P0002826      | D1148365        | 3830037209995         | 3830      | 037200107      | 29.11.2008 11:00      | 6               | HIEIPIPS -                                  |
| 08.11.2008            | 21:18          |                   | 3830037200    | 107-P0002825      | D1148364        | 3830037209995         | 3830      | 037200107      | 29.11.2008 11:00      | 6               | HITIPIPS .                                  |
|                       |                |                   |               |                   |                 |                       |           |                |                       |                 | -                                           |
| Broj narudžbenice:    |                | 383003720         | 0107-P0002    | 826               | Ku              | ipac:                 |           | 38300372099    | 95 Panteon Group d.   | 0.0.            |                                             |
| Datum narudžbenice    | 81             | 08.11.2008        | 3 10:07       |                   | Ku              | ipac BY:              |           | 38300372099    | 95 Panteon Group d    | 0.0.            |                                             |
| Broj otpremnice:      |                | D1148365          |               |                   | Na              | aručilac:             |           | 38300372099    | 95 Panteon Group d.   | 0.0.            |                                             |
| Broj papirne otprem   | nice:          |                   |               |                   | De              | ostavno mesto:        |           | 38300372001    | 07 PG DM KOPER        |                 |                                             |
| Datum otpremnice:     |                | 08.11.2008        | 3 21:40       |                   | De              | obavljač:             |           | 38300322618    | 99 Testni dobavitelj  |                 |                                             |
| Datum željene ispor   | uke:           | 29.11.2008        | 3 11:00       |                   | De              | obavljač program:     |           | 38300322618    | 99 Testni dobavitelj  |                 |                                             |
| Datum potvrđene isp   | poruke:        | 29.11.2008        | 3 11:00       |                   |                 |                       |           |                |                       |                 |                                             |
| Datum otpreme:        |                |                   |               |                   |                 |                       |           |                |                       |                 |                                             |
| Broj prijemnice:      |                |                   |               |                   | DE              | ESADV export ID:      |           |                |                       |                 |                                             |
| Datum prijemnice:     | L toto         | 0                 |               | and the Batter    |                 |                       |           |                |                       |                 |                                             |
| Napomena u narudzi    | benici:        | Opomba n          | a celotho nar | ocilo by Peter    |                 |                       |           |                |                       |                 |                                             |
| Napomena u otprem     | nici:          |                   |               |                   |                 |                       |           |                |                       |                 |                                             |
| Regi stavki           | nici:          | 4                 |               |                   | AL:             | čin icnoruke:         |           | 0.4E - Plaćani | ie astovinom prilikor | o docta         | U.B.                                        |
| broj stavki.          |                |                   |               |                   | 110             | citrisporake.         |           | owe - Placall  | je gotovnioni prinkor | ii uosta        | 10                                          |
| Prevoznik:            |                |                   |               |                   | Da              | atum unosa:           |           | 08.11.2008 2   | 1:39 WSE_1899         |                 |                                             |
| Način transporta:     |                |                   |               |                   | DE              | ES status:            |           | 6 - Poruka za  | aprimljena od strane  | naslov          | a                                           |
| Tip transporta:       |                |                   |               |                   | DE              | ES Broj prenosa:      |           | 5864079        |                       |                 |                                             |
| ID transporta:        |                |                   |               |                   | DE              | ES generisan:         |           | 08.11.2008 2   | 1:40 WSE_1899         |                 |                                             |
| Država:               |                | 705 SI SLO        | VENIA         |                   | DE              | ES poslat:            |           | 08.11.2008 2   | 1:47                  |                 |                                             |
| Plomba:               |                |                   |               |                   | DE              | ES primljen:          |           | 09.11.2008 1   | 0:46                  |                 |                                             |
| Plombu postavio:      |                |                   |               |                   | Ur              | nos prijemnice u B2S: |           |                |                       |                 |                                             |
|                       |                |                   |               |                   | RE              | CADV broj prenosa:    |           |                |                       |                 |                                             |
|                       |                |                   |               |                   |                 |                       |           |                |                       |                 |                                             |
| © PANTEON GROUP ®     | 2002-2008 v 2. | 3.15              |               | Uslovi korišćenia |                 | - Sigurpost i p       | rivatnost |                |                       | b2s@            | 2panteongroup.com                           |
| Done                  |                |                   |               |                   |                 |                       |           |                | Internet              |                 | 100%                                        |

Slika 46. Detaljan pregled zaglavlja otpremnice

U srednjem prozoru su vidljivi svi podaci koji su vezani za zaglavlje odabrane otpremnice. Podaci koji su vezani za prijemnicu (REC - donji deo srednjeg ekrana) su vidljivi samo ako je za odabranu otpremnicu kupac izradio i poslao dokument RECADV (prijemnica).

#### 3.5.2.3 I - stavke otpremnice

| C Pant               | eon.biz B25 - Window | is Internet Explorer   |            |                     |             |         | _             |              |        |            |          |            |        | <u>_0×</u>              |
|----------------------|----------------------|------------------------|------------|---------------------|-------------|---------|---------------|--------------|--------|------------|----------|------------|--------|-------------------------|
| 06                   | → 10 https://3s.pa   | anteon.biz/b2s/index.j | sp         |                     |             |         |               |              | -      | <b>•</b>   | K Google | e          |        | P •                     |
| <ul> <li></li> </ul> |                      |                        |            |                     |             |         |               |              |        |            |          |            |        |                         |
| \$ 4                 | Panteon.biz B2S      |                        |            |                     |             |         |               |              |        |            | 🔂 • 6    | 3 - 🖶 •    | E) Pa  | sge 🔹 🍥 Tools 👻 "       |
| 6                    | Pant                 | teon.bi                | z® Be      | 95                  |             |         |               |              |        |            |          | 6          | Hala   | AA'                     |
| 12                   |                      | NARUDŽBENICE           |            | OTP                 | REMNICE     |         | Z             | ALIHE        |        |            |          | e          | neip   | (PANTEON)               |
|                      |                      |                        |            | Izrada              | otpremnica  | _       | _             |              |        |            |          |            |        |                         |
|                      |                      |                        |            | Fregieu             | oquennica   | _       | -             |              |        |            |          | Te         | stni d | obavitelj <u>Odjava</u> |
| I                    | Datum otpremnice     | Datum prijemnice       | Broj n     | arudžbenice         | Broj otpren | nnice   | Kupac         |              | Dost   | avno mesto | Datu     | m isporuke | s      | SEARCH EXPORT           |
| Г                    | 08.11.2008 21:40     |                        | 3830037200 | 107-P0002826        | D11483      | 65      | 383003720     | 9995         | 3830   | 037200107  | 29.11.   | 2008 11:00 | 6      | HIIPPS                  |
| Г                    | 08.11.2008 21:18     |                        | 3830037200 | 107-P0002825        | D11483      | 64      | 383003720     | 9995         | 3830   | 037200107  | 29.11.   | 2008 11:00 | 6      | H I P P\$               |
|                      | 25.09.2008 14:22     |                        | 3830037200 | 107-P0002818        | D11423      | 34      | 383003720     | 9995         | 3830   | 037200107  | 29.06.   | 2008 11:00 | 5      | H I P P\$               |
|                      | 25.09.2008 14:21     |                        | 3830034580 | 035-A0002200        | D11423      | 33      | 383003458     | 0011         | 3830   | 034580035  | 19.07.   | 2008 10:00 | 5      | HIEIPPS 🗸               |
| R. broj              | EAN                  | SSC                    | C kod      | Tip ambalaže        | Naručeno F  | Potvrđe | no Isporučeno | Preuzeto     | JM     | Neto cena  | DES      | REC        | E      | SEARCH                  |
| 1                    | 3830037205010        | 2                      |            |                     | 100         | 1       | 100 100       |              | PCE    | 150.0000   | 5        |            |        |                         |
| 3                    | 3830037205034        |                        |            |                     | 112.3       | 11      | 2.3 112.3     |              | KGM    | 200.0000   | 5        |            |        | 1                       |
| 4                    | 3830037205041        | L I                    |            |                     | 280.88      | 280     | .88 280.88    |              | KGM    | 1150.0000  | 5        |            |        | 1                       |
|                      |                      |                        |            | and a second second |             |         |               |              |        |            |          |            |        | *                       |
|                      |                      |                        |            |                     |             |         |               |              |        |            |          |            |        | <u>^</u>                |
|                      |                      |                        |            |                     |             |         |               |              |        |            |          |            |        |                         |
|                      |                      |                        |            |                     |             |         |               |              |        |            |          |            |        |                         |
|                      |                      |                        |            |                     |             |         |               |              |        |            |          |            |        |                         |
|                      |                      |                        |            |                     |             |         |               |              |        |            |          |            |        |                         |
|                      |                      |                        |            |                     |             |         |               |              |        |            |          |            |        |                         |
|                      |                      |                        |            |                     |             |         |               |              |        |            |          |            |        |                         |
|                      |                      |                        |            |                     |             |         |               |              |        |            |          |            |        |                         |
|                      |                      |                        |            |                     |             |         |               |              |        |            |          |            |        |                         |
|                      |                      |                        |            |                     |             |         |               |              |        |            |          |            |        |                         |
|                      |                      |                        |            |                     |             |         |               |              |        |            |          |            |        |                         |
|                      |                      |                        |            |                     |             |         |               |              |        |            |          |            |        |                         |
|                      |                      |                        |            |                     |             |         |               |              |        |            |          |            |        |                         |
| © PANT               | FON GROUP @ 2002.20  | IBB u 2.3.45           |            | Hstovi korišćenia - |             |         | - Since       | nost i priva | atoost |            |          |            | b2     | *                       |
|                      | 2011 01100. 01002-20 |                        |            |                     |             |         | - orpha       |              |        |            | 🗌 🤐 Inte | ernet      |        | 100% +                  |

Slika 47. Pregled stavki otpremnice

U srednjem delu ekrana su navedene stavke otpremnice sa sledećim atributima:

- **R.broj** uzastopni broj stavke
- EAN EAN kod artikla
- SSCC kod SSCC kod za artikl
- **Tip ambalaže** Tip ambalaže za artikl
- **Naručeno** naručena količina (količina iz ORDERS narudžbenica)

- **Potvrđeno** potvrđena količina (količina iz ORDRSP - odgovor na narudžbenicu)

- **Isporučeno** isporučena količina (količina iz DESADV otpremnica)
- Preuzeto preuzeta količina (količina iz RECADV prijemnica)
- JM jedinica mera za artikl
- Neto cena Neto cena za artikl
- **DES** status stavke na otpremnici
  - 5 količina na stavci je potvrđena bez promene
  - 3 količina na stavci je promenjena,
- **REC** status stavke prijemnice
  - 5 količina na stavci prijemnice odobrena je bez promene
  - 3 količina na stavci prijemnice je promenjena
  - 21 količina na stavci prijemnice nije bila preuzeta

Na desnoj strani ekrana su dugmad :

**SEARCH** - (detaljno traženje stavke ). Klik na dugme će u donjem ekranu otvoriti prozor u kojem imate mogućnost unosa različitih kriterijuma za traženje stavke na odabranoj otpremnici.

| Pant     | eon.biz B25 - Window                  | is Internet Explorer    |                        |                  |                        |        |            |            |          | _0×                                             |
|----------|---------------------------------------|-------------------------|------------------------|------------------|------------------------|--------|------------|------------|----------|-------------------------------------------------|
| 06       | →  →  →  →  →  →  →  →  →  →  →  →  → | anteon.biz/b2s/index.js | φ.                     |                  |                        | -      | ] 🏥 +7 ×   | Google     |          | P -                                             |
| *        |                                       |                         |                        |                  |                        |        |            |            |          |                                                 |
| 🚖 🏟      | Panteon.biz B2S                       |                         |                        |                  |                        |        |            | 🗿 • 🖾 ·    | 🖶 🔹 🔂 P  | age 🔹 🎯 Tools 🔹 "                               |
| 5        | Pant                                  | teon.biz                | z® 825                 |                  |                        |        |            |            | Cillate  | 63                                              |
| 10       | 4                                     | NARUDŽBENICE            | ОТР                    | REMNICE          | ZALIHE                 |        |            |            | Coneip   | (PANIEUN)                                       |
|          |                                       |                         | Izrada                 | otpremnica       |                        |        |            |            |          |                                                 |
|          |                                       |                         | Pregled                | otpremnica       |                        |        |            |            | Testni e | Stavke za korisnika<br>Iobavitelj <u>Odjava</u> |
| I        | Datum otpremnice                      | Datum prijemnice        | Broj narudžbenice      | Broj otpremnice  | Kupac                  | Dosta  | ovno mesto | Datum isp  | oruke S  | SEARCH EXPORT                                   |
|          | 08.11.2008 21:40                      |                         | 3830037200107-P0002826 | D1148365         | 3830037209995          | 38300  | 037200107  | 29.11.2008 | 11:00 6  | HIIPPS                                          |
|          | 08.11.2008 21:18                      |                         | 3830037200107-P0002825 | D1148364         | 3830037209995          | 38300  | 37200107   | 29.11.2008 | 11:00 6  | H E P PS                                        |
|          | 25.09.2008 14:22                      |                         | 3830037200107-P0002818 | D1142334         | 3830037209995          | 38300  | 37200107   | 29.06.2008 | 11:00 5  | H I P PS                                        |
|          | 25.09.2008 14:21                      |                         | 3830034580035-A0002200 | D1142333         | 3830034580011          | 38300  | 34580035   | 19.07.2008 | 10:00 5  |                                                 |
| R. broj  | EAN                                   | SSC                     | C kod Tip ambalaže     | Naručeno Potvrđe | no Isporučeno Preuzeto | JM     | Neto cena  | DES REC    |          | SEARCH                                          |
| 1        | 3830037205010                         | )                       |                        | 100              | 100 100                | PCE    | 150.0000   | 5          |          |                                                 |
| 3        | 3830037205034                         | 4                       |                        | 112.3 11         | 2.3 112.3              | KGM    | 200.0000   | 5          |          | 1                                               |
| 4        | 3830037205041                         | l l                     |                        | 280.88 280       | .88 280.88             | KGM    | 1150.0000  | 5          |          | 11                                              |
|          |                                       |                         |                        |                  |                        |        |            |            |          | Ψ.                                              |
| Ean kov  | d articlas                            |                         |                        |                  | Maniu artiklar         |        |            |            | _        | ~                                               |
| Kod do   | bauliača:                             |                         |                        |                  | Ked kupen              |        |            |            | _        |                                                 |
| ledinier | bavijaca;                             |                         |                        |                  | Status stauke storem   | nina   |            |            |          |                                                 |
| Jeunica  | i mere:                               |                         |                        | Izbriči T        | status stavke otprem   | inice: |            |            |          |                                                 |
|          |                                       |                         |                        | 100101           | (der                   |        |            |            |          |                                                 |
|          |                                       |                         |                        |                  |                        |        |            |            |          |                                                 |
|          |                                       |                         |                        |                  |                        |        |            |            |          |                                                 |
|          |                                       |                         |                        |                  |                        |        |            |            |          |                                                 |
|          |                                       |                         |                        |                  |                        |        |            |            |          |                                                 |
|          |                                       |                         |                        |                  |                        |        |            |            |          |                                                 |
|          |                                       |                         |                        |                  |                        |        |            |            |          |                                                 |
|          |                                       |                         |                        |                  |                        |        |            |            |          |                                                 |
| @ DAW    |                                       | 00 - 0 0 45             |                        |                  |                        |        |            |            |          | ×                                               |
| OPANI    | EON GROUP @ 2002-20                   | No v 2.3.15             | - Uslovi koriščenja -  |                  | Sigurnost i priva      | thost  |            | Internet   |          | 25kas/anteongroup.com                           |

Slika 48. Unos kriterijuma za traženje stavke na otpremnici

 $\mathbf{I}$  - (detaljan pregled stavke na otpremnici) Klik na dugme će u donjem ekranu otvoriti prozor u kojem je detaljan pregled odabrane stavke (artikla) na otpremnici.

| Panto             | eon.biz B25 - Window | vs Internet Explorer   |                |                     |                |         |                       |           |              |        |          |      |            | <u>- 0 -</u>                               |
|-------------------|----------------------|------------------------|----------------|---------------------|----------------|---------|-----------------------|-----------|--------------|--------|----------|------|------------|--------------------------------------------|
| 06                | • [2] https://3s.p.  | anteon.biz/b2s/index.j | sp.            |                     |                |         |                       |           | <b>- -</b>   | Goog   | jle      |      |            | <u>م</u>                                   |
| 🏚 🔹               |                      |                        |                |                     |                |         |                       |           |              |        |          |      |            |                                            |
| ŵ 🌣               |                      | 5                      |                |                     |                |         |                       |           |              | 🟠 • (  | 5 · (    | - i  | ) Pa       | ge 🔹 🎯 Tools 🔹 🤅                           |
| 5                 | Pant                 | teon.bi                | z® 82          | 5                   |                |         |                       |           |              |        |          |      | alo        | AA                                         |
| 15                |                      | NARUDŽBENICE           | 1              | ОТР                 | REMNICE        |         | ZALIHE                |           |              |        |          | Cent | enp        | (PRAVILEUM)                                |
|                   |                      |                        | _              | Izrada              | otpremnica     | _       |                       |           |              |        |          |      |            |                                            |
|                   |                      |                        |                | Pregled             | otpremnica     |         |                       |           |              |        |          | Test | S<br>ni do | tavke za korisnik<br>bavitelj <u>Odjav</u> |
| I                 | Datum otpremnice     | Datum prijemnice       | Broj nar       | rudžbenice          | Broj otpremnic | e       | Kupac                 | Do        | stavno mesto | Date   | um ispor | uke  | s I        | SEARCH EXPORT                              |
|                   | 08.11.2008 21:40     |                        | 38300372001    | 07-P0002826         | D1148365       |         | 3830037209995         | 383       | 0037200107   | 29.11  | .2008 1  | 1:00 | 6          | HIEIPPS                                    |
|                   | 08.11.2008 21:18     |                        | 38300372001    | 07-P0002825         | D1148364       |         | 3830037209995         | 383       | 0037200107   | 29.11  | .2008 1  | 1:00 | 6          | HIPPS                                      |
|                   | 25.09.2008 14:22     |                        | 38300372001    | 07-P0002818         | D1142334       |         | 3830037209995         | 383       | 0037200107   | 29.06  | 5.2008 1 | 1:00 | 5          | HIPPS                                      |
|                   | 25.09.2008 14:21     |                        | 383003458003   | 35-A0002200         | D1142333       |         | 3830034580011         | 383       | 0034580035   | 19.07  | 7.2008 1 | 0:00 | 5          | HIEPPS                                     |
| R. broj           | EAN                  | SSC                    | C kod          | Tip ambalaže        | Naručeno Potv  | rđeno   | Isporučeno Preuz      | eto JM    | Neto cena    | DES    | REC      |      | 5          | EARCH                                      |
| 1                 | 3830037205010        | 7                      |                |                     | 230            | 230     | 100                   | PCE       | 150.0000     | 5      |          |      | Ŀ          |                                            |
| 3                 | 3830037205034        |                        |                |                     | 112.3          | 112.3   | 112.3                 | KGN       | 200.0000     | 5      |          |      |            | 8                                          |
| 4                 | 3830037205041        | 1                      |                |                     | 280.88 2       | 280.88  | 280.88                | KGN       | 1150.0000    | 5      |          |      |            | 1                                          |
|                   |                      |                        |                |                     |                |         |                       |           |              |        |          |      |            | 1                                          |
| Redni b           | roj:                 | 1                      |                |                     |                | Kod do  | obavljača:            |           | art-D_2      |        |          |      |            |                                            |
| Naziv a           | rtikla:              | 3830037205010 EN       | Testni artikel | 2                   |                | Kod ku  | upca:                 |           | ART_PG_2     |        |          |      |            |                                            |
| Detunite          | 10:                  | 100                    |                |                     |                | Malena  | ena:<br>Indaina const |           | 150.0000     |        |          |      |            |                                            |
| SSCC L            | no:<br>od:           | 100                    |                |                     |                | Tip am  | balaže:               |           |              |        |          |      |            |                                            |
| Po otor           | empici:              | 100                    |                |                     |                | PDV:    |                       |           |              |        |          |      |            |                                            |
| Dostavl           | jeno:                |                        |                |                     |                | Tražen  | i rok trajanja:       |           |              |        |          |      |            |                                            |
| Primljer          | 10:                  |                        |                |                     |                | Stvarn  | i rok trajanja:       |           |              |        |          |      |            |                                            |
| Odbijen           | 0:                   |                        |                |                     |                |         |                       |           |              |        |          |      |            |                                            |
| Status :          | tavke otpremnice:    | 5 - Stavka ista kao    | na ORDRSP      |                     |                |         |                       |           |              |        |          |      |            |                                            |
| Status p          | orijemnnice:         |                        |                |                     |                |         |                       |           |              |        |          |      |            |                                            |
| Razlog<br>prijemn | promene na<br>ici:   |                        |                |                     |                |         |                       |           |              |        |          |      |            |                                            |
| Napome            | ena u narudžbenici:  | opomba 2               |                |                     |                | Dodate  | ni kod artikla:       |           |              |        |          |      |            |                                            |
| Napome            | ena u odgovoru:      |                        |                |                     |                | Vrsta r | robe:                 |           | CU Artikl    |        |          |      |            |                                            |
| Napome            | ena u otpremnici:    |                        |                |                     |                |         |                       |           |              |        |          |      |            |                                            |
| ©PANT             | EON GROUP @ 2002-20  | 008 v 2.3.15           | U              | Islovi korišćenja - |                |         | - Sigurnost i         | vivatnost |              |        |          |      | b2:        | s@panteongroup.co                          |
| Done              |                      |                        |                |                     |                |         |                       |           |              | 🥫 😜 In | ternet   |      |            | at 100% 🔹                                  |

Slika 49. Detaljan pregled stavke (artikla) na otpremnici

# 3.5.2.4 PDF - ispis otpremnice u PDF formatu

| Obavljači     Sign •      Inttps://3s.panteon.biz/b2s/pdfgen/b2sdobavWSE_1898     Obavljači     Sign •      Obavljači     Sign •      Sign •      Sign •      Sign | > > . |
|----------------------------------------------------------------------------------------------------|-------|
| Image: Sign -     Image: Sign -     Image: Sig                                                                                                    | »     |
| Image: Sign - Image: Sign - <b>Broj otpremnice: D1148364 Broj otpremnice: D1148364 Broj otpremnice: D1148364 Broj otpremnice: D1148364</b>                                                                                                    | >     |
| Image: Sign - Will     Image: Sign - Will        Image: Sign - Will            Image: Sign - Will <th></th>                                                                                                    |       |
| Sign • Ythi         Testni dobavitelj         vrstica 2         vrstica 3         Broj otpremnice: D1148364         (401) D1148364         Dobavljači         2830032261899         Testni dobavitelj                                                                                                    |       |
| Testni dobavitelj<br>vrstica 2<br>vrstica 3<br>Broj otpremnice: D1148364<br>(401) D1148364<br>Dobavljači 3830032261899 Testni dobavitelj                                                                                                    | •     |
| Testni dobavitelj<br>vrstica 2<br>vrstica 3<br>Broj otpremnice: D1148364<br>(401) D1148364<br>Dobavljači 3830032261899 Testni dobavitelj                                                                                                    |       |
| Broj otpremnice: D1148364<br>(401) D1148364<br>Dobavljači 3830032261899 Testni dobavltelj                                                                                                    |       |
| Dobavljači 3830032261899 Testni dobavltelj                                                                                                    |       |
| Dobavljač Program: 3830032251899 Tertni dobavljali                                                                                                    |       |
| Broj otpremnice: D1148364<br>Broj narudžbenice: 3830037200107-P0002825                                                                                                    | _     |
| Datum narudžbenice: 08.11.2008 10:07 Datum želiene isporuke: 29.11.2008 11:00                                                                                                    |       |
| Datum potvrđene isporuke: 29.11.2008 11:00                                                                                                    |       |
| Kupac BY:         3830037209995         Panteon Group d.o.o.                                                                                                    |       |
| Dostavno Mesto:         3830037200107         PG DM KOPER           Naručilac:         3830037209995         Panteon Group d.o.o.                                                                                                    |       |
| Način isporuke: 04E - Plaćanje gotovinom     prilikom dostave                                                                                                    |       |
| Napomena na narudžbenici: Opomba na celotno narocilo<br>by Peter                                                                                                    |       |
| R. br. EAN Kod Naziv Naručeno Potvrđeno Isporučeno Preuzeto JM DES                                                                                                    |       |
| 1 3830037205003 Testni artikel 1 naziv 2 720,00 700,00 PCE 3<br>art_1                                                                                                    |       |
| Kod dobevtjača art 0_1 Kod kupca ART_PG_1                                                                                                    |       |
| E         2         3830037205010         Testni artikel 2 naziv 2         100,00         100,00         100,00         PCE         5           art_2         art_2                                                                                                    |       |
| Kod dobevljoša art-0_2         Kod kupca ART_PG_2           3         3830037205027         Testni artikel 3 naziv 2         230,00         230,00         PCE         5                                                                                                    |       |
| art.3                                                                                                    | -1    |
|                                                                                                    |       |
| Done Unknown Zone                                                                                                    | _     |

Slika 50. Ispis otpremnice bez cena (dugme  $\underline{P}$ )

| (Chttps://            | /3s.panteon.biz/b2s/pdfgen/b2sdobavWSE_1898112055.pdf - Windows Internet Explorer                                                                                                    |
|-----------------------|----------------------------------------------------------------------------------------------------|
| $\odot$               | <ul> <li>Inttps://3s.panteon.biz/b2s/pdfgen/b2sdobavWSE_18981</li> <li>Image: Amage: Amage:</li></ul> |
| <ul> <li>•</li> </ul> |                                                                                                    |
| \$r \$r               | 🄏 hktps://3s.pankeon.biz/b2s/pdfgen/b2sdobavWSE_18 👌 🔹 🔊 🚽 🖶 🖓 Page ▾ 🎯 Tools ▾ 🍐                                                                                                    |
|                       | 🗧 🤗 🏟 🔀 🖡 Select 📷 🔍 - 👔 🗔 🛛 🛛 🗛 🗸 👘                                                                                                    |
| A Sign                | · \$100                                                                                                    |
|                       |                                                                                                    |
| Pages                 | Testni dobavitelj<br>vrstica 2<br>vrstica 3                                                                                                    |
|                       | Broj otpremnice: D1148364                                                                                                    |
| Attachments           | Dobavljači       3830032261899       Testní dobavitelj         Dobavljač Program:       3830032261899       Testní dobavitelj         Broj otpremnice:       D1148364         Broj narudžbenice:       383003720107-P0002825         Datum narudžbenice:       08.11.2008 10:07         Datum potvrđene isporuke:       29.11.2008 11:00         Datum potvrđene isporuke:       08.11.2008 11:00         Datum potvrđene isporuke:       08.11.2008 12:18         Kupac BY:       3830037209995         Panteon Group d.o.o.       Dostavno Mesto:         383003720997       PG DM KOPER         Naručilac:       3830037209995         Panteon Group d.o.o.       Mačeljane isporuke:         Mačilac:       3830037209995         Panteon Group d.o.o.       Mačeljane gotovinom         prilkom dostave       Pitkom dostave         Napomena na narudžbenici:       Opomba na celotno narocilo by Peter                                                                                                    |
| Comments              | R. br.         EAN Kod         Naziv         Naručeno         Potvrđeno         Isporučeno         Preuzeto         JM         DES           1         3830037205003         Testni artikel 1 naziv 2         720,00         700,00         PCE         3           art_1         Kod debevljača art-0_1         Kod kupca AltT_PG_1         PCE         3         PCE         3           Cene         Neto: 100,000         100,00         100,00         100,00         PCE         5           Kod debevljača art-0_2         Kod kupca AltT_PG_2         E         E         E         E         5           Kod debevljača art-0_2         Kod kupca AltT_PG_2         E         E         E         5         E                                                                                                    |
| -                     |                                                                                                    |
| Done                  | Unknown Zone                                                                                                    |

Slika 51. Ispis otpremnice sa cenama (dugme **P\$**)

# 3.5.2.5 EXPORT - eksport otpremnica

Eksport (EXPORT) otpremnica je namenjen korisnicima, koji žele otpremnice prenositi u sopstven informacioni sistem. Preduzeće koje korisniku razvija IS mora za eksportovane otpremnice iz **Panteon.biz® B2S** napraviti uvoz u korisnikov IS. S tim načinom (izvoz i uvoz otpremnica) korisnik u sopstvenom IS ima sve podatke iz otpremnice, koje izradi u **Panteon.biz® B2S**.

# Trenutno je moguć eksport otpremnice u dva formata :

#### • Panteon.biz® DESADV XML 1.00

Postupak prenosa otpremnica :

- Korisnik u aplikaciji Panteon.biz<sup>®</sup> B2S napravi eksport otpremnica za odabrane otpremnice
- Datoteku koju sistem kreira, odloži (snimi) na bilo koju lokaciju na lokalnom računaru.

 Preduzeće koje brine za korisnikov IS na osnovu dokumentacije napravi uvoz XML datoteke u korisnikov IS.

Dokumentacija koja je potrebna za uvoz XML datoteke u korisnikov IS je dostupna na sledećim adresama:

**<u>DESADV\_XML\_V1\_SR.pdf</u>**: dokument u kojem je opisana struktura XML dokumenta i značenje elementa (polja);

desadv\_panteon\_biz\_V1.xsd : XSD shema dokumenta DESADV; DESADV\_test\_V1.xml: testni XML dokument;

#### • Panteon.biz® DESADV XML 2.00

Postupak prenosa otpremnica :

- Korisnik u aplikaciji Panteon.biz<sup>®</sup> B2S napravi eksport otpremnica za odabrane otpremnice
- Datoteku koju sistem kreira, odloži (snimi) na bilo koju lokaciju na lokalnom računaru.
- Preduzeće koje brine za korisnikov IS na osnovu dokumentacije napravi uvoz XML datoteke u korisnikov IS.

Dokumentacija koja je potrebna za uvoz XML datoteke u korisnikov IS je dostupna na sledećim adresama:

<u>DESADV\_XML\_V2\_SR.pdf</u>: dokument u kojem je opisana struktura XML dokumenta i značenje elementa (polja); <u>desadv\_panteon\_biz\_V2.xsd</u>: XSD shema dokumenta DESADV; <u>DESADV\_test\_V2.xml</u>: testni XML dokument;

Razlika između **Panteon.biz (B) DESADV XML 1.00** *i* **Panteon.biz (B) DESADV XML 2.00** je samo u dodatnim poljima u zaglavlju i stavkama otpremnice; pri **Panteon.biz (B) DESADV XML 2.00** dodata su polja u zaglavlju otpremnice (GLN kod i naziv tranzitnog kupca, broj tranzitne narudžbenice), i na stavkama otpremnice dodata su polja (faktor pretvaranja, varijabilna težina, jedinica mere za varijabilnu težinu).

#### 3.5.2.5.1 Panteon.biz DESADV - XML

| 🖉 Panteon.biz B25 - W | Vindows Internet Explorer        |                                                       |                       |                |                        |
|-----------------------|----------------------------------|-------------------------------------------------------|-----------------------|----------------|------------------------|
| 🕒 🕤 🔻 🔊 https         | :://3s.panteon.biz/b2s/index.jsp |                                                       |                       | 💌 🔒 😽 🗙 Google | P -                    |
| € -                   |                                  |                                                       |                       |                |                        |
| 🚖 🕸 🏾 🏀 Panteon.      | .biz B2S                         |                                                       |                       | 💁 • 🗟 - 🖶      | 🔹 🔂 Page 🔹 🎯 Tools 🔹 🎇 |
| E Pa                  | narudžbenice                     | OTPREMNICE<br>Izrada otpremnica<br>Pregled otpremnica | ZALIHE                | 2              | Help                   |
| Format exports:       | 1 - Pasteon his@ DESADU          | YML 1 00 W                                            |                       |                | -                      |
| Odabrani:             | C                                | XHE 1.00 E                                            |                       |                |                        |
| Popovni prepos:       | 0                                | event ID:                                             |                       | _              |                        |
| Svi povi:             | 0                                | Kupac                                                 |                       |                | <b>x</b>               |
|                       |                                  | Nopue.                                                | 1                     |                |                        |
|                       |                                  | Izvozi                                                |                       |                |                        |
|                       |                                  |                                                       |                       |                | ×<br>                  |
|                       |                                  |                                                       |                       |                |                        |
|                       |                                  |                                                       |                       |                |                        |
|                       |                                  |                                                       |                       |                | Ψ.                     |
|                       |                                  |                                                       |                       |                | *                      |
|                       |                                  |                                                       |                       |                |                        |
|                       |                                  |                                                       |                       |                |                        |
|                       |                                  |                                                       |                       |                |                        |
|                       |                                  |                                                       |                       |                |                        |
|                       |                                  |                                                       |                       |                |                        |
|                       |                                  |                                                       |                       |                |                        |
|                       |                                  |                                                       |                       |                |                        |
| © PANTEON GROUP ⊕ 2   | 2002-2008 v 2.3.15               | - Uslovi korišćenja -                                 | - Sigurnost i privato | oat            | b2s@panteongroup.com   |
| Done                  |                                  |                                                       |                       | 📄 📄 🕞 Internet | 🔍 100% 👻 //            |

51a. Unos kriterijuma za eksport narudžbenica

- Format exporta : Klikom na strijelicu, koja je na desnoj strani polja za unos, iz šifarnika odaberete vrijednost

1-Panteon.biz® DESADV XML 1.00 ili 2-Panteon.biz® DESADV XML 2.00

- **Odabrani :** U slučaju da u Pregledu dostavnica (slika 44.) niste obeležili nijednu otpremnicu za eksport, odabir nije moguć;

- **Ponovni prenos :** U slučaju da želite eksportovati otpremnicu za koju ste prethodno već napravili eksport, potrebno je odabrati <a>o</a> *Ponovni prenos*: i u polje za unos **ID prenosa** upisati broj prenosa za otpremnicu, koju želite ponovno eksportovati;

- **Svi novi** : U slučaju da želite eksportovati sve otpremnice za koje još niste napravili eksport, potrebno je izabrati • *Svi novi* : (možete eksportovati otpremnice za sve kupce ili samo za izabranog).

- **Kupac :** iz šifarnika možete izabrati kupca samo u slučaju ako ste izabrali mogućnost *Svi* novi :

Kad ste uneli željene kriterijume za eksport otpremnica kliknite na dugme **Izvozi**.

U slučaju da ste izabrali mogućnost Svi novi i da je novih otpremnica više od 100, poslije

klika na dugme **Eksportuj podatke** otvoriće se prozor za upozorenje.

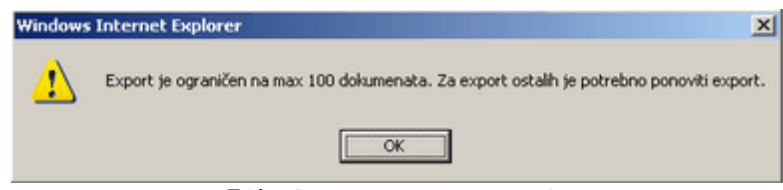

51b. Prozor za upozorenje

Za eksport slijedećih 100 otpremnica potrebno je postupak ponoviti.

Sistem kreira datoteku eksportovanih otpremnica u izabranom formatu, sadržaj datoteke se ispiše u novootvorenom prozoru i svim otpremnicama, koje ste izabrali, dodeli se broj prenosa.

| 🖉 https://3s.panteon.biz/b2s/pdfgen/export_desady_W5E_1898.xml - Windows Internet Explorer |            |
|--------------------------------------------------------------------------------------------|------------|
| 🚱 🕞 👻 https://3s.panteon.biz/b2s/pdfgen/export 💌 🔒 🐓 🗙 Google                              | <b>P</b> - |
| <b>₹</b> 2 •                                                                               |            |
| 😪 🏟 💋 https://3s.panteon.biz/b2s/pdfgen/export_desadv 🚺 🦓 🔹 🔂 🗸 🖶 🔹 🔂 Page 🔹 🎯 Tool        | s * »      |
| xml version="1.0" encoding="UTF-8" ?                                                       |            |
| - <despatchadvice xmlns="https://3s.panteon.biz/schemes/desadv"></despatchadvice>          |            |
| <ean_sender>3830037200039</ean_sender>                                                     |            |
| <name_sender>Panteon.Biz B2S</name_sender>                                                 |            |
| <ean_receiver>3830032261899</ean_receiver>                                                 |            |
| <name_receiver>Testni dobavitelj</name_receiver>                                           |            |
| <messageid>15247</messageid>                                                               | _          |
| <createdate>2008-11-09 11:24:46</createdate>                                               |            |
| - (DESADVS)                                                                                |            |
| - CDESADVHorders                                                                           |            |
| <10205864079 108.00205</td <td></td>                                                       |            |
| <pre><rff_44k>D1148365</rff_44k></pre>                                                     |            |
| <unb 0004="">3830032261899</unb>                                                           |            |
| <unb_0010>3830037209995</unb_0010>                                                         |            |
| <unb_0017>2008-11-08</unb_0017>                                                            |            |
| <unb_0019>21:33</unb_0019>                                                                 |            |
| <nad_by_ean>3830037209995</nad_by_ean>                                                     |            |
| <nad_by_name>Panteon Group d.o.o.</nad_by_name>                                            |            |
| <nad_dp_ean>3830037200107</nad_dp_ean>                                                     |            |
| <nad_dp_name>PG PE KOPER</nad_dp_name>                                                     |            |
| <nad_su_ean>3830032261899</nad_su_ean>                                                     |            |
| <pre><nad_su_name>Testni dobavitelj</nad_su_name> </pre>                                   |            |
| <pre><dim_137>2008-11-08 21:39</dim_137></pre>                                             |            |
| <pre><dim_17>2008-11-29 11:00</dim_17></pre>                                               |            |
| <pre><pre><pre><pre><pre><pre><pre><pre></pre></pre></pre></pre></pre></pre></pre></pre>   |            |
| <pre><rff_por_dtm>2008-11-08 21:40</rff_por_dtm></pre> /RFF_POR_DTM>                       |            |
| <pre><rff_por>3830032261899-FF232593</rff_por></pre>                                       |            |
| <cnt_2_6066>4</cnt_2_6066>                                                                 |            |
| <tdt_8067></tdt_8067>                                                                      |            |
| <tdt_8179></tdt_8179>                                                                      |            |
| <tdt_8212></tdt_8212>                                                                      |            |
| <tdt_8453>705</tdt_8453>                                                                   |            |
| <sel_9308></sel_9308>                                                                      | -          |
| Done 🛛 👘 🚱 Internet 🕅 100%                                                                 | • //.      |

51c. Ispis datoteke eksportovanih otpremnica

Datoteku snimite na lokalni računar tako što u novootvorenom prozoru kliknete na opciju

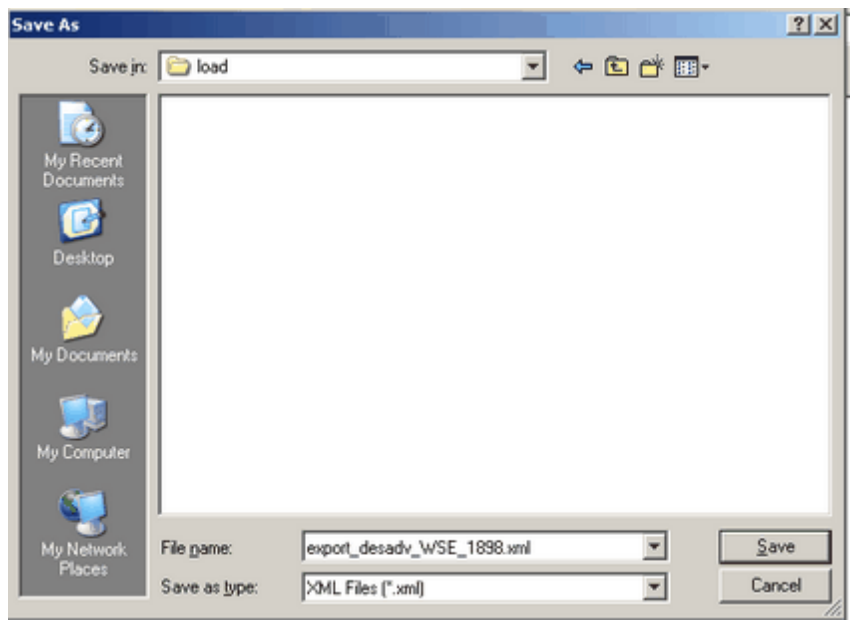

File (Datoteka), i iz ponuđenih mogućnosti izaberete Save As (Snimi kao).

51d. Snimanje datoteka

# 3.6 PRIJEMNICE

Kada odaberemo i kliknemo na opciju **PRIJEMNICE** otvara nam se spisak zadataka koji zavise od autorizacije korisnika.

| FR     | Panteon.biz® Ba | 25         |                    |         |        | Help Purton                                                                                                    |
|--------|-----------------|------------|--------------------|---------|--------|----------------------------------------------------------------------------------------------------|
| LEAD I | NARUDŽBENICE    | OTPREMNICE | PRIJEMNICE         | FAKTURE | ZALIHE | Cancer                                                                                                    |
|        |                 |            | Pregled prijemnica |         |        | and the second second s |
|        |                 |            |                    |         |        | <mark>Stavke za korisnika</mark><br>Testni dobavitelj <u>Odjava</u>                                                                                                    |

Slika 51a. Spisak zadataka za odabranu opciju PRIJEMNICE

# • Pregled prijemnica

Kada odaberemo i kliknemo na <u>Pregled prijemnica</u>, na ekranu se prikažu sve dospele prijemnice, raspoređene od najnovije prema najstarijoj.

# 3.6.1 Pregled prijemnica

| In | Panteor                   | n.biz® B2        | 5                      |                    |                 |               |                |     | Helo                            |
|----|---------------------------|------------------|------------------------|--------------------|-----------------|---------------|----------------|-----|---------------------------------|
|    | NARUD                     | ŽBENICE          | OTPREMNICE             | PRIJEMNICE         | FAKTURE         | ZALIHE        |                |     | Canicon                         |
|    |                           |                  |                        | Pregled pritemnica |                 |               |                |     |                                 |
|    |                           |                  |                        |                    |                 |               |                |     | Testni dobavitelj <u>Odjava</u> |
| I  | Datum prijemnice          | Datum otpremnice | Broj narudžbenice      | Broj otpremnice    | Broj prijemnice | Kupac         | Dostavno mesto | Fak | EXPORT SEARCH                   |
|    | 16.05.2011 10:35          |                  | 3830032301014-10592615 |                    | 817825          | 3830032301007 | 3830032301014  |     | H I CO P                        |
|    | 23.11.2010 13:15          |                  | 3830032301038-1429484  |                    | 10001912        | 3830032301007 | 3830032301038  | ~   | H I CO P                        |
|    | 23.11.2010 13:15          |                  | 3830032301038-1429483  |                    | 10001911        | 3830032301007 | 3830032301038  | 1   | H I CO P IN                     |
|    | 15.11.2010 13:39          |                  | 3830032301038-1429300  |                    | 10001908        | 3830032301007 | 3830032301038  |     | H I CO P                        |
|    | 12.11.2010 11:52          |                  | 3830032301038-1429248  |                    | 10001907        | 3830032301007 | 3830032301038  |     | H I CO P                        |
|    | 12.11.2010 11:52          |                  | 3830032301038-1429247  |                    | 10001906        | 3830032301007 | 3830032301038  |     | H E CO P                        |
|    |                           |                  |                        |                    |                 |               |                |     |                                 |
|    | CUID @ 2002 2000 v 3 1 40 | ah               |                        |                    | - Sourcest      | I privatenest |                |     | h2e@nontengroup.com             |

Slika 51b. Ekran pregleda prijemnica

U gornjem ekranu (slika 51b) vidimo prijemnice sa sledećim atributima:

- Datum prijemnice
- Datum otpremnice
- Broj narudžbenice
- Broj otpremnice
- Broj prijemnice
- Kupac, EAN kod kupca, koji nam je poslao prijemnicu
- Mesto dostave, EAN kod dostavnog mesta kod kupca
- SF. indikator (faktura vezana na prijemnicu)

bez vrijednosti – faktura za odabranu prijemnicu još nije izdata;

Kvačica\*\* (zelena) - za odabranu prijemnicu izdata je faktura bez greške;

Kvačica (crvena) - za odabranu prijemnicu izdata je faktura sa greškom;

Kvačica (siva) - za odabranu prijemnicu napravljeno je zaključivanje prijemnice;

Na desnoj strani ekrana na raspolaganju je dugmad, pomoću kojih je moguće detaljnije pregledati podatke o prijemnici.

- **SEARCH** Klik na dugme nam omogućava pretragu prijemnica po željenom kriterijumu
- H detaljni pregled zaglavlja prijemnice;
- I pregled stavki prijemnice;
- **CO** pregled podataka o kontaktnim osobama za prijemnicu;
- **P** ispis prijemnice u PDF formatu;
- **IN** pregled fakture, koja je bila poslata kupcu

# 3.6.1.1 SEARCH

| Datum prijema:      | OD |                   |               | Datum prijema:      | DO | - A |
|---------------------|----|-------------------|---------------|---------------------|----|-----|
| Datum otpremnice:   | OD |                   |               | Datum otpremnice:   | DO |     |
| Datum narudžbenice: | OD |                   |               | Datum narudžbenice: | DO |     |
| Broj narudžbenice:  |    |                   |               | Broj otpremnice:    |    |     |
| Broj prijemnice:    |    |                   |               |                     |    |     |
| Kupac:              |    |                   | -             |                     |    |     |
|                     |    |                   |               |                     |    |     |
| Kupac platilac:     |    | $\Leftrightarrow$ |               |                     |    |     |
| Dostavno mesto:     |    | $\diamond$        |               |                     |    |     |
|                     |    |                   | Izbriši Traži |                     |    | -   |

Slika 51c. Unos kriterijuma za pretraživanje prijemnice

Datum prijemnice(od - do): Unesemo datum u formatu DD/MM/LLLL (dan /mesec / godina), ili kliknemo na dugme (<u>OD</u> - <u>DO</u>). Otvori se POP-UP prozor u kojem odaberemo datum.

Datum otpremnice (od - do): Unesemo datum u formatu DD/MM/LLLL (dan /mesec / godina), ili kliknemo na dugme (<u>OD</u> - <u>DO</u>). Otvori se POP-UP prozor u kojem odaberemo datum.

- Datum narudžbenice (od - do): Unesemo datum u formatu DD/MM/LLLL (dan /mesec / godina), ili kliknemo na dugme (od - do). Otvara se POP-UP prozor u kojem odaberemo datum.

- **Broj narudžbenice:** broj narudžbenice nije potrebno unositi u celosti. Dovoljno je uneti samo deo broja i prikazaće se sve narudžbenice koje u nizu sadrže upisani deo.

- **Broj otpremnice:** broj otpremnice nije potrebno unositi u celosti. Dovoljno je uneti samo deo broja i prikazaće se sve otpremnice koje u nizu sadrže upisani deo.

- **Broj prijemnice**: broj prijemnice nije potrebno unositi u celosti. Dovoljno je uneti samo deo broja i prikazaće se sve prijemnice koje u nizu sadrže upisani dio.

- **Kupac:** Klikom na strelicu, na desnoj strani polja unosa, iz spiska šifri ispišu se svi kupci sa popisa. Odaberemo željenog.

- **Kupac platilac:** Klikom na strelicu, na desnoj strani polja unosa, iz spiska šifri ispišu se svi kupci - platioci za gore odabranog kupca. Odaberemo željenog.

- **Mesto dostave**: Klikom na strelicu, na desnoj strani polja unosa, iz spiska šifri ispišu se sva mesta dostave za gore odabranog kupca – platioca. Odaberemo željenog.

Klikom na dugme <u>Traži</u>, prikažu su sve prijemnice po zadatim kriterijumima pretraživanja. Klikom na dugme <u>Izbriši</u>, zadati kriterijumi pretraživanja se brišu.

#### 3.6.1.2 H – zaglavlje prijemnice

| <b>D</b>                                                                                                    | Panteor                                                                      | 1.bíz® 82                                                                                 | 5                                                                           |                                                                       |                                                                                                    |                                                                                                    |                                                                                                    | (   | Helo                                                  |
|----------------------------------------------------------------------------------------------------|------------------------------------------------------------------------------|-------------------------------------------------------------------------------------------|-----------------------------------------------------------------------------|-----------------------------------------------------------------------|----------------------------------------------------------------------------------------------------|----------------------------------------------------------------------------------------------------|----------------------------------------------------------------------------------------------------|-----|-------------------------------------------------------|
| 1000                                                                                                    | NARUD                                                                        | ŽBENICE                                                                                   | OTPREMNICE                                                                  | PRIJEMNICE                                                            | FAKTURE                                                                                                    | ZALIHE                                                                                                    |                                                                                                    |     | Canicon                                               |
|                                                                                                    | -                                                                            |                                                                                           | ,                                                                           | Pregled prijemnica                                                    |                                                                                                    |                                                                                                    |                                                                                                    | т   | Stavke za korisnika<br>estni dobavitelj <u>Odjava</u> |
| I                                                                                                    | Datum prijemnice                                                             | Datum otpremnice                                                                          | Broj narudžbenice                                                           | Broj otpremnice                                                       | Broj prijemnice                                                                                                    | Kupac                                                                                                    | Dostavno mesto                                                                                                    | Fak | EXPORT SEARCH                                         |
|                                                                                                    | 27.07.2010                                                                   | 26.07.2010 10:00                                                                          | 3830037200107-ORD03755                                                      | DES02355                                                              | R00314                                                                                                    | 3830037209995                                                                                                    | 3830037200107                                                                                                    |     | H I CO P                                              |
|                                                                                                    | 20.11.2009                                                                   |                                                                                           | 3830037200107-P0003792                                                      |                                                                       | R00311                                                                                                    | 3830037209995                                                                                                    | 3830037200107                                                                                                    | 1   | HICOPIN                                               |
|                                                                                                    | 13.10.2009                                                                   | 13.10.2009                                                                                | 3830037200107-P0003672                                                      | D1222682                                                              | R00307                                                                                                    | 3830037209995                                                                                                    | 3830037200107                                                                                                    | 1   | H I CO P IN                                           |
|                                                                                                    | 13.10.2009                                                                   | 13.10.2009                                                                                | 3830037200107-P0003671                                                      | PPD003                                                                | R00306                                                                                                    | 3830037209995                                                                                                    | 3830037200107                                                                                                    | 1   | H I CO P IN                                           |
|                                                                                                    | 25.05.2009 08:00                                                             | 24.05.2009 22:00                                                                          | 3830037200107-P0003312                                                      | PP222222221234567890                                                  | R00302                                                                                                    | 3830037209995                                                                                                    | 3830037200107                                                                                                    | ~   | H I CO P                                              |
|                                                                                                    | 24.05.2009                                                                   |                                                                                           | 3830037200107-P0003314                                                      | PP11111111234567890                                                   | R00301                                                                                                    | 3830037209995                                                                                                    | 3830037200107                                                                                                    | 4   | H I CO P IN                                           |
| Broj narudž<br>Datum naru<br>Broj otprem<br>Datum otpr<br>RECADV exy<br>Broj prijem<br>LSP:<br>Napomena<br>Broj stavki: | benice:<br>dibenice:<br>mice:<br>smice:<br>ort ID:<br>ice:<br>ha prijemnici: | 983003700<br>2407,2010<br>DE502355<br>26,07,2010<br>36026<br>13345Nazi<br>Opomba na<br>11 | 1107-06D03755<br>10:00<br>10:00<br>107-R00314<br>prevoznika<br>RECADV Peter | Ku<br>Ku<br>Na<br>Do<br>Do<br>Do<br>Do<br>Do<br>Do<br>Ba<br>Ba<br>Bro | oaci<br>ace platilac:<br>uŭilac:<br>tavno mesto:<br>tavno aceto:<br>avijač:<br>gram dobavijača:<br>um preuzimanja:<br>um/vreme upisa u B25:<br>j razmene RECADV: | 38300372099<br>38300372099<br>38300372099<br>38300372011<br>38300322618<br>27.07.2010<br>27.07.2010<br>27.07.2010 2<br>3520 | 95 Panteon Group d.o.o.<br>95 Panteon Group d.o.o.<br>95 Panteon Group d.o.o.<br>97 POH KOPER<br>99 Pestri dobavitelj<br>99 Pestri dobavitelj<br>153 |     |                                                       |
|                                                                                                    |                                                                              |                                                                                           |                                                                             |                                                                       |                                                                                                    |                                                                                                    |                                                                                                    |     |                                                       |

Slika 51d. Detaljan pregled zaglavlja prijemnice

U srednjem prozoru prikazani su svi podaci vezani za zaglavlje odabrane prijemnice.

#### 3.6.1.3 I – stavke prijemnice

| <b>D</b>    | Panteor                    | n.biz® B2        | 5                      |        |                  |                 |                   |          |          |               |     | (   | Help                                                   |
|-------------|----------------------------|------------------|------------------------|--------|------------------|-----------------|-------------------|----------|----------|---------------|-----|-----|--------------------------------------------------------|
| L PROV      | NARUD                      | ŽBENICE          | OTPREMNICE             | PF     | RIJEMNICE        | FAKTU           | IRE               | ZALIHE   |          |               |     |     | (anicun)                                               |
|             | 2                          |                  |                        | Pregle | ed prijemnica    |                 |                   |          |          |               |     |     |                                                        |
|             |                            |                  |                        |        |                  |                 |                   |          |          |               |     | 1   | Stavke za korisnika<br>Festni dobavitelj <u>Odjava</u> |
| I           | Datum prijemnice           | Datum otpremnice | Broj narudžbenice      |        | Broj otpremnice  | Broj prijemnice | Kup               | ac       | (        | ostavno mesto |     | Fak | EXPORT SEARCH                                          |
|             | 27.07.2010                 | 26.07.2010 10:00 | 3830037200107-ORD03755 |        | DES02355         | R00314          | 3830037           | 209995   | 3        | 330037200107  |     |     | H I CO P                                               |
|             | 20.11.2009                 |                  | 3830037200107-P0003792 |        |                  | R00311          | 3830037           | 209995   | 3        | 330037200107  |     | 1   | HI II CO P IN E                                        |
|             | 13.10.2009                 | 13.10.2009       | 3830037200107-P0003672 |        | D1222682         | R00307          | 3830037           | 209995   | 3:       | 330037200107  |     | 1   | H I CO P IN                                            |
|             | 13.10.2009                 | 13.10.2009       | 3830037200107-P0003671 |        | PPD003           | R00306          | 3830037           | 209995   | 3        | 330037200107  |     | 4   | H I CO P IN                                            |
|             | 25.05.2009 08:00           | 24.05.2009 22:00 | 3830037200107-P0003312 | PP222  | 2222221234567890 | R00302          | 3830037           | 209995   | 3:       | 330037200107  |     | ~   | H I CO P                                               |
|             | 24.05.2009                 |                  | 3830037200107-P0003314 | PP111  | 1111111234567890 | R00301          | 3830037           | 209995   | 3        | 330037200107  |     | 4   | H I CO P IN                                            |
| R.broj      | GTIN                       |                  | Naziv                  |        | Naručeno         | Na otpremnici   | Primljeno         | Preuzeto | JN       | Tip           | REC |     | SEARCH                                                 |
| 1           | 3830037205003              |                  |                        |        | 720              |                 | 720               |          | 720 PC   | e cu          | 5   |     | E                                                      |
| 2           | 3830037205010              |                  |                        |        | 100              |                 | 100               |          | 100 PC   | E CU          | 5   |     | 1                                                      |
| 4           | 3830037205034              |                  |                        |        | 112.3            |                 | 112.3             |          | 12.30 PC |               | 5   |     | H                                                      |
| 5           | 3830037205041              |                  |                        |        | 280.88           |                 | 280.88            | 28       | 80.88 PC | E CU          | 5   |     | 11                                                     |
| 6           | 3830037205058              |                  |                        |        | 200              | 1               | 200               |          | 200 PC   | E CU          | 5   |     | 1                                                      |
| 7           | 3830037205065              |                  |                        |        | 388              |                 | 388               |          | 388 PC   | e cu          | 5   |     | 1                                                      |
| 8           | 3830037205072              |                  |                        |        | 188              |                 | 188               |          | 188 PC   | E CU          | 5   |     | 11                                                     |
| 10          | 3830037205096              |                  |                        |        | 188              |                 | 188               |          | 188 PC   |               | 5   |     | 1                                                      |
| 11          | 3830037205097              |                  |                        |        |                  |                 | 199               |          | 199 PC   | E CU          | 1   |     | 1                                                      |
|             |                            |                  |                        |        |                  |                 |                   |          |          |               |     |     | -                                                      |
|             |                            |                  |                        |        |                  |                 |                   |          |          |               |     |     | A                                                      |
|             |                            |                  |                        |        |                  |                 |                   |          |          |               |     |     |                                                        |
|             |                            |                  |                        |        |                  |                 |                   |          |          |               |     |     |                                                        |
|             |                            |                  |                        |        |                  |                 |                   |          |          |               |     |     |                                                        |
|             |                            |                  |                        |        |                  |                 |                   |          |          |               |     |     |                                                        |
|             |                            |                  |                        |        |                  |                 |                   |          |          |               |     |     |                                                        |
|             |                            |                  |                        |        |                  |                 |                   |          |          |               |     |     |                                                        |
|             |                            |                  |                        |        |                  |                 |                   |          |          |               |     |     |                                                        |
| @ PANTEON ( | SROUP @ 2002-2009 v 3 1 19 | ab               | - Uslovi korišćeni     | a      |                  | Sigur           | nost i privatnost |          |          |               |     |     | h2s@nanteongroup.com                                   |

Slika 51e. Pregled stavki prijemnice

U srednjem delu ekrana prikazane su stavke prijemnica sa sledećim atributima:

- R.br. Redni broj stavke;
- EAN kod (GTIN) EAN kod preuzetog artikla i njegov naziv;

(Možemo koristiti EAN kod ali prvi put stavimo GTIN u zagradu jer je ipak GTIN pravi naziv iako svi kažu EAN kod),

- Naručeno naručena količina preuzetog artikla;
- Dostavljeno potvrđeno dostavljena količina preuzetog artikla;

- Primljeno prispela količina preuzetog artikla (dostavljeno kamionom);
- Preuzeto stvarno preuzeta količina prispelog artikla;
- JM jedinice mere za artikl;
- St. status stavke prijemnice;
  - 5 stavka je preuzeta bez primedbi;
  - 3 stavka je izmenjena;
  - 6 stavka primljena s primedbama;
  - 7 stavka odbačena;
  - 21 stavka nije dostavljena

Na desnoj strani ekrana je dugmad:

-**SEARCH** (detaljno traženje stavke) Klik na dugme u donjem ekranu nam otvori prozor, u kojem imamo mogućnost unosa različitih kriterijuma pretraživanja stavki odabrane prijemnice.

| <b>DPPPPPPPPPPPPP</b> | Panteor          | n.biz® B2        | 5                      |                      |                 |           |          |          |             |     | (   | Help                                           | N              |
|-----------------------|------------------|------------------|------------------------|----------------------|-----------------|-----------|----------|----------|-------------|-----|-----|------------------------------------------------|----------------|
| L L                   | NARUD            | ŽBENICE          | OTPREMNICE             | PRIJEMNICE           | FAKTU           | RE        | ZALIHE   |          |             |     |     | Lever                                          | 1              |
|                       |                  |                  | 1                      | Pregled prijemnica   | _               |           |          |          |             |     |     |                                                |                |
|                       |                  |                  |                        |                      |                 |           |          |          |             |     | 1   | Stavke za kori:<br>Testni dobavitelj <u>Oc</u> | snik:<br>Ijavi |
| I                     | Datum prijemnice | Datum otpremnice | Broj narudžbenice      | Broj otpremnice      | Broj prijemnice | Kup       | sc       | Dos      | tavno mesto |     | Fak | EXPORT SEARCH                                  | ^              |
|                       | 27.07.2010       | 26.07.2010 10:00 | 3830037200107-ORD03755 | DES02355             | R00314          | 3830037   | 209995   | 3830     | 037200107   |     |     | H I CO P                                       |                |
|                       | 20.11.2009       |                  | 3830037200107-P0003792 |                      | R00311          | 3830037   | 209995   | 3830     | 037200107   |     | 4   | H I CO P IN                                    | =              |
|                       | 13.10.2009       | 13.10.2009       | 3830037200107-P0003672 | D1222682             | R00307          | 3830037   | 209995   | 3830     | 037200107   |     | 4   | H I CO P IN                                    |                |
|                       | 13.10.2009       | 13.10.2009       | 3830037200107-P0003671 | PPD003               | R00306          | 3830037   | 209995   | 3830     | 037200107   |     | 4   | H I CO P IN                                    |                |
|                       | 25.05.2009 08:00 | 24.05.2009 22:00 | 3830037200107-P0003312 | PP222222221234567890 | R00302          | 3830037   | 209995   | 3830     | 037200107   |     | ~   | H I CO P                                       |                |
|                       | 24.05.2009       |                  | 3830037200107-P0003314 | PP11111111234567890  | R00301          | 3830037   | 209995   | 3830     | 037200107   |     | 4   | H I CO P IN                                    |                |
| R.broj                | GTIN             |                  | Naziv                  | Naručeno             | Na otpremnici   | Primljeno | Preuzeto | JM       | Tip         | REC |     | SEARCH                                         | ~              |
| 1                     | 3830037205003    |                  |                        | 720                  | )               | 720       |          | 720 PCE  | CU          | 5   |     | 1                                              |                |
| 2                     | 3830037205010    |                  |                        | 100                  |                 | 100       |          | 100 PCE  | CU          | 5   |     | 1                                              |                |
| 3                     | 3830037205027    |                  |                        | 230                  |                 | 230       |          | 230 PCE  | cu          | 5   |     |                                                |                |
|                       | 2820027205041    |                  |                        | 200.95               | 2               | 200.00    | 200      | 12.3 PCE | CU          |     |     | 11                                             |                |
| 6                     | 3830037205058    |                  |                        | 200                  | ,<br>,          | 200.00    | 200      | 200 PCE  | CU          | 5   |     | 1                                              |                |
| 7                     | 3830037205065    |                  |                        | 388                  | 3               | 388       |          | 388 PCE  | CU          | 5   |     | E                                              |                |
| 8                     | 3830037205072    |                  |                        | 188                  | 3               | 188       |          | 188 PCE  | CU          | 5   |     | X                                              |                |
| 9                     | 3830037205089    |                  |                        | 188                  | 3               | 188       |          | 188 PCE  | CU          | 5   |     | 1                                              |                |
| 10                    | 3830037205096    |                  |                        | 188                  | 3               | 188       |          | 188 PCE  | CU          | 5   |     | 1                                              |                |
| 11                    | 3830037205097    |                  |                        |                      |                 | 199       |          | 199 PCE  | CU          | 1   |     | 1                                              |                |
|                       |                  |                  |                        |                      |                 |           |          |          |             |     |     |                                                |                |
| GTIN artikla          |                  |                  |                        |                      | Naziv artikla:  |           |          |          |             |     |     |                                                | ^              |
| Kod dobavli           | ača:             |                  |                        |                      | Kod kupca:      |           |          |          |             |     |     |                                                |                |
| Jedinica me           | re:              |                  |                        |                      |                 |           |          |          |             |     |     |                                                |                |
|                       |                  |                  |                        | Izbriši Traž         | Ei              |           |          |          |             |     |     |                                                |                |
|                       |                  |                  |                        |                      |                 |           |          |          |             |     |     |                                                |                |
|                       |                  |                  |                        |                      |                 |           |          |          |             |     |     |                                                |                |
|                       |                  |                  |                        |                      |                 |           |          |          |             |     |     |                                                |                |
|                       |                  |                  |                        |                      |                 |           |          |          |             |     |     |                                                |                |
| 0.011075.011          |                  |                  |                        |                      |                 |           |          |          |             |     |     |                                                |                |

Slika 51f. Unos kriterijuma traženja stavki prijemnice

- **I** (detaljan pregled stavki prijemnice) Klik na dugme u donjem ekranu otvori nam prozor, u kojem je detaljni pregled odabranih stavki (artikla) prijemnice.

| 1000          | Panteo                  | n.bíz® B2        | 5                      |                      |                 |                    |          |        |            |     | Halo                                                   |
|---------------|-------------------------|------------------|------------------------|----------------------|-----------------|--------------------|----------|--------|------------|-----|--------------------------------------------------------|
| 64            | NARU                    | DŽBENICE         | OTPREMNICE             | PRIJEMNICE           | FAKTU           | JRE                | ZALIHE   |        |            |     | (PANIEUN)                                              |
|               |                         |                  |                        | Pregled prijemnica   | _               |                    |          |        |            |     |                                                        |
|               |                         |                  |                        |                      |                 |                    |          |        |            |     | Stavke za korisnika<br>Testni dobavitelj <u>Odjava</u> |
| I             | Datum prijemnice        | Datum otpremnice | Broj narudžbenice      | Broj otpremnice      | Broj prijemnice | Kupac              |          | Dost   | avno mesto | Fak | EXPORT SEARCH                                          |
|               | 27.07.2010              | 26.07.2010 10:00 | 3830037200107-ORD03755 | DES02355             | R00314          | 383003720          | 9995     | 3830   | 037200107  |     | H I CO P                                               |
|               | 20.11.2009              |                  | 3830037200107-P0003792 |                      | R00311          | 383003720          | 9995     | 3830   | 037200107  | 1   | HIICOPIN =                                             |
|               | 13.10.2009              | 13.10.2009       | 3830037200107-P0003672 | D1222682             | R00307          | 383003720          | 09995    | 3830   | 037200107  | 4   | H I CO P IN                                            |
|               | 13.10.2009              | 13.10.2009       | 3830037200107-P0003671 | PPD003               | R00306          | 383003720          | 09995    | 3830   | 037200107  | 4   | H I CO P IN                                            |
|               | 25.05.2009 08:00        | 24.05.2009 22:00 | 3830037200107-P0003312 | PP222222221234567890 | R00302          | 383003720          | 9995     | 3830   | 037200107  | 4   | H I CO P                                               |
|               | 24.05.2009              |                  | 3830037200107-P0003314 | PP11111111234567890  | R00301          | 383003720          | 09995    | 3830   | 037200107  | 4   | H I CO P IN                                            |
| R.broi        | GTIN                    |                  | Naziv                  | Naručeno             | Na otoremnici   | Primlieno          | Preuzeto | IM     | Tin        | REC | SEARCH                                                 |
| 1             | 3830037205003           |                  |                        | 720                  |                 | 720                | 73       | 20 PCE | cu         | 5   | E                                                      |
| 2             | 3830037205010           |                  |                        | 100                  |                 | 100                | 10       | 00 PCE | CU         | 5   | E                                                      |
| 3             | 3830037205027           |                  |                        | 230                  |                 | 230                | 23       | 30 PCE | CU         | 5   |                                                        |
| 4             | 3830037205034           |                  |                        | 112.3                |                 | 112.3              | 112      | .3 PCE | CU         | 5   | E                                                      |
| 5             | 3830037205041           |                  |                        | 280.88               |                 | 280.88             | 280.8    | 88 PCE | CU         | 5   | E                                                      |
| 6             | 3830037205058           |                  |                        | 200                  |                 | 200                | 20       | 00 PCE | CU         | 5   |                                                        |
| 7             | 3830037205065           |                  |                        | 388                  |                 | 388                | 38       | BS PCE | cu         | 5   | 1                                                      |
| 8             | 383003/2050/2           |                  |                        | 188                  |                 | 188                | 10       | SS PCE | CU         |     | 10                                                     |
| 10            | 3830037205096           |                  |                        | 188                  |                 | 188                | 18       | RS PCE | cu         |     | H                                                      |
| 11            | 3830037205097           |                  |                        |                      |                 | 199                | 19       | 99 PCE | cu         | 1   |                                                        |
|               |                         |                  |                        |                      |                 |                    |          |        |            |     | Ŧ                                                      |
| Redni broj:   |                         | 5                |                        | Dobavljačev          | / kod:          |                    |          |        |            |     |                                                        |
| Naziv artikla | :                       | 3830037205041 EN |                        | Kupčev kod           | :               |                    |          |        |            |     |                                                        |
| Naručeno:     |                         | 280.88           |                        | Dodatni koo          | t:              |                    |          |        |            |     |                                                        |
| Otpremljeno   | 4                       |                  |                        | Dodatni koo          | i #1:           |                    |          |        |            |     |                                                        |
| Primljeno:    |                         | 280.88           |                        | Dodatni koo          | i #2:           |                    |          |        |            |     |                                                        |
| Preuzeto:     |                         | 280.88           |                        | Vrsta robe:          |                 | CU - Arti          | kl       |        |            |     |                                                        |
| Odbijeno:     |                         |                  |                        |                      |                 |                    |          |        |            |     |                                                        |
| Razlog za ra  | zliku:                  |                  |                        |                      |                 |                    |          |        |            |     |                                                        |
|               |                         |                  |                        |                      |                 |                    |          |        |            |     |                                                        |
| © PANTEON     | GROUP @ 2002-2009 v 3.1 | .19b             | Uslovi korišćenj       | a                    | Sigur           | rnost i privatnost |          |        |            |     | b2s@panteongroup.com                                   |

Slika 51g. Detaljan pregled stavki (artikla) prijemnice

# 3.6.1.4 CO - kontaktne osobe za prijemnicu

|       | Panteor          | n.hiz® 82        | 5                      |                      |                 |               |                |            | AA.                                                    |
|-------|------------------|------------------|------------------------|----------------------|-----------------|---------------|----------------|------------|--------------------------------------------------------|
| 1.24  | NARUD            | ŽBENICE          | OTPREMNICE             | PRIJEMNICE           | FAKTURE         | ZALIHE        |                |            | (PANTEON)                                              |
|       | 2                |                  |                        | Pregled prijemnica   |                 |               |                |            |                                                        |
|       |                  |                  |                        |                      |                 |               |                |            | Stavke za korisnika<br>Festni dobavitelj <u>Odjava</u> |
| I     | Datum prijemnice | Datum otpremnice | Broj narudžbenice      | Broj otpremnice      | Broj prijemnice | Kupac         | Dostavno mesto | Fak        | EXPORT SEARCH                                          |
|       | 27.07.2010       | 26.07.2010 10:00 | 3830037200107-ORD03755 | DE502355             | R00314          | 3830037209995 | 3830037200107  |            | H I CO P                                               |
|       | 20.11.2009       |                  | 3830037200107-P0003792 |                      | R00311          | 3830037209995 | 3830037200107  | -          | HI II COI P IN F                                       |
|       | 13.10.2009       | 13.10.2009       | 3830037200107-P0003672 | D1222682             | R00307          | 3830037209995 | 3830037200107  | 1          | H I CO P IN                                            |
|       | 13.10.2009       | 13.10.2009       | 3830037200107-P0003671 | PPD003               | R00306          | 3830037209995 | 3830037200107  | -          | H I CO P IN                                            |
|       | 25.05.2009 08:00 | 24.05.2009 22:00 | 3830037200107-P0003312 | PP222222221234567890 | R00302          | 3830037209995 | 3830037200107  | ~          | H I CO P                                               |
|       | 24.05.2009       |                  | 3830037200107-P0003314 | PP11111111234567890  | R00301          | 3830037209995 | 3830037200107  | -          | H I CO P IN                                            |
| R.br. |                  | Osoba            | Fun.                   | Telefon              |                 | Fax           |                | E-mail     | A                                                      |
| 1     |                  | Peter Zega       | oc                     | 40341130             |                 | 5444333       | peter@pa       | inteongrou | p.com                                                  |
|       |                  |                  |                        |                      |                 |               |                |            |                                                        |
|       |                  |                  |                        | 110                  |                 |               |                |            |                                                        |

Slika 51h. Podatak o kontaktu za prijemnicu

Podatak o osobama za kontakt kod kupca, namenjen je dobavljaču kao informacija o tome koga treba kontaktirati u slučaju potrebe za dodatnim pitanjima u vezi prijemnice.

# 3.6.1.5 PDF – ispis prijemnice u PDF formatu

|                                                                | ka Platile 13<br>0, Kranj, Slovenija                                                                                                    |                                                                                                    |                                                                                        |                                                  |                                                                                        | Telefi<br>Email                                                                                  | in: +386<br>in: +386<br>i: info@p                           | (0) 4 233<br>anteongro                  | 15201<br>up.cor |
|----------------------------------------------------------------|----------------------------------------------------------------------------------------------------|----------------------------------------------------------------------------------------------------|----------------------------------------------------------------------------------------|--------------------------------------------------|----------------------------------------------------------------------------------------|--------------------------------------------------------------------------------------------------|-------------------------------------------------------------|-----------------------------------------|-----------------|
|                                                                |                                                                                                    | Broj prijemnice: 3                                                                                                    | 8300372                                                                                | 00107-                                           | R00311                                                                                 |                                                                                                  |                                                             |                                         |                 |
| Kupac<br>Kupac<br>Naruči<br>Dobav<br>Progra<br>Broj n<br>Datun | ::<br>: platilac:<br>ilac:<br>/jač:<br>am dobavljača:<br>arudžbenice:<br>n narudžbenice:                                                                               | 3830037209995<br>3830037209995<br>3830037209995<br>3830032261899<br>3830032261899<br>3830032261899<br>3830037200107-P0003792<br>17.11.2009 10:00 | Panteon Grou<br>Panteon Grou<br>Panteon Grou<br>Testni dobavit<br>Testni dobavit       | p d.o.o.<br>p d.o.o.<br>p d.o.o.<br>telj<br>telj |                                                                                        |                                                                                                  |                                                             |                                         |                 |
| Broj ol<br>Datum<br>Datum<br>LSP:<br>Napon                     | tpremnice:<br>n preuzimanja:<br>n/vreme upisa u B2S:<br>mena na prijemnici:                                                                                            | 20.11.2009<br>03.03.2010 22:22<br>12345<br>Opomba na RECADV Peter                                                                                | Naziv prevozr                                                                          | hika                                             |                                                                                        |                                                                                                  |                                                             |                                         |                 |
| R.broj                                                         | GTIN                                                                                                    | Naziv                                                                                                    | Naručeno                                                                               | Na                                               | Primljeno                                                                              | Preuzeto                                                                                         | JM                                                          | REC                                     | Ti              |
| 1<br>2<br>4<br>5<br>6<br>7<br>8<br>9<br>10                     | 3830037205003<br>3830037205010<br>3830037205027<br>3830037205034<br>3830037205041<br>3830037205058<br>3830037205055<br>3830037205065<br>3830037205089<br>3830037205096 |                                                                                                    | 720,00<br>100,00<br>230,00<br>112,30<br>280,88<br>200,00<br>388,00<br>188,00<br>188,00 |                                                  | 720,00<br>100,00<br>230,00<br>112,30<br>280,88<br>200,00<br>388,00<br>188,00<br>188,00 | 720,00<br>100,00<br>230,00<br>112,30<br>280,88<br>200,00<br>388,00<br>188,00<br>188,00<br>188,00 | PCE<br>PCE<br>PCE<br>PCE<br>PCE<br>PCE<br>PCE<br>PCE<br>PCE | 555555555555555555555555555555555555555 |                 |
| 11                                                             | 3830037205097                                                                                                    |                                                                                                    | 100,00                                                                                 |                                                  | 199,00                                                                                 | 199,00                                                                                           | PCE                                                         | 1                                       | cu              |
|                                                                |                                                                                                    | Kontakt osoba                                                                                                    | Telefon                                                                                |                                                  | Pau                                                                                    |                                                                                                  | e-m                                                         | all                                     |                 |
| Redni                                                          | Funkcija                                                                                                    | NOTIGERE CROOM                                                                                                    |                                                                                        |                                                  | rax.                                                                                   |                                                                                                  |                                                             |                                         |                 |
| Redni<br>broj<br>1                                             | Punkcija<br>OC-Kontakt za narudžbe Pete<br>kote 825<br>RECADV broj norvene: 24                                                                                         | Zega<br>16 Datum namwer: 03.03.2010 22:21 Unos u K                                                                                               | 40341130                                                                               | 54443                                            | 333                                                                                    | peter@pante                                                                                      | engroup                                                     | .com                                    |                 |
| Redni<br>broj<br>1<br>Panteon 2                                | Penketja<br>OC-Kontakt za narudžbe Peta<br>Noto 825<br>RECADV brij memene: 34                                                                                          | * Zega<br>#6 Dekum nemene: 00.03.2010 22:21 Uhos u IX                                                                                            | 40341130                                                                               | 54443                                            | 133                                                                                    | peter@parte                                                                                      | engroup.                                                    | .com                                    |                 |

# Slika 51i. Prikaz prijemnice u PDF formatu

# 3.6.2 EXPORT – izvoz prijemnice

Export (izvoz) prijemnica namenjen je korisnicima, koji prijemnice žele preneti u sopstveni informacioni sistem. Firma koja korisniku razvija IS, mora za **exportovane** prijemnice iz **Panteon.biz ® B2S** da napravi import (uvoz) u korisnikov IS. Na taj način (izvoz i uvoz prijemnica) korisnik u sopstvenom IS ima sve podatke o prijemnicama koje mu kupci šalju u **Panteon.biz ® B2S**.

#### Trenutno je moguć export prijemnice u formatu:

#### • Panteon.net ® RECADV ascii IH MARGE 4,0

Postupak prenosa prijemnice:

- Korisnik u aplikaciji Panteon.biz ® B2S uradi export prijemnice za odabrane prijemnice
- Datoteku koju sistem kreira snimi (sačuva) na određenu lokaciju na vašem lokalnom računaru.

• exportovanu (izvezenu) datoteku iz aplikacije **Panteon.biz ® B2S** potrebno je s programom **dmrg\_sdf.exe** pripremiti za import (uvoz) u korisnikov IS.

• firma koja brine o korisnikovom IS napravi import (uvoz) priijemnica na način koji se koristi kod usluga Panteon.net  $\mathbb{R}$  / e-SERVICE.

Program dmrg\_sdf.exe možete preuzeti odavde.

<u>dmrg\_SR.pdf</u>: dokument u kojem je opisan rad programa **dmrg\_sdf.exe**; <u>RECADV\_IH\_STRU\_dob\_SR.pdf</u>: dokument u kojem je opisana struktura i značenje polja.

#### 3.6.2.1 Panteon.net ® RECADV ascii IH MARGE 4,0

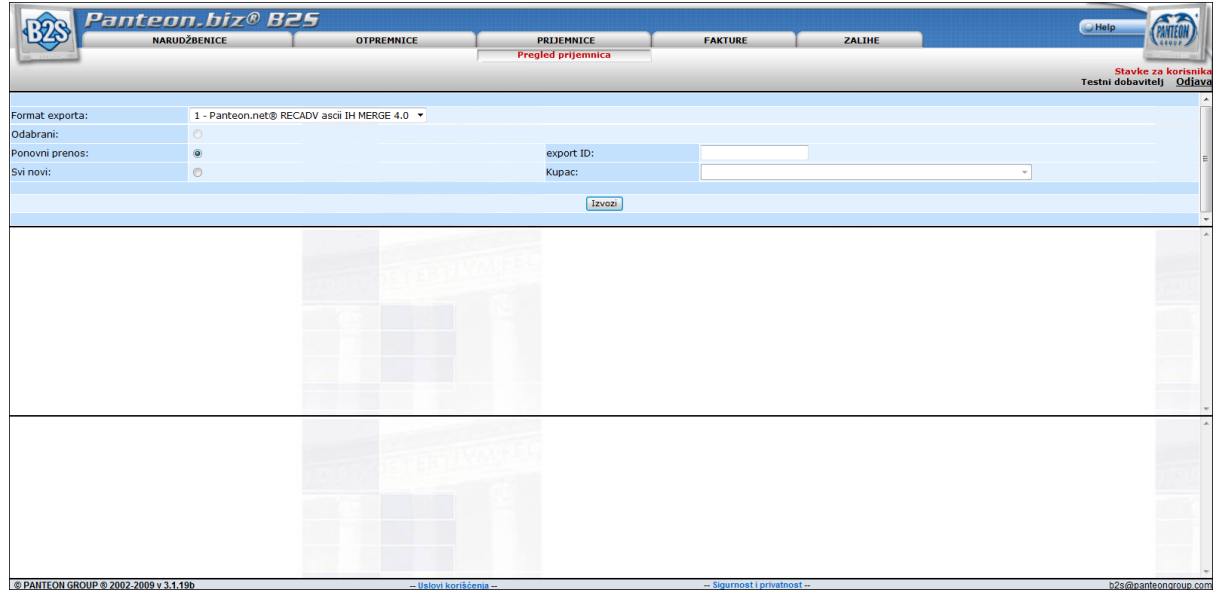

20aa. Unos kriterijuma za export prijemnice

- **Format exporta**: Klikom na strelicu, na desnoj strani polja unosa, iz spiska šifri izaberemo vrednost

2-Panteon.net ® RECADV ascii IH MARGE 4,0

- **Odabrani**: U slučaju, da u Pregledu prijemnica (slika 12) niste označili nijednu prijemnicu za export (izvoz), izbor nije moguć;

Ponovni prenos: U slučaju, da želite exportovati (izvoziti) prijemnice za koje ste prethodno napravili export (izvoz), potrebno je odabrati x *Ponovni prenos*: i u polje export ID upisati broj prenosa prijemnice koju želite ponovo exportovati (izvoziti);

 - Svi novi: U slučaju, da želite exportovati (izvoziti) sve prijemnice, za koje još niste napravili export(izvoz), potrebno je odabrati x Sve nove: i u polju za unos, Kupac: iz spiska šifri obvezno odabrati kupca.

Kad ste uneli željene kriterijume za export (izvoz) prijemnica kliknite na **Export**.

U tom trenutku, sistem kreira datoteku exportovanih (izvezenih) prijemnica u izabranom formatu i svim prijemnicama koje ste izabrali dodeli broj prenosa. U novootvorenom prozoru potrebno je kliknuti na tekst <u>DOWNLOAD EXPORTA</u>

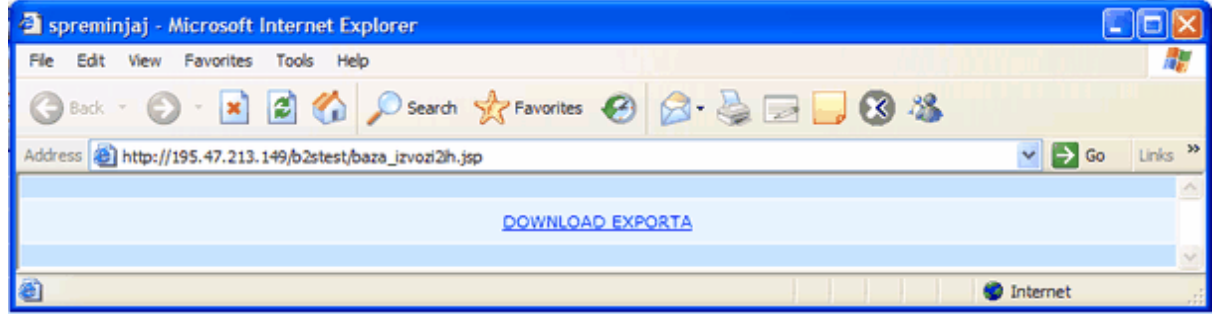

20ab. DOWNLOAD EXPORTA

U slučaju, da ste odabrali mogućnost **Svi novi**: i novih prijemnica za izabranog kupca je više od 100, u novootvorenom prozoru pojaviće se upozorenje:

# NAPOMENA: Export je ograničen na 100 dokumenata! Za export ostalih postupak je potrebno ponoviti

Nakon što kliknete na DOWNLOAD EXPORTA u novootvorenom prozoru ispisaće se sadržaj datoteke.

| http://19                                                                       | 5.47.213.149/                                               | b2stest/pdfgen/WSE_1899.txt - Micros                                                                                                    | oft Internet Explorer                                                                                                    |                                 |
|---------------------------------------------------------------------------------|-------------------------------------------------------------|----------------------------------------------------------------------------------------------------|----------------------------------------------------------------------------------------------------|---------------------------------|
| File Edit V                                                                     | iew Favorites                                               | Tools Help                                                                                                    | and the second second second second second second second second second second second second second second secon                                                                                     | <b>N</b>                        |
| 🚱 Back 🔹                                                                        | 🕤 · 🖹 (                                                     | 🗟 🏠 🔎 Search 👷 Favorites                                                                                                    | ) 🔗 😓 🖃 🔜 🚷 🚳                                                                                                    |                                 |
| Address 🕘 ht                                                                    | tp://195.47.213.14                                          | 49/b2stest/pdfgen/WSE_1899.txt                                                                                                    |                                                                                                    | Go Links »                      |
| IZME_NAR<br>OSNOVA_N<br>POSTAVKE<br>POSTAVKE<br>POSTAVKE<br>POSTAVKE<br>KON_NAR | 243<br>243<br>243<br>243<br>243<br>243<br>243<br>243<br>243 | UNOA3830037209995<br>3830037209995<br>3830037209995<br>3830037209995<br>3830037209995<br>3830037209995<br>3830037209995<br>3830037209995<br>3830037209995 | 3830032261899<br>3830037200107-P0002312<br>3830037200107-P0002312<br>3830037200107-P0002312<br>3830037200107-P0002312<br>3830037200107-P0002312<br>3830037200107-P0002312<br>3830037200107-P0002312 | 1<br>1<br>2<br>3<br>4<br>5<br>1 |
| Cone                                                                            |                                                             |                                                                                                    | Internet                                                                                                    | ×<br>.:                         |

20ac. Ispis datoteke exportovanih (izvezenih) prijemnica

Datoteke ćemo snimiti na lokalni računar, tako što ćemo u prozoru (slika 20.ad) da kliknemo na File (Datoteka), i iz ponuđenih opcija da izaberemo Save As (Snimi kao).

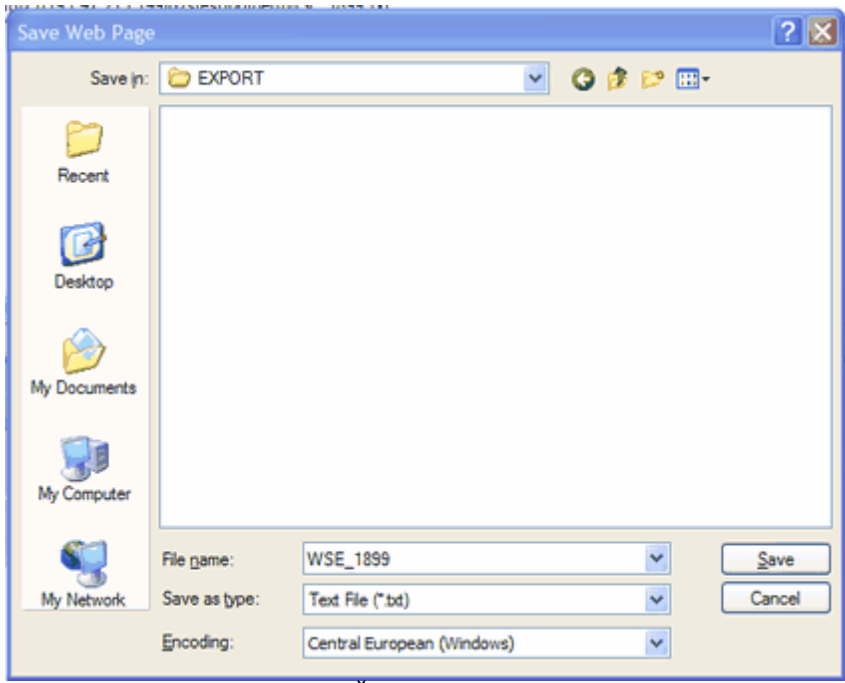

20ad. Čuvanje datoteka

# 3.7 ZALIHE

Kada u meniju izaberete i kliknete na stavku **ZALIHE** otvoriće se spisak opcija koji zavisi od autorizacije korisnika.

| 🖉 Panteon.biz B25 - Windows Internet Explorer |            |                |                    | <u>_   ×</u>          |
|-----------------------------------------------|------------|----------------|--------------------|-----------------------|
| 🚱 💿 🔻 😰 https://3s.panteon.biz/b2s/index.jsp  |            |                | 💌 🔒 😽 🗙 Google     | P •                   |
| •                                             |            |                |                    |                       |
| 😪 🛷 🔏 Panteon.biz B2S                         |            |                | 🏠 🔹 🔝 🕣 🖶 🖬 Page   | * 🕥 Tools * **        |
| Panteon.biz® Ba                               | 25         |                | Help               | ALTERNA L             |
| NARUDŽBENICE                                  | OTPREMNICE | ZALINE         |                    | - Cranicon            |
|                                               |            | Pregled zaliha |                    |                       |
|                                               |            |                | Sta<br>Testni dobi | avitelj <u>Odjava</u> |

Slika 52. Spisak opcija za ZALIHE

# • Pregled zaliha

Nakon izbora <u>Pregled zaliha</u>, na ekranu će se prikazati svi izveštaji o zalihama koje su kupci poslali.

# • Statistika zaliha

Kada odaberemo i kliknemo na <u>Statistika zaliha</u> na ekranu nam se prikaže spisak statističkih izveštaja, koja su nam na raspolaganju.
# 3.7.1 Pregled zaliha

| Panteon.biz B25 - Win          | ndows Internet Explorer                  |                        |                            |                                                                                                    | _10 ×                           |
|--------------------------------|------------------------------------------|------------------------|----------------------------|----------------------------------------------------------------------------------------------------|---------------------------------|
| 😋 😔 👻 🔊 https://               | '3s.panteon.biz/b2s/index.jsp            |                        |                            | 💌 🔒 🐓 🗙 Google                                                                                                    | e 👂 🗸                           |
| €g •                           |                                          |                        |                            |                                                                                                    |                                 |
| 😭 🍄 🏾 🏀 Panteon.biz            | z 825                                    |                        |                            | 🔂 • E                                                                                                    | 🖞 🔹 🖶 🔹 🔂 Page 👻 🎯 Tools 👻 🎇    |
| Pal                            | nteon.híz® 825                           |                        |                            |                                                                                                    | EA.                             |
| 623                            | NARUDŽBENICE                             | OTPREMNICE             | ZALIHE                     |                                                                                                    | (PANTEON)                       |
|                                |                                          |                        | Pregled zaliha             |                                                                                                    | Charles as her far its          |
|                                |                                          |                        |                            |                                                                                                    | Testni dobavitelj <u>Odjava</u> |
| Datum dok.<br>07.02.2008 11:00 | Broj dokumenta<br>3830037200107-P0000226 | Kupac<br>3830037209995 | Skladište<br>3830037200107 | Datum<br>07.02.2008.09:00                                                                                                    | SEARCH A                        |
| 011021200011100                | 000001200101-90000220                    | 000001207770           | 3030037200107              | 0110212000 00100                                                                                                    |                                 |
|                                |                                          |                        |                            |                                                                                                    |                                 |
|                                |                                          |                        |                            |                                                                                                    | *                               |
|                                |                                          |                        |                            |                                                                                                    |                                 |
|                                |                                          |                        |                            |                                                                                                    |                                 |
|                                |                                          |                        |                            |                                                                                                    |                                 |
|                                |                                          |                        |                            |                                                                                                    |                                 |
|                                |                                          |                        |                            |                                                                                                    |                                 |
|                                |                                          |                        |                            |                                                                                                    |                                 |
|                                |                                          |                        |                            |                                                                                                    | *                               |
|                                |                                          |                        |                            |                                                                                                    | -                               |
|                                |                                          |                        |                            |                                                                                                    |                                 |
|                                |                                          |                        |                            |                                                                                                    |                                 |
|                                |                                          |                        |                            |                                                                                                    |                                 |
|                                |                                          |                        |                            |                                                                                                    |                                 |
|                                |                                          |                        |                            |                                                                                                    |                                 |
|                                |                                          |                        |                            |                                                                                                    |                                 |
|                                |                                          |                        |                            |                                                                                                    |                                 |
| © PANTEON GROUP @ 200          | 02-2008 y 2.3.15                         | vi korišćenia          | - Sigurnost i privatni     | ost =                                                                                                    | b2s@panteongroup.com            |
| lone                           |                                          |                        |                            | International International In | ernet 🕀 100% 👻                  |

Slika 53. Ekran pregled zaliha

U gornjem delu ekrana vidite spisak izveštaja o zalihama sa sledećim atributima:

- Datum dokumenta
- Broj dokumenta
- Kupac, koji nam je izveštaje o zalihama poslao;
- Skladište, na koje se izveštaj o zalihama odnosi;
- Datum zalihe

Na desnoj strani ekrana su na raspolaganju dugmad pomoću kojih možete detaljno pregledati podatke iz izveštaja o zalihama.

- **SEARCH** Klik na dugme omogućuje traženje izveštaja po proizvoljnom kriterijumu.

- <u>H</u> Detaljni pregled zaglavlja izveštaja o zalihama
- <u>I</u> Pregled stavki izveštaja o zalihama

## 3.7.1.1 SEARCH

| Panceon.biz bzs - windo               | ows Internet Explorer         |               |                                           |                  |                            |
|---------------------------------------|-------------------------------|---------------|-------------------------------------------|------------------|----------------------------|
| 🕒 🕤 👻 🙋 https://3s.                   | panteon.biz/b2s/index.jsp     |               |                                           | 💌 🔒 🐓 🗙 Google   | P -                        |
| ¢ù •                                  |                               |               |                                           |                  |                            |
| 🔆 🕸 🏀 Panteon.biz Bû                  | 25                            |               |                                           | 🗄 • 📾            | - 🖶 - 🔂 Page - 🎯 Tools - 🎽 |
| Can Pan                               | teon.bíz® 825<br>Narudžbenice | OTPREMNICE    | ZALIHE<br>Pregled zaliha                  |                  | Help (MAD)                 |
| Datum dok.                            | Broj dokumenta                | Kupac         | Skladište                                 | Datum            | SEARCH                     |
| 07.02.2008 11:00                      | 3830037200107-P0000226        | 3830037209995 | 3830037200107                             | 07.02.2008 09:00 | H I PDF                    |
| Datum zalihe:<br>Skladište:<br>Kupac: |                               | Tizbriši 1    | Datum zalihe:<br>Broj dokumenta:<br>Iraži |                  |                            |
|                                       |                               |               | S.                                        |                  | ×                          |
| © DANTEON CROUP © 2002.1              | 2008 v 2.3.15 Uslov           | /i korišćenia | Sigurnost i privatn                       | ost              | b2s@panteongroup.com       |

Slika 54. Unos kriterijuma za traženje izveštaja o zalihama

- **Datum zalihe (od - do):** Upišite datum u formatu DD/MM/LLLL (dan/mesec/godina) ili kliknite na dugme (OD - DO). Otvori se POP-UP prozor u kojem izaberete datum.

- **Skladište:** GLN kod skladišta nije potrebno pisati u celosti. Dovoljno je da upišete samo deo broja i prikazaće se svi izveštaji o zalihama za skladište koji u nizu sadrže upisani deo.

- **Broj dokumenta:** Broj dokumenta nije potrebno pisati u celosti. Dovoljno je da upišete samo deo broja i prikazaće se svi izveštaji o zalihama koja u nizu sadrže upisani deo.

- **Kupac:** Klikom na strelicu, koja je na desnoj strani polja za unos, ispisaće se svi kupci iz šifarnika. Izaberite željenog.

Klikom na dugme **Traži** prikazaće se svi izveštaji o zalihama s obzirom na unešene kriterijume traženja. Klik na dugme **Briši** izbrisaće unešene kriterijume za traženje poruka o zalihama.

# 3.7.1.2 H - zaglavlje izveštaja o zalihama

| A la https://3s               | .panteon.biz/b2s/index.isp           |                          |                                             | ▼ 🔒 4+ 🗙 Google                                                                      |                             |
|-------------------------------|--------------------------------------|--------------------------|---------------------------------------------|--------------------------------------------------------------------------------------|-----------------------------|
| . 15                          |                                      |                          |                                             |                                                                                      |                             |
| 🖗 🄏 Panteon.biz B             | 25                                   |                          |                                             | 🙆 • 🖻                                                                                | ] 🗸 🖶 🔹 🔂 Page 🔹 🎯 Tools    |
|                               | teon.biz® 82                         | 5                        |                                             |                                                                                      | Help                        |
|                               | NARUDŽBENICE                         | OTPREMNICE               | ZALIHE                                      |                                                                                      | Courses                     |
|                               |                                      |                          | Pregled Zalina                              |                                                                                      | Stauke za kon               |
|                               |                                      |                          |                                             |                                                                                      | Testni dobavitelj <u>Od</u> |
| Datum dok.                    | Broj dokumenta                       | Kupac                    | Skladište                                   | Datum                                                                                | SEARCH                      |
| 7.02.2008 11:00               | 3830037200107-P0000226               | 3830037209995            | 3830037200107                               | 07.02.2008 09:00                                                                     | H I PDF                     |
| tum dokumenta:<br>tum zalihe: | 07.02.2008 11:00<br>07.02.2008 09:00 | Skladi<br>Dobav<br>Dobav | te:<br>jač:<br>jač program:<br>jač program: | 3830037200107 PG DM KOPE<br>3830032261899 Testni dobavi<br>3830032261912 PRETTI OE 2 | ۶<br>telj                   |
| atum upisa u B2S:             | 08.02.2008                           | INVRP                    | export ID:                                  |                                                                                      |                             |
| oj prenosa:                   | 3315                                 |                          |                                             |                                                                                      |                             |
|                               |                                      |                          |                                             |                                                                                      |                             |
|                               |                                      |                          |                                             |                                                                                      |                             |
|                               |                                      |                          |                                             |                                                                                      |                             |
|                               |                                      |                          |                                             |                                                                                      |                             |
|                               |                                      |                          |                                             |                                                                                      |                             |
|                               |                                      |                          |                                             |                                                                                      |                             |
|                               |                                      |                          |                                             |                                                                                      |                             |
|                               |                                      |                          |                                             |                                                                                      |                             |
|                               |                                      |                          |                                             |                                                                                      |                             |
|                               |                                      |                          |                                             |                                                                                      |                             |
|                               |                                      |                          |                                             |                                                                                      |                             |
| DANTEON COOLD # 2002          | 2008 u 2 3 45                        | toú kojěčenia –          | Same                                        | Noot -                                                                               | h?s@pagetennerse            |

Slika 55. Detaljan pregled zaglavlja izveštaja o zalihama

U srednjem prozoru su vidljivi svi podaci koji su vezani za zaglavlje izabranog izveštaja o zalihama.

#### 3.7.1.3 I - stavka izveštaji o zalihama

| Image: Introduction big big (note, jp)       Image: Image: I | 🦉 Pante  | on.biz B25 - Window | ws Internet Explorer     |                                       |              |                       |                      |                   |                    | _ [ ] ×          |
|----------------------------------------------------------------------------------------------------|----------|---------------------|--------------------------|---------------------------------------|--------------|-----------------------|----------------------|-------------------|--------------------|------------------|
| Control to to to to to to to to to to to to to                                                                                                    | $\Theta$ | 🔹 🙋 https://3s.p    | anteon.biz/b2s/index.jsp |                                       |              |                       |                      | 🗉 🔒 🕂 🗙 🛛         | Google             | P -              |
| End         Produce         Calle         Page         Tode           NARUDŽBENICE         OTPRENNICE         Calle         Pregled zalka         Calle         Calle <th><b>1</b></th> <th></th> <th></th> <th></th> <th></th> <th></th> <th></th> <th></th> <th></th> <th></th>                                                                                                    | <b>1</b> |                     |                          |                                       |              |                       |                      |                   |                    |                  |
| EXPENSION         EAN UDŽBENICE         OTREHNICE         ZALIHE         Pregled zaliha         Caliha         Pregled zaliha         Stavice za korier           Datum dek         Broj dekumenta         Kupac         Sili dište         Datum         Contraction         Stavice za korier           Datum dek         Broj dekumenta         Kupac         Sili dište         Datum         Stavice za korier           2021 6204 709002 EN         Stavice za korier         Stavice         Stavice         Datum         Stavice         Stavice <td< th=""><th>* *</th><th>🏀 Panteon.biz B25</th><th>5</th><th></th><th></th><th></th><th></th><th><u>6</u></th><th>• 🔊 - 🖶 • 🗗 Page •</th><th>🗿 Tools 👻 🏾</th></td<>                                                                                                    | * *      | 🏀 Panteon.biz B25   | 5                        |                                       |              |                       |                      | <u>6</u>          | • 🔊 - 🖶 • 🗗 Page • | 🗿 Tools 👻 🏾      |
| NARUDŽBENICE         OTPREMNICE         ZALIH         Pregled zalha         Strke za konter           Datum dok.         Brij dokumenta         Kupać         Bili dište         Datum         Elizati           07.02.2008 11:00         3830037200107-0000226         3830037200107         07.02.2008 09:00         Elizati           1         3021620470803 EN         120.12 K/M         630.123 K/M         1.23 K/M         Elizati           2         3021620470803 EN         100.12 K/M         630.123 K/M         1.23 K/M         Elizati           2         3021620470803 EN         0 PCE         0 PCE                                                                                                    |          | Pant                | tean_híz® B              | 25                                    |              |                       |                      |                   |                    | AA'              |
| Pregid zalha         Brogidsumenta         Kupac         Składite         Datum         Statkez a kongenta           Datum dok.         Broj dokumenta         Kupac         Składite         Datum         Statkez a kongenta           07.02.2008 11:00         3930037200107-P0000226         3830037209995         3830037200107         07.02.2008 0x:00         #************************************                                                                                                    | 12       |                     | NARUDŽBENICE             | то                                    | PREMNICE     |                       | ALIHE                | 1                 | Help               | (PANTEON)        |
| Stavke za borist<br>Testid dokumenta         Kupac         Skilalita         Datum dak.         Datum dak.         Datum datu datum datu datum datum datum datum datum datum datum datum datu                                                                                                    | L        |                     |                          |                                       |              | Preg                  | jled zaliha          |                   | (                  |                  |
| Datum dek.         Broj dokumenta         Kupac         Ski laijte         Datum         Listuti dobavicaj (2016)           07.02.2008 11:00         3830037200107-P0000226         383003720995         3830037200107         07.02.2008 09:00         H         I         PPP           Red.br.         EAN         Prodato         Zaliha         Preuzeto         Octalo         EANCEI           1         3021620470803 EN         120.12 K/M         630.123 K/M         .123 K/M         E           2         3021620470902 EN         94015400005773 EN         0 PCE         0 PCE         0 PCE         I           3         4015400005773 EN         0 PCE         1008 PCE         174 PCE         0 PCE         I         I           5         4015400005773 EN         0 PCE         1296 PCE         174 PCE         0 PCE         I         I           6         4015400005770 EN         1296 PCE         174 PCE         0 PCE         I         I           7         401540001679 EN         1296 PCE         196 PCE         0 PCE         I         I           9         4015400011691 EN         1996 PCE         0 PCE         0 PCE         I         I         I         I           10         401                                                                                                    | -        |                     |                          |                                       |              |                       |                      |                   | Stavk              | e za korisnika   |
| OT.02.2008 11:00         3830037200107-P0000226         383003720995         3830037200107         07.02.2008 09:00         IIIIIIII           Red.br.         EAN         Prodato         Zaliha         Preuzeto         Oztalo         Statici           1         3021620470002 EN         120.12 KGM         630.123 KGM         .123 KGM         .123 KGM         IIIIIIII           2         3021620470003 EN         120.12 KGM         630.0124 KGM         .123 KGM         .123 KGM         IIIIIIIIIIIIIIIIIIIIIIIIIIIIIIIIIIII                                                                                                    | Date     | um dak.             | Broi dokumenta           |                                       | Kupac        | sH                    | adičta               | Datum             | lestni dobavn      | en <u>Uulava</u> |
| Red.br.         E AN         Prodatos         Zaliha         Preuzetos         Ostalo         SEALCH           1         3021620470803 EN         120.12 K0M         630.123 K0M         1.123 K0M         1.123 K0M         1           2         3021620470803 EN         84 PCE         438 PCE         0 PCE         0 PCE         0 PCE         0           3         4015400008773 EN         0 PCE         0 PCE         0 PCE         0 PCE         0           4         4015400005775 EN         0 DPCE         0 PCE         0 PCE         0 PCE         0           5         4015400006775 EN         1008 PCE         1774 PCE         0 PCE         0 PCE         0           7         4015400011631 EN         1294 PCE         1906 PCE         0 PCE         0 PCE         0           9         4015400011639 EN         0 PCE         0 PCE         0 PCE         0         0         0         0 PCE         0 PCE         0         0         0         0         0 PCE         0 PCE         0         0         0         0         0         0         0         0         0         0         0         0         0         0         0         0         0         0                                                                                                    | 07.02.2  | 008 11:00           | 3830037200107-P0000220   | 6 3                                   | 830037209995 | 383003                | 37200107             | 07.02.2008 09:00  | H I PDF            | -                |
| NUMURE         LINK         PROVIDE         Control         Link         Provide         Control           1         3021620470803 EN         120.12 KM         630.123 KM         .122 KM         630.123 KM         .122 KM         E           2         3021620470803 EN         0 PCE         438 PCE         0 PCE         0 PCE                                                                                                    | Padbr    |                     | EAN                      |                                       | Indate       | 7.116.5               | Drautata             | Ostala            | SEADON             | *                |
| 1       002152/0470902 EN       040123 KMM       1129 KMM       1129 KMM                                                                                                    | Red.br.  | 3021620470903 F     | EAN                      | ,                                     | 120 12 KGM   | Zaliha<br>630 122 KGM | Preuzeto<br>122 K.GM | Ostalo<br>122 KGM | SEARCH             | _                |
| 3       4015400000808 EM       0 PCE       -48 PCE       0 PCE       0 PCE                                                                                                    | 2        | 3021620470803 E     | N                        |                                       | 84 PCE       | 438 PCE               | 0 PCE                | 0 PCE             | 8                  |                  |
| 4       401540005773 EN       0 PCE       0 PCE                                                                                                    | 3        | 4015400000808 E     | N                        |                                       | 0 PCE        | -48 PCE               | 0 PCE                | 0 PCE             |                    |                  |
| 5       401540005797 EN       0 PCE       0 PCE       0 PCE       0 PCE       0 PCE         6       40154000576 EN       1000 PCE       1774 PCE       0 PCE       0 PCE       0 PCE         8       401540001670 EN       1296 PCE       1906 PCE       0 PCE       0 PCE       0 PCE         9       4015400011631 EN       18 PCE       246 PCE       0 PCE       0 PCE       0 PCE         10       4015400011811 EN       0 PCE       0 PCE       0 PCE       0 PCE       0 PCE         10       4015400011811 EN       0 PCE       0 PCE       0 PCE       0 PCE       0 PCE                                                                                                    | 4        | 4015400005773 E     | N                        |                                       | 0 PCE        | 0 PCE                 | 0 PCE                | 0 PCE             | 1                  |                  |
| 6     401540006756 EN     1008 PCE     1774 PCE     0 PCE     0 PCE     0 PCE       8     4015400011613 EN     1296 PCE     0 PCE     0 PCE     0 PCE       9     4015400011613 EN     48 PCE     246 PCE     0 PCE     0 PCE       10     4015400011811 EN     0 PCE     0 PCE     0 PCE     0 PCE                                                                                                    | 5        | 4015400005797 E     | N                        |                                       | 0 PCE        | 0 PCE                 | 0 PCE                | 0 PCE             | 1                  |                  |
| 7     4015400011613 EN     1905 PCE     0 PCE     0 PCE       9     4015400011613 EN     18 PCE     74 PCE     0 PCE     0 PCE       10     4015400011611 EN     0 PCE     0 PCE     0 PCE     0 PCE                                                                                                    | 6        | 4015400006756 E     | N                        |                                       | 1008 PCE     | 1774 PCE              | 0 PCE                | 0 PCE             | H                  |                  |
| 9         4015400011699 EN         48 PCE         244 PCE         0 PCE         0 PCE         0 PCE           10         4015400011811 EN         0 PCE         0 PCE         0 PCE         0 PCE         0 PCE                                                                                                    | 6        | 4015400006770 E     | N                        |                                       | 1296 PCE     | 1906 PCE              | 0 PCE                | OPCE              | 12                 |                  |
| 10 4013400011811 EN O PCE O PCE O PCE O PCE E<br>PANTEON GROUP © 2002-2008 y 2.3.15 - Ustoyi korijšenja Seurnoyt i privalnost b2s@panteongroup.                                                                                                    | 9        | 4015400011699 E     | N                        |                                       | 48 PCE       | 246 PCE               | 0 PCE                | 0 PCE             | 8                  |                  |
| © PANTEON GROUP © 2002-2008 v 2.3.15 - Ustovi koriščenis Steurnost i privalnost b2se8panteonaroup.                                                                                                    | 10       | 4015400011811 E     | N                        |                                       | 0 PCE        | 0 PCE                 | 0 PCE                | 0 PCE             |                    |                  |
| © PANTEON GROUP © 2002-2008 v 2.3.15 - Ustovi koriščenia Steurnost i privalnost b2se8panteoncroup.                                                                                                    |          |                     |                          |                                       |              |                       |                      |                   |                    | *                |
| 0 PANTEON GROUP ⊕ 2002-2008 v 2.3.15 - Ustovi koriščenja Sicurnost i privalnost - b2s@panteonaroup.                                                                                                    |          |                     |                          |                                       |              |                       |                      |                   |                    | <u>^</u>         |
| © PANTEON GROUP © 2002-2008 v 2.3.15 - Ustovi koriščenia Sigurnost i privalnost b2se8panteongroup.                                                                                                    |          |                     |                          |                                       |              |                       |                      |                   |                    |                  |
| 0 PANTEON GROUP ⊕ 2002-2008 v 2.3.15 Ustovi koriščenis Sigurnost i privalnost b2s@panteonaroup.                                                                                                    |          |                     |                          |                                       |              |                       |                      |                   |                    |                  |
| D PANTEON GROUP © 2002-2008 v 2.3.15 Ustovi koriščenia Sigurnost i privalnost b2s@panteongroup.                                                                                                    |          |                     |                          |                                       |              |                       |                      |                   |                    |                  |
| D PANTEON GROUP © 2002-2008 v 2.3.15 Ustovi koriščenja Sigurnost                                                                                                    |          |                     |                          |                                       |              |                       |                      |                   |                    |                  |
| D PANTEON GROUP © 2002-2008 v 2.3.15 Ustovi kotišćenja Steurnost i privalnost b23@panteongroup.                                                                                                    |          |                     |                          | Accession in the                      |              |                       |                      |                   |                    | -                |
|                                                                                                    | © PANTE  | EON GROUP @ 2002-2  | 008 v 2.3.15             | <ul> <li>Uslovi korišćenja</li> </ul> |              | - Sig                 | urnost i privatnost  |                   | b2s@pa             | nteongroup.com   |

Slika 56. Pregled stavki izveštaja o zalihama

U srednjem delu ekrana su navedene stavke izveštaja o zalihama sa sedećim atributima:

- **R.broj** uzastopni broj stavke
- EAN EAN kod artikla i njegov naziv
- Prodano prodata / otpremljena količina za artikl
- Zaliha trenutna zaliha artikla
- **Preuzeto** preuzeta količina za artikl
- Ostalo ostala povećanja / smanjenja

Na desnoj strani ekrana su dugmad :

**SEARCH** - (detaljno traženje stavke) Klik na dugme će u donjem ekranu otvoriti prozor u kojem imate mogućnost traženje stavke po EAN kodu artikla u izabranom izveštaju o zalihama.

| 🖉 Panteon.biz B25 - Window | ws Internet Explorer      |                 |             |                     |                  |                                | -O×                 |
|----------------------------|---------------------------|-----------------|-------------|---------------------|------------------|--------------------------------|---------------------|
| 🕒 🕤 👻 🖉 https://3s.p       | panteon.biz/b2s/index.jsp |                 |             |                     | 💌 🔒 🐓 🗙 😡        | ogle                           | ρ.                  |
| n -                        |                           |                 |             |                     |                  |                                |                     |
| 🔆 🍻 🏉 Panteon.biz B25      | s                         |                 |             |                     | <u>6</u> .       | 🖓 🔹 🖶 🔹 🔂 Page 🔹 🎯 T           | iools + ×           |
|                            | teon.bíz® 829             | 5               |             |                     |                  |                                | 3                   |
|                            | NARUDŽBENICE              | OTPREMNICE      |             | ZALIHE              |                  | Cheip (Ra                      | TEON                |
|                            |                           |                 | Prec        | gled zaliha         |                  |                                |                     |
|                            |                           |                 |             |                     |                  | Stavke za<br>Testni dobavitelj | korisnika<br>Odjava |
| Datum dok.                 | Broj dokumenta            | Kupac           | Ski         | ladište             | Datum            | SEARCH                         | -                   |
| 07.02.2008 11:00           | 3830037200107-P0000226    | 3830037209995   | 38300       | 37200107            | 07.02.2008 09:00 | H I PDF                        |                     |
| Red.br.                    | EAN                       | Prodato         | Zaliha      | Preuzeto            | Ostalo           | SEARCH                         | *                   |
| 1 3021620470803 E          | IN                        | 120.12 KGM      | 630.123 KGM | .123 KGM            | .123 KGM         | E                              | _                   |
| 2 3021620470902 E          | IN                        | 84 PCE          | 438 PCE     | 0 PCE               | 0 PCE            | 11                             |                     |
| 3 4015400000808 E          | IN                        | 0 PCE           | -48 PCE     | 0 PCE               | 0 PCE            | 11                             |                     |
| 4 4015400005773 E          | N                         | 0 PCE           | 0 PCE       | 0 PCE               | 0 PCE            | 1                              |                     |
| 5 4015400005797E           | IN                        | 1009.005        | 0 PCE       | 0 PCE               | 0 PCE            |                                |                     |
| 7 4015400006730 E          | in .                      | 1296 PCE        | 1906 PCE    | 0 PCE               | 0 PCE            | 11                             |                     |
| 8 4015400011613 E          | ÎN ÎN                     | 18 PCE          | 78 PCE      | 0 PCE               | 0 PCE            | 1                              |                     |
| 9 4015400011699 E          | IN                        | 48 PCE          | 246 PCE     | 0 PCE               | 0 PCE            | 11                             |                     |
| 10 4015400011811 E         | IN                        | 0 PCE           | 0 PCE       | 0 PCE               | 0 PCE            | E                              |                     |
|                            |                           |                 |             | _                   |                  |                                | 1                   |
| EAN kod artikla:           |                           | Izbriši         | Traži       |                     |                  |                                |                     |
|                            |                           |                 | ITaci       |                     |                  |                                |                     |
|                            |                           |                 |             |                     |                  |                                |                     |
|                            |                           |                 |             |                     |                  |                                |                     |
|                            |                           |                 |             |                     |                  |                                |                     |
|                            |                           |                 |             |                     |                  |                                |                     |
|                            |                           |                 |             |                     |                  |                                |                     |
|                            |                           |                 |             |                     |                  |                                |                     |
|                            |                           |                 |             |                     |                  |                                | 1                   |
| © PANTEON GROUP @ 2002-20  | 008 v 2.3.15 Us           | dovi korišćenja | Sig         | urnost i privatnost |                  | b2s@panteon                    | dronb.com           |
| lone                       |                           |                 |             |                     |                  | Internet 🔍 100                 | 1% -                |

Slika 57. Unos kriterijuma za traženje stavke u izveštaju

- **Ean artikla :** EAN kod za artikl nije potrebno pisati u celosti. Dovoljno je da upišete samo deo broja i prikazaće se sve stavke u izabranom izveštaju o zalihama koji u nizu sadrže upisani deo.

 $\underline{I}$  - (detaljan pregled stavke u izveštaju o zalihama) Klik na dugme će u donjem ekranu otvoriti prozor u kojem je detaljan pregled izabrane stavke (artikla) u izveštaju o zalihama.

| Image: State in the second second                                                                                                    | _02                                 |                       |                          |                        |             |                               | Explorer                    | on.biz B25 - Windows Internet I | Panteo               |  |
|----------------------------------------------------------------------------------------------------|-------------------------------------|-----------------------|--------------------------|------------------------|-------------|-------------------------------|-----------------------------|---------------------------------|----------------------|--|
| Image: Control of the control of the control of t                                                                                                    | P •                                 | Google                | 💌 🔒 🐓 🗙 Google           |                        |             |                               | 2s/index.jsp                | ▼ 🔊 https://3s.panteon.biz/b2   | 60                   |  |
| Image: Second second second                                                                                                    |                                     |                       |                          |                        |             |                               |                             |                                 | •                    |  |
| Protection DECO         Description         Description         Calling         Pregled zailha         Statistic           Datum dok.         Broj dokumenta         Kupac         Skladište         Datum         Statiste         Datum         Statiste         Statiste         Statiste <th>e = 🎯 Tools = 👌</th> <th>• 🗟 • 🖶 • 🗗 Page •</th> <th>🙆 • 🖾</th> <th></th> <th></th> <th></th> <th></th> <th>🖉 Panteon.biz 825</th> <th>à 🕸</th>                                                                                                    | e = 🎯 Tools = 👌                     | • 🗟 • 🖶 • 🗗 Page •    | 🙆 • 🖾                    |                        |             |                               |                             | 🖉 Panteon.biz 825               | à 🕸                  |  |
| Bedidition         State         State         Datum         State         State                                                                                                    |                                     | Help                  |                          | ZALIHE<br>egled zaliha | Pr          | OTPREMNICE                    | BENICE                      | Panteon                         | C2                   |  |
| Datum dok.         Broj dokumenta         Kupac         Skladište         Datum         IIIALCH           07.02.2008 11:00         3830037200107-P0000226         3830037200107         07.02.2008 05:00         HI I POP           Red.br.         EAN         Prodato         Zaliha         Preuzeto         Ortalo         IIII POP           3021620470803 EN         120.12 KGM         630.123 KGM         .123 KGM         IIIII         IIIIIIIIIIIIIIIIIIIIIIIIIIIIIIIIIIII                                                                                                    | tavke za korisnik<br>bavitelj Odjav | Stavi<br>Testni dobav |                          |                        |             |                               |                             |                                 | -                    |  |
| 07.02.2008 11:00         3830037200107-P0000226         3830037209995         3830037200107         07.02.2008 09:00         H I PP2           Red.br.         EAN         Prodato         Zaliha         Preuzeto         Ortalo         Instanci<br>I asocia           1         3021620470902 EN         123 KGM         1.23 KGM         1.23 KGM         1.1           2         3021620470902 EN         84 PCE         438 PCE         0 PCE         0 P                                                                                                    |                                     | SEARCH                | Datum                    | kladište               | s           | Kupac                         | sroj dokumenta              | um dok. B                       | Datur                |  |
| Red.br.         EAN         Prodato         Zaliha         Preuzeto         Ostalo         EXXCEI           1         3021620470902 EN         120.12 KGM         630.123 KGM         1.23 KGM         1.23 KGM         1           2         3021620470902 EN         0 PCE         6430.123 KGM         1.23 KGM         1         1           3         401540000808 EN         0 PCE         0 PCE         0 PCE         0 PCE         0 PCE         1         1           4         4015400005773 EN         0 PCE         0 PCE         0 PCE         0 PCE         0 PCE         0 PCE         0 PCE         1         1         1         1         1         1         1         1         1         1         1         1         1         1         1         1         1         1         1         1         1         1         1         1         1         1         1         1         1         1         1         1         1         1         1         1         1         1         1         1         1         1         1         1         1         1         1         1         1         1         1         1         1         1                                                                                                    | 1                                   | H I PDF               | 07.02.2008 09:00         | 037200107              | 3830        | 3830037209995                 | 7200107-P0000226            | 008 11:00 383003                | 07.02.20             |  |
| Redbr.         EAN         Prodato         Zallha         Prevarto         Ortalo         ITACCI           1         3021620470903 EH         120.12 KGM         1.23 KGM         1.23 KGM         1.12           2         3021620470902 EN         84 PCE         438 PCE         0 PCE         0 PCE                                                                                                    | 2                                   |                       |                          |                        |             |                               |                             |                                 |                      |  |
| 1     3021620470903 EN     120 L2 KGM     1.22 KGM     1.22 KGM     1.12 KGM     1.12 KGM     1.                                                                                                    | 2                                   | SEARCH                | Ostalo                   | Preuzeto               | Zaliha      | Prodato                       | AN                          | E                               | Red.br.              |  |
| 2     3021620470902 EN     88 PCE     0 PCE     0 PCE </th <th></th> <th></th> <th>.123 KGM</th> <th>.123 KGM</th> <th>630.123 KGM</th> <th>120.12 KGM</th> <th></th> <th>3021620470803 EN</th> <th>1 0</th>                                                                                                    |                                     |                       | .123 KGM                 | .123 KGM               | 630.123 KGM | 120.12 KGM                    |                             | 3021620470803 EN                | 1 0                  |  |
| 3     401540000808 EN     0 PCE     0 PCE <th></th> <th>11</th> <th>0 PCE</th> <th>0 PCE</th> <th>438 PCE</th> <th>84 PCE</th> <th></th> <th>3021620470902 EN</th> <th>2 :</th>                                                                                                    |                                     | 11                    | 0 PCE                    | 0 PCE                  | 438 PCE     | 84 PCE                        |                             | 3021620470902 EN                | 2 :                  |  |
| 4     4015400005773 EN     0 PCE     0 PCE <th></th> <th>11</th> <th>0 PCE</th> <th>0 PCE</th> <th>-48 PCE</th> <th>0 PCE</th> <th></th> <th>4015400000808 EN</th> <th>3 4</th>                                                                                                    |                                     | 11                    | 0 PCE                    | 0 PCE                  | -48 PCE     | 0 PCE                         |                             | 4015400000808 EN                | 3 4                  |  |
| 5     4015400005797 EN     0 PCE     0 PCE     0 PCE     0 PCE     0 PCE       6     4015400006750 EN     1008 PCE     1906 PCE     0 PCE     0 PCE     0 PCE       8     4015400016151 EN     18 PCE     78 PCE     0 PCE     0 PCE     0 PCE       9     401540001161 EN     48 PCE     246 PCE     0 PCE     0 PCE     0 PCE       10     401540001161 EN     0 PCE     0 PCE     0 PCE     0 PCE     0 PCE       10     401540001161 EN     0 PCE     0 PCE     0 PCE     0 PCE     0 PCE       10     401540001161 EN     0 PCE     0 PCE     0 PCE     0 PCE     0 PCE       10     401540001161 EN     0 PCE     0 PCE     0 PCE     0 PCE     0 PCE       10     401540001161 EN     0 PCE     0 PCE     0 PCE     0 PCE     0 PCE       10     401540001161 EN     0 PCE     0 PCE     0 PCE     0 PCE     0 PCE       11     101540001161 EN     101540001161 EN     101540001161 EN     101540001161 EN     101540001161 EN       10     401540001161 EN     0 PCE     0 PCE     0 PCE     0 PCE       10     101540001161 EN     101540001161 EN     101540001161 EN     1015400016161 EN       10                                                                                                    |                                     | 8                     | 0 PCE                    | 0 PCE                  | 0 PCE       | 0 PCE                         |                             | 4015400005773 EN                | 4 4                  |  |
| 6     401540006756 EN     1008 PCE     1774 PCE     0 PCE     0 PCE     0 PCE       8     4015400067570 EN     1296 PCE     0 PCE     0 PCE     0 PCE     0 PCE       9     401540001639 EN     18 PCE     278 PCE     0 PCE     0 PCE     0 PCE       10     4015400011631 EN     0 PCE     0 PCE     0 PCE     0 PCE     0 PCE       10     4015400011631 EN     0 PCE     0 PCE     0 PCE     0 PCE     0 PCE       10     4015400011631 EN     0 PCE     0 PCE     0 PCE     0 PCE     0 PCE       10     4015400011631 EN     0 PCE     0 PCE     0 PCE     0 PCE     0 PCE       10     4015400011631 EN     0 PCE     0 PCE     0 PCE     0 PCE     0 PCE       10     4015400011631 EN     0 PCE     0 PCE     0 PCE     0 PCE     0 PCE       10     4015400011631 EN     0 0 PCE     0 PCE     0 PCE     0 PCE     0 PCE       11     0 PCE     0 PCE     12 0 12 KGM     12 0 12 KGM -       11     1015400011631 EN     123 KGM -     12 0 12 KGM -       12     10     12 0 12 KGM -     12 0 12 KGM -       12     12 0 12 KGM -     12 0 12 KGM -       12     10 0 0 0 0 0 0 0 0 0 0 0 0                                                                                                    |                                     |                       | 0 PCE                    | 0 PCE                  | 0 PCE       | 0 PCE                         |                             | 4015400005797 EN                | 5 4                  |  |
| Y     40154000167/0 EN     1906 PCE     0 PCE     0 PCE     0 PCE       9     4015400011631 EN     18 PCE     7 PCE     0 PCE     0 PCE     0 PCE       10     4015400011631 EN     0 PCE     0 PCE     0 PCE     0 PCE     0 PCE       10     4015400011631 EN     0 PCE     0 PCE     0 PCE     0 PCE     0 PCE       10     4015400011631 EN     0 PCE     0 PCE     0 PCE     0 PCE     0 PCE       10     4015400011631 EN     0 PCE     0 PCE     0 PCE     0 PCE     0 PCE       edni broj:     1     1     120.12 KGM -     120.12 KGM -       renuta zaliha:     630.123 KGM -     123 KGM -       Ostala povećanja/smanjenja:     1.23 KGM -       Naručena i još nedostavljena:     6.123 KGM -       Manjkajuća:     1.23 KGM -       Rezervisana:     1.23 KGM -                                                                                                    |                                     | <u>11</u>             | 0 PCE                    | 0 PCE                  | 1774 PCE    | 1008 PCE                      |                             | 4015400006756 EN                | 6                    |  |
| s vol 34000 1169 EN<br>4 40154000 1169 EN<br>10 40154000 1169 EN<br>4 8 PCE 246 PCE 0 PCE 0 PCE<br>0 PCE 0 PCE 0 PCE<br>4 8 PCE 246 PCE 0 PCE 0 PCE<br>4 8 PCE 246 PCE 0 PCE<br>0 PCE 0 PCE<br>0 PCE 0 PCE<br>4 8 PCE 246 PCE 0 PCE<br>0 PCE 0 PCE<br>0 PCE<br>0 |                                     | <u>11</u>             | 0 PCE                    | 0 PCE                  | 1906 PCE    | 1296 PCE                      |                             | 4015400006770 EN                |                      |  |
| solution     solution     solution     solution     solution     solution       addition     0 proce     0 proce     0 proce     0 proce     0 proce     0 proce       addition     1     1     1     1     1     1       addition     3021620470803     120.12 KGM -     120.12 KGM -       Prodata / Otpremiljena:     120.12 KGM -     120.12 KGM -       Preuzeta:     1.23 KGM -     123 KGM -       Ostala povećanja/smanjenja:     1.23 KGM -       Naručena i još nedostavljena:     6.123 KGM -       Manjkajuća:     1.23 KGM -       Rezervisana:     1.23 KGM -                                                                                                    |                                     | 10                    | 0 PCE                    | OPCE                   | 78 PCE      | 18 PCE                        |                             | 4015400011613 EN                | 8 .                  |  |
| Ind     Office     Office                                                                                                    |                                     | 12                    | 0 PCE                    | OPCE                   | 246 PCE     | 48 PCE                        |                             | 4015400011639 EN                | 10                   |  |
| Količina / Jedinica mere       Prodata / Otpremljena:     120.12 KGM -       Trenutna zaliha:     630.123 KGM -       Preuzeta:     .123 KGM -       Ostala povećanja/smanjenja:     .123 KGM -       Naručena i još nedostavljena:     6.123 KGM -       Manjkajuća:     .123 KGM -       Rezervisana:     .123 KGM -                                                                                                    |                                     |                       |                          |                        |             |                               | 1<br>3021620470803          | oj:                             | edni bro<br>Irtikal: |  |
| Prodata / Otpremijena:       120.12 KGM -         Trenutna zaliha:       630.123 KGM -         Preuzeta:       1.23 KGM -         Ostala povećanja/smanjenja:       1.23 KGM -         Naručena i još nedostavljena:       6.123 KGM -         Manjkajuća:       1.23 KGM -         Rezervisana:       1.23 KGM -                                                                                                    |                                     | here                  | Količina / Jedinica mere |                        |             |                               |                             |                                 |                      |  |
| Trenutna zaliha:       630.123 KGM -         Preuzeta:       .123 KGM -         Ostala povećanja/smanjenja:       .123 KGM -         Naručena i još nedostavljena:       6.123 KGM -         Manjkajuća:       .123 KGM -         Rezervisana:       .123 KGM -                                                                                                    |                                     |                       | 120.12 KGM -             |                        |             |                               | Prodata / Otpremljena:      |                                 |                      |  |
| Preuzeta:     .123 KGM -       Ostala povećanja/smanjenja:     .123 KGM -       Naručena i još nedostavljena:     6.123 KGM -       Manjkajuća:     .123 KGM -       Rezervisana:     .123 KGM -                                                                                                    |                                     |                       | 630.123 KGM -            |                        |             |                               | Trenutna zaliha:            |                                 |                      |  |
| Ostala povećanja/smanjenja: 1.23 KGM -<br>Naručena i još nedostavljena: 6.123 KGM -<br>Manjkajuća: 1.23 KGM -<br>Rezervisana: 1.23 KGM -                                                                                                    |                                     |                       | .123 KGM -               |                        |             |                               | Preuzeta:                   |                                 |                      |  |
| Naručena i još nedostavljena: 6.123 KGM -<br>Manjkajuća: .123 KGM -<br>Rezervisana: .123 KGM -                                                                                                    | .123 KGM -                          |                       |                          |                        |             | enja:                         | Ostala povećanja/smanjenja: |                                 |                      |  |
| Manjkajuća: .123 KGM -<br>Rezervisana: .123 KGM -                                                                                                    | 6.123 KGM -                         |                       |                          |                        | jena:       | Naručena i još nedostavljena: |                             |                                 |                      |  |
| Rezervisana: .123 KGM -                                                                                                    |                                     |                       | .123 KGM -               |                        |             |                               | Manjkajuća:                 |                                 |                      |  |
|                                                                                                    |                                     |                       | .123 KGM -               |                        |             |                               | Rezervisana:                |                                 |                      |  |
|                                                                                                    |                                     |                       |                          |                        |             |                               |                             | AU CRAIR & 2003 2000            |                      |  |
| SPANTEON GROUP © 2002-2008 v 2.3.15 - Uslovi koriščenia Sigurnost i privatnost D256                                                                                                    | gzpanteongroup.co                   | b2sg8pi               |                          | gurnost i privatnost   | - \$        | išćenja                       | Uslovi kor                  | ON GROUP @ 2002-2008 v 2.3.15   | © PANTEO             |  |

Slika 58. Detaljan pregled stavke (artikla) u izveštaju o zalihama

#### 3.7.1.4 EXPORT - izvoz zaliha

EXPORT (Izvoz) zaliha namijenjen je korisnicima, koji žele stanje zaliha preneti u sopstveni informacionii sistem. Firma, koja korisniku razvija IS mora za exportovane zalihe iz **Panteon.biz® B2S** napraviti import (uvoz) u korisnikov IS. Na taj način (izvoz i uvoz stanja zaliha) korisnik ima u vlastitom IS sve podatke o zalihama, koje mu kupci šalju na Panteon.biz® B2S

## Trenutno je moguć export zaliha u formatu :

# • Panteon.net<sup>®</sup> INVRPT ascii IH MARGE 4.0

Postupak prenosa stanja zaliha :

- Korisnik u aplikaciji Panteon.biz<sup>®</sup> B2S uradi <u>export zaliha</u> za izabrane zalihe
  Datoteku, koju sistem kreira snimi (sačuva) na određenu lokaciju na lokalnom računaru.
- Exportovanu (izvezenu) datoteku iz aplikacije **Panteon.biz<sup>®</sup> B2S** potrebno je sa programom **dmrg\_sdf.exe** pripremiti za import (uvoz) u korisnikov IS.
- Firma, koja brine o korisnikovom IS napravi import (uvoz) zaliha na način koji se koristi pri Panteon.net<sup> $\mathbb{R}$ </sup> / e-SERVICE.

Program dmrg\_sdf.exe možete preuzeti odavde.

<u>dmrg\_SR.pdf</u>: dokument u kojem je opisan rad programa dmrg\_sdf.exe; <u>INVRPT\_IH\_STRU\_dob\_SR.pdf</u>: dokument u kojem je opisna struktura i značenje polja.

3.7.1.4.1 Panteon.net® INV RPT ascii IH MARGE 4.0

| De Pa           | nteon.biz® 82         | 5                       |            |         |                                     | Help                                  |
|-----------------|-----------------------|-------------------------|------------|---------|-------------------------------------|---------------------------------------|
| DAN -           | NARUDŽBENICE          | OTPREMNICE              | PRIJEMNICE | FAKTURE | ZALIHE                              | Canten                                |
|                 |                       |                         |            |         | Pregled zaliha<br>Statistika zaliha | Stavke za korisnika                   |
|                 |                       |                         |            |         |                                     | Testni dobavitelj <u>Odjava</u>       |
| Format exporta: | 1 - Panteon.net® INVR | PT ascii IH MERGE 4.0 🔻 |            |         |                                     | ^<br>                                 |
| Odabrani:       | 0                     |                         |            |         |                                     |                                       |
| Ponovni prenos: | ٥                     |                         | export ID: |         |                                     |                                       |
| Svi novi:       | O                     |                         | Kupac:     |         |                                     |                                       |
|                 |                       |                         |            |         |                                     |                                       |
|                 |                       |                         | Izvozi     |         |                                     |                                       |
|                 |                       |                         |            |         |                                     | · · · · · · · · · · · · · · · · · · · |
|                 |                       |                         |            |         |                                     |                                       |
|                 |                       |                         |            |         |                                     |                                       |
|                 |                       |                         |            |         |                                     |                                       |
|                 |                       |                         |            |         |                                     |                                       |
|                 |                       |                         |            |         |                                     |                                       |
|                 |                       |                         |            |         |                                     |                                       |
|                 |                       |                         |            |         |                                     |                                       |
|                 |                       |                         |            |         |                                     |                                       |
|                 |                       |                         |            |         |                                     | *                                     |
|                 |                       |                         |            |         |                                     |                                       |
|                 |                       |                         |            |         |                                     |                                       |
|                 |                       |                         |            |         |                                     |                                       |
|                 |                       |                         |            |         |                                     |                                       |
|                 |                       |                         |            |         |                                     |                                       |
|                 |                       |                         |            |         |                                     |                                       |
|                 |                       |                         |            |         |                                     |                                       |
|                 |                       |                         |            |         |                                     | -                                     |

20ba. Unos kriterijuma za export izveštaja o zalihama

- Format exporta : Klikom na strelicu, na desnoj strani polja unosa, iz spiska šifri izaberemo vrednost

2-Panteon.net<sup>®</sup> INVRPT ascii IH MARGE 4.0

- **Odabrani :** U slučaju, da u Pregledu zaliha (slika 12.) niste označili nijedan izveštaj za export (izvoz), izbor nije moguć;

 Ponovni prenos: U slučaju, da želite exportovati (izvoziti) izveštaje o zalihama za koje ste prethodno napravili export (izvoz), potrebno je odabrati X *Ponovni prenos*, i u polje export ID upisati broj prenosa za izveštaje koje želite ponovo exportovati (izvoziti);

Svi novi : U slučaju, kada želite exportovati (izvoziti) sve izveštaje o zalihama, za koje još niste napravili export (izvoz), potrebno je odabrati X *Svi novi*, i u polju za unos,
 Kupac : iz popisa šifri obvezno odabrati kupca.

Kad ste uneli željene kriterijume za export (izvoz) odabranih izveštaja kliknite na **Export**.

Trenutno, sistem kreira datoteku exportovanih (izvezenih) izveštaja u odabrani format i svim izveštajima koje ste odabrali dodeli broj prenosa. U novootvorenom prozoru potrebno je kliknut na tekst <u>DOWNLOAD EXPORTA</u>

| Spreminjaj - Microsoft Internet Explorer                  |                  |
|-----------------------------------------------------------|------------------|
| File Edit View Favorites Tools Help                       |                  |
| 🕝 Back 🕤 🕑 - 📓 🛃 🏠 🔎 Search 🧙 Favorites 🤣 🎯 - چ 🚍 🔜 🕄 🦓   |                  |
| Address 🕘 http://195.47.213.149/b2stest/baza_izvozi2h.jsp | 🖌 🄁 Go 🛛 Links 🎽 |
|                                                           | <u>^</u>         |
| DOWNLOAD EXPORTA                                          |                  |
|                                                           | ×                |
|                                                           | Internet         |

20bb. DOWNLOAD EXPORTA

U slučaju, da ste odabrali **Svi novi** : i neprenesenih izveštaja za odabranog kupca je više od 100, u novootvorenom prozoru pojaće se upozorenje:

POZOR: Export je ograničen na 100 dokumenata! Za export ostalih postupak je potrebno ponoviti

Nakon klika na DOWNLOAD EXPORTA u novo otvorenom prozoru ispisaće se sadržaj datoteke.

| http://195           | 5.47.213.149/b    | 2stest/pdfgen/WSE_1899.txt - Microso | oft Internet Explorer                            |            |
|----------------------|-------------------|--------------------------------------|--------------------------------------------------|------------|
| File Edit Vi         | ew Favorites T    | iools Help                           |                                                  | <b>N</b>   |
| 🚱 Back 🔹             | 🕤 · 💌 🕻           | 🕈 🏠 🔎 Search 👷 Favorites 🥝           | 🗟 · 😓 🖂 📒 🕄 🚳                                    |            |
| Address 🕘 htt        | p://195.47.213.14 | )/b2stest/pdfgen/WSE_1899.txt        | 💌 🄁                                              | Go Links » |
| IZME_NAR             | 243               | UNOA3830037209995                    | 3830032261899                                    | <u>^</u>   |
| OSNOVA_N<br>POSTAVKE | 243<br>243        | 3830037209995<br>3830037209995       | 3830037200107-P0002312<br>3830037200107-P0002312 | 1          |
| POSTAVKE<br>POSTAVKE | 243<br>243        | 3830037209995<br>3830037209995       | 3830037200107-P0002312<br>3830037200107-P0002312 | 2<br>3     |
| POSTAVKE<br>POSTAVKE | 243<br>243        | 3830037209995<br>3830037209995       | 3830037200107-P0002312<br>3830037200107-P0002312 | 4          |
| KON_NAR              | 243               | 3830037209995                        | 3830037200107-P0002312                           | 1          |
|                      |                   |                                      |                                                  | $\sim$     |
| <                    |                   |                                      |                                                  | >          |
| ど Done               |                   |                                      | Internet                                         |            |

20bc. Ispis datoteke exportovanih (izvezenih) izveštaja o zalihama

Datoteke ćemo snimiti na lokalni računar, tako što ćemo u prozoru (slika 20.bd) da kliknemo na File (Datoteka), i iz ponuđenih opcija da izaberemo Save As (Snimi kao).

| Save Web Page | and steam and early |                          |    |   |   |    | ? 🛛    |
|---------------|---------------------|--------------------------|----|---|---|----|--------|
| Save in:      | C EXPORT            |                          | ~  | G | 1 | P° |        |
| D<br>Recent   |                     |                          |    |   |   |    |        |
| Desktop       |                     |                          |    |   |   |    |        |
| My Documents  |                     |                          |    |   |   |    |        |
| My Computer   |                     |                          |    |   |   |    |        |
|               | File name:          | WSE_1899                 |    |   |   | ۷  | Save   |
| My Network    | Save as type:       | Text File (".bd)         |    |   |   | ۷  | Cancel |
|               | Encoding:           | Central European (Window | s) |   |   | ۷  |        |

20bd. Spremanje datoteke

# 3.7.2 Statistika zaliha

| Panteon.biz® B | 25            | _          |         |                   | Help                                                                                                    |
|----------------|---------------|------------|---------|-------------------|----------------------------------------------------------------------------------------------------|
| NARUDŽBENICE   | OTPREMNICE    | PRIJEMNICE | FAKTURE | ZALIHE            | (alore )                                                                                                    |
|                |               |            |         | Pregled zaliha    | and the second second sec |
|                |               |            |         | Statistika zaliha | Stavke za korisnika                                                                                                    |
|                |               |            |         |                   | Testni dobavitelj <u>Odiava</u>                                                                                                    |
| STATIS         | гіка ро кирси |            |         | STATISTIKA PO     | ARTIKLU                                                                                                    |

Slika 59. Ekran spiska statističkih izveštaja

U srednjem dijelu ekrana vidimo spisak statističkih izveštaja koji su nam dostupni:

- **STATISTIKA PO KUPCU**: za izbor statističkih izveštaja po kupcima, potrebno je napraviti levi klik mišem na tekst **STATISTIKA PO KUPCU**.

- **STATISTIKA PO ARTIKLU**: za izbor statističkih izveštaja po artiklu, potrebno je napraviti levi klik mišem na tekst **STATISTIKA PO ARTIKLU**.

## 3.7.2.1 Statistika po kupcu

| Panteon.   | biz® 825                              |               |           |                                               | Help                                                   |
|------------|---------------------------------------|---------------|-----------|-----------------------------------------------|--------------------------------------------------------|
| NARUDŽBEN  |                                       | PRIJEMNICE    | FAKTURE   | ZALIHE<br>Pregled zaliha<br>Statistika zaliha | Stavke za korisnika<br>Testni dobavitelj <u>Odiava</u> |
| Datum od:  | 01.09.2010                            |               |           |                                               | A                                                      |
| Kupac:     | 3830037209995 - Panteon Group d.o.o.  | •             | Period:   | mesec 👻                                       |                                                        |
| Skladište: | <                                     |               |           |                                               |                                                        |
| Prikaži    |                                       |               |           |                                               |                                                        |
| Prodato    | Preuzeto                              |               | 🗹 Zaliha  | 🔲 Ostatal                                     | ¢                                                      |
| Tabela:    |                                       |               | Dijagram: | V                                             |                                                        |
| Artikal 1: | 4015400011811 - pg INVRPT 10 na 2/1 💌 |               |           |                                               |                                                        |
| Artikal 2: | 00000DD - TEST INVRPT ARTIKEL         |               |           |                                               |                                                        |
| Artikal 3: | · · · ·                               |               |           |                                               |                                                        |
| Artikal 4: | · · · ·                               |               |           |                                               |                                                        |
|            |                                       | Izbriši Ispis |           |                                               |                                                        |

Slika 60. Unos kriterijuma za izradu statističkog izveštaja

- **Datum od**: Unesemo datum u formatu DD/MM/LLLL (dan/mesec/godina), ili kliknemo na dugme **OD**.

Otvori se POP-UP prozor u kojem odaberemo datum.

- Skladište: Unesemo GLN kod skladišta

- Period: Klikom na strelicu, na desnoj strani polja unosa, odaberemo razdoblje ispisa
 DAN: statistički izveštaj će biti izrađen za 7 dana od odabranog datuma u polju unosa
 Datum od.

**MESEC**: statistički izveštaj će biti izrađen za 12 meseci od odabranog datuma u polju unosa **Datum od**.

 - Kupac: Klikom na strelicu, na desnoj strani polja unosa, ispišu se svi kupci sa spiska šifri. Odaberite željenog. U slučaju da ne odaberemo kupca, izradiće se izveštaj za sve kupce.

#### - Prikaži:

U svim poljima (kvadrati), levim klikom odaberemo ili poništimo izbor. *Prodato*: Podatak o prodatim količinama artikla. *Preuzeto*: Podatak o preuzetim količinama artikla. *Zaliha*: Podatak o zalihama artikla. *Ostalo*: Ostalo povećanje / smanjenje artikla *Tabela*: detaljan prikaz kretanja artikla za odabrani period *Dijagram*: Iscrtavanje dijagrama o kretanju zaliha za odabrani period

- **Artikl 1 - 4**: Klikom na strelicu, na desnoj strani polja unosa, odaberemo sa spiska šifri artikla artikl, za koji želimo napraviti statistički izveštaj.

Klik na dugme **Ispis**, prikaže nam u novootvorenom prozoru statistiku o kretanju zaliha obzirom na unesene kriterijume. Klik na dugme **Izbriši**, briše unesene kriterijume za izradu statističkih izveštaja.

#### Primer statističkog izveštaja:

| File       Statistical zaloga       Constrained and and and and and and and and and an                                                                                                    | 🗈 http://195.47.213.149/b2stest/inv_statistika_grafi.jsp - Microsoft Internet Explorer                                        |                                                          |                                                                              |            |      |         |                 |               |        |       |            |
|----------------------------------------------------------------------------------------------------|----------------------------------------------------------------------------------------------------|----------------------------------------------------------|------------------------------------------------------------------------------|------------|------|---------|-----------------|---------------|--------|-------|------------|
| Other       Other       Other <th< td=""><td>File Edit View</td><td>Favorites Tools Help</td><td></td><td></td><td></td><td></td><td></td><td></td><td></td><td></td><td> <i>1</i>7</td></th<>                                                                                                    | File Edit View                                                                                                    | Favorites Tools Help                                     |                                                                              |            |      |         |                 |               |        |       | <i>1</i> 7 |
| Address (a)       http://195.47.213.149/b2stest/m_statistika_grafi.jp       Image: Colored Colored Co | G Back - 🕑                                                                                                    | ) - 🖻 🖻 🐔 🔎                                              | Search 🤺                                                                     | Favorites  | Ø ₿. | 🎍 🖬 🕻   | . 🕄             | 8             |        |       |            |
| Artikel:         Statistike       10-04-2006 - 07-04-2006         Prevzeto:       0         Ostalo:       0         Zaloga min:       420         Zaloga max:       636         Ostalo:       0         Dotama:       636         Dotama:       636         Dotama:       636         Dotama:       636         Dotama:       636         Dotama:       636         Dotama:       636         Dotama:       636         Dotama:       636         Dotama:       636         Dotama:       636         Dotama:       Prodamo         Prodamo:       Prodamo         Prodamo:       Prodamo         Prodamo:       Prodamo         Dotama:       Prodamo         Prodamo:       Prodamo         Prodamo:       Otatalo         Zaloga:       Dotama:         Dotama:       Prodamo         Prodamo:       Provzeto         Otatalo:       Cotalo:         Zaloga:       Otatalo:         Zaloga:       Otatalo:         Social:       Otalo: </td <td>Address 🔕 http://</td> <td>195.47.213.149/b2stest/inv_st</td> <td>atistika_grafi.js;</td> <td>,</td> <td></td> <td></td> <td></td> <td></td> <td></td> <td>🖌 🄁 🗠</td> <td>Links '</td>                                                                                                    | Address 🔕 http://                                                                                                    | 195.47.213.149/b2stest/inv_st                            | atistika_grafi.js;                                                           | ,          |      |         |                 |               |        | 🖌 🄁 🗠 | Links '    |
| Statistike<br>zalog za:       00:04-2006 - 07-04-2006         Prodano:       216         Prevzet:       0         Ostalo:       0         Zaloga min:       420         Zaloga max:       6356         Obje:       0:00000000000000000000000000000000000                                                                                                    |                                                                                                    |                                                          | Artikel:                                                                     |            |      |         |                 |               |        |       | 2          |
| Datum         Prodano         Prevzeto         Zaloga           01-04-2006         0         0         0         636           02-04-2006         0         0         0         636           03-04-2006         48         0         0         588           04-04-2006         648         0         0         480           05-04-2006         648         0         0         480           06-04-2006         648         0         0         480           06-04-2006         636         0         0         480           06-04-2006         636         0         0         480           06-04-2006         36         0         0         420                                                                                                    | Statistika<br>zalog za:<br>Obdobje:<br>Prodano:<br>Prevzeto:<br>Ostalo:<br>Zaloga<br>povprečje:<br>Zaloga min:<br>Zaloga max: | 01-04-2006 - 07-04-2006<br>216<br>0<br>535<br>420<br>636 | 650<br>500<br>460<br>0 400<br>0 400<br>0 400<br>200<br>150<br>100<br>50<br>0 | همي<br>همي | beer | Pan     | Top             | 9%            | CN     | 6q,   |            |
| Datum         Prodano         Prevzeto         Ostalo         Zaloga           01·04·2006         0         0         0         636           02·04·2006         0         0         636           03·04·2006         48         0         0         588           04·04·2006         660         0         0         480           05·04·2006         24         0         0         480           06·04·2006         24         0         0         456           07·04·2006         36         0         0         420                                                                                                    |                                                                                                    |                                                          |                                                                              |            |      | Prodano | Dne<br>Prevzeto | evi<br>Zaloga |        |       |            |
| 01-04-2006       0       0       636         02-04-2006       0       0       636         03-04-2006       48       0       0       588         04-04-2006       60       0       0       528         05-04-2006       48       0       0       480         06-04-2006       24       0       0       456         07-04-2006       36       0       0       420                                                                                                    |                                                                                                    |                                                          |                                                                              | Datum      |      | Prodano | P               | revzeto       | Ostalo | Zalog | a          |
| 02-04-2006         0         0         63           03-04-2006         48         0         0         588           04-04-2006         60         0         0         528           05-04-2006         48         0         0         480           06-04-2006         24         0         0         456           07-04-2006         36         0         0         420                                                                                                    |                                                                                                    |                                                          | 0                                                                            | 1-04-2006  |      |         | 0               | 0             | 0      |       | 636        |
| 04-04-2006         60         0         528           05-04-2006         48         0         0         480           06-04-2006         24         0         0         456           07-04-2006         36         0         0         420                                                                                                    |                                                                                                    |                                                          | 0.                                                                           | 3-04-2006  |      |         | 48              | 0             | 0      |       | 588        |
| 05-04-2006         48         0         0         480           06-04-2006         24         0         0         456           07-04-2006         36         0         0         420                                                                                                    |                                                                                                    |                                                          | 0                                                                            | 4-04-2006  |      |         | 60              | ő             | 0      |       | 528        |
| 06-04-2006         24         0         0         456           07-04-2006         36         0         0         420                                                                                                    |                                                                                                    |                                                          | 0                                                                            | 5-04-2006  |      |         | 48              | 0             | 0      |       | 480        |
| 07-04-2006 36 0 0 420                                                                                                    |                                                                                                    |                                                          | 0                                                                            | 5-04-2006  |      |         | 24              | 0             | 0      |       | 456        |
|                                                                                                    |                                                                                                    |                                                          | 07                                                                           | 7-04-2006  |      |         | 36              | 0             | 0      |       | 420        |
|                                                                                                    | 8                                                                                                    |                                                          |                                                                              |            |      |         |                 |               |        |       |            |

Slika 61. Statistički izveštaj za odabrani period DAN

| File Edit View Favorites Tools Help |                   |                         |                                                                                                  |                                                                                                    |                                                                                                    |                                                                                                    |                                                               |                                                                    |  |  |
|-------------------------------------|-------------------|-------------------------|--------------------------------------------------------------------------------------------------|----------------------------------------------------------------------------------------------------|----------------------------------------------------------------------------------------------------|----------------------------------------------------------------------------------------------------|---------------------------------------------------------------|--------------------------------------------------------------------|--|--|
| Back · C                            | . 🗙 😰             | 🏠 🔎 Search              | Tavorites                                                                                        | <i>€</i>                                                                                                    | 3 3                                                                                                    |                                                                                                    |                                                               |                                                                    |  |  |
| dress 🙆 http://                     | /195.47.213.149/b | 2stest/inv_statistika_g | prafi.jsp                                                                                        |                                                                                                    |                                                                                                    |                                                                                                    | ✓ ➡ 60                                                        | Links                                                              |  |  |
|                                     |                   | Arti                    | kel:                                                                                             |                                                                                                    |                                                                                                    |                                                                                                    |                                                               |                                                                    |  |  |
|                                     |                   |                         | 1000                                                                                             |                                                                                                    |                                                                                                    |                                                                                                    |                                                               | _                                                                  |  |  |
| tatistika<br>aloo za:               |                   |                         | 1200                                                                                             |                                                                                                    |                                                                                                    |                                                                                                    |                                                               | [                                                                  |  |  |
| bdobie:                             | 04-2005 - 12-2    | 005                     | 1100                                                                                             |                                                                                                    |                                                                                                    |                                                                                                    |                                                               |                                                                    |  |  |
| rodano:                             | 7560              |                         | 1000                                                                                             |                                                                                                    |                                                                                                    |                                                                                                    |                                                               |                                                                    |  |  |
| revzeto:                            | 7452              |                         | 900                                                                                              |                                                                                                    |                                                                                                    |                                                                                                    |                                                               |                                                                    |  |  |
| stalo:                              | 0                 | 0                       | 800                                                                                              |                                                                                                    |                                                                                                    |                                                                                                    |                                                               |                                                                    |  |  |
| aloga<br>ovprečie:                  | 416               | ličina                  | 700                                                                                              |                                                                                                    |                                                                                                    |                                                                                                    |                                                               |                                                                    |  |  |
| aloga min:                          | 286               | Ŷ                       | 600                                                                                              |                                                                                                    |                                                                                                    |                                                                                                    |                                                               |                                                                    |  |  |
| aloga max:                          | 527               |                         | 500                                                                                              | $\sim$                                                                                                    |                                                                                                    |                                                                                                    |                                                               |                                                                    |  |  |
|                                     |                   |                         | 100                                                                                              |                                                                                                    |                                                                                                    | 100 Mar 10                                                                                            | NDN CORE                                                      |                                                                    |  |  |
|                                     |                   |                         | 200522 2                                                                                         | 0034 <sup>5002</sup> 11 50024 50024                                                                                                    | 20054 20059 200540<br>Meseci                                                                                                    | 30022 3002 3002                                                                                       | 20051                                                         |                                                                    |  |  |
|                                     |                   |                         | 300000 J                                                                                         | 0 <sup>054</sup> 20 <sup>051</sup> 20 <sup>051</sup> 20 <sup>051</sup>                                                                                                    | 2005-2020 20052 200540<br>Meseci<br>Prevzeto Zaloga                                                                                                    | 1002 3002 3003                                                                                        | 20091                                                         |                                                                    |  |  |
|                                     |                   |                         | 3.00 <sub>224</sub> . 3                                                                          | 200 <sup>59</sup> 200 <sup>55</sup> 70 <sup>059</sup> 200 <sup>51</sup>                                                                                                    | 20 <sup>0520</sup> 20 <sup>0532</sup> 20 <sup>0500</sup><br>Meseci<br>Prevzeto Zaloga                                                                    | 20.03 20.03 20.03                                                                                     | 20091                                                         |                                                                    |  |  |
|                                     |                   |                         | 29952 2                                                                                          | 2009 2009 2009 2009 2009 1000 1000 1000                                                                                                    | 20 <sup>0520</sup> 20 <sup>0520</sup> 20 <sup>0500</sup><br>Meseci<br>Prevzeto Zaloga<br>Prevzeto                                                        | 190 <sup>35</sup> 19 <sup>05</sup> 20 <sup>05</sup>                                                   | Zaloga                                                        |                                                                    |  |  |
|                                     |                   |                         | 29952 2<br>Datum<br>04-2005                                                                      | 200 <sup>55</sup> 200 <sup>55</sup> 70 <sup>055</sup> 200 <sup>51</sup>                                                                                                    | 200 <sup>52-0</sup> 200 <sup>52-0</sup> 200 <sup>52-0</sup><br>Meseci<br>Prevzeto Zaloga<br>Prevzeto<br>0                                                | 1903 1909 2009<br>Ostalo<br>0                                                                         | Zaloga<br>527                                                 | 7.14                                                               |  |  |
|                                     |                   |                         | 2 <sup>600-**</sup> 2<br>Datum<br>04-2005<br>05-2005                                             | 200 <sup>59</sup> 200 <sup>50</sup> 70 <sup>050</sup> 200 <sup>50</sup> 100 <sup>50</sup> 100 <sup>5</sup>                                                                                                    | 200 <sup>537</sup> 200 <sup>537</sup> gol <sup>6540</sup><br>Meseci<br>Prevzeto Zaloga<br>Prevzeto<br>0<br>864                                           | 1903 1909 2009<br>Ostalo<br>0                                                                         | Zaloga<br>527                                                 | 7.14                                                               |  |  |
|                                     |                   |                         | 2000-201<br>04-2005<br>05-2005<br>06-2005                                                        | 200 <sup>55</sup> 200 <sup>55</sup> 200 <sup>55</sup> 200 <sup>56</sup> 200 <sup>56</sup> 200 <sup>56</sup> 200 <sup>56</sup> 200 <sup>56</sup>                                                                                                    | 200 <sup>327</sup> 200 <sup>327</sup> gol <sup>6347</sup><br>Meseci<br>Prevzeto Zaloga<br>Prevzeto<br>0<br>864<br>1296                                   | 000 200 200<br>Ostalo<br>0<br>0                                                                       | Zaloga<br>527<br>33                                           | 7.14 387 38.8                                                      |  |  |
|                                     |                   |                         | 2000-22<br>04-2005<br>05-2005<br>06-2005<br>08-2005                                              | 200 <sup>55</sup> 200 <sup>55</sup> 200 <sup>56</sup> 200 <sup>56</sup> 200 <sup>5</sup>                                                                                                    | 200 <sup>327</sup> 20 <sup>327</sup> 20 <sup>327</sup> 20 <sup>327</sup> Meseci<br>Meseci<br>Prevzeto Zaloga<br>Prevzeto 0<br>864<br>1296<br>432<br>1296 | 000 200 200<br>Ostalo<br>0<br>0<br>0                                                                  | Zaloga<br>527<br>33<br>481                                    | 7.14 387 38.8 1.16 1.42                                            |  |  |
|                                     |                   |                         | 2000-202<br>04-2005<br>05-2005<br>06-2005<br>08-2005<br>09-2005                                  | 00 <sup>00 2005</sup> 200 <sup>50 2</sup> 200 <sup>50 2</sup> 200                                                                                                    | 20032 20032 20032 20030<br>Meseci<br>Prevzeto Zaloga<br>Prevzeto<br>0<br>864<br>1296<br>432<br>1296<br>756                                               | 000 200 200 200<br>0 0 0 0<br>0 0 0<br>0 0 0                                                          | Zaloga<br>527<br>33<br>48:<br>341<br>22                       | 7.14 387 38.8 1.16 1.42 86.4                                       |  |  |
|                                     |                   |                         | 2000-2025<br>04-2005<br>05-2005<br>06-2005<br>07-2005<br>08-2005<br>09-2005<br>10-2005           | 00 <sup>00 2</sup> 00 <sup>00 2</sup> 00 <sup>00</sup> | 2003-2 2003-2 2003-2 2005-2<br>Meseci<br>Prevzeto Zaloga<br>Prevzeto 0<br>864<br>1296<br>432<br>1296<br>736<br>1296                                      | 0stalo<br>0<br>0<br>0<br>0<br>0<br>0<br>0<br>0<br>0<br>0<br>0                                         | Zaloga<br>527<br>33<br>481<br>341<br>265<br>364               | 7.14<br>387<br>38.8<br>1.16<br>1.42<br>86.4<br>4.65                |  |  |
|                                     |                   |                         | 2000-202<br>04-2005<br>05-2005<br>06-2005<br>07-2005<br>08-2005<br>09-2005<br>10-2005<br>11-2005 | 00 <sup>00 2</sup> 200 <sup>00 2</sup> 200 <sup>00</sup>                                                                                                    | 2003-2 2003-2 2003-2 2003-2<br>Meseci<br>Prevzeto Zaloga<br>Prevzeto 0<br>864<br>1296<br>432<br>1296<br>756<br>1296<br>864                               | 0stalo<br>0<br>0<br>0<br>0<br>0<br>0<br>0<br>0<br>0<br>0<br>0<br>0<br>0<br>0<br>0<br>0<br>0<br>0<br>0 | Zaloga<br>527<br>33<br>481<br>341<br>26<br>364                | 7.14<br>387<br>38.8<br>1.16<br>1.42<br>86.4<br>4.65<br>510         |  |  |
|                                     |                   |                         | 2000-202<br>04-2005<br>05-2005<br>06-2005<br>07-2005<br>08-2005<br>09-2005<br>10-2005<br>11-2005 | 00 <sup>00 2</sup> 200 <sup>00 2</sup> 200 <sup>00</sup>                                                                                                    | 2003-2 2003-2 2003-2 2003-2<br>Meseci<br>Prevzeto Zaloga<br>Prevzeto 0<br>864<br>1296<br>432<br>1296<br>432<br>1296<br>564<br>1295<br>864<br>648         | 000 200 200<br>0 0<br>0<br>0<br>0<br>0<br>0<br>0<br>0<br>0<br>0<br>0<br>0<br>0                        | Zaloga<br>S27<br>33<br>461<br>341<br>341<br>342<br>344<br>510 | 7.14<br>387<br>38.8<br>1.16<br>1.42<br>86.4<br>4.65<br>510<br>0.97 |  |  |

Slika 62. Statistički izveštaj za odabrani period MESEC

## 3.7.2.2 Statistika po artiklu

| DD                                                                                                    | Panteon.biz® Bi | 25                          |               |           |                   |           | O Help                                            |
|----------------------------------------------------------------------------------------------------|-----------------|-----------------------------|---------------|-----------|-------------------|-----------|---------------------------------------------------|
| The second second secon | NARUDŽBENICE    | OTPREMNICE                  | PRIJEMNICE    | FAKTURE   | ZALIHE            |           | (Allen)                                           |
|                                                                                                    |                 |                             |               |           | Pregled zaliha    |           |                                                   |
|                                                                                                    |                 |                             |               |           | Statistika zaliha |           | Stavke za korisnika<br>Tartni dobavitali – Odjava |
|                                                                                                    |                 |                             |               |           |                   |           |                                                   |
| Datum od:                                                                                                    | 01.09.2010      | ) OD                        |               |           |                   |           | -                                                 |
| Period:                                                                                                    | mesec 🔻         |                             |               |           |                   |           |                                                   |
| Prikaži                                                                                                    |                 |                             |               |           |                   |           |                                                   |
| 🔽 Prodano                                                                                                    |                 | Preuzeto                    |               | 💟 Zaliha  |                   | 🔲 Ostatak |                                                   |
| Tabela:                                                                                                    | <b>V</b>        |                             |               | Dijagram: | <b>V</b>          |           |                                                   |
| Artikal:                                                                                                    | 401540001       | 811 - pg INVRPT 10 na 2/1 🔻 |               |           |                   |           |                                                   |
|                                                                                                    |                 |                             | Izbriši Ispis |           |                   |           |                                                   |

Slika 60. Unos kriterijuma za izradu statističkog izveštaja

- **Datum od**: Upišemo datum u formatu DD/MM/LLLL (dan /mesec/godina), ili kliknemo na dugme <u>OD</u>.

Otvori se POP-UP prozor u kojem odaberemo datum.

- Period: Klikom na strelicu, na desnoj strani polja unosa, odaberemo razdoblje ispisa
 DAN: statistički izveštaj će biti izrađen za 7 dana od odabranog datuma u polju unosa
 Datum od.

**MJESEC**: statističko izveštaj će biti izrađen za 12 meseci od odabranog datuma u polju unosa **Datum od**.

## - Prikaži:

U svim poljima (kvadrati), levim klikom odaberemo ili poništimo odabir. *Prodato*: Podatak o prodatim količinama artikla. *Preuzeto*: Podatak o preuzetim količinama artikla. *Zaliha*: Podatak o zalihama artikla. *Ostalo*: Ostalo povećanje/smanjenje artikla *Tabela*: detaljan prikaz kretanja zaliha za odabrani period *Dijagram*: Iscrtavanje dijagrama o kretanju zaliha za odabrani period

- **Artikl**: Klikom na strelicu, na desnoj strani polja unosa, odaberemo iz spiska šifri artikla artikl, za koji želimo napraviti statistički izveštaj

Klik na dugme **Kreiraj PDF**, prikazuje nam u novootvorenom prozoru statistiku o kretanju zaliha obzirom na unesene kriterijume. Klik na dugme **Izbriši**, briše unesene kriterijume za izradu statističkih izveštaja

## Primer statističkog izveštaja:

| http://195.4                                                                                                    | 🖻 http://195.47.213.149/b2stest/inv_statistika_grafi_kup.jsp - Microsoft Internet Explorer 📃 🗖 🔀                |                                         |            |      |          |          |         |                 |                 |         |
|----------------------------------------------------------------------------------------------------|----------------------------------------------------------------------------------------------------|-----------------------------------------|------------|------|----------|----------|---------|-----------------|-----------------|---------|
| File Edit View                                                                                                    | Favorites Tools Help                                                                                            |                                         |            |      |          |          | , ido   |                 |                 | 1       |
| G Back - E                                                                                                    | ) - 🗷 🖻 🏠 🔎                                                                                                    | Search 👷                                | Favorites  | 3 🙆  | 🎍 🖂 🕻    | . 🕄      | 8       |                 |                 |         |
| Address 🙆 http://                                                                                                 | /195.47.213.149/b2stest/inv_st                                                                                  | atistika_grafi_j                        | up.jsp     |      |          |          |         |                 | 60              | Links » |
|                                                                                                    | Statistika zalog za kupca                                                                                       |                                         |            | A    | rtikel   |          |         |                 |                 | ^       |
| Statistika<br>zalog za:<br>Prodano:<br>Prevzeto:<br>Ostalo:<br>Zaloga<br>povprečje:<br>Zaloga min:<br>Zaloga max: | Statistika zalog za<br>kupca :<br>- Artikel:<br>01-04-2006 - 07-04-2006<br>24<br>0<br>0<br>50<br>50<br>36<br>60 | 00 - 55 - 50 - 50 - 50 - 50 - 50 - 50 - | -          | -    | <u> </u> |          | •       | _               | <u> </u>        |         |
|                                                                                                    |                                                                                                    | 0                                       | - d0       | فمر  | 200      | 105      | er6     | ce <sup>1</sup> | 2 <sup>01</sup> |         |
|                                                                                                    |                                                                                                    |                                         | 90         | far. | 40.      | Dne      | vi      | 0-              | ¥-              |         |
|                                                                                                    |                                                                                                    |                                         |            |      | <b>D</b> |          |         |                 |                 |         |
|                                                                                                    |                                                                                                    |                                         |            |      | Prodano  | Prevzeto | Zaloga  |                 |                 |         |
|                                                                                                    |                                                                                                    |                                         | Datum      |      | Prodano  | F        | revzeto | Ostalo          | Zaloga          |         |
|                                                                                                    |                                                                                                    |                                         | 01-04-2006 |      |          | 0        | 0       | 0               |                 | 60      |
|                                                                                                    |                                                                                                    |                                         | 3-04-2006  |      |          | 12       | 0       | 0               |                 | 48      |
|                                                                                                    |                                                                                                    |                                         | 04-04-2006 |      |          | 0        | 0       | 0               |                 | 48      |
|                                                                                                    |                                                                                                    | (                                       | 05-04-2006 |      |          | 0        | 0       | 0               |                 | 48      |
|                                                                                                    |                                                                                                    | (                                       | 06-04-2006 |      |          | 0        | 0       | 0               |                 | 48      |
|                                                                                                    |                                                                                                    | (                                       | 07-04-2006 |      |          | 12       | 0       | 0               |                 | 36      |
|                                                                                                    |                                                                                                    |                                         |            |      |          |          |         |                 |                 | 2       |
| Done                                                                                                    |                                                                                                    |                                         |            |      |          |          |         | 🔵 Int           | ernet           |         |
| _                                                                                                    |                                                                                                    |                                         |            | ×    |          |          |         |                 |                 |         |

Slika 61. Statistički izveštaj za odabrani period Dan

| File       Edit       Wew       Favorites       Tools       Help         Image: Statistic allog za kupca :       Image: Statistic allog za kupca :       Image: St                                                                                                    | http://195.4                                                                                                    | 7.213.149/b2stest/inv_s                                                                                  | tatistika_grafi_kup.j:                                           | sp - Microsoft Internet Exp    | lorer                  |                     |                | ×  |
|----------------------------------------------------------------------------------------------------|----------------------------------------------------------------------------------------------------|----------------------------------------------------------------------------------------------------|------------------------------------------------------------------|--------------------------------|------------------------|---------------------|----------------|----|
| Obde       Image: Constraint of the second second sec | File Edit View                                                                                                    | Favorites Tools Help                                                                                     |                                                                  |                                | b                      |                     | A              | ų  |
| Addres                                                                                                    | G Back - E                                                                                                    | ) - 🖹 🗟 🐔 🔎                                                                                              | Search 📌 Favorites                                               | 🛛 🖉 - 🍃 🖂 🗌                    | . 3 45                 |                     |                |    |
| Statistika zalog za kupca :         Statistika zalog za:       - Artikel:         Obdobje:       - Artikel:         Obdobje:       - Artikel:         Obdobje:       - Artikel:         Obdobje:       - Artikel:         Obdobje:       - Artikel:         Obdobje:       - Artikel:         Obdobje:       - Artikel:         Obdobje:       - Artikel:         Zaloga za:       - 10         Zaloga max:       168         Dialo:       - 2005         Optimi:       24         Zaloga max:       168         Datum       Prodano         Prodano:       - 2005         Optimi:       - 2005         Datum       Prodano       Prevzeto         Obdobje:       - 2005       24         Obdobje:       - 2005       24       0         Obdobje:       - 2005       24       0       155         Obdobje:       - 2005       24       0       155       1155                                                                                                    | Address 🛃 http://                                                                                                    | /195.47.213.149/b2stest/inv_s                                                                            | tatistika_grafi_kup.jsp                                          |                                |                        | ×                   | 🖌 🔁 Go 🛛 Links | 30 |
| Statistika zalog za<br>kupca :         Artikel:           Obdobje:         04-2005 - 12-2005           Prodano:         600           Prevzeto:         624           Ostalo:         0           Zaloga max:         168           Obdobje:         01           Dotator:         600           Prevzeto:         624           Ostalo:         0           Zaloga max:         168           Obdobje:         01           Dotator:         600           Prevzeto:         624           Ostalo:         0           Zaloga max:         168           Datum         Predano         Prevzeto         Zaloga           04-2005         24         0         0         155.1           06-2005         60         0         0         155.1           06-2005         60         0         0         75.6           06-2005         60         0         0         75.6           06-2005         60         0         0         75.6           06-2005         60         0         0         75.6           06-2005         26         0         0                                                                                                    |                                                                                                    | Statistika zalog za kupca                                                                                | :                                                                | - Artikel:                     |                        |                     |                | ^  |
| Datum       Prodano       Prevzeto       Ostalo       Zaloga         04-2005       24       0       0       155.1         05-2005       84       156       0       75.8         06-2005       60       0       0       16         07-2005       84       0       0       75.8         08-2005       60       0       0       16         07-2005       84       0       0       91.1         10-2005       96       0       0       2         11-2005       108       156       0       118.9         12-2005       84       156       0       118.9                                                                                                    | Statistika<br>zalog za:<br>Obdobje:<br>Prodano:<br>Prevzeto:<br>Ostalo:<br>Zaloga<br>povprečje:<br>Zaloga min:<br>Zaloga max: | Statistika zalog za<br>kupca :<br>- Artikel:<br>04-2005 - 12-2005<br>600<br>624<br>0<br>101<br>24<br>168 | 160<br>140<br>120<br>0<br>100<br>100<br>40<br>40<br>20<br>0<br>0 | porsee another and her another | consum poosuul poosuus | 00550% 00050% 0000% | or another     |    |
| Prodano         Prevzeto         Zaloga           Datum         Prodano         Prevzeto         Ostalo         Zaloga           04-2005         24         0         0         155.1           05-2005         84         156         0         75.8           06-2005         60         0         0         16           07-2005         84         0         0         78.9           08-2005         36         156         0         57.6           09-2005         96         0         0         91.           10-2005         24         0         0         91.2           11-2005         108         156         0         118.9           12-2005         84         156         0         143.0                                                                                                    |                                                                                                    |                                                                                                    | 2- 2                                                             | - 10 t- 10 1                   | Meseci                 | 1. I.               | .10            |    |
| Datum         Prodano         Prevzeto         Ostalo         Zaloga           04-2005         24         0         0         155.1           05-2005         84         156         0         75.8           06-2005         60         0         0         16           07-2005         84         0         0         78.9           08-2005         36         156         0         97.6           09-2005         36         156         0         991.           10-2005         24         0         0         21           11-2005         24         156         0         118.9           12-2005         84         156         0         143.0                                                                                                    |                                                                                                    |                                                                                                    |                                                                  | Prodano                        | Prevzeto Zaloga        |                     |                |    |
| 04-2005         24         0         0         155.1           05-2005         84         156         0         75.8           06-2005         60         0         0         16           07-2005         84         0         0         78.9           08-2005         36         156         0         57.6           09-2005         36         156         0         91.           10-2005         24         0         0         2           11-2005         24         0         0         18.9           12-2005         84         156         0         143.0                                                                                                    |                                                                                                    |                                                                                                    | Datum                                                            | Prodano                        | Prevzeto               | Ostalo              | Zaloga         |    |
| 05-2003         84         156         0         75.8           06-2003         60         0         0         16           07-2005         84         0         0         78.9           08-2005         36         156         0         57.6           09-2005         36         156         0         91.           10-2005         24         0         0         21.           11-2005         108         156         0         118.9           12-2005         84         156         0         143.0                                                                                                    |                                                                                                    |                                                                                                    | 04-2005                                                          | 24                             | 0                      | 0                   | 155.14         |    |
| 06-2005         60         0         0         16           07-2005         84         0         0         78.9           08-2005         36         156         0         57.6           09-2005         96         0         0         91.           10-2005         24         0         0         22.0           11-2005         108         156         0         118.9           12-2005         84         156         0         143.0                                                                                                    |                                                                                                    |                                                                                                    | 05-2005                                                          | 84                             | 156                    | 0                   | 75.86          |    |
| 07-2005         84         0         0         78.9           08-2005         36         156         0         57.6           09-2005         96         0         0         91.           10-2005         24         0         0         2           11-2005         108         156         0         118.9           12-2005         84         156         0         143.0                                                                                                    |                                                                                                    |                                                                                                    | 06-2005                                                          | 60                             | 0                      | 0                   | 168            |    |
| 08-2005         36         156         0         57.6           09-2005         96         0         0         91.           10-2005         24         0         0         2           11-2005         108         156         0         118.9           12-2005         84         156         0         143.0                                                                                                    |                                                                                                    |                                                                                                    | 07-2005                                                          | 84                             | 0                      | 0                   | 78.97          |    |
| 05-2005         95         0         0         91           10-2005         24         0         0         2           11-2005         108         156         0         118.9           12-2005         84         156         0         143.0                                                                                                    |                                                                                                    |                                                                                                    | 08-2005                                                          | 36                             | 156                    | 0                   | 57.68          |    |
| 11-2005 108 156 0 118-3<br>12-2005 84 156 0 143.0                                                                                                    |                                                                                                    |                                                                                                    | 09-2005                                                          | 96                             | 0                      | 0                   | 91.2           |    |
| 122005 84 156 0 143.0                                                                                                    |                                                                                                    |                                                                                                    | 11-2005                                                          | 109                            | 154                    | 0                   | 118 97         |    |
|                                                                                                    |                                                                                                    |                                                                                                    | 12-2005                                                          | 84                             | 156                    | 0                   | 143.03         |    |
|                                                                                                    |                                                                                                    |                                                                                                    | 12-2000                                                          | 04                             | 100                    | v                   | 140,00         |    |
|                                                                                                    |                                                                                                    |                                                                                                    |                                                                  |                                |                        |                     |                | ~  |

Slika 62. Statistički izeštaj za odabrani period MJESEC

# 3.8 FAKTURE

Kad na meniju odaberemo i kliknemo na opciju **FAKTURE** otvori se spisak zadataka koji zavise od autorizacije korisnika.

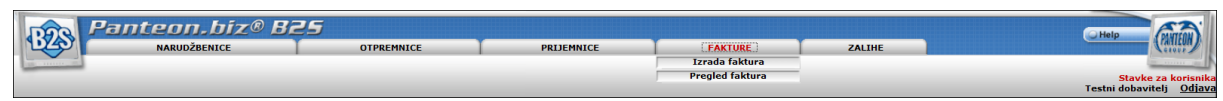

Slika 61. Spisak zadataka za odabranu opciju FAKTURE

## • Izrada faktura

Kada odaberemo i kliknemo na zadatak<u>Izrada faktura</u>, imamo mogućnost uvođenja novih faktura i ispravljanje faktura koje smo izradili, ali još nisu poslate kupcu.

## • Pregled faktura

Kada odaberemo i kliknemo na zadatak<u>Pregled faktura</u>, na ekranu nam se prikažu fakture, koje su bile poslate kupcu.

# 3.8.1 Izrada faktura

| B28 Pan         | teon.biz® (    | BŞS                   | -                                  |                        |              |               | Help                                                                |
|-----------------|----------------|-----------------------|------------------------------------|------------------------|--------------|---------------|---------------------------------------------------------------------|
|                 | NAKUDZBENICE   | OTPREMNICE            | PRIJEMNI                           | IZE                    | faktura ZA   | LINE          | Caroce                                                              |
|                 |                |                       |                                    | Pregled                | faktura      |               | <mark>Stavke za korisnika</mark><br>Testni dobavitelj <u>Odjava</u> |
| Datum izdavanja | Datum isporuke | Broj narudžbenice     | Broj otpremnice                    | Broj prijemnice        | Broj fakture | Platilac      | NEW                                                                 |
| 04.04.2011      | 23.11.2010     | 3830032301038-1429484 |                                    | 3830032301038-10001912 |              | 3830032301007 | H TAX X P CO                                                        |
| 31.01.2011      | 25.10.2010     |                       |                                    | 3830032301038-10001737 | R/SPAR22222  | 3830032301007 | H TAX X P CO                                                        |
| 13.05.2010      | 28.07.2009     | 3830032301038-1393379 | 3830032261899-PG-SPAR/001-<br>2707 | 3830032301038-575027   | R/SPAR32     | 3830032301007 | H TAX X P CO                                                        |
| 11.05.2010      | 12.08.2009     | 3830032301977-110429  |                                    | 3830032301977-171007   | R/SPAR       | 3830032301007 | H TAX X P CO                                                        |
|                 |                |                       |                                    |                        |              |               |                                                                     |

Slika 62. Ekran za izradu faktura

U gornjem ekranu (slika 62.) vidimo sve fakture koje smo izradili, ali još nisu poslate kupcu, sa sedećim atributima:

- Datum izdavanja
- Datum isporuke
- Broj narudžbenice
- Broj otpremnice
- Broj prijemnice
- Broj fakture
- Platilac EAN kod kupca platioca

Na desnoj strani ekrana na raspolaganju je dugmad, kojima podaci o fakturi mogu biti detaljnije pregledani:

- **NEW** odvodi nas na novu formu za unos nove fakture
- <u>H</u> unos podataka na fakturu
- **TAX** pregled poreza na fakturi
- X brisanje izdate fakture
- **P** ispis fakture u PDF formatu
- **<u>CO</u>** ispis "kontaktne osobe" za fakturu.

#### 3.8.1.1 NEW – izrada nove fakture

Ako želimo da izradimo novu fakturu, kliknemo na dugme **NEW** (slika 62.) i odaberemo Kupca platioca za kojeg želimo da izradimo fakturu. Nakon odabira kliknemo na dugme **Dalje**>>.

| 828 Par         | nteon.bíz@l | OTPREMNICE         | PRIJEMNICE | FAKTURE                           | ZALIHE | Help                                                   |
|-----------------|-------------|--------------------|------------|-----------------------------------|--------|--------------------------------------------------------|
|                 |             |                    |            | Izrada faktura<br>Pregled faktura |        | Stavke za korisnika<br>Testni dobavitelj <u>Odjava</u> |
| Kupac platilac: | 38          | 30032301007 - SPAR |            |                                   |        | *                                                      |
|                 |             |                    | Napred>>   |                                   |        |                                                        |
|                 |             |                    |            |                                   |        |                                                        |
|                 |             |                    |            |                                   |        |                                                        |

Slika 63. Odabir kupca platioca

U sledećem ekranu prikažu nam se svi vezni dokumenti za fakturu, koji još nisu fakturisani.

**Napomena**: Vezni dokument za fakturu zavisi od kupca. Neki kupci (Spar) zahtevaju izradu fakture na osnovu prijemnice, neki (Baumax) na osnovu narudžbenice

U slučaju, da kupac zahteva izradu fakture za koju je vezni dokument prijemnica, na ekranu se prikažu sve prijemnice, koje još nisu fakturisane. Za jednu prijemnicu može da se izda samo jedna faktura.

U slučaju, da kupac zahteva izradu fakture za koju je vezni dokument narudžbenica, na ekranu se prikažu sve narudžbenice koje nisu fakturisane.

*Na ekranu se prikaže cca. 25 zapisa (broj zapisa može da se podesi, vidi područje* **STAVKE ZA KORISNIKA**). U slučaju, da želimo da izradimo fakturu za vezni dokument koji nije prikazan na ekranu, kliknemo na dugme **SEARCH** i unosom izabranog kriterijuma pronalazimo željeni vezni dokument.

| The second second secon | NARUDŽBENICE     | OTPREMNICE             | PRIJEMN         | ICE             | FAKTURE         | ZALIHE         |     | (RANIEUM)                                   |
|----------------------------------------------------------------------------------------------------|------------------|------------------------|-----------------|-----------------|-----------------|----------------|-----|---------------------------------------------|
| THE OWNER WATCHING THE                                                                                                    |                  |                        |                 |                 | Izrada faktura  |                |     |                                             |
|                                                                                                    |                  |                        |                 |                 | Pregled faktura |                |     | Stavke za korisni<br>Testni dobaviteli Odia |
| Datum prijemnice                                                                                                    | Datum otpremnice | Broj narudžbenice      | Broj otpremnice | Broj prijemnice | Kupac           | Dostavno mesto | Fak | SEARCH                                      |
| 16.05.2011 10:35                                                                                                    |                  | 3830032301014-10592615 |                 | 817825          | 3830032301007   | 3830032301014  |     | COPY H I CO P                               |
| 15.11.2010 13:39                                                                                                    |                  | 3830032301038-1429300  |                 | 10001908        | 3830032301007   | 3830032301038  |     | COPY H I CO P                               |
| 12.11.2010 11:52                                                                                                    |                  | 3830032301038-1429248  |                 | 10001907        | 3830032301007   | 3830032301038  |     | COPY H I CO P                               |
| 12.11.2010 11:52                                                                                                    |                  | 3830032301038-1429247  |                 | 10001906        | 3830032301007   | 3830032301038  |     | COPY H I CO P                               |
| 12.11.2010 11:52                                                                                                    |                  | 3830032301038-1429246  |                 | 10001905        | 3830032301007   | 3830032301038  |     | COPY H I CO P                               |
| 10.11.2010 14:02                                                                                                    |                  | 3830032301038-1429242  |                 | 10001904        | 3830032301007   | 3830032301038  |     | COPY H I CO P                               |
| 08.11.2010 13:12                                                                                                    |                  | 3830032301038-1429219  |                 | 10001903        | 3830032301007   | 3830032301038  |     | COPY H I CO P                               |
| 04.11.2010 10:25                                                                                                    |                  | 3830032301038-1429114  |                 | 10001902        | 3830032301007   | 3830032301038  |     | COPY H I CO P                               |
| 15.09.2010 14:48                                                                                                    |                  | 3830032301014-10543999 |                 | 776099          | 3830032301007   | 3830032301014  |     | COPY H I CO P                               |
| 15.09.2010 14:48                                                                                                    |                  | 3830032301014-10543998 |                 | 776098          | 3830032301007   | 3830032301014  |     | COPY H I CO P                               |
| 14.09.2010 12:11                                                                                                    |                  | 3830032301014-10543778 |                 | 775797          | 3830032301007   | 3830032301014  |     | COPY H I CO P                               |
| 30.06.2010 11:48                                                                                                    | 30.06.2010 12:00 | 3830032301014-10529920 | D1001071        | 764198          | 3830032301007   | 3830032301014  |     | COPY H I CO P                               |
| 30.06.2010 11:48                                                                                                    | 30.06.2010 12:00 | 3830032301014-10529921 | D1001072        | 764197          | 3830032301007   | 3830032301014  |     | COPY H I CO P                               |
| 30.06.2010 11:48                                                                                                    | 30.06.2010 12:00 | 3830032301014-10529926 | D1001073        | 764196          | 3830032301007   | 3830032301014  |     | COPY H I CO P                               |
| 30.06.2010 12:50                                                                                                    | 30.06.2010 12:00 | 3830032301014-10529915 | D1001070        | 764199          | 3830032301007   | 3830032301014  |     | COPY H I CO P                               |
| 29.06.2010 13:08                                                                                                    | 29.06.2010 12:00 | 3830032301014-10529747 | D1001069        | 763990          | 3830032301007   | 3830032301014  |     | COPY H I CO P                               |
| 28.06.2010 13:25                                                                                                    |                  |                        | 025             | 762720          | 2820022201007   | 2820022201014  |     | COPY H T CO P                               |

Slika 64. Ekran za izbor veznog dokumenta

- U gornjem delu ekrana vidimo narudžbenice sa sledećim atributima:
- Datum prijemnice
- Datum otpremnice
- Broj narudžbenice
- Broj otpremnice
- Broj prijemnice
- Kupac: EAN kod kupca koji nam je poslao narudžbenicu;
- Mesto dostave: EAN kod dostavnog mesta kod kupca
- Status fakture

bez vrednosti - faktura još nije izdata

Na desnoj strani ekrana na raspolaganju nam je dugmad, kojima možemo podatke o veznim dokumentima detaljnije da pregledamo.

- **<u>SEARCH</u>** klik na dugme nam omogućava traženje veznog dokumenta po izabranom kriterijumu

- **COPY** izrada nove fakture na osnovu odabranog veznog dokumenta
- <u>H</u> detaljan pregled zaglavlja veznog dokumenta
- <u>I</u> pregled stavki veznog dokumenta
- CO pregled podataka o "kontaktnim osobama" za vezni dokument (ako nema dugmeta
- **<u>CO</u>**, znači da na veznom dokumentu nema podataka o kontakatima.)
- **P** Ispis fakture u PDF formatu

Sa spiska (Slika 64.) odaberemo vezni dokument, na osnovu kojeg želimo da izradimo fakturu i pritisnemo na dugme **<u>COPY</u>**. Na ekran (slika 62.) nam se prenesu podaci iz odabranog veznog dokumenta.

#### 1.) Unos i korekcija podataka u zaglavlju fakture

| Pant                                                                                                    | teon.bíz® l    | 825                                                                       |             |                                    |                                                                                                    |              |                                                                                                    | Help                           |  |
|----------------------------------------------------------------------------------------------------|----------------|---------------------------------------------------------------------------|-------------|------------------------------------|----------------------------------------------------------------------------------------------------|--------------|----------------------------------------------------------------------------------------------------|--------------------------------|--|
| LAT A                                                                                                    | NARUDŽBENICE   | ТО                                                                        | PREMNICE    | PRIJEMNI                           | ICE FAK                                                                                                    | TURE         | ZALIHE                                                                                                    | (ranicon)                      |  |
|                                                                                                    |                |                                                                           |             |                                    | Izrada                                                                                                    | ada faktura  |                                                                                                    |                                |  |
|                                                                                                    |                |                                                                           |             |                                    | Stavke za korisnik                                                                                                    |              |                                                                                                    |                                |  |
|                                                                                                    |                |                                                                           |             |                                    |                                                                                                    |              |                                                                                                    | Testni dobavitelj <u>Odjav</u> |  |
| Datum izdavanja                                                                                                    | Datum isporuke | Broj narudžbe                                                             | enice       | Broj otpremnice                    | Broj prijemnice                                                                                                    | Broj fakture | Platilac                                                                                                    |                                |  |
| 04.04.2011                                                                                                    | 23.11.2010     | 3830032301038-                                                            | 1429484     |                                    | 3830032301038-10001912                                                                                                    |              | 3830032301007                                                                                                    | H TAX X P CO                   |  |
| 31.01.2011                                                                                                    | 25.10.2010     |                                                                           |             |                                    | 3830032301038-10001737                                                                                                    | R/SPAR22222  | 3830032301007                                                                                                    | H TAX X P CO                   |  |
| 13.05.2010                                                                                                    | 28.07.2009     | 3830032301038-                                                            | 1393379     | 3830032261899-PG-SPAR/001-<br>2707 | 3830032301038-575027                                                                                                    | R/SPAR32     | 3830032301007                                                                                                    | H TAX X P CO                   |  |
| 11.05.2010                                                                                                    | 12.08.2009     | 3830032301977                                                             | -110429     |                                    | 3830032301977-171007                                                                                                    | R/SPAR       | 3830032301007                                                                                                    | H TAX X P CO                   |  |
| Broj narudžbenice:<br>Datum narudžbenice:<br>Broj otpremnice:<br>Datum otpremnice:<br>Broj prijemnice:<br>Datum prijemnice:<br>Broj fakture:<br>Datum fakture:<br>Datum isponuke robe: |                | 3830032301014-7<br>28.06.2010 13:25<br>R/SPAR<br>30.05.2011<br>28.06.2010 | ′63730<br># |                                    | Kupac platilac:<br>Dostavno mesto:<br>Dobavljač:<br>Izdavač fakture:<br>Adresa izdavača:<br>Mesto izdavača:<br>Pošta izdavača: |              | 3830032301007 SPAR Slovenija d.o.o.<br>3830032301014 INTERSPAR CITYPARK<br>3830032261899 Testri dobavitelj<br>3830032261899 Testri dobavitelj<br>Vojkovo načej 2003<br>Koper<br>51.4000 |                                |  |
| Dospeće plaćanja:                                                                                                    |                | 30.06.2010                                                                | #           |                                    | Država izdavača:<br>ID PDV izdavača:                                                                                           |              | SI<br>SI12345678                                                                                                    |                                |  |
| Poziv na broj:                                                                                                    |                | 00 22212-11                                                               |             |                                    | Primalac računa:                                                                                                    |              | 3830032301007 SPAR Slovenija                                                                                                    | a d.o.o.                       |  |
|                                                                                                    |                |                                                                           |             |                                    |                                                                                                    |              |                                                                                                    |                                |  |

Slika 65a. Ekran fakture s prenesenim podacima iz odabranog veznog dokumenta (prvi deo ekrana)

| Pant                       | tean híz® l   | 225                   |                                    |                    |                  |            |                               | 53                              |
|----------------------------|---------------|-----------------------|------------------------------------|--------------------|------------------|------------|-------------------------------|---------------------------------|
| 623                        | NARUDŽBENICE  | OTPREMNICE            | PRIJEMNI                           | CE                 | FAKTURE          | Z          | ALIHE                         | C Help (PANTEON)                |
|                            |               |                       |                                    |                    | zrada faktura    | _          |                               |                                 |
|                            |               |                       |                                    | P                  | regled faktura   | _          |                               | Stavke za korisnika             |
|                            |               |                       |                                    |                    |                  |            |                               | Testni dobavitelj <u>Odjava</u> |
| 30.05.2011                 | 28.06.2010    | Broj narudzbenice     | Broj otpremnice                    | 3830032301014-763  | 30               | oj fakture | Platilac<br>3830032301007     | H TAX X P CO                    |
| 04.04.2011                 | 23.11.2010    | 3830032301038-1429484 |                                    | 3830032301038-1000 | 912              |            | 3830032301007                 | H TAX X P CO                    |
| 31.01.2011                 | 25.10.2010    |                       |                                    | 3830032301038-1000 | .737 R/S         | PAR22222   | 3830032301007                 | H TAX X P CO                    |
| 13.05.2010                 | 28.07.2009    | 3830032301038-1393379 | 3830032261899-PG-SPAR/001-<br>2707 | 3830032301038-575  | 127 R            | /SPAR32    | 3830032301007                 | H TAX X P CO                    |
| 11.05.2010                 | 12.08.2009    | 3830032301977-110429  |                                    | 3830032301977-171  | 107              | R/SPAR     | 3830032301007                 | H TAX X P CO                    |
| Poziv na broj:             |               | 00 22212-11           |                                    | Primalac računa:   |                  | 38         | 30032301007 SPAR Slovenija d. | 0.0.                            |
| Napomena na fakturi:       |               |                       |                                    | Adresa primaoca:   |                  | Le         | itališka cesta 26             |                                 |
| Broj stavki:               |               | 2                     |                                    | Mesto primaoca:    |                  | Ljubljana  |                               |                                 |
|                            |               |                       |                                    | Pošta primoca:     |                  | 10         | 000                           |                                 |
|                            |               |                       |                                    | Država primaoca:   |                  | SI         | 00456300                      |                                 |
|                            |               |                       |                                    | ID PDV primaoca:   |                  | 51         | 32156782                      |                                 |
| Ukupni iznos računa:       |               | 126.11                |                                    |                    |                  |            |                               | E                               |
|                            |               |                       |                                    |                    |                  |            |                               |                                 |
| Ukupna osnova za porez:    |               | 0.00                  |                                    |                    |                  |            |                               |                                 |
| Ukupni iznos poreza na rač | unu:          | 0.00                  |                                    |                    |                  |            |                               |                                 |
|                            | Stavke        |                       | Snimi prom                         | jene               |                  |            | Pošalji                       |                                 |
|                            | nnn u 7 4 40k |                       |                                    |                    | Siguranet Larkus | toost      |                               |                                 |

Slika 65b. Ekran fakture s prenesenim podacima iz odabranog veznog dokumenta (drugi deo ekrana)

Za kretanje između prvog i drugog dela ekrana pomoću klizača na desnoj strani (vidi poglavlje <u>Uopšteno o korišćenju prozora i menija</u>).

U polja **Broj fakture, Datum valute** i **Poziv na broj uplate** prepišu se podaci koji se unose u postavke za kupca (pogledaj poglavlje<u>Stavke za kupca</u>)

**Napomena**: U slučaju da je u formatu za poziv (pogledaj poglavlje <u>Stavke za kupca</u> upisan poseban znak *#*, poziv na plaćanje se ne može ispravljati. Automatski se ispravi samo broj fakture. Na ekranu ispravimo ili dopunimo željene podatke u zaglavlju fakture, pa ih snimimo pritiskom na dugme **Snimi promene**.

#### 2.) unos i ispravljanje podataka na stavkama fakture

Ako želimo da pregledamo ili promenimo vrednost stavki fakture, kliknemo na dugme **<u>Stavke</u>** 

(slika 66.)

| 55   | Renteon.biz@ B25 |                |                                           |                          |                   |           |               |            |              |           |             |          |                     |
|------|------------------|----------------|-------------------------------------------|--------------------------|-------------------|-----------|---------------|------------|--------------|-----------|-------------|----------|---------------------|
| 102  | Ŷ                | NARUDŽBENICE   | OTPREMNICE                                |                          | PRIJEMNICE FAKTUR |           | CTURI         | URE ZALIHE |              |           |             | Leanicon |                     |
|      |                  |                |                                           |                          |                   |           | Izrada        | fakt       | tura         |           |             |          |                     |
|      |                  |                |                                           |                          |                   |           | Pregleo       | l fak      | tura         |           |             |          | Stavke za korisnika |
|      | atum indavania   | Datum isnonika | Proj parudibenica                         | Broj otoremo             | ice.              | Beni      | orijemnice    | _          | Broi faktura |           | Platilac    |          | NIW                 |
| _    | 30.05.2011       | 28.06.2010     |                                           |                          |                   | 38300323  | 801014-763730 |            |              | 38        | 80032301007 |          | H TAX X P CO        |
|      | 04.04.2011       | 23.11.2010     | 3830032301038-1429484                     |                          |                   | 383003230 | 1038-10001912 |            |              | 38        | 30032301007 |          | H TAX X P CO        |
|      | 31.01.2011       | 25.10.2010     |                                           |                          |                   | 383003230 | 1038-10001737 |            | R/SPAR22222  | 38        | 80032301007 |          | H TAX X P CO        |
|      | 13.05.2010       | 28.07.2009     | 3830032301038-1393379                     | 3830032261899-PG<br>2707 | -SPAR/001-        | 38300323  | 301038-575027 |            | R/SPAR32     | 38        | 80032301007 |          | H TAX X P CO        |
|      | 11.05.2010       | 12.08.2009     | 3830032301977-110429                      |                          |                   | 38300323  | 801977-171007 |            | R/SPAR       | 38        | 80032301007 |          | H TAX X P CO        |
| R.br | GTIN             |                | Naziv                                     | Naručeno                 | Isporu            | čeno      | Preuzeto      |            | Fakturisano  | Neto cena | PDV         | MC       | S INV A             |
| 1    | 20123456789078   | TEST PE 32     |                                           |                          | D                 | 0         | 1             |            | 1            | 123.9870  | 0.00        | PCE      | E =                 |
| 2    | 20123456789016   | TEST PE 33     |                                           |                          | D                 | 0         | 1             |            | 1            | 2.1230    | 0.00        | PCE      | 1                   |
|      |                  |                | Charles and the state of the state of the |                          | 100               |           |               |            |              |           |             |          | -                   |

Slika 66. Stavke na računu

U slučaju, da dobavljač ima odabranu opciju **Snimi cene** u korisničkim stavkama (vidi odeljak <u>STAVKE ZA KORISNIKA</u>), prilikom prepisa stavki iz prijemnica, prepišu se iz cenovnika cijene i PDV-a (neto cene i procenat poreza). U slučaju da cene i PDV-a nema u cenovniku, na stavke fakture upiše se neto cena = 0,0000 i PDV = 0 kao manjkajuća cena i PDV na stavci i kliknemo na dugme <u>S</u> (snimi promene), one se zapišu u cenovnik, i biće dostupne u izradi sledeće fakture.

Nakon svake promene fakturisane količine, neto cene ili stope PDV-a potrebno je kliknuti na dugme  $\underline{S}$  (snimi promene)

Klikom na dugme **INV** vratimo se na zaglavlje fakture (Slika 65x)

*Preporučujemo, da dobavljač cenu i PDV direktno uredi u cenovnicima (vidi poglavlje <u>Artikli/cene</u>).* 

#### 3.) Slanje fakture kupcu.

Preporučujemo Vam da prije slanja proverite ispravnost Ukupnog iznosa fakture (kako bi proverili ispravnu cenu i stopu PDV). Nakon što je račun poslat, sve reklamacije potrebno je rešiti ustaljenim načinom (trenutno ne postoji elektronski dokument odobrenje, zaduženje).

| Ukupni iznos računa:           | 126.11 |                |         |
|--------------------------------|--------|----------------|---------|
|                                |        |                |         |
| Ukupna osnova za porez:        | 0.00   |                |         |
| Ukupni iznos poreza na računu: | 0.00   |                |         |
|                                |        |                |         |
| Stavke                         |        | Snimi promjene | Pošalji |
|                                |        |                |         |

Slika 67. Kontrola prije slanja

U zaglavlju fakture (slika 65b). kliknite na dugme **Pošalji** 

# 3.8.2 Pregled faktura

| Pan Pan         | teon.biz® l    | 825                    |                                       |                        |               |               |    |    | Help                          |    |
|-----------------|----------------|------------------------|---------------------------------------|------------------------|---------------|---------------|----|----|-------------------------------|----|
| ULLEV I         | NARUDŽBENICE   | OTPREMNICE             | PRIJEMN                               | ICE FA                 | KTURE         | ZALIHE        |    |    | L'aniton .                    | 1  |
|                 |                |                        |                                       | Izrada                 | a faktura     |               |    |    |                               | 1K |
|                 |                |                        |                                       | Pregle                 | d faktura     |               |    |    | Stavke za korisni             | ka |
|                 |                |                        |                                       |                        |               |               |    |    | Testni dobavitelj <u>Odja</u> | va |
| Datum izdavanja | Datum isporuke | Broj narudžbenice      | Broj otpremnice                       | Broj prijemnice        | Broj fakture  | Platilac      | SF | SA | SEARCH                        | ^  |
| 14.04.2011      | 23.11.2010     | 3830032301038-1429483  |                                       | 3830032301038-10001911 | 13312-R/SPAR  | 3830032301007 | 6  | 6  | H TAX I P                     | m  |
| 27.07.2010      | 27.07.2010     | 3830034580035-A0002427 | 3830032261912-504                     | 3830034580035-R0000231 | 621-203       | 3830034580004 | 6  |    | H TAX I P                     |    |
| 27.07.2010      | 27.07.2010     | 3830034580035-A0002429 | 3830032261912-505                     | 3830034580035-R0000230 | 621-001       | 3830034580004 | 6  |    | H TAX I P                     |    |
| 27.07.2010      | 26.07.2010     | 3830037200107-P0003792 |                                       | 3830037200107-R00311   | ppF01         | 3830037209995 | 6  |    | H TAX I P                     | 1  |
| 14.10.2009      | 13.10.2009     | 3830034580035-A0002386 | 3830032261912-D1222675                | 3830034580035-R0000216 | 6213002       | 3830034580004 | 5  |    | H TAX I P                     |    |
| 14.10.2009      | 13.10.2009     | 3830037200107-P0003672 | 3830032261899-D1222682                | 3830037200107-R00307   | 621-444547654 | 3830037209995 | 7  |    | H TAX I P                     |    |
| 13.10.2009      | 24.05.2009     | 3830037200107-P0003314 | 3830032261899-<br>PP11111111234567890 | 3830037200107-R00301   | 621-234324555 | 3830037209995 | 7  |    | H TAX I P                     |    |
| 13.10.2009      | 13.10.2009     | 3830034580035-A0002385 | 3830032261912-D1222674                | 3830034580035-R0000212 | 621222233     | 3830034580004 | 6  |    | H TAX I P                     |    |
| 13.10.2009      | 13.10.2009     | 3830037200107-P0003671 | 3830032261899-PPD003                  | 3830037200107-R00306   | 621-234234234 | 3830037209995 | 7  |    | H TAX I P                     | Ŧ  |

Slika 68. Ekran pregleda faktura

- U gornjem ekranu (slika 68.) vidimo fakture sa sledećim atributima:
- Datum izdavanja, datum kad je fakture izdata.
- Datum isporuke, datum kad je učinjena usluga, koja je predmet fakture
- Broj narudžbenice
- Broj otpremnice
- Broj prijemnice
- Broj fakture
- Platilac, EAN kod kupca platioca
- **SF** (Status fakture)
- 1 -faktura generisana;
- 5 faktura poslata u kupčev pretinac;
- 6 -faktura preuzeta od kupca;
- 7 greška kod slanja fakture
- SA (Status e-ARCHIVE)
  - 1 Greška pri obradi u MDoc
  - 2 Dokument obrađen u MDoc
  - 3 Dokument poslat kupcu
  - 4 Dokument primljen od kupca
  - 5 Kupac je dokument uspešno obradio
  - 6 Greška kod obrade dokumenata pri kupcu
  - 7 Faktura je likvidirana

Na desnoj strani ekrana na raspolaganju nam je dugmad, kojima možemo podatke o fakturi pregledavati još detaljnije.

- SEARCH klik na dugme nam omogućava pretragu faktura po željenom kriterijumu
- <u>H</u> detaljni pregled zaglavlja fakture
- -TAX pregled poreza na fakturi
- I pregled stavki fakture
- CO pregled podataka o "kontaktnim osobama" za fakturu;
- **P** ispis fakture u PDF formatu;

## 3.8.2.1 SEARCH

| Datum izdavanja od:    | <b>#</b> |   |               | Datum izdavanja do:    | # |  |
|------------------------|----------|---|---------------|------------------------|---|--|
| Datum isporuke od:     | #        |   |               | Datum isporuke do:     | # |  |
| Datum plaćanja od:     | #        |   |               | Datum plaćanja do:     | # |  |
| Datum prijema od:      | #        |   |               | Datum prijema do:      | # |  |
| Datum otpremnice od:   | #        |   |               | Datum otpremnice do:   | # |  |
| Datum narudžbenice od: | ŧ.       |   |               | Datum narudžbenice do: | # |  |
| Broj fakture:          |          |   |               | Broj otpremnice:       |   |  |
| Broj prijemnice:       |          |   |               | Broj narudžbenice:     |   |  |
| Kupac platilac:        |          | • |               |                        |   |  |
| Dostavno mesto:        |          |   | +             |                        |   |  |
| Status INVOICE:        |          | - |               | Kupčev broj fakture:   |   |  |
| Status e-ARCHIVE:      |          | • |               |                        |   |  |
|                        |          |   | Briši Prikaži |                        |   |  |

Slika 69. Unos kriterijuma za traženje faktura

- **Datum izdavanja (od - do):** Unesemo datum u formatu DD/MM/LLLL (dan/mesec/godina), ili kliknemo na dugme (#). Otvori se POP-UP prozor u kojem odaberemo datum.

- **Datum isporuke (od - do):** Unesemo datum u formatu DD/MM/LLLL (dan/mesec/godina), ili kliknemo na dugme (#). Otvori se POP-UP prozor u kojem odaberemo datum.

- **Datum valute (od - do):** Unesemo datum u formatu DD/MM/LLLL (dan/mesec/godina), ili kliknemo na dugme (#). Otvori se POP-UP prozor u kojem odaberemo datum.

- **Datum prijemnice (od - do):** Unesemo datum u formatu DD/MM/LLLL (dan/mesec/godina), ili kliknemo na dugme (#). Otvori se POP-UP prozor u kojem odaberemo datum.

- Datum otpremnice (od - do): Unesemo datum u formatu DD/MM/LLLL (dan/mesec/ godina), ili kliknemo na dugme (#). Otvori se POP-UP prozor u kojem odaberemo datum.

- Datum narudžbenice (od - do): Unesemo datum u formatu DD/MM/LLLL (dan/mesec/ godina), ili kliknemo na gumb (#). Otvori se POP-UP prozor u kojem odaberemo datum.

- **Broj fakture:** Broj fakture nije potrebno pisati u celosti. Dovoljno je upisati samo deo brojeva i prikazuju se sve fakture koje u nizu sadrže upisani deo.

- **Broj otpremnice:** Broj otpremnice nije potrebno pisati u celosti. Dovoljno je upisati samo deo brojeva i prikazuju se sve otpremnice koje u nizu sadrže upisani deo.

- **Broj prijemnice**: Broj prijemnice nije potrebno pisati u celosti. Dovoljno je upisati samo deo brojeva i prikazuju se sve prijemnice koje u nizu sadrže upisani deo.

- **Broj narudžbenice:** Broj narudžbenice nije potrebno pisati u celosti. Dovoljno je upisati samo deo brojeva i prikazuju se sve narudžbenice koje u nizu sadrže upisani deo.

- **Kupac** - **platilac**: Klikom na strelicu, na desnoj strane polja unosa, odaberemo sa spiska šifri željenog platioca.

- **Mesto dostave:** Klikom na strelicu na desnoj strani polja unosa, prikazuju se sva mesta isporuke za gore odabranog Kupca - platioca. Željeno odabrati.

Klikom na dugme **Traži** pokažu se sve fakture prema unesenim kriterijumima pretraživanja. Klik na dugme **Izbriši**, izbriše unesene kriterijume za pretragu faktura.

#### 3.8.2.2 H - zaglavlje fakture

|                            | teon.bíz® l    | 325                    |                        |                      |               |                                |              | Halo ATT                                               |
|----------------------------|----------------|------------------------|------------------------|----------------------|---------------|--------------------------------|--------------|--------------------------------------------------------|
| 643                        | NARUDŽBENICE   | OTPREMNICE             | PRIJEMNI               | ICE FA               | KTURE         | ZALIHE                         |              | (PANIEUM)                                              |
|                            |                |                        |                        | Izrada               | a faktura     |                                |              |                                                        |
| -                          |                |                        |                        | Pregle               | d faktura     |                                |              | Stavke za korisnika<br>Testni dobavitelj <u>Odjava</u> |
| Datum izdavanja            | Datum isporuke | Broj narudžbenice      | Broj otpremnice        | Broj prijemnice      | Broj fakture  | Platilac                       | SF SA        | SEARCH                                                 |
| 27.07.2010                 | 26.07.2010     | 3830037200107-P0003792 |                        | 3830037200107-R00311 | ppF01         | 3830037209995                  | 6            | H TAX I P                                              |
| 14.10.2009                 | 13.10.2009     | 3830037200107-P0003672 | 3830032261899-D1222682 | 3830037200107-R00307 | 621-444547654 | 3830037209995                  | 7            |                                                        |
| Devi ditte i               |                | 0000007000407 0000700  |                        | Margan alabilari     |               | 2020027200005 D                | and a second | <u>^</u>                                               |
| Broj narudzbenice:         |                | 383003/20010/-P0003/92 |                        | Kupac platilac:      |               | 3830037209995 Panteon Gro      | up d.o.o.    |                                                        |
| Proj otorempice:           |                | 03.03.2010 10.03       |                        | Dostavno mesto:      |               | 2820027200107 PG DM KOPE       | P            |                                                        |
| Datum otorempice:          |                |                        |                        | bostavno mesco.      |               | 5050057200107 FO DATROPE       | ×            |                                                        |
| Broi prijemnice:           |                | 3830037200107-R00311   |                        | Dobavliač:           |               | 3830032261899 Testni dobay     | iteli        |                                                        |
| Datum prijemnice:          |                | 20,11,2009             |                        | Izdavač fakture:     |               | 3830032261899 Testni dobay     | iteli        |                                                        |
| Broj fakture:              |                | ppF01                  |                        | Adresa izdavača:     |               | Vojkovo nabrežje 30a           |              |                                                        |
| Datum fakture:             |                | 27.07.2010             |                        | Mesto izdavača:      |               | Koper                          |              |                                                        |
| Datum isporuke robe:       |                | 26.07.2010             |                        | Pošta izdavača:      |               | SI-6000                        |              |                                                        |
| Dospeće plaćanja:          |                | 27.07.2010             |                        | Država izdavača:     |               | SI                             |              |                                                        |
|                            |                |                        |                        | ID PDV izdavača:     |               | SI12345678                     |              |                                                        |
| Poziv na broj:             |                | 00 214324              |                        | Primalac računa:     |               | 3830037209995 Panteon Gro      | up d.o.o.    |                                                        |
| Napomena na fakturi:       |                |                        |                        | Adresa primaoca:     |               | Ulica                          |              |                                                        |
| Broj stavki:               |                | 11                     |                        | Mesto primaoca:      |               | Koper                          |              |                                                        |
|                            |                |                        |                        | Pošta primoca:       |               | 4000                           |              |                                                        |
|                            |                |                        |                        | Država primaoca:     |               | SI                             |              |                                                        |
|                            |                |                        |                        | ID PDV primaoca:     |               | SI123456789                    |              |                                                        |
| Kupšou broj fakturoj       |                |                        |                        | Ctatus fakturas      |               | 6 Donuka zaprimliona od stra   | no podovo    |                                                        |
| Rupcev broj lakture.       |                |                        |                        | o ARCHIVE status:    |               | o - Poruka zaprimijena od su a | ine nasiova  |                                                        |
|                            |                |                        |                        | e-Archive status.    |               |                                |              |                                                        |
|                            |                |                        |                        | Generisan:           |               | 27.07.2010 23:20 WSE 1899      |              |                                                        |
| Ukupna osnova za porez:    |                | 399523.77              |                        | Broj razmene:        |               | 1034182                        |              |                                                        |
| Ukupni iznos poreza na rač | unu:           | 39703.05               |                        | Poslat:              |               | 27.07.2010 23:40               |              |                                                        |
| Ukupni iznos računa:       |                | 439226.82 EUR          |                        |                      |               |                                |              |                                                        |
|                            |                |                        |                        | Preuzet:             |               | 27.07.2010 23:54               |              |                                                        |
|                            |                |                        |                        |                      |               |                                |              | -                                                      |
| -                          |                |                        |                        |                      |               |                                |              | 4                                                      |

U srednjem prozoru prikazani su svi podaci vezani za zaglavlje odabrane fakture.

## 3.8.2.3 TAX - Porezi na fakturi

| De Pan          | teon.biz®      | 825                    |                                       |                      |               |               |    |         | OHelp                         | STATION !                                   |
|-----------------|----------------|------------------------|---------------------------------------|----------------------|---------------|---------------|----|---------|-------------------------------|---------------------------------------------|
| U LAN           | NARUDŽBENICE   | OTPREMNICE             | PRIJEMN                               | ICE FAK              | TURE          | ZALIHE        |    |         | 10                            | ATICUT /                                    |
|                 |                |                        |                                       | Izrada               | faktura       |               |    |         | -                             |                                             |
|                 |                |                        |                                       | Pregled              | faktura       |               |    |         | Stavke za<br>Testni dobavitel | i <mark>korisnika</mark><br>j <u>Odjava</u> |
| Datum izdavanja | Datum isporuke | Broj narudžbenice      | Broj otpremnice                       | Broj prijemnice      | Broj fakture  | Platilac      | SF | SA      | SEARCH                        | *                                           |
| 27.07.2010      | 26.07.2010     | 3830037200107-P0003792 |                                       | 3830037200107-R00311 | ppF01         | 3830037209995 | 6  |         | H TAX I P                     |                                             |
| 14.10.2009      | 13.10.2009     | 3830037200107-P0003672 | 3830032261899-D1222682                | 3830037200107-R00307 | 621-444547654 | 3830037209995 | 7  |         | H TAX I P                     |                                             |
| 13.10.2009      | 24.05.2009     | 3830037200107-P0003314 | 3830032261899-<br>PP11111111234567890 | 3830037200107-R00301 | 621-234324555 | 3830037209995 | 7  |         | H TAX I P                     |                                             |
| 13.10.2009      | 13.10.2009     | 3830037200107-P0003671 | 3830032261899-PPD003                  | 3830037200107-R00306 | 621-234234234 | 3830037209995 | 7  |         | H TAX I P                     | -                                           |
| Vrst            | a              | Tip                    |                                       | Osnova               | Postotak      | Iznos         |    |         |                               | ~                                           |
| 7               | VAT            |                        |                                       | 349580.00            | 8.50          | 1             |    | 29714.3 | 0                             |                                             |
| 7               | VAT            |                        |                                       | 49943.77             | 20.00         |               |    | 9988.7  | 5                             |                                             |
| L               |                |                        |                                       |                      |               |               |    |         |                               |                                             |

Slika 70. Detaljan pregled poreza na fakturi

U srednjem prozoru prikazani su izračuni poreza za različite poreske stope.

## 3.8.2.4 I – stavke fakture

| Determ Stavujé         Datum Sporué         Broj skordžbenice         Broj skordžbenice         Broj skordžbenici         Broj skordžbenice                                                                                                    | Detun tisorule         Brig savdibacie         Brig savdibacie         Brig signame         Brig signame         Brig                                                                                                    | Detent istanule         Brig spredhenice         Brig spredmeter         Brig spredmeter         Brig spre                                                                                                    | Datam tigonide         Berg fermities         Berg fermities         Berg fe                                                                                                    |                                           | NARUDŽBENICE   | OTPREMNICE             | PRIJEMN                                  | IICE FAN<br>Izrada<br>Preglec | KTURE<br>a faktura<br>d faktura | ZALIHE     |                  |     |     | Stavke za<br>Testni dobavitel |
|----------------------------------------------------------------------------------------------------|----------------------------------------------------------------------------------------------------|----------------------------------------------------------------------------------------------------|----------------------------------------------------------------------------------------------------|-------------------------------------------|----------------|------------------------|------------------------------------------|-------------------------------|---------------------------------|------------|------------------|-----|-----|-------------------------------|
| 27.07.0210         26.07.2010         3830037200107-000372         383003720107-000351         per61         3830037202995         6         Image: Control Control Cont                                                                                                    | 27.07.2010         26.07.2010         383003200107-000372         383003200107-000314         yef01         383003720995         0         Image: Control of Control of Control o                                                                                                    | 2707 2010         382007200107-000372         382007200107-000371         pr01         38200720095         0         1         1         1         1         1         1         1         1         1         1         1         1         1         1         1         1         1         1         1         1         1         1         1         1         1         1         1         1         1         1         1         1         1         1         1         1         1         1         1         1         1         1         1         1         1         1         1         1         1         1         1         1         1         1         1         1         1         1         1         1         1         1         1         1         1         1         1         1         1         1         1         1         1         1         1         1         1         1         1         1         1         1         1         1         1         1         1         1         1         1         1         1         1         1         1         1         1         1                                                                                                    | 27.07.2010       38300720017-000370       3830072017-000371       38300322017-00031       rpr01       383003220195       0       0       0       0       0       0       0       0       0       0       0       0       0       0       0       0       0       0       0       0       0       0       0       0       0       0       0       0       0       0       0       0       0       0       0       0       0       0       0       0       0       0       0       0       0       0       0       0       0       0       0       0       0       0       0       0       0       0       0       0       0       0       0       0       0       0       0       0       0       0       0       0       0       0       0       0       0       0       0       0       0       0       0       0       0       0       0       0       0       0       0       0       0       0       0       0       0       0       0       0       0       0       0       0       0       0       0       0       0 </td <td>Datum izdavanja</td> <td>Datum isporuke</td> <td>Broj narudžbenice</td> <td>Broj otpremnice</td> <td>Broj prijemnice</td> <td>Broj fakt</td> <td>ure</td> <td>Platilac</td> <td>SF</td> <td>SA</td> <td>SEARCH</td>                                                                                                    | Datum izdavanja                           | Datum isporuke | Broj narudžbenice      | Broj otpremnice                          | Broj prijemnice               | Broj fakt                       | ure        | Platilac         | SF  | SA  | SEARCH                        |
| 14.10.2009       13.10.2009       3330007206107-000307       631-444347654       338002720695       7       Image: Control of the state of the state of t                                                                                                    | 14.10.2009       13.10.2009       333007200107-000307       631-44347654       333007209995       7       Image: Control of Control of                                                                                                    | 14.10.2009       13.10.2009       3330037200107-000307       62.1-443.47654       3330037200995       7       I I I I I I I I I I I I I I I I I I I                                                                                                    | 14.10.2009       33800720107-000312       3380072017-000307       631-44347654       33800720995       7       Image: Control (Control (Contro) (Contro) (Control (Control (Contro) (Control (Contro | 27.07.2010                                | 26.07.2010     | 3830037200107-P0003792 |                                          | 3830037200107-R00311          | ppF01                           |            | 3830037209995    | 6   |     | H TAX I P                     |
| 13.10.2009     33.0027200107-000314     ppriliiiiiiiiiiiiiiiiiiiiiiiiiiiiiiiiii                                                                                                    | 13.10.2009     24.00.2009     333003720010 <sup></sup> 000331     PP11111111111111111111111111111111111                                                                                                    | 13.10.2009     24.05.2009     333007200107-000301     631:24.342.353     33300720999     7     Image: Control of the control of the control of t | 13.10.2009     33800720107-900351     99100726107-400301     631-23432455     33900720995     7     7     11.01201       13.10.2009     3300072007-40036     612-2422424     33900720995     7     1     11.01201       13.10.2009     3300072007-40036     612-2422424     33900720995     7     0     11.01201       13.10.2009     13.02007     1390072007     0     200     720     720     70     0     100       380072007     100     0     100     100     1000     12.2     11.2.3     11.02     100     100     100     100     100     100     100     100     100     100     100     100     100     100     100     100     100     100     100     100     100     100     100     100     100     100     100     100     100     100     100     100     100     100     100     100     100     100     100     100     100     100     100     100     100     100     100     100     100     100     100     100     100     100     100     100     100     100     100     100     100     100     100     100     100     100                                                                                                    | 14.10.2009                                | 13.10.2009     | 3830037200107-P0003672 | 3830032261899-D1222682<br>3830032261899- | 3830037200107-R00307          | 621-44454                       | 7654       | 3830037209995    | ,   |     |                               |
| 13.0.2009         13.0.2009         13.0.2009/13.0.200107-0003671         3830037200107-000366         612.234234234         383003720393         1         I         I <t< td=""><td>13.0.009         13.0.2099         33.003/200107-0003671         330.003/200107-000366         631.2.34234234234         338.003/20030720995         Net         M         M</td><td>13.0.2009         13.0.2009         13.0.2009/020107-00036/1         383003/200107-00036/1         383003/20036         0         0.800 / 200         Features         Net cease         M         M</td><td>13.10.2009     13.10.2009     3830037200107-00036'1     3830037200107-00036'1     6330037200107-00036'1     6330037200107-00036'1     783003720017-00036'1     Nate <eth>M     M     M    &lt;</eth></td><td>13.10.2009</td><td>24.05.2009</td><td>3830037200107-P0003314</td><td>PP11111111234567890</td><td>3830037200107-R00301</td><td>621-23432</td><td>4555</td><td>3830037209995</td><td>7</td><td></td><td>H TAX I P</td></t<>                                                                                                    | 13.0.009         13.0.2099         33.003/200107-0003671         330.003/200107-000366         631.2.34234234234         338.003/20030720995         Net         M         M                                                                                                    | 13.0.2009         13.0.2009         13.0.2009/020107-00036/1         383003/200107-00036/1         383003/20036         0         0.800 / 200         Features         Net cease         M         M                                                                                                    | 13.10.2009     13.10.2009     3830037200107-00036'1     3830037200107-00036'1     6330037200107-00036'1     6330037200107-00036'1     783003720017-00036'1     Nate <eth>M     M     M    &lt;</eth>                                                                                                    | 13.10.2009                                | 24.05.2009     | 3830037200107-P0003314 | PP11111111234567890                      | 3830037200107-R00301          | 621-23432                       | 4555       | 3830037209995    | 7   |     | H TAX I P                     |
| OTIN         Nation         Nation         Igenders         Presente         Presente         Pr                                                                                                    | OTIN         Native         Native         Iganitation         Prevane         Prevane         Prevane         Nate cano         Native         Native <t< th=""><th>OTIN         Nacion         Iganders         Presento         Fatorisan         Neto error         100         Fatorisan         100         Fatorisan         100         Fatorisan         100         Fatorisan         100         Fatorisan         100         Fatorisan         100         Fatorisan         100         Fatorisan         100         Fatorisan         100         Fatorisan         100         Fatorisan         100         Fatorisan         100         Fatorisan         Fatorisan         Fato</th><th>OTN         Nativ         Narive         Narive         Fabrican         Precade         Fabrican         Net or         0         To         Eternation           38300720003         100         0         0         0         0         0         0         0         0         0         0         0         0         0         0         0         0         0         0         0         0         0         0         0         0         0         0         0         0         0         0         0         0         0         0         0         0         0         0         0         0         0         0         0         0         0         0         0         0         0         0         0         0         0         0         0         0         0         0         0         0         0         0         0         0         0         0         0         0         0         0         0         0         0         0         0         0         0         0         0         0         0         0         0         0         0         0         0         0         0         0<!--</th--><th>13.10.2009</th><th>13.10.2009</th><th>3830037200107-P0003671</th><th>3830032261899-PPD003</th><th>3830037200107-R00306</th><th>621-23423</th><th>4234</th><th>3830037209995</th><th>7</th><th></th><th>H TAX I P</th></th></t<> | OTIN         Nacion         Iganders         Presento         Fatorisan         Neto error         100         Fatorisan         100         Fatorisan         100         Fatorisan         100         Fatorisan         100         Fatorisan         100         Fatorisan         100         Fatorisan         100         Fatorisan         100         Fatorisan         100         Fatorisan         100         Fatorisan         100         Fatorisan         100         Fatorisan         Fatorisan         Fato                                                                                                    | OTN         Nativ         Narive         Narive         Fabrican         Precade         Fabrican         Net or         0         To         Eternation           38300720003         100         0         0         0         0         0         0         0         0         0         0         0         0         0         0         0         0         0         0         0         0         0         0         0         0         0         0         0         0         0         0         0         0         0         0         0         0         0         0         0         0         0         0         0         0         0         0         0         0         0         0         0         0         0         0         0         0         0         0         0         0         0         0         0         0         0         0         0         0         0         0         0         0         0         0         0         0         0         0         0         0         0         0         0         0         0         0         0         0         0         0 </th <th>13.10.2009</th> <th>13.10.2009</th> <th>3830037200107-P0003671</th> <th>3830032261899-PPD003</th> <th>3830037200107-R00306</th> <th>621-23423</th> <th>4234</th> <th>3830037209995</th> <th>7</th> <th></th> <th>H TAX I P</th>                                                                                                    | 13.10.2009                                | 13.10.2009     | 3830037200107-P0003671 | 3830032261899-PPD003                     | 3830037200107-R00306          | 621-23423                       | 4234       | 3830037209995    | 7   |     | H TAX I P                     |
| 383003720503         720         720         720         720         720         720         720         720         720         720         720         720         720         720         720         720         720         720         720         720         720         720         720         720         720         720         720         720         720         720         720         720         720         720         720         720         720         720         720         720         720         720         720         720         720         720         720         720         720         720         720         720         720         720         720         720         720         720         720         720         720         720         720         720         720         720         720         720         720         720         720         720         720         720         720         720         720         720         720         720         720         720         720         720         720         720         720         720         720         720         720         720         720         720         720 <t< td=""><td>383003720003       720       720       720       720       20000       60       100       100       100       100       100       100       100       100       100       100       100       100       100       100       100       100       100       100       100       100       100       100       100       100       100       100       100       100       100       100       100       100       100       100       100       100       100       100       100       100       100       100       100       100       100       100       100       100       100       100       100       100       100       100       100       100       100       100       100       100       100       100       100       100       100       100       100       100       100       100       100       100       100       100       100       100       100       100       100       100       100       100       100       100       100       100       100       100       100       100       100       100       100       100       100       100       100       100       100</td><td>38303720503       720       720       720       720       720       0       100       100       100       100       100       100       100       100       100       100       100       100       100       100       100       100       100       100       100       100       100       100       100       100       100       100       100       100       100       100       100       100       100       100       100       100       100       100       100       100       100       100       100       100       100       100       100       100       100       100       100       100       100       100       100       100       100       100       100       100       100       100       100       100       100       100       100       100       100       100       100       100       100       100       100       100       100       100       100       100       100       100       100       100       100       100       100       100       100       100       100       100       100       100       100       100       100       100       100</td><td>38303720003         720         720         720         720         720         720         720         720         720         720         720         720         720         720         720         720         720         720         720         720         720         720         720         720         720         720         720         720         720         720         720         720         720         720         720         720         720         720         720         720         720         720         720         720         720         720         720         720         720         720         720         720         720         720         720         720         720         720         720         720         720         720         720         720         720         720         720         720         720         720         720         720         720         720         720         720         720         720         720         720         720         720         720         720         720         720         720         720         720         720         720         720         720         720         720         <td< td=""><td></td><td>GTIN</td><td>Naziv</td><td>Naručeno</td><td>Isporučeno Preuz</td><td>zeto F</td><td>akturisano</td><td>Neto cena</td><td>JM</td><td>Tip</td><td>SEARCH</td></td<></td></t<> | 383003720003       720       720       720       720       20000       60       100       100       100       100       100       100       100       100       100       100       100       100       100       100       100       100       100       100       100       100       100       100       100       100       100       100       100       100       100       100       100       100       100       100       100       100       100       100       100       100       100       100       100       100       100       100       100       100       100       100       100       100       100       100       100       100       100       100       100       100       100       100       100       100       100       100       100       100       100       100       100       100       100       100       100       100       100       100       100       100       100       100       100       100       100       100       100       100       100       100       100       100       100       100       100       100       100       100       100                                                                                                    | 38303720503       720       720       720       720       720       0       100       100       100       100       100       100       100       100       100       100       100       100       100       100       100       100       100       100       100       100       100       100       100       100       100       100       100       100       100       100       100       100       100       100       100       100       100       100       100       100       100       100       100       100       100       100       100       100       100       100       100       100       100       100       100       100       100       100       100       100       100       100       100       100       100       100       100       100       100       100       100       100       100       100       100       100       100       100       100       100       100       100       100       100       100       100       100       100       100       100       100       100       100       100       100       100       100       100       100                                                                                                    | 38303720003         720         720         720         720         720         720         720         720         720         720         720         720         720         720         720         720         720         720         720         720         720         720         720         720         720         720         720         720         720         720         720         720         720         720         720         720         720         720         720         720         720         720         720         720         720         720         720         720         720         720         720         720         720         720         720         720         720         720         720         720         720         720         720         720         720         720         720         720         720         720         720         720         720         720         720         720         720         720         720         720         720         720         720         720         720         720         720         720         720         720         720         720         720         720         720 <td< td=""><td></td><td>GTIN</td><td>Naziv</td><td>Naručeno</td><td>Isporučeno Preuz</td><td>zeto F</td><td>akturisano</td><td>Neto cena</td><td>JM</td><td>Tip</td><td>SEARCH</td></td<>                                                                                                    |                                           | GTIN           | Naziv                  | Naručeno                                 | Isporučeno Preuz              | zeto F                          | akturisano | Neto cena        | JM  | Tip | SEARCH                        |
| associarization         100         100         100         100         100         100         100         100         100         100         000         100         100         000         100         100         000         100         100         100         100         000         100         100         000         000         100         000         000         100         000         000         100         000         000         100         000         000         100         000         000         100         000         000         000         100         000         000         000         000         000         000         000         000         000         000         000         000         000         000         000         000         000         000         000         000         000         000         000         000         000         000         000         000         000         000         000         000         000         000         000         000         000         000         000         000         000         000         000         000         000         000         000         000         000                                                                                                    | 100     100     100     100     100     100     100     0     100     100     100     100     100     100     100     100     100     100     100     100     100     100     100     100     100     100     100     100     100     100     100     100     PCE     00     100     100     PCE     00     100     100     PCE     00     100     100     PCE     00     100     PCE     00     100     100     100     PCE     00     100     100     100     PCE     00     100     100     100     100     100     100     100     100     100     100     100     100     100     100     100     100     100                                                                                                    | 100         100         100         100         100         100         0         100         100         100         100         100         100         100         100         100         100         100         100         100         100         100         100         100         100         100         100         100         100         100         100         100         100         100         100         100         100         100         100         100         100         100         100         100         100         100         100         100         100         100         100         100         100         100         100         100         100         100         100         100         100         100         100         100         100         100         100         100         100         100         100         100         100         100         100         100         100         100         100         100         100         100         100         100         100         100         100         100         100         100         100         100         100         100         100         100         100                                                                                                    | ##30074203010         100         100         100         100         100         000         PCE         00         L           #30007420304         123         0         123         123         105         000         PCE         00         L         0         123         105         000         PCE         00         L         0         123         105         000         PCE         00         L         0         133         0303700         PCE         00         L         0         133         030         105         000         PCE         00         L         0         133         0303700         PCE         00         L         0         133         0303700         PCE         00         L         0         138         0303700         PCE         00         L         0         138         138         20000         PCE         00         L         138         139         30007         PCE         00         L         L         138         13007         PCE         00         L         L         L         L         L         L         L         L         L         L         L         L         L         L                                                                                                    | 38300372050                               | 03             |                        | 720                                      | 0                             | 720                             | 720        | 2.0000           | PCE | CU  | 8                             |
| 38203720304         112.3         112.3         112.3         200.000         PCE         0.0           38203720304         200.6         200.60         200.60         115.0000         PCE         0.0           38203720505         200         0         200.60         200.60         PCE         0.0         III           38203720505         200         0         200.60         200.60         PCE         CU         III           38203720505         200         0         308         386         2.000.00         PCE         CU         III           38203720505         128         0         188         188         2.000.00         PCE         CU         IIII           382003720509         128         0         188         188         4.000.00         PCE         CU         IIIIIIIIIIIIIIIIIIIIIIIIIIIIIIIIIIII                                                                                                    | 3320037220044       112.3       0       112.3       112.3       12.0       0.000       6.00       0.00       6.00       0.00       6.00       115.0000       FCE       CU       0.00         382003720305       200.0       0       200.0       200       0.0000       FCE       CU       0.00         382003720305       200.0       0       200       388       200.000       FCE       CU       0.00         382003720305       188       0       188       3.88       2.0000       FCE       CU       0.00         382003720305       188       0       188       188       2.0000       FCE       CU       0.00         383003720509       188       0       188       188       3.0000       FCE       CU       0.00         3830037205097       0       0       199       199       2.2300       FCE       CU       0.00         3830037205097       0       0       199       199       2.2300       FCE       CU       0.00         3830037205097       0       0       199       199       2.2300       FCE       CU       0.00         383003720507       0       0 <t< td=""><td>33203723094       1123       1123       1123       1123       200.000       CC       00       0         38203723095       200.66       220.68       220.86       1150.000       CCE       00       0         38203723095       200.60       0       200.00       1.000       CCE       00       0         38203723095       200.00       0       200.00       1.000       FCE       00       0       0         3820372092       166       0       386       386       2.000       FCE       CU       0         38200372092       166       0       186       386       3.000       FCE       CU       0         38200372093       0       0       186       188       3.000       FCE       CU       0       0       0       199       199       2.2300       FCE       CU       0       0       0       0       0       0       0       0       0       0       0       0       0       0       0       0       0       0       0       0       0       0       0       0       0       0       0       0       0       0       0       0       0</td></t<> <td>33203725094         1123         0         1123         113.3         200.000         CG         00         10           3800372095         200.86         200.86         200.86         1150.000         FCE         CU         123           3800372095         200.86         200.86         200.86         120.000         FCE         CU         123           3800372095         200.86         200.86         200.86         155.000         FCE         CU         123           38003720572         186         0         386         386         200.00         FCE         CU         123           38003720572         186         0         186         186         30.00         FCE         CU         123           3800372059         186         0         186         386         386         200.00         FCE         CU         124           38003720597         0         0         199         199         2,230         FCE         CU         124           38003720597         0         0         199         199         2,230         FCE         CU         124</td> <td>38300372050</td> <td>27</td> <td></td> <td>100</td> <td>8</td> <td>100</td> <td>220</td> <td>150.0000</td> <td>PCE</td> <td>CU</td> <td>E</td>                                                                                                    | 33203723094       1123       1123       1123       1123       200.000       CC       00       0         38203723095       200.66       220.68       220.86       1150.000       CCE       00       0         38203723095       200.60       0       200.00       1.000       CCE       00       0         38203723095       200.00       0       200.00       1.000       FCE       00       0       0         3820372092       166       0       386       386       2.000       FCE       CU       0         38200372092       166       0       186       386       3.000       FCE       CU       0         38200372093       0       0       186       188       3.000       FCE       CU       0       0       0       199       199       2.2300       FCE       CU       0       0       0       0       0       0       0       0       0       0       0       0       0       0       0       0       0       0       0       0       0       0       0       0       0       0       0       0       0       0       0       0       0                                                                                                    | 33203725094         1123         0         1123         113.3         200.000         CG         00         10           3800372095         200.86         200.86         200.86         1150.000         FCE         CU         123           3800372095         200.86         200.86         200.86         120.000         FCE         CU         123           3800372095         200.86         200.86         200.86         155.000         FCE         CU         123           38003720572         186         0         386         386         200.00         FCE         CU         123           38003720572         186         0         186         186         30.00         FCE         CU         123           3800372059         186         0         186         386         386         200.00         FCE         CU         124           38003720597         0         0         199         199         2,230         FCE         CU         124           38003720597         0         0         199         199         2,230         FCE         CU         124                                                                                                    | 38300372050                               | 27             |                        | 100                                      | 8                             | 100                             | 220        | 150.0000         | PCE | CU  | E                             |
| 3830037203041         280.88         0         280.88         1150.000         PCE         CU         III           3830037205051         368         3260         200.88         3280         200.00         PCE         CU         III           3830037205051         368         388         388         2.000.00         PCE         CU         III           3830037205051         368         0         388         388         2.000.00         PCE         CU         III           3830037205052         188         0         188         3.000.00         PCE         CU         III           3830037205054         188         0         188         3.000.00         PCE         CU         III           3830037205056         188         0         188         4.000.0         PCE         CU         III           3830037205097         0         199         199         2.2300.0         PCE         CU         III                                                                                                    | 330037204041       200.46       0       220.86       220.86       1150.000       PCE       00       120         33003720505       386       326       200       PCE       0       120         33003720505       386       0       386       388       2.0000       PCE       0       120         38003720505       386       0       386       388       2.0000       PCE       0       120         38003720505       186       0       186       188       2.0000       PCE       0       120         38003720509       186       0       186       188       3.0000       PCE       0       120         3830037205097       0       0       189       199       199       2.2200       PCE       CU       120         3830037205097       0       0       199       199       2.2200       PCE       CU       120                                                                                                    | 33007270041       200.48       0       2808       280.08       1150.000       PCE       0       10         3800720505       386       0       280       388       2.000       PCE       CU       10         3800720505       386       0       388       388       2.000       PCE       CU       10         3800720505       386       0       188       188       2.000       PCE       CU       10         3800720505       188       0       188       188       2.0000       PCE       CU       10         38007205059       188       0       188       188       3.0000       PCE       CU       10         38007205059       188       0       188       188       4.0000       PCE       CU       10         3800720509       0       0       0       199       199       2.200       PCE       CU       10         380073705097       0       0       199       199       2.200       PCE       CU       10         380073705097       0       0       199       199       2.000       PCE       CU       10         380073705097       0                                                                                                    | 383037209041       200.88       0       200.88       200.88       150.0000       FCE       00       III         383037205065       388       0       388       398       2.000       FCE       CU       III         383037205065       388       0       388       398       2.000       FCE       CU       III         383037205069       188       0       188       198       2.000       FCE       CU       III         383037205069       188       0       188       198       3.0000       FCE       CU       III         383037205069       188       0       188       198       3.0000       FCE       CU       IIII         3830037205069       188       0       188       198       4.0000       FCE       CU       IIIIIIIIIIIIIIIIIIIIIIIIIIIIIIIIIIII                                                                                                    | 38300372050                               | 34             |                        | 112.3                                    | 0                             | 112.3                           | 112.3      | 200.0000         | PCE | cu  | 1                             |
| 383003720509         200         200         200         000         PCE         CU         III           383003720505         386         386         386         20000         PCE         CU         III           3830037205072         186         186         186         2.0000         PCE         CU         III           383003720509         186         186         186         3.0000         PCE         CU         III           383003720509         186         186         186         3.0000         PCE         CU         III           3830037205094         186         186         186         4.0000         PCE         CU         III           3830037205097         0         199         199         2.230         PCE         CU         III           3830037205097         0         199         199         2.230         PCE         CU         III                                                                                                    | 3830037200098       200       0       200       200       10000       PCE       00       1000       PCE       00       1000       PCE       000       PCE       000       PCE       0000       PCE       0000       PCE       0000       PCE       0000       PCE       0000       PCE       00000       PCE       00000       PCE       000000       PCE       000000000000000000000000000000000000                                                                                                    | 38303720393       200       0       200       200       1.000       PCE       0.00       PCE       0.00       PCE       PCE       PCE       PCE                                                                                                    | 38303720309       200       0       200       0.000       PCE       CU       CU         38303720505       386       0       386       386       2000       PCE       CU       CU         38303720505       186       0       186       186       2000       PCE       CU       CU         38303720509       188       0       188       186       3000       PCE       CU       CU         38303720509       186       0       188       186       4.000       PCE       CU       CU         38303720509       186       0       188       186       4.000       PCE       CU       CU         383037205097       0       199       199       2.2300       PCE       CU       CU         383037205097       0       0       199       199       2.2300       PCE       CU       CU         383037205097       0       0       199       199       2.2300       PCE       CU       CU         383037205097       0       0       199       199       2.2300       PCE       CU       CU         38303720507       0       0       199       199                                                                                                    | 38300372050                               | 41             |                        | 280.88                                   | 0                             | 280.88                          | 280.88     | 1150.0000        | PCE | CU  | 1                             |
| 3830037205065     388     0     388     2.000     PCE     CV     III       3830037205067     188     0     188     188     2.000     PCE     CV     III       383003720509     188     0     188     188     3.000     PCE     CV     III       383003720509     188     0     188     188     4.000     PCE     CV     III       3830037205097     0     0     199     199     2.2300     PCE     CV     III                                                                                                    | 33303720565     388     0     389     389     2.000     PCE     0     0       333037205672     188     0     188     188     2.000     PCE     0     0       33303720569     188     0     188     188     3.000     PCE     0     0       33303720569     0     0     188     188     4.000     PCE     0     0       33303720569     0     0     199     199     2.230     PCE     0     0                                                                                                    | 3880037205065     388     0     388     2.000     PCE     CU     CU       3880037205069     188     0     188     188     2.000     PCE     CU     CU       3880037205069     188     0     188     3.000     PCE     CU     CU       3880037205069     188     0     188     4.000     PCE     CU     CU       380037205096     0     0     199     199     2.200     PCE     CU     CU                                                                                                    | 3880037205065     388     0     388     398     2,000     PC8     0     188       3850037205069     188     0     188     188     3,000     PC8     0     183       3850037205069     188     0     188     188     3,000     PC8     0     183       3850037205069     188     0     188     188     3,000     PC8     0     183       3850037205069     0     0     199     199     2,305     PC8     0     183       3850037205069     0     0     199     199     2,305     PC8     0     183       3850037205069     0     0     199     199     2,305     PC8     0     183       3850037205069     0     0     199     199     2,305     PC8     0     183       3850037205069     0     0     199     199     2,305     PC8     0     183       3850037205069     0     0     199     199     2,305     PC8     0     183       3850037205069     199     199     2,305     PC8     199     199     199     199     199     199     199     199     199     199     199     <                                                                                                    | 38300372050                               | 58             |                        | 200                                      | 0                             | 200                             | 200        | 1.0000           | PCE | CU  | E                             |
| 3830037205092         168         0         168         2.000         PCE         CU         1           3830037205099         188         0         188         3.000         PCE         CU         1           3830037205096         188         0         188         188         4.000         PCE         CU         1           3830037205097         0         0         199         199         2.2300         PCE         CU         1                                                                                                    | 3830037205092         168         0         168         168         2,000         PCE         CU         III           3830037205094         168         0         168         168         3600         PCE         CU         III           3830037205094         188         188         4,0000         PCE         CU         III           3830037205097         0         199         2,2300         PCE         CU         III                                                                                                    | 3830037205092     188     0     188     188     2.000     FCE     CU     III       3830037205094     188     0     188     188     3.000     FCE     CU     III       3830037205096     0     0     199     199     2.200     FCE     CU     III                                                                                                    | 3830037205072         186         0         186         186         20000         PCE         OU         NEE           383003720509         186         0         188         188         40000         PCE         OU         NEE           383003720509         0         0         189         188         40000         PCE         OU         NEE           383003720509         0         0         199         199         23300         PCE         OU         NEE           3830037205097         0         0         199         199         23300         PCE         OU         NEE                                                                                                    | 38300372050                               | 65             |                        | 388                                      | 0                             | 388                             | 388        | 2.0000           | PCE | CU  |                               |
| 188         0         188         188         0,000         PCE         CU         III           3850037205096         188         0         188         188         4,000         PCE         CU         III           3850037205096         0         0         199         199         2,2300         PCE         CU         III                                                                                                    | 188     0     188     188     3,0000     PCE     CU     LL       1880037205096     0     0     188     188     4,0000     PCE     CU     LL       3830037205097     0     0     199     199     2,2300     PCE     CU     LL                                                                                                    | 188     0     188     0     188     188     30000     PCE     CU     LE       3850037205095     0     0     189     189     2,2300     PCE     CU     LE                                                                                                    |                                                                                                    | 38300372050                               | 72             |                        | 188                                      | 0                             | 188                             | 188        | 2.0000           | PCE | CU  | H                             |
| 3690037203997 0 0 199 199 2.2300 PCE CU                                                                                                    |                                                                                                    | 3830037205097 0 0 199 199 22300 PCB CU                                                                                                    |                                                                                                    |                                           | 59             |                        | 188                                      | 0                             | 188                             | 188        | 3.0000           | PCE | CU  | E.1                           |
|                                                                                                    |                                                                                                    |                                                                                                    |                                                                                                    | 38300372050                               | 0.6            |                        | 100                                      | 0                             | 100                             | 100        | 4 0000           | DOE | C11 | 1.1                           |
|                                                                                                    |                                                                                                    |                                                                                                    |                                                                                                    | 38300372050<br>38300372050<br>38300372050 | 96             |                        | 188                                      | 0                             | 188<br>199                      | 188<br>199 | 4.0000<br>2.2300 | PCE | CU  | 1                             |

Slika 71. Pregled stavki fakture

- U srednjem delu ekrana prikazane su stavke fakture sa sledećim atributima:
- R.br. Redni broj stavke;
- GTIN EAN kod preuzetog artikla i njegov naziv;
- Naziv naziv artikla;
- Naručeno naručena količina artikla;
- Dostavljeno dostavljena količina artikla;
- Preuzeto preuzeta količinu artikla (stvarno preuzeta količina);
- Fakturisano fakturisana količina artikla;
- Neto cena fakturirana neto cena artikla;
- JM jedinica mere za artikl;

Na desnoj strani ekrana nalazi se dugmad:

 <u>SEARCH</u> (detaljno traženje fakture) Klik na dugme u donjem ekranu otvara prozor, u kojem imamo mogućnost unosa različitih kriterijuma za traženje stavke na izabranoj fakturi.

© PANTEON GROUP @ 2002-2009 v 3.1.19

| De Pan                  | teon.biz®      | 825                    |                        |                      |                       |           |               |       | Help                           |
|-------------------------|----------------|------------------------|------------------------|----------------------|-----------------------|-----------|---------------|-------|--------------------------------|
| ULAN C                  | NARUDŽBENICE   | OTPREMNICE             | PRIJEMN                | ICE FAI              | KTURE                 | ZALIHE    |               |       | (PANIEUM)                      |
|                         |                |                        |                        | Izrada               | a faktura             |           |               |       |                                |
|                         |                |                        |                        | Pregle               | d faktura             |           |               |       | Stavke za korisniki            |
|                         |                |                        |                        |                      |                       |           |               |       | Testni dobavitelj <u>Odjav</u> |
| Datum izdavanja         | Datum isporuke | Broj narudžbenice      | Broj otpremnice        | Broj prijemnice      | Broj faktur           | e         | Platilac      | SF SA | SEARCH                         |
| 27.07.2010              | 26.07.2010     | 3830037200107-P0003792 |                        | 3830037200107-R00311 | ppF01                 |           | 3830037209995 | 6     | H TAX I P                      |
| 14.10.2009              | 13.10.2009     | 3830037200107-P0003672 | 3830032261899-D1222682 | 3830037200107-R00307 | 621-444547            | 654       | 3830037209995 | 7     | H TAX I P                      |
| 13.10.2009              | 24.05.2009     | 3830037200107-P0003314 | PP11111111234567890    | 3830037200107-R00301 | 621-234324            | 555       | 3830037209995 | 7     | H TAX I P                      |
| 13.10.2009              | 13.10.2009     | 3830037200107-P0003671 | 3830032261899-PPD003   | 3830037200107-R00306 | 621-234234            | 234       | 3830037209995 | 7     | H TAX I P                      |
| R.br GTI                | 'N             | Naziv                  | Naručeno               | Isporučeno Preu:     | zeto Fal              | cturisano | Neto cena     | JM    | Tip SEARCH                     |
| 1 3830037205003         |                |                        | 720                    | 0                    | 720                   | 720       | 2.0000        | PCE   | cu 🔳                           |
| 2 3830037205010         |                |                        | 100                    | 0                    | 100                   | 100       | 150.0000      | PCE   | cu 🔳                           |
| 3 3830037205027         |                |                        | 230                    | 0                    | 230                   | 230       | 150.0000      | PCE   | cu 🛄                           |
| 4 383003/205034         |                |                        | 112.3                  | 0                    | 112.3                 | 280.88    | 1150,0000     | PCE   |                                |
| 6 3830037205058         |                |                        | 200.00                 | 0                    | 200.00                | 200.00    | 1.0000        | PCE   | cu 🔲                           |
| 7 3830037205065         |                |                        | 388                    | 0                    | 388                   | 388       | 2.0000        | PCE   | cu 🗉                           |
| 8 3830037205072         |                |                        | 188                    | 0                    | 188                   | 188       | 2.0000        | PCE   | cu 🔳                           |
| 9 3830037205089         |                |                        | 188                    | 0                    | 188                   | 188       | 3.0000        | PCE   | cu 🔳                           |
| 10 3830037205096        |                |                        | 188                    | 0                    | 188                   | 188       | 4.0000        | PCE   | cu 🛄                           |
| 11 3830037205097        |                |                        | 0                      | 0                    | 199                   | 199       | 2.2300        | PCE   | cu 🛄 🗸                         |
|                         |                |                        |                        |                      |                       |           |               |       | A                              |
| GTIN artikla:           |                |                        |                        | Naziv artikla:       |                       |           |               |       |                                |
| Kod dobavljača:         |                |                        |                        | Kod kupca:           |                       |           |               |       |                                |
| Neto cena:              |                |                        |                        |                      |                       |           |               |       |                                |
|                         |                |                        | В                      | riši Prikaži         |                       |           |               |       |                                |
|                         |                |                        |                        |                      |                       |           |               |       |                                |
|                         |                |                        |                        |                      |                       |           |               |       |                                |
|                         |                |                        |                        |                      |                       |           |               |       |                                |
|                         |                |                        |                        |                      |                       |           |               |       |                                |
|                         |                |                        |                        |                      |                       |           |               |       |                                |
|                         |                |                        |                        |                      |                       |           |               |       |                                |
|                         |                |                        |                        |                      |                       |           |               |       |                                |
|                         |                |                        |                        |                      |                       |           |               |       |                                |
|                         |                |                        |                        |                      |                       |           |               |       |                                |
|                         |                |                        |                        |                      |                       |           |               |       |                                |
|                         |                |                        |                        |                      |                       |           |               |       |                                |
|                         |                |                        |                        |                      |                       |           |               |       |                                |
| © PANTEON GROUP ® 2002- | 2009 v 3.1.19b | Uslo                   | vi korišćenja          | Si                   | igurnost i privatnost |           |               |       | b2s@panteongroup.cor           |

Slika 72. Unos kriterijuma za traženje stavke na fakturi

- I (detaljan pregled stavke na fakturi) Klik na dugme u donjem ekranu otvara prozor, u kojem je detaljan pregled odabrane stavke (artikla) na fakturi.

|             | Pant          | teon.biz       | ® 825                  |                        |                   |                 |              |               |     |     | Child                           |
|-------------|---------------|----------------|------------------------|------------------------|-------------------|-----------------|--------------|---------------|-----|-----|---------------------------------|
| 1524        | S             | NARUDŽBENICE   | OTPREMNICE             | PRIJEM                 | NICE              | FAKTURE         | ZALIHE       |               |     |     | PANIEUN                         |
|             |               |                |                        |                        |                   | Izrada faktura  | _            |               |     |     |                                 |
|             | _             |                |                        |                        |                   | Pregled faktura | _            |               |     |     | Stavke za korisnika             |
|             |               |                |                        |                        |                   |                 |              |               |     |     | Testni dobavitelj <u>Odjava</u> |
| Dat         | tum izdavanja | Datum isporuke | Broj narudžbenice      | Broj otpremnice        | Broj prijemnice   | E               | Broj fakture | Platilac      | SF  | SA  | SEARCH                          |
| 2           | 7.07.2010     | 26.07.2010     | 3830037200107-P0003792 |                        | 3830037200107-R00 | 0311            | ppF01        | 3830037209995 | 6   |     | H TAX I P                       |
| 1           | 4.10.2009     | 13.10.2009     | 3830037200107-P0003672 | 3830032261899-D1222682 | 3830037200107-R00 | 0307 621        | -444547654   | 3830037209995 | 7   |     | H YAX LI P                      |
| 1           | 3.10.2009     | 24.05.2009     | 3830037200107-P0003314 | PP11111111234567890    | 3830037200107-R00 | 0301 621        | -234324555   | 3830037209995 | 7   |     | H TAX I P                       |
| 1           | 3.10.2009     | 13.10.2009     | 3830037200107-P0003671 | 3830032261899-PPD003   | 3830037200107-R00 | 0306 621        | -234234234   | 3830037209995 | 7   |     | H TAX E P                       |
| R.br        | GTIN          |                | Naziv                  | Naručeno               | Isporučeno        | Preuzeto        | Fakturisano  | Neto cena     | MC  | Tip | SEARCH                          |
| 1           | 3830037205003 |                |                        | 720                    | 0                 | 720             | 720          | 2.0000        | PCE | CU  | ( <u>E</u>                      |
| 2           | 3830037205010 |                |                        | 100                    | 0                 | 100             | 100          | 150.0000      | PCE | CU  |                                 |
| 3           | 3830037205027 |                |                        | 230                    | 0                 | 230             | 230          | 150.0000      | PCE | CU  |                                 |
| 4           | 3830037205034 |                |                        | 112.3                  | 0                 | 112.3           | 112.3        | 1150,0000     | PCE | CU  | 11                              |
| 6           | 3830037205041 |                |                        | 280.88                 | 0                 | 280.88          | 280.88       | 1150.0000     | PCE | CU  | 1                               |
| 7           | 3830037205065 |                |                        | 388                    | 0                 | 388             | 388          | 2.0000        | PCE | cu  | EI.                             |
| 8           | 3830037205072 |                |                        | 188                    | 0                 | 188             | 188          | 2.0000        | PCE | cu  | 1                               |
| 9           | 3830037205089 |                |                        | 188                    | 0                 | 188             | 188          | 3.0000        | PCE | CU  | E                               |
| 10          | 3830037205096 |                |                        | 188                    | 0                 | 188             | 188          | 4.0000        | PCE | CU  | 1                               |
| 11          | 3830037205097 |                |                        | 0                      | 0                 | 199             | 199          | 2.2300        | PCE | CU  | E .                             |
|             |               |                |                        |                        |                   |                 |              |               |     |     | *                               |
| Redni bro   | j:            | 1              |                        |                        | Kod dobavljača:   |                 |              |               |     |     |                                 |
| Artikal:    |               | 3830037        | 205003 EN PCE          |                        | Kod kupca:        |                 |              |               |     |     |                                 |
| Naručeno    | 4             | 720            |                        |                        | Vrsta robe:       |                 | CU Artikl    |               |     |     |                                 |
| Isporučer   | 10:           | 0              |                        |                        |                   |                 |              |               |     |     |                                 |
| Preuzeto    |               | 720            |                        |                        |                   |                 |              |               |     |     |                                 |
| Fakturisa   | no:           | 720            |                        |                        |                   |                 |              |               |     |     |                                 |
| Napomen     | a:            |                |                        |                        |                   |                 |              |               |     |     |                                 |
|             |               |                |                        |                        |                   |                 |              |               |     |     |                                 |
| Neto cena   | a bez PDV:    |                | 2.0000                 |                        |                   |                 |              |               |     |     |                                 |
| PDV %:      |               |                | 8.50                   |                        |                   |                 |              |               |     |     |                                 |
| Osnova z    | a PDV:        |                | 1440.00                |                        |                   |                 |              |               |     |     |                                 |
| Ukunno P    | DV:           |                | 122.40                 |                        |                   |                 |              |               |     |     |                                 |
| on aprilo P |               |                |                        |                        |                   |                 |              |               |     |     |                                 |
| Ukupan iz   | mos stavke:   |                | 1562.40                |                        |                   |                 |              |               |     |     |                                 |
|             |               |                |                        |                        |                   |                 |              |               |     |     |                                 |
|             |               |                |                        |                        |                   |                 |              |               |     |     |                                 |

Slika 73. Detaljan pregled stavke (artikla) na fakturi

| Izdavač<br>383003<br>Vojkovo<br>SI-6000<br>ID PDV: | :<br><b>32261899 Testni doba</b><br>a nabrežje 30a<br>) Koper<br>: SI12345678 | vitelj                           |                    |           |                           |                        |           |           |
|----------------------------------------------------|-------------------------------------------------------------------------------|----------------------------------|--------------------|-----------|---------------------------|------------------------|-----------|-----------|
|                                                    |                                                                               |                                  |                    |           |                           |                        |           |           |
| Platilac:<br>383003                                | 37209995 Panteon Gr                                                           | oup d.o.o.                       |                    |           |                           |                        |           |           |
| Ulica                                              |                                                                               |                                  |                    |           |                           |                        |           |           |
| 4000 Ko                                            | oper<br>CH1024E6780                                                           |                                  |                    |           |                           |                        |           |           |
| ID PDV:                                            | 51123450789                                                                   |                                  |                    |           |                           |                        |           |           |
|                                                    |                                                                               | E                                | Broj ra            | čuna      | a: ppF01                  |                        |           |           |
| Poziv n                                            | a broj:                                                                       | 00 214324                        |                    |           |                           |                        |           |           |
| Datum                                              | računa:<br>otoreme robe:                                                      | 27.07.2010                       |                    |           |                           |                        |           |           |
| Datum                                              | plaćanja:                                                                     | 27.07.2010                       |                    |           |                           |                        |           |           |
| Valuta:                                            |                                                                               | EUR                              |                    |           |                           |                        |           |           |
| Broj na<br>Broj pr                                 | rudžbenice:<br>ijemnice:                                                      | 3830037200107-<br>3830037200107- | P0003792<br>R00311 |           |                           |                        |           |           |
| R.broj                                             | GTIN                                                                          | Naziv                            | Тір                | Л         | Fakturisano               | Neto cena              | PDV %     | Iznos     |
| 1                                                  | 3830037205003                                                                 |                                  | cu                 | PCE       | 720                       | 2.0000                 | 8.5       | 1440.00   |
| 2                                                  | 3830037205010                                                                 |                                  | cu                 | PCE       | 100                       | 150.0000               | 20        | 15000.00  |
| 3                                                  | 3830037205027                                                                 |                                  |                    | PCE       | 230                       | 150.0000               | 20        | 34500.00  |
| 5                                                  | 3830037205041                                                                 |                                  | cu                 | PCE       | 280.88                    | 1150.0000              | 8.5       | 323012.00 |
| 6                                                  | 3830037205058                                                                 |                                  | cu                 | PCE       | 200                       | 1.0000                 | 8.5       | 200.00    |
| 7                                                  | 3830037205065                                                                 |                                  | cu                 | PCE       | 388                       | 2.0000                 | 8.5       | 776.00    |
| 8                                                  | 3830037205072                                                                 |                                  | cu                 | PCE       | 188                       | 2.0000                 | 8.5       | 376.00    |
|                                                    | 3830037205089                                                                 |                                  |                    | PCE       | 188                       | 3.0000                 | 8.5       | 564.00    |
| 11                                                 | 3830037205097                                                                 |                                  | cu                 | PCE       | 199                       | 2.2300                 | 20        | 443.77    |
|                                                    |                                                                               |                                  |                    |           |                           | Zau                    | platu:    | 439226.82 |
|                                                    |                                                                               |                                  |                    |           |                           |                        |           |           |
| Specifik<br>PDV %                                  | acija PDV:<br>Osnova                                                          | Iznos                            |                    |           |                           |                        |           |           |
| 8.5                                                | 349580.00                                                                     | 29714.30                         |                    |           |                           |                        |           |           |
| 20                                                 | 49943.77                                                                      | 9988.75                          |                    |           |                           |                        |           |           |
| Ukupno:                                            | 399523.77                                                                     | 39703.05                         |                    |           |                           |                        |           |           |
|                                                    |                                                                               |                                  |                    |           |                           |                        |           |           |
|                                                    |                                                                               |                                  |                    |           |                           | Fakturisa              | io:       |           |
|                                                    |                                                                               |                                  |                    |           |                           |                        |           |           |
| Panteon bi:                                        | 1 825                                                                         |                                  |                    |           |                           |                        |           |           |
| itatus: 6 -                                        | Poruka zaprimijena od strane naslova<br>a kupra:                              | Broj razmene: 12150946 Gene      | ritan: 27.07.201   | 0 23:20 V | SE_1899 Postat: 27.07.201 | 23:40 Preuzet: 27.07.2 | 010 23:54 |           |
|                                                    | e supra.                                                                      |                                  |                    |           |                           |                        |           |           |
| aroj taktur                                        |                                                                               |                                  |                    |           |                           |                        |           |           |
| aroj takturi                                       |                                                                               |                                  |                    |           |                           |                        |           |           |
| iroj takturi                                       |                                                                               |                                  |                    |           |                           |                        |           |           |

Slika 74. Ispis fakture u PDF formatu

# 4 Scenarij u slu aju nefunkcionisanja Interneta

Korisnik sistema obavesti o neaktivnosti usluge operatera ponuđača (Panteon Group d.o. o.): g.Sandi Grižon na tel. broj 00386.40.455844. U slučaju da je razlog prekinutog rada na strani korisnika ili na strani pristupa internetu, operater Panteon Group-a d.o.o. šalje faxom ispisane sve primljene nove narudžbenice na koje dobavljač još nije odgovorio, a koje su prispele za dobavljača u Panteon.Biz sistem.

Korisnik za ispisane narudžbenice navede željeni tip odgovora:

- narudžbenicu u potpunosti potvrđuje,
- narudžbenicu osporava u celosti,

• narudžbenicu delomično potvrđuje s detaljnim prikazom stavki:

stavku prihvata

stavku odbija + razlog

stavku promeni + potvrđena količina + razlog

Dokument overi potpisom i pečatom, i pozove operatera u Panteon Group d.o.o. radi broja faxa na koji će slati dokument.

Operater zatim, u njegovo ime izradi odgovarajući odgovor i šalje elektronski kupcu.

U slučaju izrade otpremnica, korisnik na ispisu odgovarajuće narudžbenice označi stavke i količine za izradu otpremnice, dokument potpiše, overi pečatom i pozove operatera u Panteon Group d.o.o., kako bi uskladili dalje akcije.

Operater zatim, u njegovo ime izradi odgovarajuću otpremnicu i elektronski je šalje kupcu.

# 5 Ispis uputa

Ukoliko želite korisničke upute da ispišete ili snimite na svoj računar u PDF formatu (Adobe Reader) kliknite na <u>PDF</u> tekst.